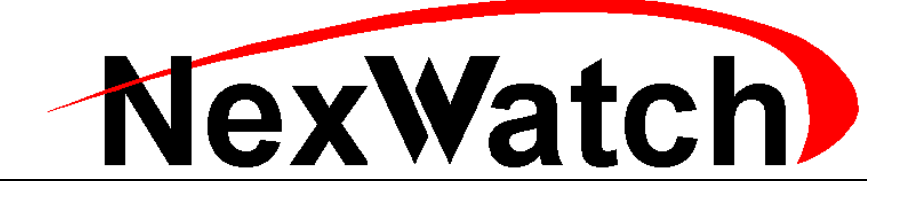

# The NEXSENTRY Star II Access Control Unit User Guide

**Revision C, Part # 6600058** 

# EXPLAINING THE THREE NOTE SYMBOLS USED IN THIS MANUAL:

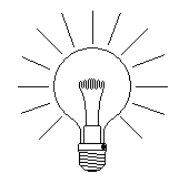

Explanatory Note. These notes are for your information, and pose no threat to equipment or life and limb.

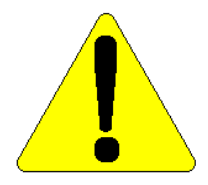

Cautionary Note. These notes are for your information. Pay attention to these items, since system performance or function may be affected.

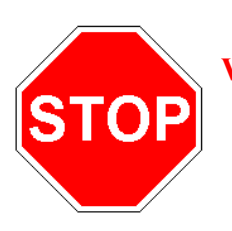

WARNING Note. These warning notes are to alert you to personal danger or serious loss of function or data. IT IS MANDATORY TO READ THESE NOTES AND PERFORM THE ACTIONS OR ATTEND TO THE WARNINGS CONTAINED WITHIN THEM.

### **Limited Warranty**

NexWatch warrants to the original user the Equipment manufactured by NexWatch as described herein (the Equipment) to be free from defects in material and workmanship for a period of **ninety days (90)** days from the date of purchase provided:

- I NexWatch has been notified within such period by return of any alleged defective equipment, free and clear of any liens and encumbrances to NexWatch or its authorized Dealer at the address specified, transportation prepaid; and
- II the Equipment has not been abused, misused, or improperly maintained and/or repaired during such period; and
- III such defect has not been caused by ordinary wear and tear; and
- IV such defect is not a result of voltage surges/brownouts, lightning, water damage/flooding, fire, explosion, earthquakes, tornadoes, acts of aggression or war, or similar phenomena; and
- V accessories used as integral to any NexWatch System have been approved by NexWatch (for example, coaxial cables and batteries); and
- VI the Equipment has been installed, and the installation has been supervised or tested by an authorized NexWatch Dealer.

This guide contains proprietary information of NexWatch and its receipt or possession does not convey any rights to reproduce, disclose its contents, or to manufacture, use, or sell anything it may describe. Reproduction, disclosure, or use without specific written authorization of NexWatch is strictly forbidden.

**RESTRICTED RIGHTS LEGEND** Use, duplication, or disclosure by the Government is subject to restrictions as set forth in the subdivision (c)(1)(ii) of the Rights in Technical Data and Computer Software clause at DFARS 252.227-7013.

NexWatch 135 West Forest Hill Avenue Oak Creek, WI 53154 www.nexwatch.com © 2003 NexWatch All rights reserved. Printed in the United States of America. NexSentry™ is a trademark of NexWatch.

Microsoft Windows NT<sup>®</sup> is a registered trademark of Microsoft Corporation.

# Contents

|   | Explaining The Three Note Symbols Used In This Manual:   | 1-ii |
|---|----------------------------------------------------------|------|
| 1 | NexSentry Star II Access Control Unit                    | 1-1  |
|   | Star II ACU FEatures                                     | 1-2  |
|   | Using this Guide                                         | 1-5  |
| 2 | Planning the Installation                                | 2-1  |
|   | Creating the Installation Plan                           | 2-2  |
|   | The Hardware Installation Sequence                       | 2-2  |
|   | Planning the Hardware Installation                       | 2-3  |
|   | Planning Hardware Location                               | 2-4  |
|   | Placing the NexSentry Star II Access Control Unit        | 2-4  |
|   | Placing the Power Supply                                 | 2-5  |
|   | Placing a Remote Station                                 | 2-5  |
|   | Placing the Readers                                      | 2-5  |
|   | Anti-Passback                                            | 2-7  |
|   | Using a Controlled Single Door in Both Directions        | 2-8  |
|   | Reviewing the Safety Precautions                         | 2-9  |
|   | Wiring Requirements                                      | 2-10 |
|   | Grounding the System                                     |      |
|   | S-NET Wiring                                             | 2-11 |
|   | S-NET Cable Recommendations                              |      |
|   | Cable Power Loss                                         | 2-14 |
|   | Determining the S-NET Wire Size                          | 2-15 |
|   | Alternatives to a Large Power Wire                       | 2-18 |
|   | Planning the Wiring for Future System Expansion          | 2-19 |
|   | Termination Resistors                                    | 2-19 |
|   | Inserting a Wire into a Fixed Block or Phoenix Connector | 2-19 |
|   | Monitor Input Wiring                                     | 2-20 |
|   | Relay Output Wiring                                      | 2-23 |

Revision C, Part Number 6600058

NexSentry Star II ACU C-i

# CONTENTS

|   | Environmental Requirements                             | 2-25 |
|---|--------------------------------------------------------|------|
|   | S-NET Power Requirements                               | 2-26 |
|   | BackUp Power Requirements                              | 2-26 |
|   | Remote Zone Control Station                            |      |
|   |                                                        |      |
| 3 | Installing the Access Control Unit                     | 3-1  |
|   | Installing the ACU                                     | 3-2  |
|   | Enclosures and ACU Specifications                      | 3-3  |
|   | Mounting the Enclosures                                | 3-4  |
|   | Mounting Details for the NexSentry Star II ACU         |      |
|   | Mounting Details: MIRO 16/8, 2/24, 32/0, 64/0 and UWIU | 3-5  |
|   | Mounting Details: MIRO 2/16HH, 32/0HH and WIRO 4/8/4   | 3-5  |
|   | Mounting Details: MIRO 4/2 and NexLine Plus (MIRO 4/0) | 3-5  |
|   | Mounting Details: AD 4305 NexStar RS-485 Multiplexer   |      |
|   | Mounting Details: Multiple PCA Enclosure               |      |
|   | ACU Connectors                                         | 3-8  |
|   | ACU Pin-Outs                                           | 3-9  |
|   | ACU Communication Ports                                | 3-11 |
|   | RS232 Host PC Port (P1) and RS232 Terminal Port (P2)   |      |
|   | ACU TB1, TB2 & TB3                                     | 3-12 |
|   | Terminal Block TB1 for S-NET or Wiegand Connection     |      |
|   | Terminal Block TB2 for S-NET Only Connection           |      |
|   | Terminal Block TB3 for RS-485 Host Connection          |      |
|   | ACU TB4 and TB5                                        | 3-14 |
|   | Terminal Block TB4 for 16 On-Board Monitor Inputs      | 3-15 |
|   | Terminal Block TB5 for 4 On-Board Relay Outputs        |      |
|   | ACU TB6                                                | 3-16 |
|   | ACU LEDs                                               | 3-18 |
|   | ACU Fuses and Poly-Switches                            | 3-20 |
|   | ACU Switches                                           | 3-21 |
|   | Reset Switch (S1)                                      |      |
|   | Goof Switch (S3)                                       |      |
|   | NexSentry Star II ACU Switches (S2, S4, and S5)        |      |
|   | ACU Straps                                             | 3-26 |

|   | Battery Strap                                                  | . 3-29 |
|---|----------------------------------------------------------------|--------|
|   | Built-In Battery Charger:                                      | . 3-30 |
|   | ACU Relays                                                     | 3-32   |
|   | End Of Line Resistors (EOLRs)                                  | 3-33   |
|   |                                                                |        |
| 4 | Installing the MIROs                                           | 4-1    |
|   | Address Switches                                               | 4-1    |
|   | Installing the MIRO 32/0 (Half-Height)                         | 4-3    |
|   | Half-Height MIRO 32/0 LEDs                                     | . 4-6  |
|   | Half-Height MIRO 32/0 Fuse                                     | . 4-7  |
|   | Half-Height MIRO 32/0 Address Switch (SW1)                     | . 4-7  |
|   | Half-Height MIRO 32/0 Test Points (TP1, TP2 and TP3)           | . 4-7  |
|   | Half-Height MIRO 32/0 Tamper Connector (MI1+ and MI1-)         | . 4-7  |
|   | Half-Height MIRO 32/0 Programmable Micro-Controller (U14/XU14) | . 4-8  |
|   | Half-Height MIRO 32/0 Connectors                               | . 4-8  |
|   | Half-Height MIRO 32/0 S-NET (TB3 Upper and Lower)              | . 4-8  |
|   | Half-Height MIRO 32/0 Monitor Inputs (TB1 and TB2)             | . 4-8  |
|   | Installing the MIRO 2/16 (Half-Height)                         | 4-9    |
|   | Half-Height MIRO 2/16 LEDs                                     | . 4-12 |
|   | Half-Height MIRO 2/16 Fuses                                    | . 4-13 |
|   | Half-Height MIRO 2/16 Address Switch (SW1)                     | . 4-13 |
|   | Half-Height MIRO 2/16 Test Points (TP1, TP2 and TP3)           | . 4-13 |
|   | Half-Height MIRO 2/16 Programmable Micro-Controller (U1/XU1)   | . 4-13 |
|   | Half-Height MIRO 2/16 Connectors                               | . 4-14 |
|   | Half-Height MIRO 2/16 S-NET (TB5 Upper and Lower)              | . 4-14 |
|   | Half-Height MIRO 2/16 Monitor Inputs (TB3)                     | . 4-14 |
|   | Half-Height MIRO 2/16 Tamper                                   | . 4-14 |
|   | Half-Height MIRO 2/16 Relay Outputs (TB1, TB2, TB3 and TB4)    | . 4-15 |
|   | Installing the MIRO 16/8                                       | 4-16   |
|   | MIRO 16/8 PCA                                                  | . 4-16 |
|   | MIRO 16/8 LEDs                                                 | . 4-17 |
|   | MIRO 16/8 Fuses                                                | . 4-17 |
|   | .MIRO 16/8 Address Switch (S1)                                 | . 4-19 |
|   | MIRO 16/8 Jumper (J1)                                          | . 4-19 |
|   | MIRO 16/8 Test Points (TP1 and TP2)                            | . 4-19 |

Revision C, Part Number 6600058

NexSentry Star II ACU C-iii

# CONTENTS

| MIRO 16/8 Tamper Connector (P9)                               | . 4-19 |
|---------------------------------------------------------------|--------|
| MIRO 16/8 Test Connector (P10)                                | . 4-19 |
| MIRO 16/8 Reset Connector (P11)                               | . 4-20 |
| MIRO 16/8 Programmable Micro-Controller (U8/XU8)              | . 4-20 |
| MIRO 16/8 Relay Output Jumpers (P1 Through P8)                | . 4-20 |
| MIRO 16/8 Connectors                                          | . 4-20 |
| MIRO 16/8 S-NET (TB7 and TB8)                                 | . 4-21 |
| MIRO 16/8 Monitor Inputs (TB3 through TB6)                    | . 4-21 |
| MIRO 16/8 Relay Outputs (TB1 and TB2)                         | . 4-21 |
| Installing the MIRO 2/24                                      | .4-23  |
| MIRO 2/24 PCA                                                 | . 4-23 |
| MIRO 2/24 LEDs                                                | . 4-24 |
| MIRO 2/24 Fuses                                               | . 4-24 |
| MIRO 2/24 Address Switches (S1 and S2)                        | . 4-26 |
| MIRO 2/24 Test Points (TP1, TP2, and TP3)                     | . 4-26 |
| MIRO 2/24 Tamper Connector                                    | . 4-26 |
| MIRO 2/24 S-NET Termination Strap (W1)                        | . 4-26 |
| MIRO 2/24 Test Strap (W2)                                     | . 4-27 |
| MIRO 2/24 Programmable Micro-Controller (U7/XU7)              | . 4-27 |
| MIRO 2/24 Connectors                                          | . 4-27 |
| MIRO 2/24 S-NET Connectors (TB4 and TB5)                      | . 4-28 |
| MIRO 2/24 Monitor Input Connector (TB4)                       | . 4-28 |
| MIRO 2/24 Relay Output Connectors (TB1, TB2 and TB3)          | . 4-28 |
| Installing MIROs 32/0 and 64/0                                | .4-29  |
| MIRO 32/0 and MIRO 64/0 PC Boards                             | . 4-29 |
| MIRO 32/0 and MIRO 64/0 LEDs                                  | . 4-30 |
| MIRO 32/0 and MIRO 64/0 Fuses                                 | . 4-30 |
| MIRO 32/0 and MIRO 64/0 Address and Mode Switches (S1 and S2) | . 4-30 |
| MIRO 32/0 and MIRO 64/0 S-NET Address Switch S1               | . 4-30 |
| MIRO 32/0, MIRO 64/0, and the Test Modes for Switch S2        | . 4-30 |
| MIRO 32/0 and MIRO 64/0 Test Points                           | . 4-32 |
| MIRO 32/0 and MIRO 64/0 Tamper Connector                      | . 4-32 |
| MIRO 32/0 and MIRO 64/0 S-NET Termination Strap (W1)          | . 4-32 |
| MIRO 32/0 and MIRO 64/0 Programmable Micro-Controller         | . 4-32 |
| MIRO 32/0 and MIRO 64/0 Connectors                            | . 4-33 |
| MIRO 32/0 and MIRO 64/0 S-NET (TB5)                           | . 4-33 |

C-iv NexSentry Star II ACU

|   | MIRO 32/0 and MIRO 64/0 Monitor Inputs (TB1, TB2, TB3, and TB4)      | 4-33   |
|---|----------------------------------------------------------------------|--------|
|   | Installing MIRO 4/2 and 4/0                                          | .4-34  |
|   | MIRO 4/2 and NexLine Plus (MIRO 4/0) LEDs and Fuses                  | 4-35   |
|   | MIRO 4/2 and NexLine Plus (MIRO 4/0) Fuses                           | 4-36   |
|   | MIRO 4/2 and NexLine Plus (MIRO 4/0) Address Switch (S1)             | 4-37   |
|   | MIRO 4/2 and NexLine Plus (MIRO 4/0) Test Points                     | 4-37   |
|   | MIRO 4/2 and NexLine Plus (MIRO 4/0) Test Strap (W1)                 | . 4-37 |
|   | MIRO 4/2 and NexLine Plus S-NET (MIRO 4/0) Termination Strap (W2)    | )4-37  |
|   | MIRO 4/2 and NexLine Plus (MIRO 4/0) 1K/2K Normal Jumper (W3)        | 4-37   |
|   | MIRO 4/2 and NexLine Plus (MIRO 4/0) Micro-Controller (U2)           | 4-38   |
|   | MIRO 4/2 Connectors                                                  | 4-38   |
|   | MIRO 4/2 S-NET Connectors TB1 and TB2                                | 4-38   |
|   | MIRO 4/2 Relays Through Connector TB3                                | 4-38   |
|   | MIRO 4/2 Tamper Through Connector TB3                                | 4-39   |
|   | MIRO 4/2 Monitor Points Through Connector TB3                        | 4-39   |
|   | NexLine Plus (MIRO 4/0) Connectors                                   | 4-39   |
|   | NexLine Plus (MIRO 4/0) S-NET Connector TB1                          | 4-39   |
|   | NexLine Plus (MIRO 4/0) Tamper Through Connector TB3                 | 4-40   |
|   | NexLine Plus (MIRO 4/0) Monitor Points Through Connector TB3         | 4-40   |
|   | NexLine Plus (MIRO 4/0) Co-Axial Connector J1                        | 4-40   |
|   |                                                                      |        |
| 5 | Installing the Univeral Wiegand Interface Units                      | .5-1   |
|   | WIRO 4/8/4 PC Board Layout                                           | .5-3   |
|   | Features of the WIRO 4/8/4                                           | .5-3   |
|   | WIRO 4/8/4 Micro-Controller (U3)                                     | 5-4    |
|   | WIRO 4/8/4 LEDs                                                      | 5-4    |
|   | WIRO 4/8/4 Fuses                                                     | 5-4    |
|   | WIRO 4/8/4 DIP Switches S1 and S2                                    | 5-5    |
|   | WIRO 4/8/4 DIP Switch S1 (reader address range & reader S-NET type). | 5-5    |

WIRO 4/8/4 DIP Switch S25-6WIRO 4/8/4 Terminal Blocks TB1-TB55-7WIRO 4/8/4 Terminal Block TB3 for Monitor Inputs 1 Through 85-8WIRO 4/8/4 Terminal Block TB4 for Relay Outputs 1 Through 45-8WIRO 4/8/4 Test Points5-8WIRO 4/8/4 Power Selector Jumpers (JP1, JP2, JP3 and JP4)5-8

Revision C, Part Number 6600058

NexSentry Star II ACU C-v

# CONTENTS

|   | WIRO 4/8/4 Connectors TB1, TB2 and TB5                          | 5-9                    |
|---|-----------------------------------------------------------------|------------------------|
|   | Installing the WIRO 4/8/4                                       | 5-10                   |
|   | WIRO 4/8/4 Specifications                                       | 5-13                   |
|   | Wiring the WIRO 4/8/4                                           | 5-14                   |
|   | UWIU PCA Layout                                                 | 5-15                   |
|   | Features of the UWIU                                            | 5-16                   |
|   | UWIU Micro-Controllers (U3 and U11)                             | 5-16                   |
|   | UWIU LEDs                                                       | 5-17                   |
|   | UWIU Fuses                                                      | 5-17                   |
|   | UWIU Door Address Range Switch (S1)                             | 5-17                   |
|   | UWIU Test Points                                                | 5-19                   |
|   | UWIU Power Selector Jumpers (JP1, JP2, JP3 and JP4)             | 5-19                   |
|   | UWIU Connectors                                                 | 5-19                   |
|   | Installing the UWIU                                             | 5-20                   |
|   | Specifications for the UWIU                                     | 5-22                   |
|   | Wiring the UWIU                                                 | 5-22                   |
|   | Configuring the WIRO 4/8/4 or the UWIU for Operation with M     | 1SRs5-24               |
|   | Getting Started                                                 | 5-24                   |
|   | Configuring a Wiegand Reader                                    | 5-25                   |
|   | Decoding the Card's Message Length                              | 5-30                   |
|   | Configuring the UWIU in the Standard Mode                       | 5-31                   |
|   |                                                                 | ( )                    |
| 0 | Installing the Power Supplies                                   | 0-1                    |
|   | Installing the Alarm-Saf Power Supply                           | 6-1                    |
|   | Installing a PI-1 Power Supply                                  | 6-4                    |
| 7 | NexStar Multinlexer                                             | 7-1                    |
|   | Installing the New Star Multipleyer                             | 73                     |
|   | AD 4305 NevStar Specifications                                  | 7-5<br>7_4             |
|   | AD 4305 NexStar PC Board Components                             | /- <del>-</del><br>7_4 |
|   | AD 4305 NexStar LEDs                                            | , . <u>-</u><br>7-6    |
|   | AD 4305 NexStar Fuses                                           |                        |
|   | AD 4305 NexStar Termination-Resistor Switches                   |                        |
|   | AD 4305 NexStar Connectors and RS-485/232 Personality Switches. | 7-9                    |
|   | 5                                                               |                        |

|    | AD 4305 NexStar RS-232 Adapter Module<br>AD 4305 NexStar RS-232 Adapter Decal | 7-9<br>7-10 |
|----|-------------------------------------------------------------------------------|-------------|
| 8  | Installing the Modem                                                          | 8-1         |
| 9  | Remote Station Readers                                                        | 9-1         |
| 10 | NSM Lite Configuration Program                                                | 10-1        |
|    | Preparing to Set Up the Database                                              | 10-2        |
|    | Default NSM Lite and Star II Database Settings                                | 10-2        |
|    | Installing NSM Lite                                                           | 10-5        |
|    | Starting and Using NSM Lite                                                   | 10-7        |
|    | Create New Configuration Database                                             | 10-8        |
|    | Select (Existing) Configuration Database                                      | 10-9        |
|    | Log In to NSM Lite                                                            | 10-10       |
|    | NSM Lite Toolbar and Function Icons                                           | 10-12       |
|    | NSM Lite Status Window                                                        | 10-13       |
|    | NSM Database Explorer Window                                                  | 10-14       |
|    | NSM Database Detail Column Configuration                                      | 10-18       |
|    | Creating the Database                                                         | 10-20       |
|    | Recommended Database Entry Sequence                                           | 10-20       |
|    | Time Codes                                                                    | 10-21       |
|    | Time Groups                                                                   | 10-22       |
|    | NSM Lite Users (Operators)                                                    | 10-23       |
|    | ACU Users                                                                     | 10-24       |
|    | Star II Actions (Reports)                                                     | 10-25       |
|    | NSM Lite Star II Action (Report) Groups                                       | 10-30       |
|    | NSM Lite and Star II Hardware Configuration                                   | 10-32       |
|    | NSM Lite Poller                                                               | 10-32       |
|    | Star II ACU Configuration                                                     | 10-34       |
|    | Star II ABA/Wiegand Site Code and Company Code Configuration .                | 10-42       |
|    | Door Switch, REX and General Purpose Input Points                             | 10-43       |
|    | Output Points (Relays)                                                        | 10-46       |
|    | DKR (Digital Key Reader) Configuration                                        | 10-48       |

Revision C, Part Number 6600058

NexSentry Star II ACU C-vii

# CONTENTS

| MSR (Magnetic Stripe Reader) Configuration                     | . 10-49 |
|----------------------------------------------------------------|---------|
| Keypad (DR 4200 / 4205K, MSRK5 and VIP-2) Configuration        | . 10-54 |
| Universal Wiegand Interface (UWIU or WIRO 4/8/4) Configuration | . 10-56 |
| Star II Door Configuration                                     | . 10-61 |
| Star II Elevator Control                                       | 10-68   |
| Star II Elevator Floor Names Configuration                     | . 10-68 |
| Star II Elevator Configuration                                 | . 10-69 |
| Star II Elevator Floor Group Configuration                     | . 10-74 |
| Star II Zones                                                  | 10-77   |
| Star II Access Codes                                           | 10-79   |
| Star II Cardholders                                            | 10-83   |
| NSM Lite Transaction Sounds Configuration                      | . 10-87 |
| NSM Lite Transaction Icons Configuration                       | . 10-88 |
| NSM Lite Transaction Types Configuration                       | . 10-89 |

#### 11 NSM Lite/Star II Daily Operation ......11-1

| Monitoring the System                          | 11-2  |
|------------------------------------------------|-------|
| NSM Lite Client Window Menu Operation          | 11-4  |
| NSM Lite/Star II Status and Override Functions | 11-9  |
| Poller Status and Overrides                    | 11-11 |
| Door Status and Overrides                      | 11-12 |
| Input Point Status and Overrides               | 11-15 |
| Output Point (Relay) Status and Overrides      | 11-17 |
| ACU (Star II Controller) Status and Overrides  | 11-18 |
| Star II Zone Status and Overrides              |       |
| Star II Elevator Control Status and Overrides  |       |

| 12 Upgrading the Access Control Unit               | 12-1 |
|----------------------------------------------------|------|
| Placing the Personality Chip                       | 12-1 |
| Removing the Personality Chip                      | 12-3 |
| Star Controller Flash Memory Download Instructions | 12-4 |
| Getting the New Star Controller Program Revision   | 12-4 |
| Preparing the PC for Controller Set-Up             | 12-4 |
| Preparing the Star Controller for Downloading      | 12-5 |

C-viii NexSentry Star II ACU

|    | Preparing the PC for Firmware Downloading                          | 12-6 |
|----|--------------------------------------------------------------------|------|
|    | Downloading the Firmware                                           | 12-6 |
|    | Checking that the Download was Successful                          | 12-6 |
| 13 | B Maintaining the Access Control Unit                              | 13-1 |
|    | Replacing the ACU's Battery                                        | 13-1 |
|    | Replacing an ACU's Fuse                                            | 13-2 |
|    | Performing the Annual System Test                                  | 13-3 |
| 14 | Troubleshooting                                                    | 14-1 |
| A  | Appendix A: UL-294                                                 | A-1  |
|    | Mounting Details: Multiple PCA Enclosure                           | A-2  |
|    | Star II General Considerations                                     | A-4  |
|    | Star II System: Monitor Inputs, Relay Outputs, etc. — Capabilities | A-4  |
|    | Star II Controller Monitor Point and Relay (MIRO) Capability       | A-4  |
|    | Half-Height MIRO and WIRO, and Full-Height Capabilities            | A-5  |
|    | Example MIRO and WIRO Capabilities from the Page 2 Diagram         | A-6  |
|    | Installing PC Boards                                               | A-7  |
| B  | Appendix B: Planning the Database                                  | B-1  |
|    | DataBase SetUp Sheets                                              | B-1  |
|    | Time Codes                                                         | B-3  |
|    | Time Groups                                                        | B-4  |
|    | Holidays (First 30)                                                | B-5  |
|    | NSM Lite Users                                                     | B-6  |
|    | ACU Users                                                          | B-7  |
|    | Star II Actions (Reports)                                          | B-8  |
|    | Star II Actions (Reports)                                          | B-9  |
|    | Star II Actions (Reports)                                          | B-10 |
|    | Star II Action Groups                                              | B-11 |
|    | NSM Lite Poller Definition                                         | B-12 |
|    | NexSentry Star II ACU                                              | B-13 |
|    | -                                                                  |      |

Revision C, Part Number 6600058

*NexSentry Star II ACU* C-ix

# CONTENTS

|   | ABA/Wiegand Site & (Wiegand Only) Company Codes | B-14 |
|---|-------------------------------------------------|------|
|   | Door Switch Inputs                              | B-15 |
|   | REX Switch Inputs                               | B-16 |
|   | General Purpose Inputs                          | B-17 |
|   | Digital Reader Configurations                   | B-18 |
|   | MSR Reader Configurations                       | B-19 |
|   | Keypad Configurations                           | B-20 |
|   | Wiegand Reader Configurations                   | B-21 |
|   | NexSentry Star II Doors                         | B-22 |
|   | Elevator Name Schemes                           | B-23 |
|   | Elevator Configurations                         | B-24 |
|   | Elevator Floor Groups                           | B-25 |
|   | Zones                                           | B-26 |
|   | Star II Access Codes                            | B-27 |
|   | Cardholders                                     | B-28 |
|   | NSM Lite Sounds                                 | B-29 |
|   | NSM Lite Icons                                  | B-30 |
|   | NSM Lite Transaction Types                      | B-31 |
| С | Appendix C: Reporting Modes for DRs             | C-1  |
|   | SNET Reporting Formats                          | C-1  |
|   | DKR Data Report                                 | C-1  |
|   |                                                 | ~ •  |

| DKK Data Report                         | C-1 |
|-----------------------------------------|-----|
| MSR Data Report (Normal Format)         | C-2 |
| MSR Data Report (Raw Data Format)       | C-3 |
| Key Processing (non-NexWatch keys only) | C-4 |
| Default Processing                      | C-4 |
| Configuration Parameters                | C-6 |
| Raw Data Mode                           | C-7 |
|                                         |     |

| ndex | 1 |
|------|---|
|      |   |
|      |   |

| 15 Contact Information1- | 1 | 1 | 1 |
|--------------------------|---|---|---|
|--------------------------|---|---|---|

# Figures

| Example of an Anti-Passback Installation                              |      |
|-----------------------------------------------------------------------|------|
| S-NET Wiring                                                          | 2-13 |
| Wire Insertion into a Phoenix Connector                               | 2-20 |
| Monitor Input: Example                                                | 2-21 |
| Diode Suppression of Lock/Output Wiring                               | 2-24 |
| Hours Available per Backup Battery                                    | 2-27 |
| Mounting Holes for the NexSentry Star II ACU Enclosure                | 3-4  |
| Mounting Holes for the MIRO 4/2 and MIRO 4/0 = NexLine Plus Enclosure | 3-5  |
| Mounting Holes for the AD 4305 NexStar Enclosure                      | 3-6  |
| (New) Multiple PCA Enclosure Dimensions                               | 3-7  |
| ACU Connectors and Terminal Blocks                                    | 3-10 |
| ACU P1/P2 Pin Names and ACU RS232 Cable Connections                   | 3-11 |
| ACU Terminal Blocks TB1 & TB2: Pin Names                              | 3-13 |
| ACU Terminal Block TB3: Pin Names                                     | 3-14 |
| ACU Terminal Block TB4: Pin-Outs for Monitor Inputs                   | 3-15 |
| ACU Terminal Block TB5: Pin-Outs for Relay Outputs                    | 3-16 |
| ACU Terminal Block TB6: Pin-Outs                                      | 3-17 |
| ACU LEDs, Fuses & Poly-Switches                                       | 3-19 |
| ACU Reset Switch S1 and ACU Goof Switch S3                            | 3-21 |
| ACU Address and Baud Rate Switches S2, S4, and S5                     | 3-23 |
| ACU Straps.                                                           | 3-26 |
| ACU Battery Jumper                                                    | 3-29 |
| S-NET Termination EOLRs                                               | 3-34 |
| Half-Height MIRO 32/0 Connectors, LEDs, Switches and Replaceable Fuse | 4-6  |
| Half-Height MIRO 2/16 LEDs                                            | 4-12 |
| Half-Height MIRO 2/16 Relay Wiring Example                            | 4-15 |
| MIRO 16/8 LEDs, Fuses, Jumpers and Other Components                   | 4-18 |
| MIRO 16/8 Relay Output Jumpers                                        | 4-20 |
| MIRO 16/8 Relay Wiring Example                                        | 4-22 |
| MIRO 2-24 LEDs, Fuses, Switches, Test Points, etc.                    | 4-25 |
| MIRO 32/0 and MIRO 64/0 features                                      | 4-31 |

•

| MIRO 4/2 and NexLine Plus (MIRO 4/0) PCA(s)                             | 4-36  |
|-------------------------------------------------------------------------|-------|
| WIRO 4/8/4 PCA Layout                                                   | 5-3   |
| WIRO 4/8/4 10-Pos'n DIPs: S1-MSR/Wiegand Rdr Config; S2-MIRO Addr       | 5-5   |
| WIRO 4/8/4 Terminal Blocks, TB1 - TB5                                   | 5-7   |
| WIRO 4/8/4 Power Selector Jumpers                                       | 5-9   |
| Mounting Case Stencil for the WIRO 4/8/4 Dual Enclosure                 | 5-10  |
| The Two Basic Star II ACU Options for WIRO 4/8/4s & Wiegand Readers     | 5-11  |
| Wiring the WIRO 4/8/4 to the S-NET, Readers, Lock Relays & Tamper MP    | 5-14  |
| Universal Wiegand Interface Unit (UWIU) PCA                             | 5-15  |
| UWIU S-NET Address Switch S1                                            | 5-18  |
| Block Diagram of the Star II ACU with UWIU and Wiegand Readers          | 5-20  |
| Wiring the UWIU to the S-NET and the Readers                            | 5-23  |
| Wiegand Reader Configuration Data: General Tab                          | 5-26  |
| Wiegand Reader Configuration Data: Conditions Tab                       | 5-27  |
| Wiegand Reader Configuration Data: Colors Tab                           | 5-28  |
| Wiegand Reader Configuration Data: Misc Tab                             | 5-29  |
| U3 and U11 (UWIU): Pin 1 Socket/Chip Matching                           | 5-32  |
| Alarm-Saf Power Supply Installation                                     | 6-3   |
| Single PI-1 Power Supply Connected to the ACU Wiring                    | 6-6   |
| Using AD 4305 NexStars in a Complete System                             |       |
| AD 4305 NexStar LEDs, Fuses, Switches, and Connectors                   |       |
| AD 4305 NexStar Com Active and Transmit LEDs                            |       |
| AD 4305 NexStar Switches and Fuses                                      |       |
| AD 4305 NexStar Termination-Resistor Switch(es)                         |       |
| Three Settings of the AD 4305 NexStar RS-485/232 Personality Switch(es) | 7-9   |
| AD 4305 NexStar RS-232 Adapter (Piggy-back) Module                      | 7-10  |
| AD 4305 NexStar RS-485/232 (Printed/Decal) Connector Pin-Outs           | 7-10  |
| 25-Pin Modem Cable Connections to the ACU Host Port                     | 8-1   |
| Exploring NSM Lite                                                      | 10-6  |
| NSM Lite Desktop Icons: Client and Server                               | 10-7  |
| NSM Lite Server start-up window                                         | 10-7  |
| NSM Lite First Login Window                                             | 10-8  |
| NSM Lite Second Login Window: Create New Database                       | 10-9  |
| NSM Lite Second Login Window: Select Existing Database                  | 10-9  |
| NSM Lite Login Window                                                   | 10-10 |
| NSM Lite Client Application Parent Window                               | 10-11 |
|                                                                         |       |

| NSM Lite Client Toolbar and Functional Icons                        | 10-12 |
|---------------------------------------------------------------------|-------|
| NSM Lite Client Status Type Selection Dialog Box                    | 10-14 |
| NSM Lite Client Database Explorer Window                            | 10-15 |
| NSM Lite Client Database Explorer Window: Right-Click Results       | 10-16 |
| NSM Lite Client Database Explorer: Doors with Column Selections     | 10-19 |
| Star II Time Code Dialog Box                                        | 10-22 |
| Star II Time Group Dialog Box                                       | 10-23 |
| NSM Lite System User                                                | 10-24 |
| Star II ACU User                                                    | 10-25 |
| Star II Action Data: ACU Tab                                        | 10-26 |
| Star II Action Data: Configuration Tab                              | 10-27 |
| Star II Action Data: Override Zone Selection Tab                    | 10-28 |
| Star II Action Data: Output Contact Tab                             | 10-29 |
| NSM Lite/Star II Action Group: ACU Tab                              | 10-30 |
| NSM Lite/Star II Action Group: General Tab                          | 10-31 |
| NSM Lite/Star II Action Group: Access Tab                           | 10-32 |
| NSM Lite/Star II Action Group: Failure Tab                          | 10-32 |
| NSM Lite Poller Configuration                                       | 10-33 |
| Star II ACU Configuration Data: General Tab                         | 10-35 |
| Star II ACU Configuration Data: Time Groups Tab                     | 10-36 |
| Star II ACU Configuration Data: VIP Tab                             | 10-37 |
| Star II ACU Configuration Data: Actions Tab                         | 10-38 |
| Star II ACU Configuration Data: Actions List Tab                    | 10-39 |
| Star II ACU Configuration Data: Action Groups List Tab              | 10-40 |
| Star II ACU Configuration Data: Misc Tab                            | 10-40 |
| Star II ACU Configuration Data: (ABA/Wiegand) Site Codes Tab        | 10-41 |
| Star II ABA/Wiegand Site and Company Code Data                      | 10-42 |
| Star II Input Point Definition: General Tab                         | 10-44 |
| Star II Inp Pt Def: Connect Tab + Genl Purp Inp screen added fields | 10-45 |
| Star II Output Point Definition: General Tab                        | 10-46 |
| Star II Output Point Definition: Connection Tab                     | 10-47 |
| Star II DKR Configuration Data: General Tab                         | 10-48 |
| Star II DKR Configuration Data: Colors Tab                          | 10-49 |
| Star II Magnetic Stripe Reader Configuration Data: General Tab      | 10-50 |
| Star II Magnetic Stripe Reader Configuration Data: Conditions Tab   | 10-52 |
| Star II Magnetic Stripe Reader Configuration Data: Colors Tab       | 10-53 |

NexSentry Star II ACU F-iii

| Star II Keypad Configuration Data: Keypad Tab                         | 10-54 |
|-----------------------------------------------------------------------|-------|
| Star II KP Config Data: KP + Reader and KP only LED Settings Tab      | 10-55 |
| Star II Universal Wiegand Configuration Data: General Tab             | 10-57 |
| Star II Universal Wiegand Configuration Data: Conditions Tab          | 10-59 |
| Star II Universal Wiegand Configuration Data: Colors Tab              | 10-60 |
| Star II Universal Wiegand Configuration Data: Misc Tab                | 10-61 |
| Star II Door Configuration Data: General Tab                          | 10-62 |
| Star II Door Configuration Data: Lock Tab                             | 10-63 |
| Star II Door Configuration Data: Reader Tab                           | 10-64 |
| Star II Door Configuration Data: Exit Tab                             | 10-65 |
| Star II Door Configuration Data: Misc Tab                             | 10-67 |
| Star II Door Elevator Floor Naming Window                             | 10-68 |
| Star II Door Elevator Configuration Data: General Tab                 | 10-69 |
| Star II Door Elevator Configuration Data: Cab Tab                     | 10-70 |
| Star II Door Elevator Configuration Data: Reader Tab                  | 10-71 |
| Star II Door Elevator Configuration Data: Elevator Floors Tab         | 10-72 |
| Star II Door Elevator Configuration Data: Misc Tab                    | 10-73 |
| Star II Door Elevator Floor Group Configuration Data: Floor Group Tab | 10-74 |
| Star II Door Elevator Floor Group Configuration Data: Floor Tab       | 10-75 |
| Star II Zones: Zone Tab                                               | 10-77 |
| Star II Zones: Points Tab                                             | 10-78 |
| Star II Door Access Code Configuration Data: General Tab              | 10-79 |
| Star II Door Access Code Configuration Data: Access Code - Doors Tab  | 10-80 |
| Star II Door Access Code Config Data: Access Code - Floor Groups Tab  | 10-81 |
| Star II Door Cardholder Configuration Data: General Tab               | 10-83 |
| Star II Door Cardholder Configuration Data: Access Tab                | 10-84 |
| Star II Door Cardholder Configuration Data: Credentials Tab           | 10-86 |
| Star II Door Cardholder Configuration Data: Address Tab               | 10-87 |
| NSM Lite Sounds Config Data                                           | 10-88 |
| NSM Lite Icons Config Data                                            | 10-89 |
| NSM Lite Transaction Types Config Data: General Tab                   | 10-90 |
| NSM Lite Transaction Types Config Data: Actions Tab                   | 10-91 |
| NSM Lite Transaction Types Config Data: Display Options Tab           | 10-92 |
| NSM Lite Monitor Window                                               | 11-2  |
| NSM Lite Monitor Columns Dialog Box                                   | 11-3  |
| NSM Lite Client Window Menu Bar #1                                    | 11-5  |

| NSM Lite Client Window System Defaults Dialog Box11-NSM Lite Client Window Menu Bar #211-NSM Lite Status Icons11-1NSM Lite Poller Status and Overrides11-1NSM Lite / Star II Door Status and Override Window11-1NSM Lite / Star II Input Point Status and Override Window11-1NSM Lite / Star II Output Point Status and Override Window11-1NSM Lite / Star II Output Point Status and Override Window11-1NSM Lite / Star II Output Point Status and Override Window11-1NSM Lite / Star II ACU Status and Override Window11-2NSM Lite Elevator Status and Override Window11-2NSM Lite Elevator Status and Override Window11-2 |
|----------------------------------------------------------------------------------------------------|
| NSM Lite Client Window Menu Bar #211-NSM Lite Status Icons11-1NSM Lite Poller Status and Overrides11-1NSM Lite / Star II Door Status and Override Window11-1NSM Lite / Star II Input Point Status and Override Window11-1NSM Lite / Star II Output Point Status and Override Window11-1NSM Lite / Star II Output Point Status and Override Window11-1NSM Lite / Star II ACU Status and Override Window11-1NSM Lite/Star II Zone Status and Override Control Window11-2NSM Lite Elevator Status and Override Window11-2                                                                                                    |
| NSM Lite Status Icons11-1NSM Lite Poller Status and Overrides11-1NSM Lite / Star II Door Status and Override Window11-1NSM Lite / Star II Input Point Status and Override Window11-1NSM Lite / Star II Output Point Status and Override Window11-1NSM Lite / Star II Output Point Status and Override Window11-1NSM Lite / Star II ACU Status and Override Window11-1NSM Lite/Star II Zone Status and Override Control Window11-2NSM Lite Elevator Status and Override Window11-2                                                                                                    |
| NSM Lite Poller Status and Overrides11-1NSM Lite / Star II Door Status and Override Window11-1NSM Lite / Star II Input Point Status and Override Window11-1NSM Lite / Star II Output Point Status and Override Window11-1NSM Lite / Star II ACU Status and Override Window11-1NSM Lite/Star II Zone Status and Override Control Window11-2NSM Lite Elevator Status and Override Window11-2                                                                                                    |
| NSM Lite / Star II Door Status and Override Window11-1NSM Lite / Star II Input Point Status and Override Window11-1NSM Lite / Star II Output Point Status and Override Window11-1NSM Lite / Star II ACU Status and Override Window11-1NSM Lite/Star II Zone Status and Override Control Window11-2NSM Lite Elevator Status and Override Window11-2                                                                                                    |
| NSM Lite / Star II Input Point Status and Override Window11-1NSM Lite / Star II Output Point Status and Override Window11-1NSM Lite / Star II ACU Status and Override Window11-1NSM Lite/Star II Zone Status and Override Control Window11-2NSM Lite Elevator Status and Override Window11-2                                                                                                    |
| NSM Lite / Star II Output Point Status and Override Window 11-1   NSM Lite / Star II ACU Status and Override Window 11-1   NSM Lite/Star II Zone Status and Override Control Window 11-2   NSM Lite Elevator Status and Override Window 11-2   NSM Lite Elevator Status and Override Window 11-2                                                                                                    |
| NSM Lite / Star II ACU Status and Override Window 11-1   NSM Lite/Star II Zone Status and Override Control Window 11-2   NSM Lite Elevator Status and Override Window 11-2   NSM Lite Elevator Status and Override Window 11-2                                                                                                    |
| NSM Lite/Star II Zone Status and Override Control Window                                                                                                    |
| NSM Lite Elevator Status and Override Window                                                                                                    |
|                                                                                                    |
| Placing the ACU U6 Personality Chip                                                                                                    |
| Replacing the ACU Battery                                                                                                    |
| Wiring the Star Controller to the First WIRO/MIRO/UWIU A-                                                                                                    |
| Wiring Subsequent WIRO/MIRO/UWIUs                                                                                                    |

FIGURES

F-vi NexSentry Star II ACU

# Tables

| S-NET Cable Recommendations                       | 2-13 |
|---------------------------------------------------|------|
| S-NET Device Power Requirements                   | 2-14 |
| S-NET Typical Wire Loss, 18 AWG                   | 2-15 |
| S-NET Device Loads                                | 2-16 |
| Power Wire Sizes for a Range of Load Units        | 2-17 |
| Load Unit Calculations (for Above Example)        | 2-18 |
| Monitor Input Cables: Maximum Allowable Lengths   | 2-22 |
| Environmental Requirements: ACU, MIROs, DRs, etc. | 2-25 |
| DKR LED Zone Mode Indicator                       | 2-28 |
| Specifications for Enclosures and ACUs            | 3-3  |
| Multiple Enclosure PCA Mounting Data by PCA Type  | 3-8  |
| ACU Connectors and Terminal Blocks                | 3-9  |
| ACU Terminal Blocks TB1 and TB2: Connections      | 3-13 |
| ACU LED Descriptions                              | 3-18 |
| ACU Fuse Descriptions                             | 3-20 |
| ACU Poly-Switch Descriptions                      | 3-20 |
| ACU Switch S4 and Switch S2 (Dips 1-6)            | 3-23 |
| ACU Address Settings Via ACU Dip Switch S4        | 3-24 |
| ACU Switch S5 (Dips 1-4: OFF/0, ON/1)             | 3-25 |
| ACU Switch S5 (Dips 5-10: OFF/0, ON/1)            | 3-25 |
| ACU Switch S2 (Dips 7-10: OFF/0, ON/1)            | 3-25 |
| ACU Straps                                        | 3-27 |
| ACU Battery Condition Logs and Reasons            | 3-31 |
| Half-Height MIRO 32/0 LEDs                        | 4-6  |
| Half-Height MIRO 32/0 Fuse                        | 4-7  |
| Half-Height MIRO 32/0 Connectors                  | 4-8  |
| Half-Height MIRO 2/16 LEDs                        | 4-12 |
| Half-Height MIRO 2/16 Connectors                  | 4-14 |
| MIRO 16/8 LEDs                                    | 4-17 |
| MIRO 16/8 Fuses                                   | 4-17 |
| MIRO 16/8 Connectors                              | 4-21 |

NexSentry Star II ACU T-i

:

## TABLES

| MIRO 2/24 LEDs                                                | 4-24 |
|---------------------------------------------------------------|------|
| MIRO 2/24 Fuses                                               | 4-24 |
| MIRO 2/24 Connectors                                          | 4-27 |
| MIRO 32/0 and MIRO 64/0 LEDs                                  | 4-30 |
| MIRO 32/0 and MIRO 64/0 Fuse                                  | 4-30 |
| MIRO 32/0 and MIRO 64/0 S2 Mode Settings                      | 4-30 |
| MIRO 32/0 and MIRO 64/0 Connectors                            | 4-33 |
| MIRO 4/2 and NexLine Plus (MIRO 4/0) LEDs                     | 4-35 |
| MIRO 4/2 and NexLine Plus (MIRO 4/0) Fuses                    | 4-35 |
| MIRO 4/2 Connectors                                           | 4-38 |
| NexLine Plus (MIRO 4/0) Connectors                            | 4-39 |
| WIRO 4/8/4 LEDs                                               | 5-4  |
| WIRO 4/8/4 Fuses                                              | 5-4  |
| WIRO 4/8/4 S1 DIP Rdr Type & Test Mode                        | 5-5  |
| WIRO 4/8/4 S1 DIP (1-6) S-NET Address Settings                | 5-6  |
| WIRO 4/8/4 DIP S2 (7-8) for Number of Readers Defined         | 5-6  |
| WIRO 4/8/4 DIP S2 MIRO Addresses                              | 5-7  |
| WIRO 4/8/4 TB3 for Monitor Inputs 1-8                         | 5-8  |
| WIRO 4/8/4 TB4 for Relay Outputs 1-4                          | 5-8  |
| WIRO 4/8/4 Wiegand and S-NET Connectors                       | 5-9  |
| WIRO 4/8/4 Specifications                                     | 5-13 |
| UWIU LEDs                                                     | 5-17 |
| UWIU Fuses                                                    | 5-17 |
| UWIU 1 and 2 Setting S-NET Address S1                         | 5-18 |
| UWIU Connectors                                               | 5-19 |
| UWIU Specifications                                           | 5-22 |
| Wiegand Reader Configuration Data: General Tab                | 5-26 |
| Wiegand Reader Configuration Data: Conditions Tab             | 5-28 |
| Wiegand Reader Configuration Data: Colors Tab                 | 5-29 |
| Wiegand Reader Configuration Data: Misc Tab                   | 5-30 |
| Alarm-Saf Power Supply Specifications                         | 6-1  |
| Alarm-Saf Power Supply LEDs                                   | 6-2  |
| PI-1 Pin-Outs                                                 | 6-5  |
| AD 4305 NexStar RS-485 Multiplexer Specifications             |      |
| AD 4305 NexStar RS-485 Multiplexer Component Locations        |      |
| AD 4305 NexStar Pin Usages/Designations for RS-485 and RS-232 |      |

T-ii NexSentry Star II ACU

| Fuse Vendors for the NexStar                                  | 7-8   |
|---------------------------------------------------------------|-------|
| NSM Lite Client Toolbar and Functional Icons                  | 10-12 |
| NSM Lite Client DB Explorer Window: Right-Click Results       | 10-17 |
| NSM Lite System User Data                                     | 10-24 |
| Star II ACU User Data                                         | 10-25 |
| Star II Action Data: ACU Tab                                  | 10-26 |
| Star II Action Data: Configuration Tab                        | 10-27 |
| Star II Action Data: Override Zone Selection Tab              | 10-28 |
| Star II Action Data: Output Contact Tab                       | 10-29 |
| NSM Lite Poller: Configuration Data                           | 10-33 |
| Star II ACU Configuration Data: General Tab                   | 10-35 |
| Star II ACU Configuration Data: Time Groups Tab               | 10-36 |
| Star II ACU Configuration Data: VIP Tab                       | 10-37 |
| Star II ACU Configuration Data: Actions Tab                   | 10-38 |
| Star II ACU Configuration Data: Actions List Tab              | 10-39 |
| Star II ACU Configuration Data: Action Groups List Tab        | 10-39 |
| Star II ACU Configuration Data: Misc Tab                      | 10-40 |
| Star II ACU Configuration Data: (ABA/Wiegand) Site Codes Tab  | 10-42 |
| Star II ABA/Wiegand: Site and Company Code Data               | 10-43 |
| Star II Input Point Data: General Tab                         | 10-44 |
| Star II Input Point Data: Connection Tab                      | 10-45 |
| Star II Output Point Data: General Tab                        | 10-46 |
| Star II Inp Pt Data: Genl Purp Inp: Connect Tab: Added Fields | 10-46 |
| Star II Output Point Data: Connection Tab                     | 10-47 |
| Star II DKR Configuration Data: General Tab                   | 10-48 |
| Star II DKR Configuration Data: Colors Tab                    | 10-49 |
| Star II MSR Configuration Data: General Tab                   | 10-50 |
| Star II MSR Configuration Data: Conditions Tab                | 10-52 |
| Star II MSR Configuration Data: Colors Tab                    | 10-53 |
| Star II Keypad Configuration Data: Keypad Tab                 | 10-54 |
| Star II KP Config Data: KP + Rdr & KP only LED Settings Tab   | 10-56 |
| Star II Universal Wiegand Configuration Data: General Tab     | 10-57 |
| Star II Universal Wiegand Configuration Data: Conditions Tab  | 10-59 |
| Star II Universal Wiegand Configuration Data: Colors Tab      | 10-60 |
| Star II Door Configuration Data: General Tab                  | 10-62 |
| Star II Door Configuration Data: Lock Tab                     | 10-63 |

Revision C, Part Number 6600058

NexSentry Star II ACU T-iii

## TABLES

| Star II Door Configuration Data: Reader Tab                          | 10-64 |
|----------------------------------------------------------------------|-------|
| Star II Door Configuration Data: Exit Tab                            | 10-66 |
| Star II Door Configuration Data: Misc Tab                            | 10-67 |
| Star II Door Elevator Configuration Data: General Tab                | 10-69 |
| Star II Door Elevator Configuration Data: Cab Tab                    | 10-70 |
| Star II Door Elevator Configuration Data: Reader Tab                 | 10-71 |
| Star II Door Elevator Configuration Data: Elevator Floors Tab        | 10-72 |
| Star II Door Elevator Configuration Data: Misc Tab                   | 10-74 |
| Star II Door Elevator Floor Group Config Data: Floor Group Tab       | 10-75 |
| Star II Door Elevator Floor Group Configuration Data: Floor Tab      | 10-76 |
| Star II Zones: Zone Tab                                              | 10-78 |
| Star II Zones: Points Tab                                            | 10-79 |
| Star II Door Access Code Configuration Data: General Tab             | 10-80 |
| Star II Door Access Code Config Data: Access Code - Doors Tab        | 10-80 |
| Star II Door Access Code Config Data: Access Code - Floor Groups Tab | 10-82 |
| Star II Door Cardholder Configuration Data: General Tab              | 10-84 |
| Star II Door Cardholder Configuration Data: Access Tab               | 10-85 |
| Star II Door Cardholder Configuration Data: Credentials Tab          | 10-86 |
| NSM Lite Sounds Config Data                                          | 10-88 |
| NSM Lite Icons Config Data                                           | 10-89 |
| NSM Lite Transaction Types Configuration Data: General Tab           | 10-90 |
| NSM Lite Transaction Types Configuration Data: Actions Tab           | 10-91 |
| NSM Lite Transaction Types Config Data: Display Options Tab          | 10-93 |
| NSM Lite Client Window Menu Bar #1                                   | 11-5  |
| NSM Lite Client Window System Defaults                               | 11-7  |
| NSM Lite Client Window Menu Bar #2                                   | 11-8  |
| NSM Lite Status Icons                                                | 11-10 |
| NSM Lite Poller Overrides                                            | 11-12 |
| NSM Lite Door Overrides                                              | 11-14 |
| NSM Lite Input Point Overrides                                       | 11-16 |
| NSM Lite Output Point Overrides                                      | 11-17 |
| NSM Lite ACU Overrides                                               | 11-19 |
| NSM Lite/Star II Zone Status and Override Control Commands           | 11-22 |
| NSM Lite Elevator Overrides                                          | 11-24 |
| Star II Troubleshooting Symptoms/Actions                             | 14-1  |
| Table of Mounting Dimensions and Mount Numbers                       | A-4   |
|                                                                      |       |

T-iv NexSentry Star II ACU

# 1

More and more businesses require modern, sophisticated, (but affordable) access control technology to protect their employees and their assets. **NexWatch** answers and fulfills this requirement with the NexSentry Star II Access Control Unit. This manual provides the necessary information to install, operate, and maintain a NexSentry Star II ACU. This includes: planning the installation, installing the hardware, setting up the database, and operating and maintaining the system.

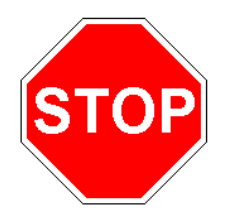

### **CRITICAL NOTES:**

**NEXSENTRY STAR II ACCESS CONTROL UNIT** 

The Star II controller uses the Windows<sup>®</sup>-based NSM Lite User Interface program or a compatible Windows<sup>®</sup> - based Host system to configure its database. Using chapters 10 and 11 you will learn how to use NSM Lite to configure a single Star II Controller for Stand-Alone applications. Another document, NexSentry Manager 3.0 Manual, p/n 66110229001 Revision E, will guide you in setting up one or multiple Star II database(s) using the NexSentry Manager Host system.

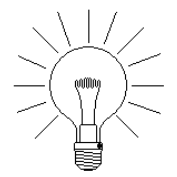

NOTE: Each installation is unique, therefore you, the Owner, must contact your local dealer or installer with site-specific information.

#### NEXSENTRY STAR II ACCESS CONTROL UNIT Star II ACU FEatures

### STAR II ACU FEATURES

The basic component of the NexSentry Star II Access Control Unit (ACU) is the controller PC board. The controller-board contains the circuitry for 4 relays and 16 monitor points, and can be configured for from 2 doors to 16 doors. Additional hardware devices, such as input and output devices, make a complete security system. This manual describes all NexWatch devices, with the exception of Digital Readers, which are described in the DigiReader Series Manual, part number 6600025.

NexSentry Star II controls access to a building through the use of digital command cards, and/or magnetic stripe cards, and/or personal identification numbers (PINs), and/or other identification devices (including biometric readers).

A basic (2-door) NexSentry Star II system comprising a controller card and card reader(s) can, by virtue of the 4 on-board relays, control up to two doors. Four of the 16 on-board monitor points are available to provide the door switch inputs and the REX inputs for both doors, and the12 other monitor points are available for other monitoring functions, including perhaps intrusion-detectors or thermostats.

NexSentry Star II Systems can be configured with up to 16 MIRO combinations. (The ACU itself is designated MIRO 1, and there can be up to 15 external MIROs, 2 through 16.)

1

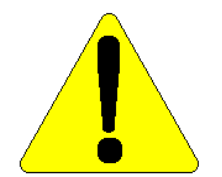

CAUTION: When a NexSentry Star II ACU is connected either to a Host PC or to a PC running its own terminal interface program, NSM Lite, the <u>Controller Host Interface Protocol</u> (CHIP) protocol allows recognition of up to 255 Monitor Input Points and of up to 96 Relay Output Points. The NexWatch-proprietary CHIP protocol can communicate with a Host PC or an NSM Lite PC (or with other hosts) via an RS-232 port, an RS-485 port, or a 10-base-T network port .with the optional CoBox installed.

The NexSentry Star II ACU sends Transaction Logs when events occur within the controlled areas to a Host PC software system, such as the NexSentry Manager (and/or to NSM Lite). The Transaction Logs appear in the host's and NSM Lite's **System Monitor** window. The ACU can also activate an alarm relay contact if warranted by an event.

The NexSentry Star II ACU database replaces the '**Building Modes**' used with earlier Schlage/Westinghouse/WSE/NexWatch ACUs with '**Zones**.' Each NexSentry Star II controller database allows setting up (up to) 16 **zones** within a building complex. Each **zone** may be in one of two active states: **armed** or **disarmed**, set manually or automatically at either pre-determined times or as a result of system activity.

Digital Readers are the most common input devices used for access control. To gain access, a cardholder places a card near a Digital (card) Reader, mounted at a Door. The Digital Reader consists of a loop antenna and microprocessor-driven digital circuits. It emits a low level RF field. When a card is placed close to the Reader, the card is detected and its coded information is transmitted back to the

Revision C, Part Number 6600058

NexSentry Star II ACU 1-3

#### NEXSENTRY STAR II ACCESS CONTROL UNIT Star II ACU FEatures

Reader, then on to the Star II ACU. The ACU then determines if access is to be denied or granted. DR 4200K or VIP2 Keypads work in the same fashion, except a "Cardholder" enters a Personal Identification Number (PIN), rather than presenting a card. (The DR 4200K or VIP2 may be configured to be used alone or in combination with a Digital card Reader.)

NexSentry Star II ACUs can provide complete data output of all system activity. This appears in the Host's **System Monitor** window and/or the NSM Lite **System Monitor** window. Transaction logs collected in a Host system can also be filtered, sorted and printed in a report.

The NexSentry Star II ACU constantly monitors the Door switches and monitor points/monitor inputs to detect changes in the controlled area. If an exception or alarm event takes place, the ACU reports the situation through a modem, or other Host interface, to a Central Station, or another defined location, so that security or safety measures can be taken.

While in operation, Star II ACUs are in a constant process of system self-test. If a fault occurs in any S-NET device, a Transaction Log is sent to the Host system and/or the NSM Lite **System Monitor** window identifying the specific device that caused the fault. If an uninterruptible power supply is used with the system, or the onboard battery charger is used, a Transaction Log is sent when the system power is switched to the backup batteries or when the battery charge level becomes low. A NexSentry Star II ACU can also send Transaction Logs to prevent arming of the Zones within a building, or to send a message over a dial-up modem, and/or trigger an alarm device.

1

# USING THIS GUIDE

The NexSentry Star II User Guide is written for System Users and Installers. This guide takes you through a step-by-step process that describes how to install the hardware and software, test the system, configure the database, and operate the system. Chapters 1-9 and 12-15 describe the hardware portion of the system. Chapters 10 and 11 discuss the operator-interface software program, **NSM Lite**: chapter 10, the database set up; and chapter 11, the day to day operation.

- Chapter 2, "Planning the Installation" discusses the installation procedure, Anti-Passback control, safety precautions, and wiring information.
- Chapter 3, "Installing the Access Control Unit" covers details regarding the ACU, including the enclosures, connectors, pinouts, and so forth.
- Chapter 4, "Installing the MIROs" goes over each type of MIRO device that is available from NexWatch.
- Chapter 5, "Installing the Univeral Wiegand Interface Units" shows you how to install and configure a WIRO 4/8/4 or UWIU.
- Chapter 6, "Installing the Power Supplies" describes how to install single or multiple Alarm-Saf and PI-1 power supplies.
- Chapter 7, "NexStar Multiplexer Features" discusses all of the components of the Multiplexer.
- Chapter 8, "Installing the Modem" covers how to install and enable a modem.
- Chapter 9, "Remote Station Readers" shows how a Cardholder can change the Zones without access to the Host or Client PC.

- Chapter 10, "NSM Lite Database Windows" describes how to use the windows-based user interface program, NSM Lite to configure the database of a NexSentry Star II security system.
- Chapter 11, "NSM Lite Daily Operation" explains how to use the NexSentry Star II user interface windows for day to day operation, focussing on monitoring component status and Operator override capabilities.
- Chapter 12, "Upgrading the Access Control Unit" discusses how to remove and replace the personality chip on the ACU.
- Chapter 13, "Maintaining the Access Control Unit" covers how to replace the ACU battery, and the fuses, as well as how to perform the annual system test.
- Chapter 14, "Troubleshooting" discusses the steps to take if you find that the system is malfunctioning.
- Appendix A, "Database Set Up Sheets" has a library of forms to be filled out by the owner prior to setting up the NexSentry Star II database.
- The **Index** provides a quick way to find where a specific piece of information is located in the manual.
- The last (back) page of the manual has information for contacting NexWatch.

1

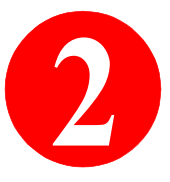

# **PLANNING THE INSTALLATION**

Each installation site is unique, therefore this chapter provides general guidelines to install a NexSentry Star II. Specific power and environmental requirements are listed for each available product. Information regarding connectors, pin-outs, and wiring connections are also provided.

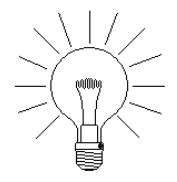

NOTE: The procedures in this manual meet the specifications for a UL 294 access control system. A UL 294 access control system must be tested annually as described in "Performing the Annual System Test" on page 13-3.

This chapter covers the following topics:

- "Creating the Installation Plan" on page 2-2
- "Planning Hardware Location" on page 2-4
- "Anti-Passback" on page 2-7
- "Reviewing the Safety Precautions" on page 2-9
- "Wiring Requirements" on page 2-10
- "S-NET Wiring" on page 2-11
- "Monitor Input Wiring" on page 2-20
- "Relay Output Wiring" on page 2-23
- "Environmental Requirements" on page 2-25
- "S-NET Power Requirements" on page 2-26
- "BackUp Power Requirements" on page 2-26
- "Remote Zone Control Station" on page 2-27

#### **PLANNING THE INSTALLATION** *Creating the Installation Plan*

# **CREATING THE INSTALLATION PLAN**

Designing an access control system requires careful consideration of the specific security needs required by the Owner of the building and how to use the capabilities of the system to meet those needs. It is the installer's responsibility to thoroughly discuss the Owner's security requirements to decide which hardware devices are necessary and how the installation plan should be drawn up. The installer must make sure the Owner is aware of all existing hardware that is available to implement all of the requirements.

The information in this section provides general guidelines for the development of a NexSentry Star II system installation plan.

#### The Hardware Installation Sequence

2

This section explains the suggested order for installing a NexSentry Star II system. If the installation is an upgrade or an addition to an existing system, the procedures will vary.

#### THE INSTALLATION SEQUENCE:

- 1 Create an installation plan. Read this chapter for details. Make sure you understand all of the following:
  - a Safety requirements
  - a Wiring requirements
  - **b** Environmental requirements
  - c S-NET power requirements
  - d Location of all hardware devices
  - e Completion of the Data Input Forms, found in Appendix A
- 2 Get all concerned parties to agree to the installation plan.

- **3** Install the S-NET, monitor input, and relay output wiring.
- 4 Mount the ACU, the MIRO(s), the UWIU(s) or WIRO 4/8/4(s), the power supply (or supplies), and the interconnect wiring.
- 5 Mount the Readers and Door hardware.
- 6 Terminate the wiring to all of the hardware, including the Readers and the ACU.
- 7 Double-check and confirm that all of the wiring is finished and that it meets all of the safety requirements.
- **8** Power-up the system and perform the initial testing.

#### Planning the Hardware Installation

Use the information in this section to create an outline of the hardware installation plan.

#### TO CREATE THE INSTALLATION PLAN:

- 1 Consult with the Owner and determine the access control requirements. Remember to take notes of the meeting with the Owner.
- 2 Determine the buildings and rooms that are to be controlled, together with which of the 16 Zones will be used.
- **3** Obtain the floor plans for all of the controlled areas and review them in detail with the Owner.
- 4 Make a list of all the Doors that will be controlled.
- 5 Make a list of groups that represent the person or group of persons that need to gain access to which doors and when.

#### **PLANNING THE INSTALLATION** *Planning Hardware Location*

- 6 Determine the Doors that are to be locked and/or unlocked, based on Zone activity.
- 7 Make an assessment of the hardware devices featured in this manual and determine which devices and how many of each are required to fulfill the Owner's security requirements.
- 8 From the floor plan(s), check the location of each hardware device, including the ACU, the Host PC, the power modules, the batteries, the Client PC(s) and/or the Remote Station Reader, the Readers, REX devices, alarm contacts, control devices, and so forth.
- 9 Use copies of the floor plan(s) to draw up a preliminary installation plan. Label all of the controlled Doors and be as detailed as possible.

**PLANNING HARDWARE LOCATION** Determine the proper location for all of the hardware devices as a part of the installation plan.

#### Placing the NexSentry Star II Access Control Unit

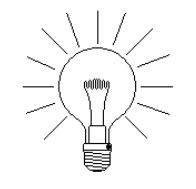

2

NOTE: Place the NexSentry Star II ACU in a non-controlled area. This allows service personnel to access the ACU in the event of an emergency or an ACU failure.

The ACU location must meet the following requirements:

2-4 NexSentry Star II ACU

Planning Hardware Location

- Place the ACU a minimum distance of 6 feet (2 meters) from the main AC panels and high inductive loads such as motors, pumps, and so forth, unless the ACU is enclosed in a metal cabinet.
- The ACU must be a minimum of 3 feet (1 meter) from telephone cabling equipment or a public address system.
- The environment must be free of corrosive fumes and vapors.

#### Placing the Power Supply

The NexSentry Star II ACU distributes the power for the S-NET from the power supply connected to it. NexWatch recommends that you locate the power supply within 25 feet of the ACU.

#### **Placing a Remote Station**

System Users and Cardholders use Remote Stations to change the Zone status for controlled areas without the need of the Host or Client PCs. Typically, Remote Station switches are located on the perimeter of the controlled area. A Remote Station consists of a Reader, a Zone indicator light, and a switch to change the Zone status.

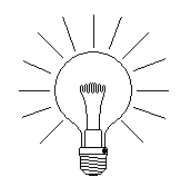

NOTE: A DR4205K reader can perform all of these functions. (The DR4205K's LED changes color for Zone status indication.)

#### **Placing the Readers**

Place the Readers at a convenient height for the Cardholders. Take into account the requirements of individuals with physical limitations, such as those in wheelchairs.

Revision C, Part Number 6600058

NexSentry Star II ACU 2-5

#### PLANNING THE INSTALLATION

Planning Hardware Location

When you place the Readers, take care to avoid possible external sources of RF interference.

Typical sources of RF interference include:

- Air conditioning systems
- Arc welders

2

- Diathermy machines
- Electric motors
- Elevator lift motors
- Fluorescent lighting
- Industrial equipment
- Radio transmitters
- Relay panels
- PC monitors
- Telephone switching panels

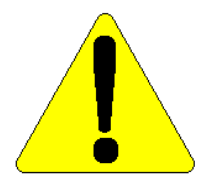

CAUTION: Direct sunlight can damage a reader by raising its temperature to unacceptable levels. See "Environmental Requirements" on page 2-25.
## ANTI-PASSBACK

When areas/zones are to be Anti-Passback controlled, do not install REX (Request to Exit) devices at Doors between zones. For Anti-Passback zones, NexWatch recommends, where possible, that you use a separate physical Door from zone A to zone B and another physical Door from zone B to zone A. In such cases, install Door Switches at both Doors. Door Switches are shunted by an ACU as a result of a qualified card having been read at a Reader..

If an Anti-Passback-controlled Door is not monitored by a Door Switch, then the ACU assumes that whenever a card is presented to a Reader, the Cardholder gains access through that door. If Cardholder access is interrupted, the Cardholder cannot present the card a second time. Use of the Door Switch ensures that the ACU waits until the Door opens—signaled by the Door Switch—before changing the Cardholder status as being now in zone B (from A), or now in zone A (from B). For this reason, Door Switches are recommended in Anti-Passback zones.

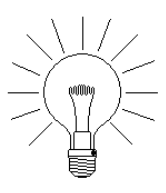

NOTE: The number of Readers returning from a Zone does *not* have to match the number of Readers entering the Zone. (Also, a person can enter a Zone by one door and return from the same Zone via another door.)

A typical Anti-Passback installation is shown below. Door 1 uses a oneway mechanical turnstile, which grants access when a card is presented to Reader 1. Door 2 uses an electro-mechanical turnstile with an emergency release, which under normal conditions, grants the Cardholder permission to pass through when a card is presented to Reader 2. Door 3 is used for two-way traffic. Cardholders use Reader 4 to enter the zone and they use Reader 3 to exit the zone. All three Doors have installed Door Switches.

### **PLANNING THE INSTALLATION** Using a Controlled Single Door in Both Directions

Reader 1 Cone 2 (Inside) Reader 3 Reader 3 Reader 4

Example of an Anti-Passback Installation

## USING A CONTROLLED SINGLE DOOR IN BOTH DIRECTIONS

When configuring a door with both in and out readers for passback or trace, this one *physical* door, with one *physical* door switch, must be used in two *logical* door configurations. The sharing of the door switch between logical door 1 (direction 1) and logical door 2

Revision C, Part Number 6600058

2

Reviewing the Safety Precautions

(direction 2) tells the ACU that the REX and alarm states must be processed differently.

## **REVIEWING THE SAFETY PRECAUTIONS**

Take into account the safety precautions listed below when you design the installation plan, and review them thoroughly before the plan is finalized.

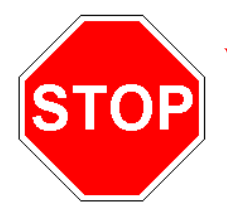

**WARNING:** The NexSentry Star II system **must not** be used as the *primary* system for fire safety monitoring locations. You can, however, use the ACU to monitor auxiliary outputs that provide *supplemental* information.

#### SAFETY PRECAUTIONS:

- Follow all National, State, and local building and fire codes.
- The installation must allow for a manual exit from all of the controlled Doors in the event of a fire or other emergency.
- The installation plan must provide for appropriate site access by emergency personnel in the event of a fire or any other emergency.
- Place the Host PC in an accessible location so that a System User can unlock the Doors during emergencies that do not involve a power failure. In some buildings or zones, it is desirable to install circuits that can unlock specified emergency doors.
- In the event of a power failure, emergency entrances and exits must unlock automatically. The Locks installed on emergency doors must be rated for Fail safe - continuous duty. Magnetic locks, especially low current versions with inductive damping, are recommended for such applications.

### PLANNING THE INSTALLATION

Wiring Requirements

2

- Make considerations for various types of emergencies such as fires, intrusions, medical alerts, earthquakes, and so forth. Some codes require that emergency personnel have the capability to shut off all electrical power to a building from one outside location. This requirement might or might not apply to backup batteries for an uninterruptible power supply.
- Design the system to avoid the accidental triggering of alarms.

## WIRING REQUIREMENTS

The following cable and wiring requirements will satisfy normal safety standards. Refer to local standards for additional information.

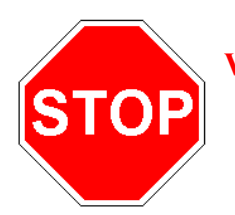

**WARNING:** Install all of the wires in accordance with the National Electrical Code (ANSI/NFPA 70-1993), and local electrical codes.

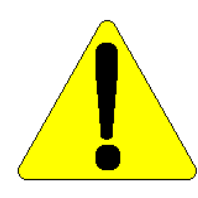

CAUTION: Do NOT power up the system until the wiring is complete and has been double-checked.

- In general, use power wires that are thicker than 18 gauge. See "S-NET Power Requirements" on page 2-26.
- Ends of wires clamped under binding screws or similar parts must be tinned and terminated through the use of crimping tools.

- Splices in power (or data) wires should be avoided, but if used must be properly insulated to preserve voltage integrity.
- Protect flexible power lines of any type with bushings when they pass through walls and sheet metal.
- Connect all S-NET devices with twisted-pair wire plus shield.

### Grounding the System

Proper grounding of the NexSentry Star II system, its power supplies, and all node devices is essential to guarantee proper system operation. Improper grounding can cause problems such as misreads of cards and PINs, ACU hang ups, and invalid Transaction Logs.

The system must be single-point grounded. This means that all signal grounds and all chassis grounds are connected to the ground terminal of the NexSentry Star II ACU power supply. This, in turn, is connected to earth ground through the AC circuit. Unplugging the power supply from the AC wall outlet should "float" the entire system; that is, with the power supply unplugged there should be no continuity between earth or building metal ground and any conductive part on the ACU or any of its system devices.

In general, ground the S-NET shield at one end only. If noise problems or other symptoms such as incorrect reads or false error messages occur when the system is first powered on after installation, contact NexWatch Customer Service for assistance.

## S-NET WIRING

S-NET wiring for NexWatch controllers is a combination of RS-485 communication and DC power delivery. The maximum length of any S-NET run is 4000 ft. (1300M). Two separate twisted pairs of

Revision C, Part Number 6600058

# PLANNING THE INSTALLATION S-NET Wiring

wire are required. The RS-485 wiring should be 24 or 22 Gauge shielded, twisted pair. Larger gauge wire is not required or recommended regardless of network length. The power wire should be twisted pair, shielding optional, of sufficient size to deliver the required voltage to the last network component. 18 gauge is sufficient for the majority of applications. There are charts and examples in this manual to help you decide what size wire is required for power.

Single cables are available which contain both required pairs. For short runs to small readers, dual 22 gauge shielded, twisted pair may suffice. A cable containing 1 pair 24 (or 22) gauge and 1 pair 18 (or 16) gauge shielded twisted wire would be ideal for the vast majority of applications.

Because it relies on RS-485 communication protocol, S-NET is capable of multi-drop connections. In many installations, this is desirable to reduce wiring costs. Each Reader has a connection pigtail cable that may be spliced into the S-NET bus. This pigtail is approximately 3 ft (1M) in length. Extension of this pigtail to make a longer "T" tap is not recommended.

A 120  $\Omega$  End-Of-Line (EOL) Resistor is required at the last device in any S-NET run that is greater than 500 ft. A chart in this manual will fully describe EOL use.

2 P

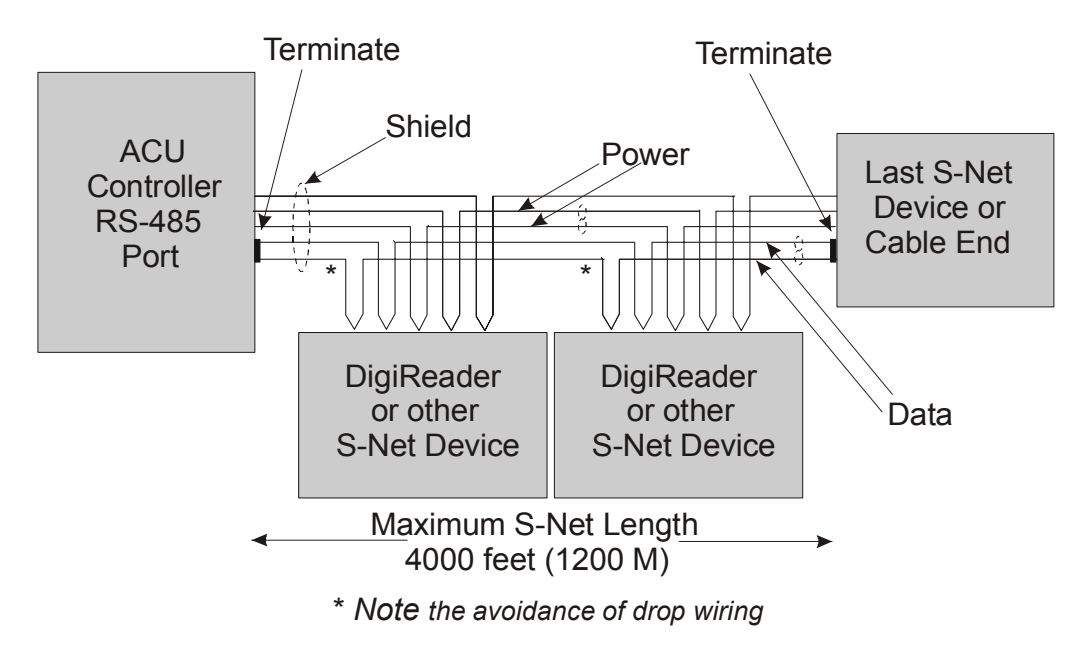

**S-NET Wiring** 

### **S-NET Cable Recommendations**

|                                                      | Туре                                                                                                    | Description                             | Gauge                      |
|------------------------------------------------------|----------------------------------------------------------------------------------------------------|-----------------------------------------|----------------------------|
| Data and Power:<br>S-NET Length is<br>over 1000 feet | SW 179/Gray<br>(Southwest Wire & Cable)                                                                                         | 2 Conductor: Data<br>2 Conductor: Power | 22 AWG<br>16 AWG           |
| Data and Power:<br>S-NET Length is<br>over 500 feet  | 24 or 22 gauge shielded, twisted pair for RS-485 communication, 18 gauge twisted pair (shielding optional) for power.           |                                         |                            |
| Data Only:<br>S-NET Length is<br>less than 500 feet  | Belden 9841 (or equivalent:<br>Velocity of propagation = 66%<br>Nominal capacitance = 12.8pf/ft<br>Nominal impedance = 120ohms) | 1-pair                                  | 24 AWG                     |
| Power Only:<br>S-NET Length is<br>less than 500 feet | Belden 9341<br>Belden 9342<br>Belden 9343                                                                                       | 2-conductor                             | 18 AWG<br>16 AWG<br>14 AWG |

S-NET Cable Recommendations

Revision C, Part Number 6600058

NexSentry Star II ACU 2-13

### PLANNING THE INSTALLATION

S-NET Wiring

### **Cable Power Loss**

2

The hardware devices receive power through the S-NET power wiring. The amount of power loss in the cable has an effect on the overall performance of the system.

The length of the S-NET can be up to 4000 ft (1200 m). To power a 200 mA Reader at this distance, the power wiring must be 16 AWG, (or thicker). For a single run, this allows 16 VDC at the node if 24 VDC is the source. The table below lists the power requirements for various S-NET devices.

| Device             | vice Current at 18 VDC |       |       | Notes             |
|--------------------|------------------------|-------|-------|-------------------|
| Controller         |                        | 300mA | 200mA |                   |
| MIRO 16/8          |                        | 200mA | 125mA | All relays active |
| MIRO 2/24          |                        | 430mA | 360mA | All relays active |
| MIRO 2/16HH        |                        | 280mA | 250mA | All relays active |
| MIRO 32/0, MIRO 32 | /0HH                   | 50mA  | 70mA  |                   |
| MIRO 64/0 (1)      |                        | 100mA | 70mA  |                   |
| MIRO 4/2           |                        | 60mA  | 45mA  |                   |
| MIRO 4/0 NexLine P | lus                    | 15mA  | 10mA  |                   |
| UWIU               |                        | 200mA | 150mA |                   |
| WIRO 4/8/4         |                        | 175mA | 150mA |                   |
| NexStar            |                        | 70mA  | 50mA  |                   |
| DR 4201            |                        | 80mA  | 50mA  |                   |
| DR 4203            |                        | 100mA | 70mA  |                   |
| DR 4205, DR 4205K  |                        | 100mA | 70mA  |                   |
| DR 4208S           |                        | 270mA | 200mA |                   |
| DR 4220            |                        | 500mA | 400mA |                   |
| VIP2               |                        | 40mA  | 35mA  |                   |
| Magstripe Reader   |                        | 15mA  | 10mA  |                   |

S-NET Device Power Requirements, MIR 64/0 (1) not evaluated for use in UL installations.

Revision C, Part Number 6600058

<sup>2-14</sup> NexSentry Star II ACU

### The table below explains typical S-NET wire loss for 18 AWG.

| Device                 | Minimum Required<br>Voltage | Required Power | S-NET IR<br>Drop/1000 Feet |
|------------------------|-----------------------------|----------------|----------------------------|
| Controller             | 16VDC                       | 5 Watts        | 1.90 Volts                 |
| MIRO 16/8              | 12.5VDC                     | 2.5 Watts      | 1.30 Volts                 |
| MIRO 2/24, MIRO 2/16HH | 12.5VDC                     | 7.8 Watts      | 4.0 Volts                  |
| MIRO 32/0, MIRO 32/0HH | 12.5VDC                     | 1 Watt         | 0.4 Volts                  |
| MIRO 64/0              | 12.5VDC                     | 2 Watts        | 0.8 Volts                  |
| MIRO 4/2               | 12.5VDC                     | 1 Watt         | 0.48 Volts                 |
| MIRO 4/0 NexLine Plus  | 24VDC                       | 0.5 Watts      | 0.13 Volts                 |
| WIRO 4/8/4             | 12.5VDC                     | 2.8 Watts      | 1.44 Volts                 |
| UWIU                   | 12.5VDC                     | 2.8 Watts      | 1.44 Volts                 |
| NexStar                | 12.5VDC                     | 0.7 Watts      | 0.32 Volts                 |
| DR 4201                | 12.5VDC                     | 2 Watts        | 0.32 Volts                 |
| DR 4203                | 16VDC                       | 2 Watts        | 0.45 Volts                 |
| DR 4205, DR 4205K      | 12.5VDC                     | 2 Watts        | 0.45 Volts                 |
| DR 4208S               | 12.5VDC                     | 2.5 Watts      | 1.28 Volts                 |
| DR 4220                | 12.5VDC                     | 10 Watts       | 2.54 Volts                 |
| VIP2                   | 16VDC                       | 1 Watt         | 0.22 Volts                 |
| Magstripe Reader       | 16VDC                       | 0.26 Watts     | 0.06 Volts                 |

Reference current use @ 16V

S-NET Typical Wire Loss, 18 AWG

(6.4 Ohms @ 1000 ft loss)

### Determining the S-NET Wire Size

The daisy-chaining of S-NET devices causes significant cable losses. At least 16 volts must be available at each node to ensure proper operation. To find the proper wire gauge for your system, follow a

Revision C, Part Number 6600058

NexSentry Star II ACU 2-15

### **PLANNING THE INSTALLATION** S-NET Wiring

similar procedure to the Power Wire Size Example, following the Power Wire Size table.

TO FIND THE PROPER WIRE GAUGE:

- 1 Add the total amount of load units for the system. Use the S-NET Device Load table to obtain each device's load unit. Add the load unit numbers for only the devices on the S-NET that are at least 50 feet (15 meters) from the power supply location.
- 2 From the Power Wire Size table, cross-reference the total number of load units with the distance from the S-NET to determine the wire size. An example follows the Power Wire Size table.

| Device                 | Load Units | Notes                   |
|------------------------|------------|-------------------------|
| Controller             | 4 Each     |                         |
| MIRO 16/8              | 4 Each     |                         |
| MIRO 2/24              | 13 Each    | With all relays active  |
| MIRO 2/16HH            | 9 Each     | ,                       |
| MIRO 32/0, MIRO 32/0HH | 2 Each     |                         |
| MIRO 64/0              | 3 Each     |                         |
| MIRO 4/2               | 2 Each     | With both relays active |
| MIRO 4/0 NexLine Plus  | 1 Each     |                         |
| NexStar                | 1 Each     |                         |
| DR 4201, 4203          | 2 Each     |                         |
| DR 4205, 4205K         | 2 Each     |                         |
| DR 4208S               | 4 Each     |                         |
| DR 4220                | 8 Each     |                         |
| VIP2                   | 1 Each     |                         |
| Magstripe Reader       | 1 Each     |                         |

S-NET Device Loads

2

S-NET Wiring

|            |        | Total Cable Route Distance, in feet |        |        |        |        |        |
|------------|--------|-------------------------------------|--------|--------|--------|--------|--------|
| Load Units | 500    | 750                                 | 1000   | 1500   | 2000   | 3000   | 4000   |
| 5          | 24 AWG | 22 AWG                              | 22 AWG | 20 AWG | 18 AWG | 16 AWG | 16 AWG |
| 10         | 22 AWG | 20 AWG                              | 18 AWG | 16 AWG | 16 AWG | 14 AWG | 12 AWG |
| 15         | 20 AWG | 18 AWG                              | 16 AWG | 16 AWG | 14 AWG | 12 AWG | 10 AWG |
| 20         | 18 AWG | 16 AWG                              | 16 AWG | 14 AWG | 12 AWG | 10 AWG | 8 AWG  |
| 25         | 18 AWG | 16 AWG                              | 14 AWG | 12 AWG | 12 AWG | 10 AWG | 8 AWG  |
| 30         | 16 AWG | 14 AWG                              | 14 AWG | 12 AWG | 10 AWG | 8 AWG  |        |
| 35         | 16 AWG | 14 AWG                              | 14 AWG | 12 AWG | 10 AWG | 8 AWG  |        |
| 40         | 16 AWG | 14 AWG                              | 12 AWG | 8 AWG  | 8 AWG  |        |        |

Power Wire Sizes for a Range of Load Units

#### **POWER WIRE SIZE EXAMPLE:**

For an example, let's say your entire system consists of the following hardware items:

- 1 NexSentry Star II ACU that is located within 50 feet of the power supply
- 2 MIRO 16/8 devices that are located within 50 feet of the power supply
- 4 DR 4205 devices that are located over 50 feet away from the power supply
- 4 VIP Readers that are located over 50 feet away from the power supply

### **PLANNING THE INSTALLATION** S-NET Wiring

The ACU and the MIRO are located within 50 feet of the power supply, so do not count these loads. The Readers are over 50 feet away from the power supply, so you must add these loads.

| Device      | Number of Devices | Number of Load Units<br>per Device | Total Number of Load<br>Units |
|-------------|-------------------|------------------------------------|-------------------------------|
| DR 4205     | 4                 | 2                                  | 8                             |
| VIP Readers | 4                 | 1                                  | 4                             |
|             |                   | Over-All Load Units:               | 12                            |

Load Unit Calculations (for Above Example)

2

The cable route between the 8 different Readers to the power supply adds up to 1200 feet. When you use the Power Wire Size table, always round the numbers up. Therefore, the example system—12 load units with a cable route of 1200 feet—requires a wire size of 16 AWG.

### Alternatives to a Large Power Wire

If you determine that the necessary wire size is very large, there are alternatives:

- Install a second power supply closer to the devices to limit the cable route distance
- Use two or more conductor pairs to increase the load capacity 2-26 AWG ≈ 1-22 AWG
   2-20 AWG ≈ 1-18 AWG
   2-18 AWG ≈ 1-16 AWG

If the wire size is too large to fit into the compression terminal blocks, then a splice can be made from 16 AWG to the required larger wire.

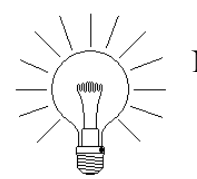

NOTE: The communication pair should not duplicate the power pair size. The data pair should remain a shielded twisted-pair of 22 or 24 AWG.

If the wire size is not listed for your system, then using a separate power supply to limit the wire length is recommended.

### Planning the Wiring for Future System Expansion

The wire size chosen for the installation must accommodate future system growth. If you expect to add more Doors at a later date, consider one or both of these options:

- Use a larger wire size to accommodate additions, or
- Plan to add a new power supply for the new Doors

### **Termination Resistors**

Termination resistors are used to absorb any residual signal at the ends of the S-NET communication bus and to prevent possible reflected secondary lower-power signals from corrupting the primary S-NET communication signal. Termination is made with a 120-ohm, 1/4-watt resistor connected between the wires (DATA A and DATA B). The need for termination resistors increases with the bus length. With short S-NET runs—shorter than approximately 500 feet termination is not needed. Around 500 feet, it becomes desirable for at least one end to be terminated. For runs over 1000 feet, plan to terminate the runs at each end. Most S-NET devices have termination straps included for use when needed.

### Inserting a Wire into a Fixed Block or Phoenix Connector

For wire insertion into either fixed block or Phoenix connectors, the following procedure is recommended.

Revision C, Part Number 6600058

### PLANNING THE INSTALLATION Monitor Input Wiring

TO INSERT THE WIRE TO A FIXED BLOCK OR PHOENIX CONNECTOR:

**1** Strip the wire end.

2

- 2 Twist the exposed strands tightly and tin the ends.
- **3** Crimp an appropriate size ferrule on the end of the wire. Be sure that the ferrule is crimped on bare conductor metal, not the insulation.

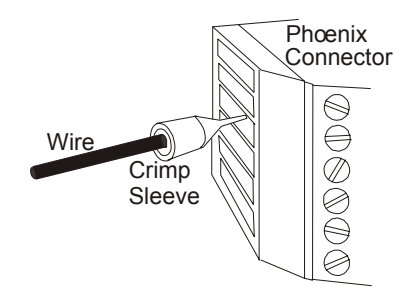

Wire Insertion into a Phoenix Connector

- **4** Insert the ferrule in the appropriate Phoenix connector terminal.
- 5 Tighten the connector binding screw and torque to 5 inchpounds (0.56Nm).

## **MONITOR INPUT WIRING**

Monitor inputs are provided on the ACU mother-board as well as on the *half-height* WIRO 4/6/4, MIRO 2/16, and MIRO 32/0 boards, on the *full-height* MIRO 16/8, MIRO 2/24, MIRO 32/0, MIRO 64/0, and on the MIRO 4/2, and NexLine Plus (MIRO 4/0) devices. It is important to minimize the length of the cable between a monitor

2-20 NexSentry Star II ACU

Revision C, Part Number 6600058

....

input and a set of monitoring contacts, since excessive length can affect the status detection capability. The data provided in the Monitor Input Cables table is based on measurements of the resistance required to cause a system to indicate an OPEN (>3.5K), 2K (CLEAR), 1K (ACTIVE), or SHORT (0K) condition. (These are the preferred assignments for the four states, see note below.) A typical monitor input circuit for a four-state switch is shown below.

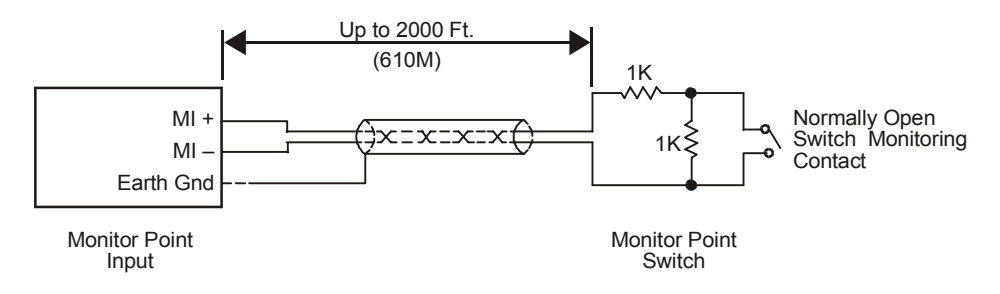

**Monitor Input: Example** 

Shielded cable lengths of up to 2000 feet (610 meters) can be accommodated if the wire size is 22 AWG or larger. Conductorto-conductor capacitance should not exceed 40 pf/ft; shield-toconductor capacitance should not exceed 70 pf/ft.

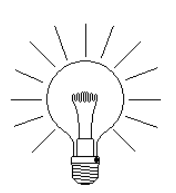

NOTE: The exact functions of any of the four states, >3.5K  $\Omega$ , 2K  $\Omega$ , 1K  $\Omega$ , and 0K  $\Omega$  can be chosen by the user, so that a customer may choose for his installation the 2K as ACTIVE and the 1K as CLEAR, rather than the reverse of this as shown above.

Un-shielded cables can be used up to a distance of 500 feet (150 meters) if the environment is electrically quiet. Cables up to 1000

Revision C, Part Number 6600058

NexSentry Star II ACU 2-21

### PLANNING THE INSTALLATION

Monitor Input Wiring

2

feet (305 meters) maximum length can be used, but not if there is excessive electrical noise.

|              | Cable Type                                                 | Maximum Length                                   |
|--------------|------------------------------------------------------------|--------------------------------------------------|
| Shielded     | 22 AWG twisted-pair<br>Belden 87761 (Plenum) or equivalent | 2000 feet (610 meters)                           |
| lin-shielded | 22 AWG twisted-pair<br>Belden 8443 or 8445 or equivalent   | 1000 feet (305 meters)<br>Noise-free environment |
| Un-shielded  | 24 AWG twisted-pair<br>Alpha 6622 or equivalent            | 500 feet (150 meters)<br>Noise-free environment  |

Monitor Input Cables: Maximum Allowable Lengths

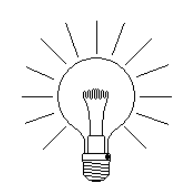

NOTE: Make sure that the switch contacts consist of high quality materials which provide low contact resistance even when switching very small currents (~2 mADC).

When a Door Switch and a REX device are used on the same Door, install the two devices to adjacent monitor inputs. Install the REX device on the monitor input immediately before the Door Switch. For example, if the Door Switch is installed to monitor input 3.10, (the 10th monitor point on a MIRO device with MIRO address 3), then install the REX device to monitor input 3.9, on the same MIRO device, (either a MIRO 16/8 with 16 monitor points, or a MIRO 32/0 or a MIRO 64/0, with 32 and 64 monitor points, respectively). This minimizes the possibility of the ACU sending erroneous Door Forced Open Transaction Logs.

## **RELAY OUTPUT WIRING**

Use the relay output connections to control devices such as door

locks and alarms.

The Phoenix relay connectors on the MIRO 16/8 PC board have two connector pins for each of the eight relays. For instance, on the relay connector TB1 on the MIRO 16/8, relay 8 has pin 8 for the Common connection and pin 7 for connection to either a Normally Open or a Normally Closed device. The adjacent jumper that corresponds to the relay, in this case P8, determines if the connection is to a Normally Open or a Normally Closed device.

Most Phoenix relay connectors, including those on the MIRO 2/16 *half-height* PCA have three connector pins for each of the 16 relays. For instance, on the 'double-decked' relay connector TB1 on the MIRO 2/16, relay 2 uses the top three pins on the part of the Phoenix connector closest to the PC board. The first pin is the Normally Closed pin, the second (middle) pin is the Common pin and the third pin is the Normally Open pin. To connect a Normally Open device to relay 2, use the second and third pins. To connect a Normally Closed device to relay 2, use the first and second pins.

The Phoenix relay connectors on the MIRO 4/2 PC board also have three connector pins for each of the two relays, labeled K2\_NC, K2\_C, K2\_NO, and K1\_NC, K1\_C, K1\_NO. Where \_NC = Normally Closed, \_C = Common, and \_NO = Normally Open.

Again, the Phoenix relay connectors on the WIRO 4/8/4 have three connector pins for each of the four relays, RO1 (pins 1, 2 and 3: NO, C, NC respectively), RO2 (pins 4, 5 and 6: same), RO3 (pins 7, 8 and 9: same), RO4 (pins 10, 11 and 12: same).

### PLANNING THE INSTALLATION

Relay Output Wiring

**NOTE:** To minimize back EMF in electric door strikes, manufacturers wire a protection diode (1N4001 or 1N4003) in parallel with the lock relay coil, using wiring methods and materials in accordance with the US national electrical code (ANSI/ NFPA 70-1993). If the door strike you are using has no protection diode in parallel with the lock relay coil, wire one in place yourself, as shown below.

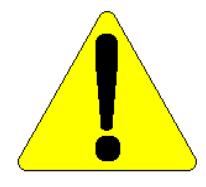

2

**NOTE:** All locks should have, at the very least, a metal oxide varistor (MOV). (A diode is much better; multiple diodes, as indicated below, are best.)

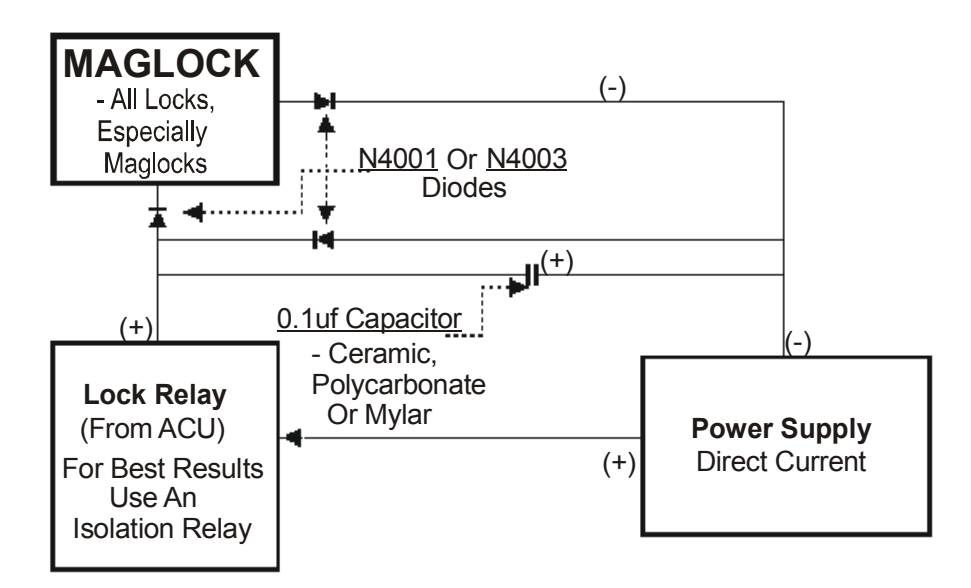

**Diode Suppression of Lock/Output Wiring** 

Revision C, Part Number 6600058

## ENVIRONMENTAL REQUIREMENTS

The following table indicates the temperature and humidity operating range for the products used as part of the NexSentry Star II ACU system.

| Device                                                           | Operating Ter                     | nperature | Operating Humidity           |
|------------------------------------------------------------------|-----------------------------------|-----------|------------------------------|
| NexSentry Star II ACU                                            | 32°F to 120°F<br>(0°C to 49°C)    | (Indoor)  | 10% to 85%<br>non-condensing |
| ½ height MIRO 2/16,<br>MIRO 32/0, WIRO 4/8/4                     | 32°F to 120°F<br>(0°C to 49°C)    | (Indoor)  | 10% to 85%<br>non-condensing |
| <i>full height</i> MIRO 16/8, MIRO<br>2/24, MIRO 32/0, MIRO 64/0 | 20°F to 120°F<br>(-7°C to 49°C)   | (Indoor)  | 10% to 90%<br>non-condensing |
| NexLine Plus (MIRO 4/0),<br>MIRO 4/2                             | 20°F to 120°F<br>(-7°C to 49°C)   | (Indoor)  | 10% to 90%<br>non-condensing |
| Wiegand Interface Unit (WIU)                                     | 20°F to 120°F<br>(-7°C to 49°C)   | (Indoor)  | 10% to 90%<br>non-condensing |
| Universal Wiegand Interface<br>Unit (UWIU)                       | 20°F to 120°F<br>(-7°C to 49°C)   | (Indoor)  | 10% to 90%<br>non-condensing |
| SE 902 Power Inserter                                            | 20°F to 120°F<br>(-7°C to 49°C)   | (Indoor)  | 10% to 90%<br>non-condensing |
| DR 4208, VIP2 Reader                                             | 20°F to 120°F<br>(-7°C to 49°C)   | (Indoor)  | 10% to 90%<br>non-condensing |
| DR 4203, DR 4205E,<br>DR 4205K, DR 4200K                         | -31°F to 150°F<br>(-35°C to 66°C) | (Outdoor) | 10% to 90%<br>non-condensing |
| DR 4201, DR 4205,<br>DR 4205W, DR 4208S,<br>DR 4220              | -31°F to 150°F<br>(-35°C to 66°C) | (Outdoor) | 10% to 90%<br>non-condensing |
| Magnetic Stripe Readers                                          | -31°F to 150°F<br>(-35°C to 66°C) | (Outdoor) | 10% to 90%<br>non-condensing |

Environmental Requirements: ACU, MIROs, DRs, etc.

Revision C, Part Number 6600058

### **PLANNING THE INSTALLATION** S-NET Power Requirements

2

## **S-NET POWER REQUIREMENTS**

One or more power supplies are required to provide DC power to the controller and all S-NET devices. The specific number of power supplies will depend on the number of devices and the overall length of the S-NET cable. The table S-Net Power Requirements on page 2-xx provides a list of nominal power as a guideline to determine power needed.

When multiple power supplies are used, one is connected to TB6 on the controller PCA. Additional power supplies may be placed in-line at the controller PCA or at intervals along the S-NET cable. See the power supply manual for installation details.

## BACKUP POWER REQUIREMENTS

For system power backup, NexWatch suggests the use of either the Panasonic LC-RD1217P or LC-RD1217AP batteries (both rated at 12 VDC and 17amp-hours) or the PowerSonic PS-12180 battery (rated at 12 VDC and 18 amp-hours).

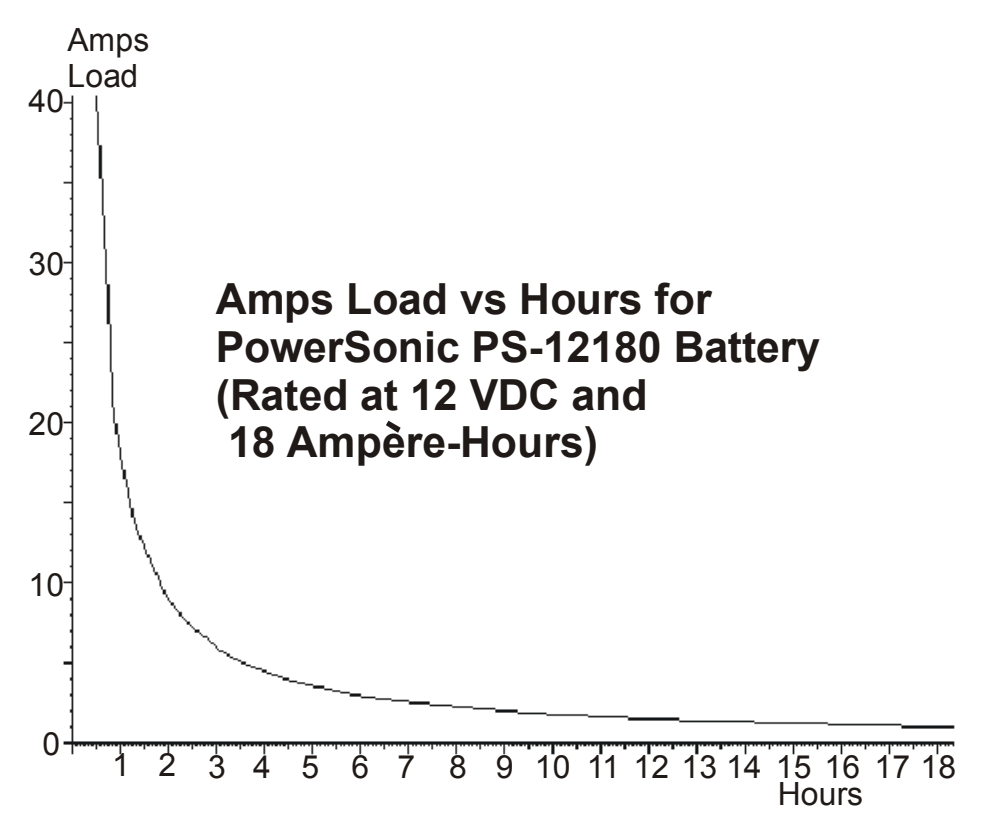

Hours Available per Backup Battery

## **REMOTE ZONE CONTROL STATION**

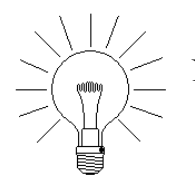

NOTE: The DigiReader LEDs in the system indicate the current Zone status.

Revision C, Part Number 6600058

NexSentry Star II ACU 2-27

### PLANNING THE INSTALLATION

Remote Zone Control Station

| Zone Mode | Mode Indicator                            |
|-----------|-------------------------------------------|
| Armed     | Continually flashes amber and then red    |
| Disarmed  | Constantly red = locked, green = unlocked |

#### **DKR LED Zone Mode Indicator**

2

The Remote Zone Control Station switches can be assigned to any monitor input in the system and must be connected just as any other monitor input.

A privileged Cardholder, with access to the Remote Zone Control Station Switch, can change the Zone Status from Disarmed to Armed by holding down the mode switch, presenting a valid (privileged) card, and then releasing the mode switch. When the Armed mode is selected, there is a 30-second delay before the Armed mode becomes active.

To Disarm the Zone from a Remote Zone Control Station, the privileged cardholder presents the card and/or makes a valid Keypad entry to a remote Zone Control Station Reader and/or Keypad. (The mode switch, if present, is **not** held down in the Zone Disarming sequence.)

Remote Zone Control Stations can be used to change Zone status without using either NSM Lite, or the host computer to which the ACU may be connected.

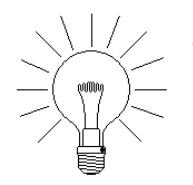

NOTE: With or without a Zone Control Station Switch present, but with the keypad activated, a **REMOTE STATION KEYPAD** may also be used to change the Zone status from DISARMED to ARMED. (IMPORTANT: FOR THIS FEATURE TO OPERATE, SEE THE ACU CONFIG-URATION: VIP TAB, in Chapter 10.)

To change Zone status from DISARMED to ARMED with both a remote station keypad and reader activated, the privileged cardholder enters his 4 to 6-digit PIN number *minus one* into the keypad to start the arming sequence, followed (after about a 2 second pause) by entering his actual PIN number into the keypad and presenting his card to the reader. (For PIN 1234, 1233 and 1234 would be entered; for PIN 1230, 1229 and 1230 would be entered.)

To change Zone status from DISARMED to ARMED with only a remote station keypad activated, the privileged cardholder enters his 4 to 8-digit credential number *minus one* into the keypad to start the arming sequence, followed (after about a 2 second pause) by entering his actual credential number into the keypad.

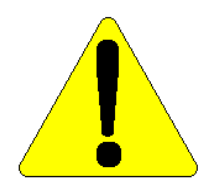

CAUTION: The cardholder must check that everyone has already left the Zone before using the remote station to change the Zone status to ARMED, since an alarm may be activated if anyone is still in the Zone when the 60-second Armingactivation period expires.

### PLANNING THE INSTALLATION

Remote Zone Control Station

2

**2-30** NexSentry Star II ACU

Revision C, Part Number 6600058

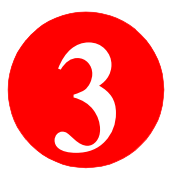

## **INSTALLING THE ACCESS CONTROL UNIT**

After you have finalized the installation plan, you are ready to install the hardware devices. Read this chapter for details.

This chapter covers the following topics:

- "Installing the ACU" on page 3-2
- "Enclosures and ACU Specifications" on page 3-3
- "Mounting the Enclosures" on page 3-4
- "ACU Connectors" on page 3-8
- "ACU Pin-Outs" on page 3-9
- "ACU Communication Ports" on page 3-11
- "ACU TB1, TB2 & TB3" on page 3-12
- "ACU TB4 and TB5" on page 3-14
- "ACU TB6" on page 3-16
- "ACU LEDs" on page 3-18
- "ACU Fuses and Poly-Switches" on page 3-20
- "ACU Switches" on page 3-21
- "ACU Straps" on page 3-26
- "ACU Relays" on page 3-32
- "End Of Line Resistors (EOLRs)" on page 3-33

### **INSTALLING THE ACCESS CONTROL UNIT** *Installing the ACU*

## INSTALLING THE ACU

This section covers installing the ACU.

TO INSTALL THE NEXSENTRY STAR II ACU:

- **1** Mount the enclosure with the ACU inside.
- **2** Connect the MIRO(s) to the ACU.
- **3** Wire the S-NET connections.

3

- **4** Connect the Remote Station switch and the latched alarm relay.
- 5 With the Power Inserter (PI) power turned off, connect the ACU to the PI.
- **6** Connect the ACU to the PC(s).
- 7 Check all the connections thoroughly.
- 8 Turn on the power.

Enclosures and ACU Specifications

## ENCLOSURES AND ACU SPECIFICATIONS

The NexSentry Star II system is designed to meet the requirements specified by the FCC Class B, and EN55022 Class B and the less stringent FCC class A and EN55022 Class A ratings when the ACU is board-only. The system operates best under the following environmental conditions:

- 20° F to 120° F, -7° C to 49° C
- 0% to 90% humidity, non-condensing

|            | Device                                                | Size                                                                             | Weight                        |
|------------|-------------------------------------------------------|----------------------------------------------------------------------------------|-------------------------------|
| Enclosures | Single NexSentry Star II<br>ACU Enclosure             | 5.5"W x 16.25"H x 1.83"D,<br>14 cm x 41.3 cm x 4.7 cm                            | 24 ounces,<br>680 grams       |
|            | Single MIRO Enclosure:<br>2/24, 16/8, 32/0, 64/0      | 5.5"W x 16.25"H x 1.83"D,<br>14 cm x 41.3 cm x 4.7 cm                            | 28 ounces,<br>793 grams       |
|            | Single Universal Wiegand<br>I/F Unit (UWIU) Enclosure | 5.5"W x 16.25"H x 1.83"D,<br>14 cm x 41.3 cm x 4.7 cm                            | 16 ounces,<br>454 grams       |
|            | Double WIRO 4/8/4, MIRO<br>32/0HH, 2/16HH Enclosure   | 5.5"W x 16.25"H x 1.83"D,<br>14 cm x 41.3 cm x 4.7 cm                            | 28 ounces,<br>793 grams       |
|            | Enclosure for Multiple boards                         | 21"W x 25"H x 4"D,<br>53.4 cm x 63.5 cm x 10.2 cm                                | 25 pounds,<br>11.33 kilograms |
|            | MIRO 4/2 & NexLine Plus<br>(MIRO 4/0) Enclosure       | 7.5"W x 6"H x 1.4"D,<br>19 cm x 15.3 cm x 3.6 cm                                 | 10 ounces,<br>283 grams       |
|            | AD 4305 NexStar<br>Enclosure                          | 7.8"W x 4.4"H x 1.4"D,<br>19.8 cm x 11.2 cm x 3.6 cm                             | 10 ounces,<br>283 grams       |
| ACU        | NexSentry Star II<br>PC-Board                         | 5.2"W x 15"L x 1.5"H,<br>13.2 cm x 38.1 cm x 3.8 cm<br>component height included | 21 ounces,<br>420 grams       |

**Specifications for Enclosures and ACUs** 

### **MOUNTING THE ENCLOSURES**

This section covers the mounting details for the several different types of enclosures.

### Mounting Details for the NexSentry Star II ACU

3

The enclosure for a single ACU is shown in the figure. Four #8 screws, two at the top and two at the bottom, secure the enclosure to the wall. Four snap fasteners hold the cover on the enclosure.

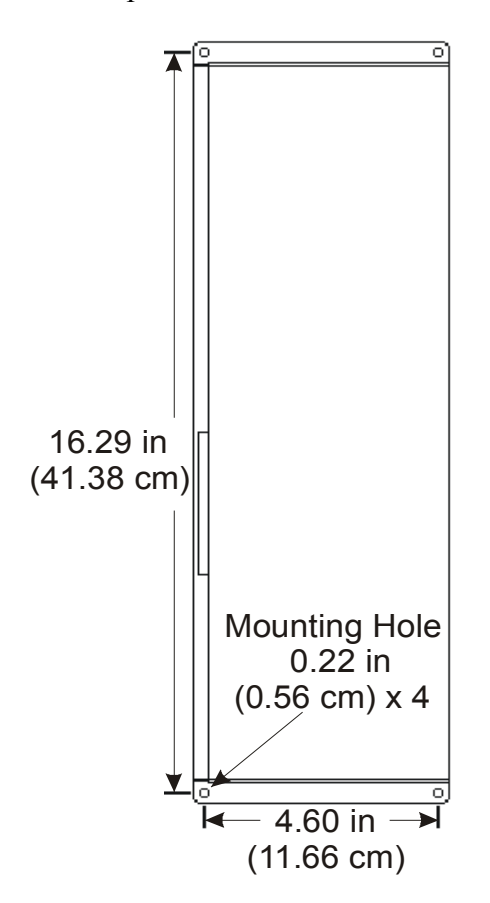

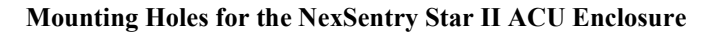

Revision C, Part Number 6600058

Mounting the Enclosures

### Mounting Details: MIRO 16/8, 2/24, 32/0, 64/0 and UWIU

The mounting details for the individual enclosures for the MIRO 16/8, 2/24, 32/0, 64/0, and the Universal Wiegand Interface Unit (UWIU) are similar to those of the NexSentry Star II ACU. Four #8 screws, two at the top and two at the bottom, secure the enclosure to a wall.

### Mounting Details: MIRO 2/16HH, 32/0HH and WIRO 4/8/4

The mounting details for the individual enclosures for the MIRO 2/24HH, 32/0HH, and the WIRO 4/8/4 are also similar to those of the NexSentry Star I ACU, except that any two of these half-height units may be installed, one above the other. Four #8 screws, two at the top and two at the bottom, secure the enclosure to a wall.

### Mounting Details: MIRO 4/2 and NexLine Plus (MIRO 4/0)

The mounting details for the individual enclosures for the MIRO 4/2 and the NexLine Plus (MIRO 4/0), are shown below. Four #8 screws, two on the left side and two on the right side, secure the enclosure to the wall. Four 3/32" machine screws hold the aluminum rear cover on the enclosure.

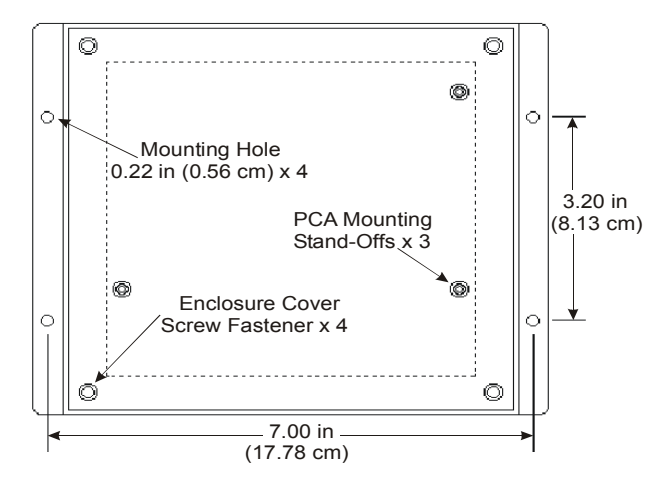

Mounting Holes for the MIRO 4/2 and MIRO 4/0 = NexLine Plus Enclosure

Revision C, Part Number 6600058

NexSentry Star II ACU 3-5

### **INSTALLING THE ACCESS CONTROL UNIT** *Mounting the Enclosures*

### Mounting Details: AD 4305 NexStar RS-485 Multiplexer

3

The mounting details for the individual enclosure for the AD 4305 NexStar are shown below. Four #8 screws, two on the left side and two on the right side, secure the enclosure to the wall. The cover snaps in place on the enclosure.

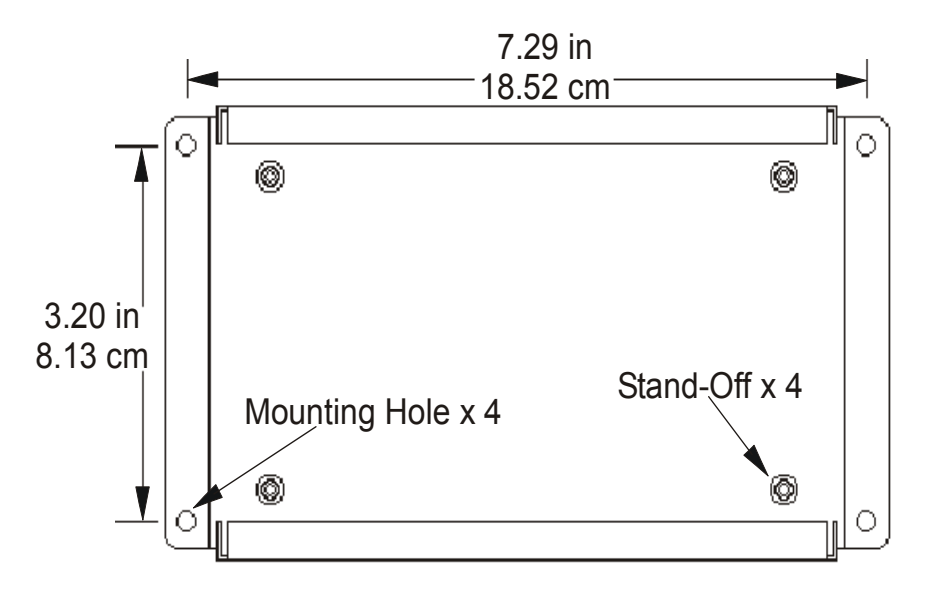

Mounting Holes for the AD 4305 NexStar Enclosure

### Mounting Details: Multiple PCA Enclosure

Several different PCA combinations can be mounted in the large, multiple PCA enclosure: Star ACU, MIRO 16/8, 2/24, 32/0, 64/0 or UWIU units, and up to 6 of the WIRO 4/8/4 units, and/or MIRO 32/0HH units, and/or MIRO 2/16HH units.

Three #8 machine screws mount the multiple PCA enclosure to a wall. All of the dimensions for the enclosure, (3 case, 4 ground contacts and 36 internal PCA mounting points), are shown below.

Mounting the Enclosures

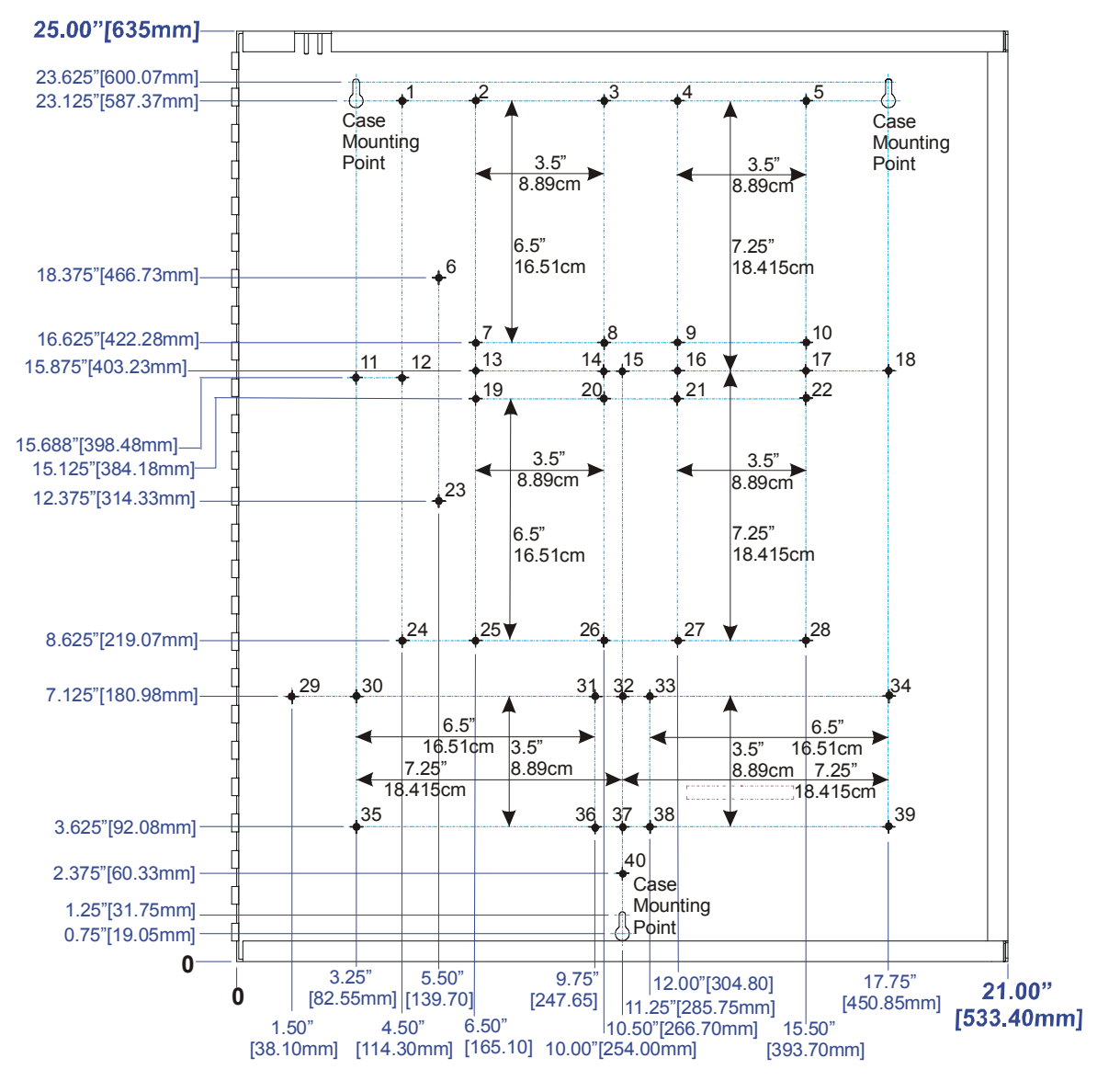

(New) Multiple PCA Enclosure Dimensions

### **INSTALLING THE ACCESS CONTROL UNIT** *ACU Connectors*

| PCA Board                                           | Max # PCBs | # Mounts                       | Mounting Dimensions                       | Mount Numbers                                                                                        |
|-----------------------------------------------------|------------|--------------------------------|-------------------------------------------|----------------------------------------------------------------------------------------------------|
| WIRO 4/8/4,<br>MIROs 2/16HH,<br>32/0HH              | 6          | 4                              | 6.5" x 3.5"<br>16.51 cm x 8.89 cm         | (2, 3, 7, 8) (4, 5, 9, 10)<br>(19, 20, 25, 26) (21, 22, 27, 28)<br>(30, 31, 35, 36) (33, 34, 38, 39) |
| Star I & II,<br>MIROs<br>16/8, 2/24,<br>32/0, 64/0, | 3          | 6                              | (2@7.5") x 3.5"<br>(2@19.05 cm) x 8.89 cm | (2, 3, 13, 14, 25, 26)<br>(4, 5, 16, 17, 27, 28)<br>(30, 32, 34, 35, 37, 39)                         |
| & UŴIU                                              |            | Mountings Used by 4100 PCB:    |                                           | (1, 3, 12, 16, 24, 26)                                                                               |
|                                                     |            | Ground Contacts (tied to Case) |                                           | (11, 18, 29, 40)                                                                                     |

#### Multiple Enclosure PCA Mounting Data by PCA Type

The new large enclosure can accomodate up to 6 of the half-height boards: WIRO 4/8/4 PCA, MIRO 32/0 and MIRO 2/16 via 4 mount points. The Star I (and II) ACU, the MIRO 16/8, 2/24, 32/0 and the 64/0, and the UWIU boards all have the same 6 mounting points, shown above. (Mounts 1, 3, 12, 14, 24 and 26 are used for 4100 PC boards.) (The boards mounted vertically in the upper 2/3 of the case will be mounted with their Phoenix connectors facing outwards, away from the center. The boards mounted horizontally in the lower 1/3 of the case should have their Phoenix connectors facing downwards.)

## **ACU CONNECTORS**

The table below lists the connectors on the NexSentry Star II ACU PC-board, which are shown in their relative positions in the following diagram.

3

### INSTALLING THE ACCESS CONTROL UNIT

ACU Pin-Outs

•

| Connector | Туре               | Function                                                                           |
|-----------|--------------------|------------------------------------------------------------------------------------|
| P1        | DB-9 Male          | RS-232 Host PC Port                                                                |
| J2        | 45-Pin Connector   |                                                                                    |
| J3        | 45-Pin Connector   | Connectors for Daughter Board (no longer used)                                     |
| J4        | 12-Pin Jack        | Host CoBox network 10-base-T (optional)                                            |
| P2        | DB-9 Male          | RS-232 Terminal Port                                                               |
| TB1       | 2 x 6-Pin Phoenix  | S-NET 1 or Wiegand 1 (below, pins 1-6),<br>S-NET 2 or Wiegand 2 (above, pins 7-12) |
| TB2       | 2 x 6-Pin Phoenix  | S-NET 3 (below, pins 1-6), S-NET 4 (above, pins 7-12)                              |
| ТВ3       | 6-Pin Phoenix      | Host RS485                                                                         |
| TB4       | 2 x 16-Pin Phoenix | Monitor Points (MI1+ & MI1- through MI16+ & MI16-)                                 |
| TB5       | 2 x 6-Pin Phoenix  | Relay Outputs (RO1 through RO4: each NC, C, NO)                                    |
| TB6       | 5-Pin Phoenix      | Power Connector                                                                    |

**ACU Connectors and Terminal Blocks** 

# ACU PIN-OUTS

The diagram below shows the locations of the three connectors and six terminal blocks for the ACU motherboard.

# INSTALLING THE ACCESS CONTROL UNIT ACU Pin-Outs

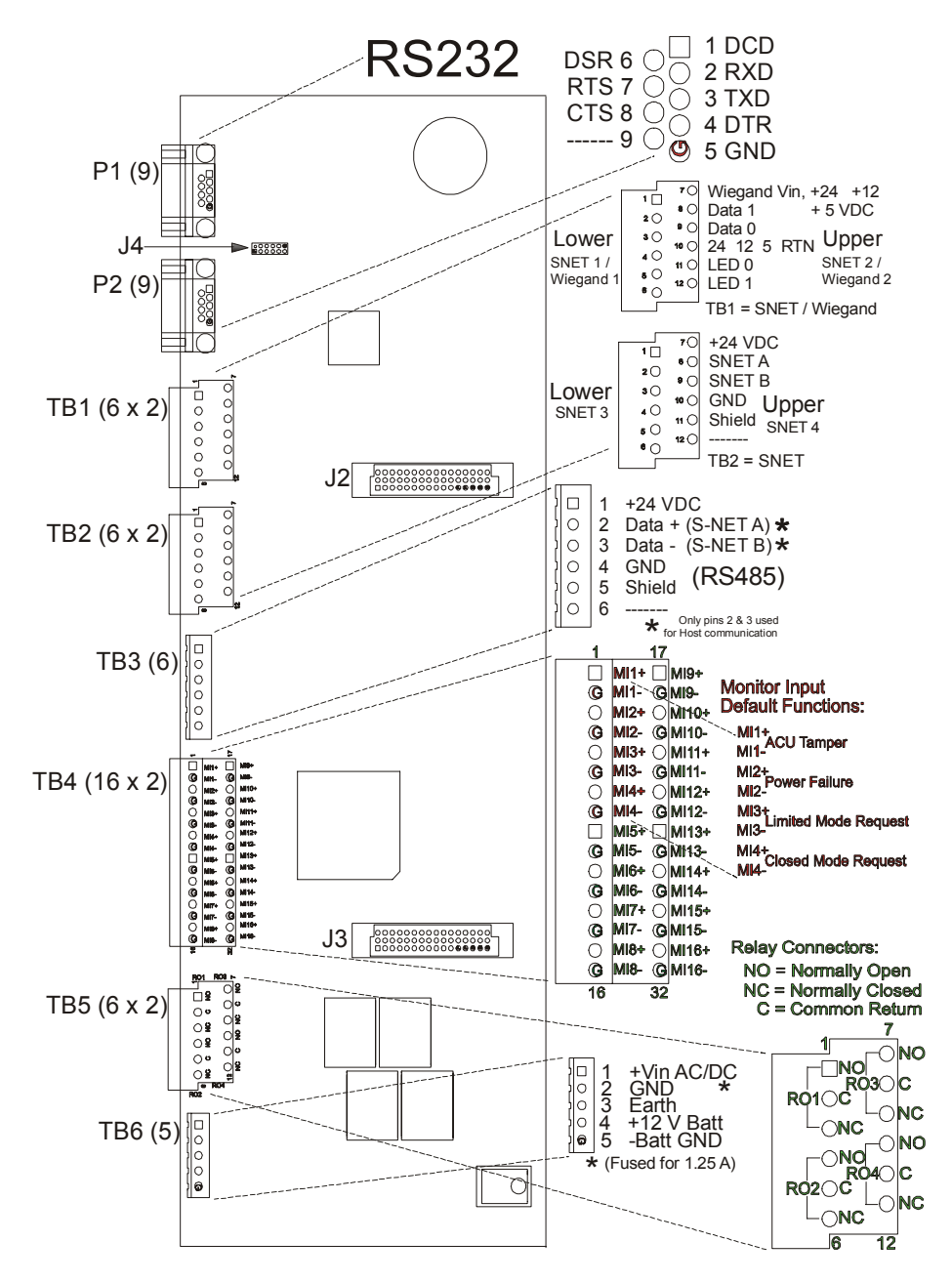

**ACU Connectors and Terminal Blocks** 

Revision C, Part Number 6600058

3

**<sup>3-10</sup>** NexSentry Star II ACU

ACU Communication Ports

### **ACU COMMUNICATION PORTS**

System Users communicate with the ACU through the Host PC or NSM Lite PC using the NexSentry Star II software. The Host PC communications may be accomplished in several different ways,

1) through an RS232 connector P1 or

2) through an RS485 connector TB3 (see below) or

3) via a Cobox Micro Ethernet connector or

4) via dial-up, using a standard modem cable connected to P1.

### **RS232** Host PC Port (P1) and **RS232** Terminal Port (P2)

Both the host and terminal ports on the ACU, P1, and P2 respectively, use DB9 male connectors. A standard null-modem cable can be used, or a cable can be made as shown below.

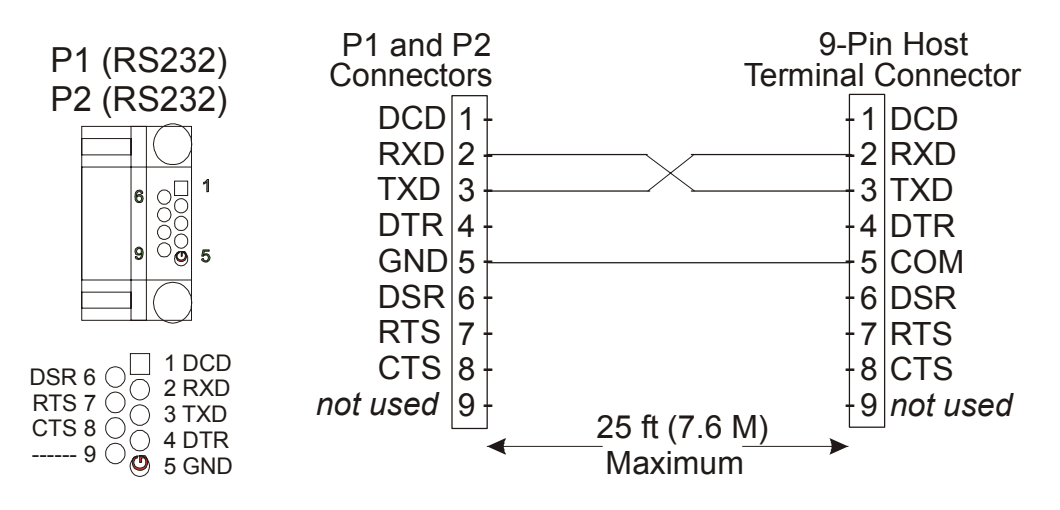

ACU P1/P2 Pin Names and ACU RS232 Cable Connections \* Only these connections are necessary for RS232 direct to Host. (For RS232 dial-up, all of the connections are used.)

Revision C, Part Number 6600058

NexSentry Star II ACU 3-11

### INSTALLING THE ACCESS CONTROL UNIT ACU TB1, TB2 & TB3

### ACU TB1, TB2 & TB3

External S-NET and Wiegand devices (MIROs and S-NET or Wiegand Readers) communicate through the two S-NET (or Wiegand) ports on terminal block TB1 and the two exclusively S-NET ports on terminal block TB2. Terminal block TB1 has connectors for S-NET 1 (or Wiegand 1) at the lower level and S-NET 2 (or Wiegand 2) at the higher level. Terminal block TB2 has connectors for S-NET 3 at the lower level and S-NET 4 at the higher level.

Terminal block TB3 is a single level port for RS 485 Host connection.

### **Terminal Block TB1 for S-NET or Wiegand Connection**

3

The lower row of Terminal Block TB1 can be configured for either S-NET 1 or Wiegand 1 by means of straps JP1, JP2, JP4 and JP5. Note that **all four straps** must be set. Straps JP1, JP2 and JP5 are two-position straps for S-NET or Wiegand; strap JP4 is a three-position strap for S-NET +Vin or any of the three Wiegand voltage selections +24V, +12V, or +5V.

The upper row of Terminal Block TB1 can also be configured for either S-NET (S-NET 2) or Wiegand (Wiegand 2) by means of straps JP6, JP7, JP3 and JP8. Note again that **all four straps** must be set. Straps JP6, JP7 and JP8 are two-position straps for S-NET or Wiegand; strap JP3 is a three-position strap for S-NET +Vin for any of the three Wiegand voltage selections +24V, +12V, or +5V.

In the diagram below TB1's upper row is labeled for Wiegand 2. (TB1's lower row may also be Wiegand, Wiegand 1.) If either row is configured for S-NET (S-NET 1 or S-NET 2), the labeling is as shown for TB2.
•

### Terminal Block TB2 for S-NET Only Connection

The lower row of Terminal Block TB2 has a fixed configuration for S-NET 3.

The upper row of Terminal Block TB2 also has a fixed configuration for S-NET (S-NET 4).

Since TB2 may only use S-NET connections, in the diagram below TB2's upper row is labeled for S-NET. (TB2's lower row may only be S-NET.)

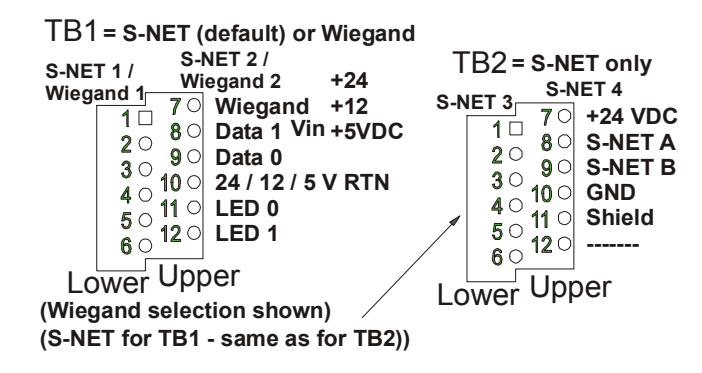

ACU Terminal Blocks TB1 & TB2: Pin Names

|                                               | TB1 (S-N                                      | TB2 (S-           | NET only)                   |                                             |                                             |
|-----------------------------------------------|-----------------------------------------------|-------------------|-----------------------------|---------------------------------------------|---------------------------------------------|
| S-NET 1 or<br>Wiegand 1<br>Connection<br>Pins | S-NET 2 or<br>Wiegand 2<br>Connection<br>Pins | S-NET<br>Pin-Outs | Wiegand<br>Pin-Outs         | S-NET 3<br>(Pins same<br>as for<br>S-NET 1) | S-NET 4<br>(Pins same<br>as for<br>S-NET 2) |
| Pin 1                                         | Pin 7                                         | +24 VDC           | Power: +24<br>+12 or +5 VDC |                                             |                                             |
| Pin 2                                         | Pin 8                                         | S-NET A           | DATA 1                      |                                             |                                             |
| Pin 3                                         | Pin 9                                         | S-NET B           | DATA 0                      | S-NET                                       | S-NET                                       |
| Pin 4                                         | Pin 10                                        | GND               | Power Return                | Pin-Outs                                    | Pin-Outs                                    |
| Pin 5                                         | Pin 11                                        | Shield            | LED 0                       |                                             |                                             |
| Pin 6                                         | Pin 12                                        | not used          | LED 1                       |                                             |                                             |

ACU Terminal Blocks TB1 and TB2: Connections

# **INSTALLING THE ACCESS CONTROL UNIT** ACU TB4 and TB5

### Terminal Block TB3 for RS-485 Host Connection

3

Terminal block TB3 is a single level port for RS 485 Host connection. Its pin-outs are shown in the diagram and table below.

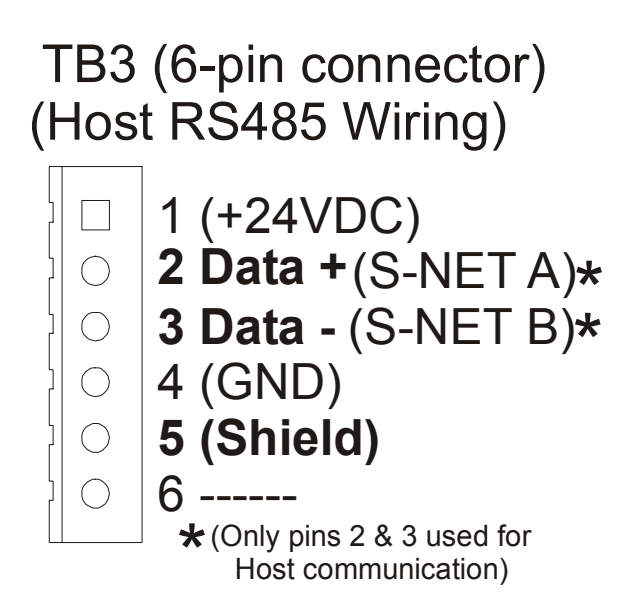

ACU Terminal Block TB3: Pin Names

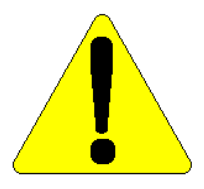

CAUTION: You may be tempted to tie together all of the power supplies on all of your ACUs, just because the pins are there enabling you to do so, and the other S-NET ports are connected that way. **DO** *NOT* **DO THIS!** 

# ACU TB4 AND TB5

The NexSentry Star II ACU has 16 on-board general-purpose monitor input points and 4 on-board general-purpose relays, access to which can be made via terminal blocks TB4 and TB5, respectively.

**3-14** NexSentry Star II ACU

### **Terminal Block TB4 for 16 On-Board Monitor Inputs**

Terminal block TB4 is a double level connector for supplying 16 monitor inputs directly from the ACU. Its pin-outs are shown in the diagram and table below.

# TB4 Monitor-Point Inputs

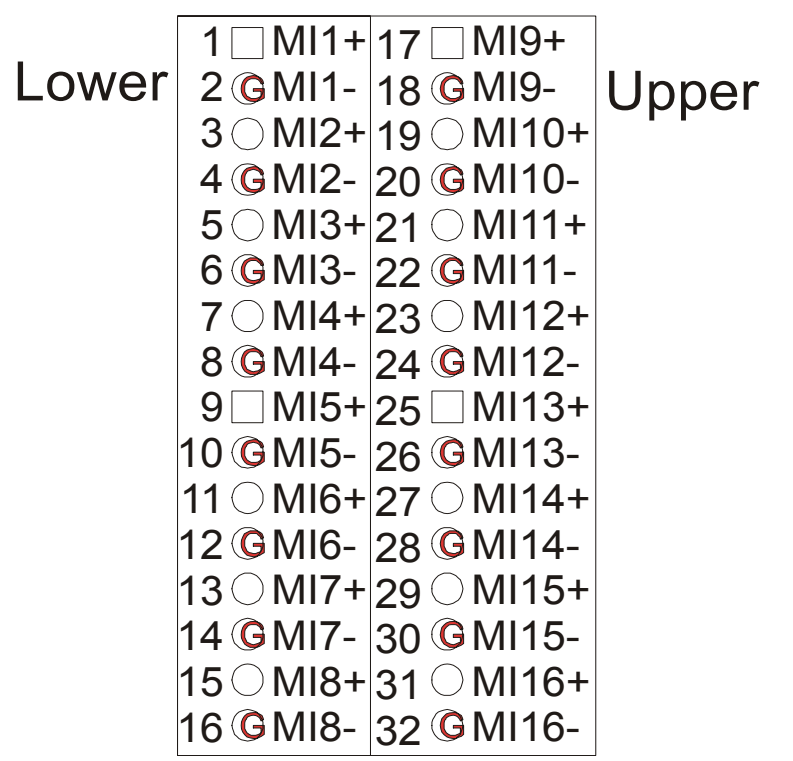

ACU Terminal Block TB4: Pin-Outs for Monitor Inputs

### Terminal Block TB5 for 4 On-Board Relay Outputs

Double level terminal block TB5 supplies 4 relay outputs directly from the ACU. See the diagram below for pin-outs.

# INSTALLING THE ACCESS CONTROL UNIT ACU TB6

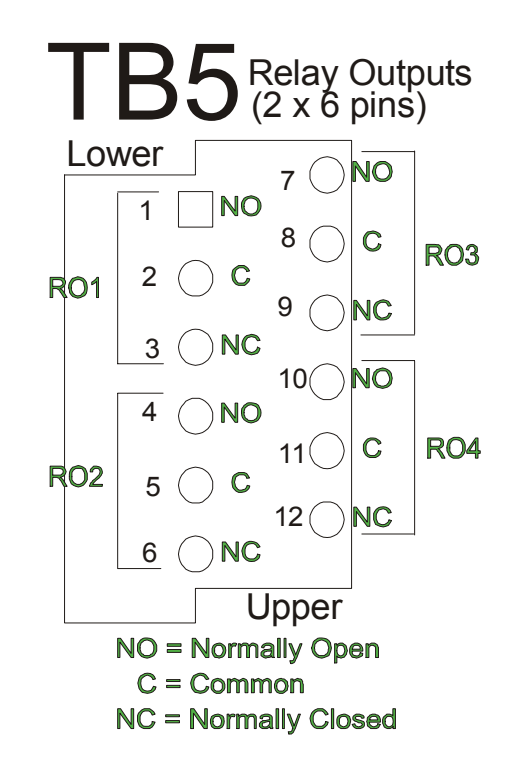

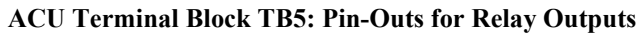

# ACU TB6

Terminal block TB6 is the Star II ACU power supply connector.

Pins 1, 2, and 3 are for the main 24V AC/DC system power, supplied from a suitable power inserter, such as the PI-1 Power Inserter unit.

Pins 4 and 5 may be connected to a back up 12V DC battery, under continual charge while the main power is present. During a power failure, the back up battery must supply system power for about 4 to

3

. . .

# INSTALLING THE ACCESS CONTROL UNIT ACU TB6

12 hours. (This is entirely dependent on the size of the overall ACU system and the anticipated worst case duration of the power outage.)

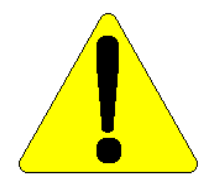

CAUTIONARY NOTE: Power Requirements Example: Consider a NexSentry Star II ACU (maximum 300 mA draw at 18 VDC), 5 MIRO 16/8 (200 mA each), and a DR 4201 reader on each of 8 doors (80 mA each). The maximum amperage draw for this configuration is ~ 1.2 amps. An 18amp/hour battery would be required for about 15 hours. (Do not exceed 18 amp/hours for a NexSentry Star II system.) (See "S-NET Power Requirements" on page 2-26)

The pin-outs are shown in the diagram below.

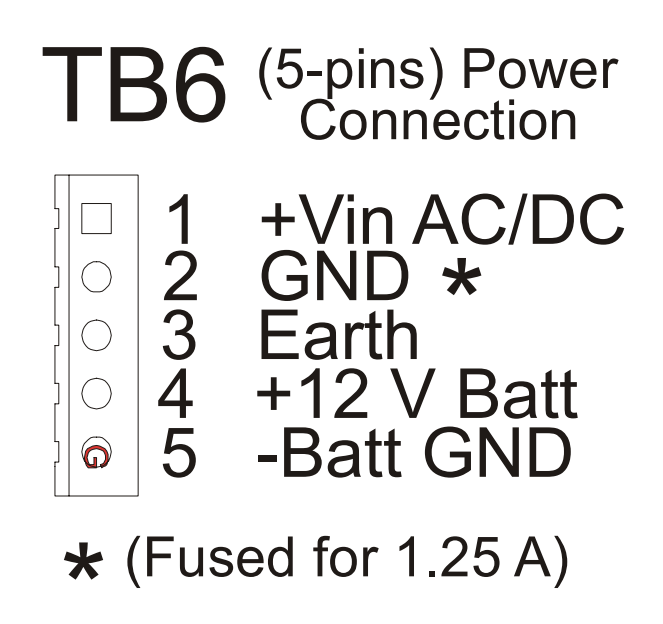

ACU Terminal Block TB6: Pin-Outs

### **INSTALLING THE ACCESS CONTROL UNIT** ACULEDs

If a large number of S-NET devices are powered from the Star II controller, a DC power supply unit (like the PI-1, Power Inserter) should be used. The connection for the +DC power is pin 1 and the -DC power is pin 3. In addition, install strap JP19, (which reduces the power drop in the voltage rectifier).

# ACU LEDS

3

The table below describes the different LEDs on the ACU, and the diagram shows their positions on the PCB board.

| LED  | LED Description                                        | Green LED      | Red LED      |  |
|------|--------------------------------------------------------|----------------|--------------|--|
| CR1  | Host RS-232 communication                              | Receive        | Transmit     |  |
| CR13 | Terminal RS-232 communication                          | Receive        | Transmit     |  |
| CR29 | S-NET 1 communication                                  | Receive        | Transmit     |  |
| CR33 | S-NET 2 communication                                  | Receive        | Transmit     |  |
| CR41 | S-NET 3 communication                                  | Receive        | Transmit     |  |
| CR37 | S-NET 4 communication                                  | Receive        | Transmit     |  |
| CR65 | Internal communication to interface processor          | Intermit. Flas | h Green = OK |  |
| CR48 | Status of relay 1                                      | Green = active |              |  |
| CR47 | Status of relay 2                                      | Green = active |              |  |
| CR46 | Status of relay 3                                      | Green = active |              |  |
| CR45 | Status of relay 4                                      | Green = active |              |  |
| CR57 | Vital LED blinks for ACU operation Blinking Green = OK |                |              |  |

ACU LED Descriptions

:

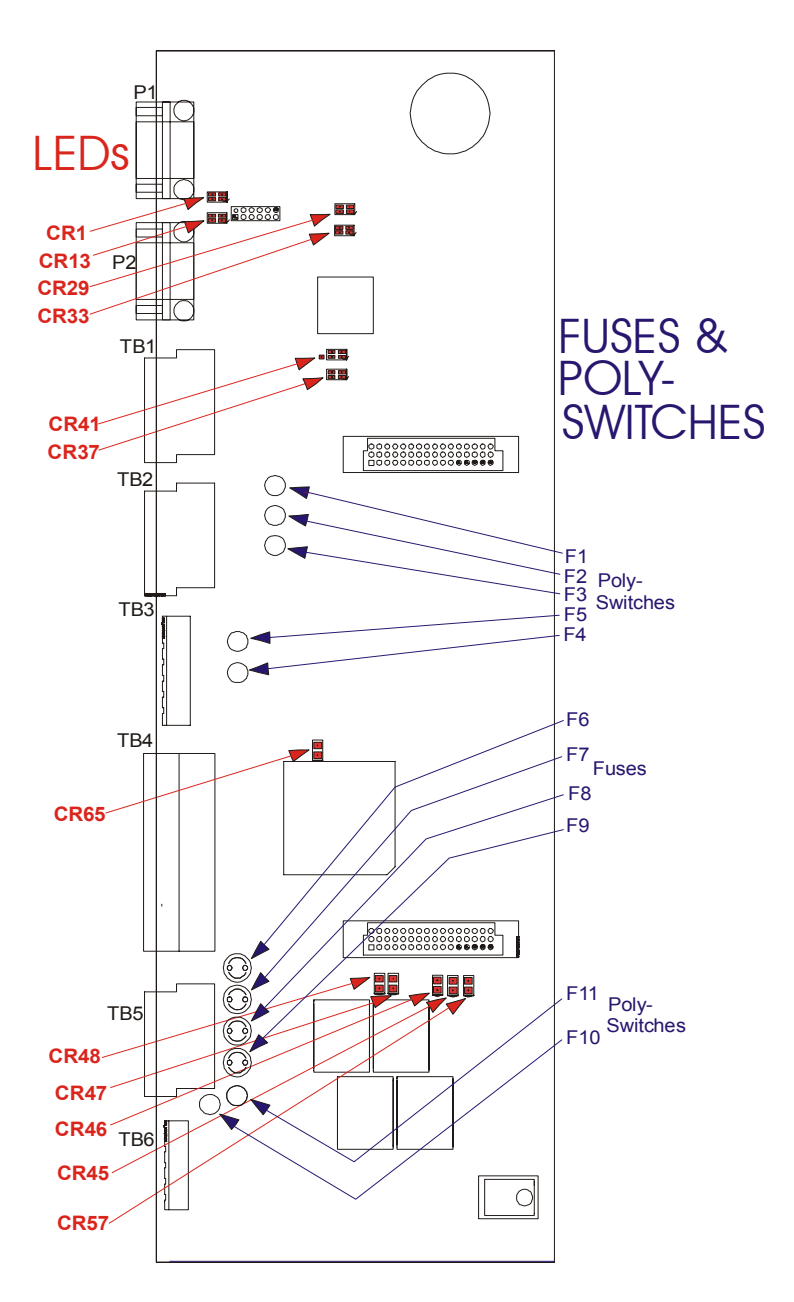

ACU LEDs, Fuses & Poly-Switches

Revision C, Part Number 6600058

NexSentry Star II ACU 3-19

# INSTALLING THE ACCESS CONTROL UNIT

ACU Fuses and Poly-Switches

# ACU FUSES AND POLY-SWITCHES

There are 4 *replaceable* fuses on the NexSentry Star II ACU. (Poly switches, which provide a re-settable, *non-replaceable* fuse function, are at locations F1-F5 and F10 and F11.) The diagram and table below describe the ACU fuses and *non-replaceable* poly-switches.

|      |                                   |            | Approved M            | anufacturers;          | Part Numbers      |
|------|-----------------------------------|------------|-----------------------|------------------------|-------------------|
| Fuse | Description                       | Туре       | Wickman<br>TR5 Series | Schurter<br>MST Series | Bel<br>MRT Series |
| F6   | Relay output 3 contact protection | 3.15A slow | 19372K-124            | #34.6620               | 0692-3150-01      |
| F7   | Relay output 1 contact protection | 3.15A slow | 19372K-124            | #34.6620               | 0692-3150-01      |
| F8   | Relay output 2 contact protection | 3.15A slow | 19372K-124            | #34.6620               | 0692-3150-01      |
| F9   | Relay output 4 contact protection | 3.15A slow | 19372K-124            | #34.6620               | 0692-3150-01      |

**ACU Fuse Descriptions** 

3

.

| Poly-Switch | Туре     | Description                                                      |  |
|-------------|----------|------------------------------------------------------------------|--|
| F1          |          | +V <sub>Input</sub> poly-switch for source to S-NET 3 port       |  |
| F2          |          | +V <sub>Input</sub> poly-switch for source to S-NET 4 port       |  |
| F3          | RXE250   | +5v poly-switch for optional output to S-NET 1/2                 |  |
| F4          |          | +V <sub>Input</sub> poly-switch for source to host RS 485 port   |  |
| F5          |          | +V <sub>Input</sub> poly-switch for optional source to S-NET 1/2 |  |
| F10         |          | +12v poly-switch for optional output to S-NET 1/2                |  |
| F11         | NAL I IU | +V <sub>Input</sub> poly-switch for ACU logic power              |  |

**ACU Poly-Switch Descriptions** 

# ACU SWITCHES

This section discusses five switches (S1, S2, S3, S4, and S5) on the ACU mother-board. S1 is the Reset switch, S3 is the Goof switch, and switches S2, S4, and S5 are used for setting the ACU's address and the baud rates for the ACU's internal S-NET functions and the external (host, terminal and CoBox) communications functions.

### **Reset Switch (S1)**

The reset switch is a momentary contact push-button switch used to reset the microprocessor. If the Vital Function LED is not blinking, this indicates that the microprocessor is not functioning properly. Switch S1 is used to restart it. Resetting the microprocessor with this switch does not change any of the system operating parameters but does clear all System User commands.

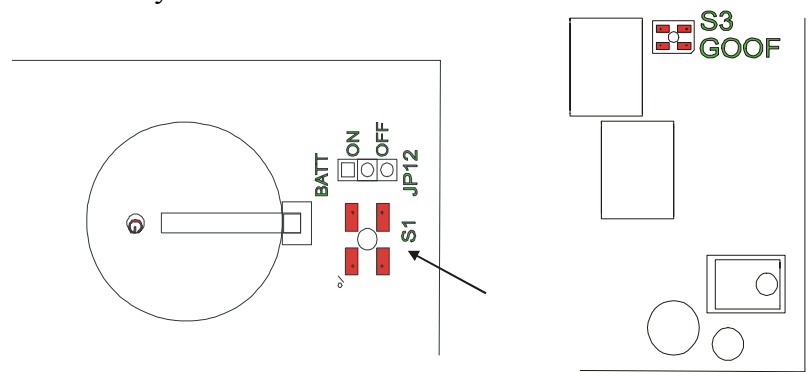

ACU Reset Switch S1 and ACU Goof Switch S3

### Goof Switch (S3)

The goof switch S3 has no function at present for the Star II ACU.

### **INSTALLING THE ACCESS CONTROL UNIT** *ACU Switches*

### NexSentry Star II ACU Switches (S2, S4, and S5)

3

Switches S2, S4, and S5 have ten dips each, determining the ACU's 10-bit address, and the baud rates of the four S-NETs, and of the CoBox, host, and terminal ports.

Switch S4 supplies the 10 bits of the ACU address.

Switch S2 has bits 1-6 designated "address" bits, but bits 1-4 are not used at all (on the Star II ACU), and bits 5 and 6 are used as the Wiegand enable bits to enable S-NET 1 as Wiegand 1 and S-NET 2 as Wiegand 2, respectively. Bits 7 and 8 of switch S2 determine the S-NET 1/Wiegand 1 baud rate and bits 9 and 10 of switch S2 the baud rate of the S-NET 2/Wiegand 2 connection.

Switch S5 has 5 groups of 2 bits for setting the baud rate for the terminal (bits 1 and 2), the host connection (bits 3 and 4), the CoBox connection (bits 5 and 6), S-NET 2 (bits 7 and 8) and S-NET1 (bits 9 and 10).

ACU S-NET2/Wiegand 2-**UNUSED ADDRESS** S-NET1/Wiegand1 BAUD Rates 0 0 0 0 0 0 0 0 0 0 0 0 0 0 OFF=0 OFF S4WG2FN WG1EN Wiegand 1 & 2 Enable Bits 0000 OFF=0 NOTE: Default Settings **J**3 0000 **S5** are shown in the switches: BAUD rate(s) of 9600 baud,  $\square \bigcirc \bigcirc \bigcirc$ ACU address = 1 Wegand dis-abled, (S-NET en-abled) TERMINAL S-NET3 **KEY** HOST S-NET4 COBOX BAUD Rates

The pictures and the tables below show how the switches are used.

ACU Address and Baud Rate Switches S2, S4, and S5

All ten positions of S4 are reserved for the ACU address. In the current system setup, only positions 1-5 of S4 are needed in order to provide the ACU address range; all the high order bits must be set OFF (0). The dip switch positions represent a binary array

| Switch S4                | S        | Switch S2            |                      |  |
|--------------------------|----------|----------------------|----------------------|--|
| Dips 1-10                | Dips 1-4 | Dip 5                | Dip 6                |  |
| ACU address<br>(10 bits) | Unused   | Wiegand<br>#1 enable | Wiegand<br>#2 enable |  |

ACU Switch S4 and Switch S2 (Dips 1-6)

:

Revision C, Part Number 6600058

NexSentry Star II ACU 3-23

### **INSTALLING THE ACCESS CONTROL UNIT** *ACU Switches*

| S   | Switch S4 Dips 1-5: ACU Addresses |     |     |     |   |         |         |
|-----|-----------------------------------|-----|-----|-----|---|---------|---------|
| 5   | 4                                 | 3   | 2   | 1   |   | Address |         |
| OFF | OFF                               | OFF | OFF | OFF | = | 0       | Default |
| OFF | OFF                               | OFF | OFF | ON  | = | 1       |         |
| OFF | OFF                               | OFF | ON  | OFF | = | 2       |         |
| OFF | OFF                               | OFF | ON  | ON  | = | 3       |         |
| OFF | OFF                               | ON  | OFF | OFF | = | 4       |         |
| OFF | OFF                               | ON  | OFF | ON  | = | 5       |         |
| OFF | OFF                               | ON  | ON  | OFF | = | 6       |         |
| OFF | OFF                               | ON  | ON  | ON  | = | 7       |         |
| OFF | ON                                | OFF | OFF | OFF | = | 8       |         |
| OFF | ON                                | OFF | OFF | ON  | = | 9       |         |
| OFF | ON                                | OFF | ON  | OFF | = | 10      |         |
| OFF | ON                                | OFF | ON  | ON  | = | 11      |         |
| OFF | ON                                | ON  | OFF | OFF | = | 12      |         |
| OFF | ON                                | ON  | OFF | ON  | = | 13      |         |
| OFF | ON                                | ON  | ON  | OFF | = | 14      |         |
| OFF | ON                                | ON  | ON  | ON  | = | 15      |         |
| ON  | OFF                               | OFF | OFF | OFF | = | 16      |         |
| ON  | OFF                               | OFF | OFF | ON  | = | 17      |         |
| ON  | OFF                               | OFF | ON  | OFF | = | 18      |         |
| ON  | OFF                               | OFF | ON  | ON  | = | 19      |         |
|     |                                   |     |     |     | • | etc.    | -       |

#### ACU Address Settings Via ACU Dip Switch S4

With the switch-settings as shown, the ACU addresses are 0 (all OFF), and, via the binary array, 1 through 31.

3

ACU Switches

p 4

•

| Switch S5 🛛 🙁 = Default |       |       |  |        |          |       |  |
|-------------------------|-------|-------|--|--------|----------|-------|--|
| Terminal Port           |       |       |  | Ho     | ost Port |       |  |
| Baud                    | Dip 1 | Dip 2 |  | Baud   | Dip 3    | Dip 4 |  |
| * 9600                  | 0     | 0     |  | * 9600 | 0        | 0     |  |
| 19200                   | 1     | 0     |  | 19200  | 1        | 0     |  |
| 38400                   | 0     | 1     |  | 38400  | 0        | 1     |  |
| 115200                  | 1     | 1     |  | 57600  | 1        | 1     |  |

ACU Switch S5 (Dips 1-4: OFF/0, ON/1)

| Switch S5 🛛 🛠 = Default |       |       | * | ★ = Max f | or NexStai | <b>: (so 1</b> 1 | 15200 no | ot a NexSta | r option) |
|-------------------------|-------|-------|---|-----------|------------|------------------|----------|-------------|-----------|
| COBOX (RS-485)          |       |       |   | S-NET 4   |            |                  |          | S-NET       | 3         |
| Baud                    | Dip 5 | Dip 6 |   | Dip 7     | Dip 8      | Ba               | aud      | Dip 9       | Dip 10    |
| * 9600                  | 0     | 0     |   | 0         | 0          | 2                | 400      | 0           | 0         |
| 19200                   | 1     | 0     |   | 1         | 0          | 4                | 800      | 1           | 0         |
| **38400                 | 0     | 1     |   | 0         | 1          | * 9              | 600      | 0           | 1         |
| 115200                  | 1     | 1     |   | 1         | 1          | 19               | 200      | 1           | 1         |

ACU Switch S5 (Dips 5-10: OFF/0, ON/1)

|        | S                 | *     | = Default |          |           |
|--------|-------------------|-------|-----------|----------|-----------|
| Baud   | S-NET 2: Dips 7-8 |       |           | S-NET 1: | Dips 9-10 |
|        | Dip 7             | Dip 8 |           | Dip 9    | Dip 10    |
| 2400   | 0                 | 0     |           | 0        | 0         |
| 4800   | 1                 | 0     |           | 1        | 0         |
| * 9600 | 0                 | 1     |           | 0        | 1         |
| 19200  | 1                 | 1     |           | 1        | 1         |

ACU Switch S2 (Dips 7-10: OFF/0, ON/1)

Revision C, Part Number 6600058

NexSentry Star II ACU 3-25

# ACU STRAPS

3

The diagram and table below list and locate the different straps found on the NexSentry Star II ACU.

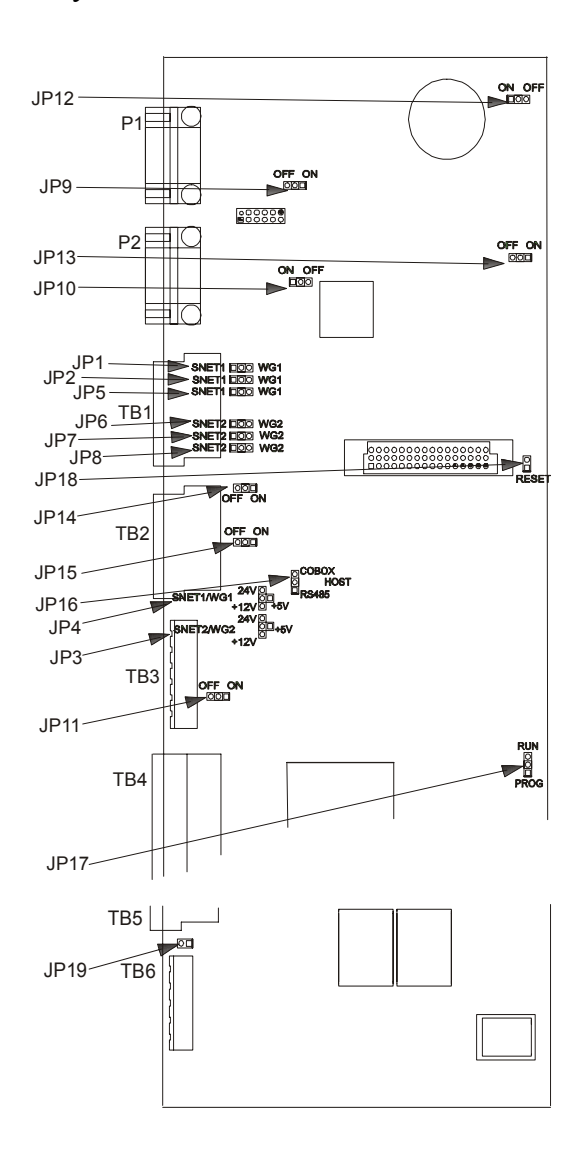

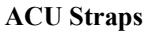

**3-26** NexSentry Star II ACU

### INSTALLING THE ACCESS CONTROL UNIT

ACU Straps

•

| Strap | Positions | Descriptions                                              |
|-------|-----------|-----------------------------------------------------------|
| ID1   | S-NET 1   | Connects S-NET 1 port RS 485+ to TB1-2 (lower row second) |
| JFI   | WG 1      | Connects Wiegand DATA 0 to TB1-2 (lower row second)       |
| 102   | S-NET 1   | Connects S-NET 1 port RS 485- to TB1-3 (lower row third)  |
| JFZ   | WG 1      | Connects Wiegand DATA 1 to TB1-3 (lower row third)        |
|       | +Vin      | Connects +Vin to TB1-7 (S-NET 2 upper row +power pin)     |
| 102   | +24V      | Connects +24VDC to TB1-7 (S-NET 2 upper row +power pin)   |
| JFJ   | +12V      | Connects +12VDC to TB1-7 (S-NET 2 upper row +power pin)   |
|       | +5V       | Connects +5V to TB1-7 (S-NET 2 upper row +power pin)      |
|       | +Vin      | Connects +Vin to TB1-1 (S-NET 1 lower row +power pin)     |
| ID4   | +24V      | Connects +24VDC to TB1-1 (S-NET 1 lower row +power pin)   |
| JF4   | +12V      | Connects +12VDC to TB1-1 (S-NET 1 lower row +power pin)   |
|       | +5V       | Connects +5V to TB1-1 (S-NET 1 lower row +power pin)      |
| ID5   | S-NET 1   | Connects S-NET 1 chassis to TB1-5 (lower row fifth)       |
| JFD   | WG 1      | Connects Wiegand LED 0 to TB1-5 (lower row fifth)         |
| IDC   | S-NET 2   | Connects S-NET 2 port RS 485+ to TB1-8 (upper row second) |
| JFO   | WG 2      | Connects Wiegand DATA 0 to TB1-8 (upper row second)       |
| ID7   | S-NET 2   | Connects S-NET 2 port RS 485- to TB1-9 (upper row third)  |
| JF /  | WG 2      | Connects Wiegand DATA 1 to TB1-9 (upper row third)        |
| IDQ   | S-NET 2   | Connects S-NET 2 chassis to TB1-11 (upper row fifth)      |
| JP8   | WG 2      | Connects Wiegand LED 0 to TB1-11 (upper row fifth)        |

ACU Straps

### **INSTALLING THE ACCESS CONTROL UNIT** *ACU Straps*

| Strap | Positions | Descriptions                                             |
|-------|-----------|----------------------------------------------------------|
| IDO   | ON        | Connects 120 ohm terminator to S-NET 1 RS 485 port       |
| OFF   |           | Disables terminator                                      |
| 1040  | ON        | Connects 120 ohm terminator to S-NET 2 RS 485 port       |
| OFF   |           | Disables terminator                                      |
| ID11  | ON        | Connects 120 ohm terminator to Host RS 485 port          |
| JFII  | OFF       | Disables terminator                                      |
| 1012  | ON        | Connects lithium battery RAM                             |
| JF 12 | OFF       | Disables RAM battery backup                              |
| 1042  | ON        | Enables hardware Watchdog timer                          |
| OFF   | OFF       | Disables hardware Watchdog timer                         |
| ID14  | ON        | Connects 120 ohm terminator to S-NET 3 RS 485 port       |
| JF 14 | OFF       | Disables terminator                                      |
| ID15  | ON        | Connects 120 ohm terminator to S-NET 4 RS 485 port       |
| JF 15 | OFF       | Disables terminator                                      |
| ID16  | RS 485    | Connects UART receive to Host RS 485                     |
| JF 10 | СОВОХ     | Connects UART receive to COBOX Micro ethernet module     |
| ID17  | PROG      | Used only during manufacturing to disable unit           |
| JF 17 | RUN       | Enables the ACU processor                                |
| JP18  | RESET     | Always installed and removed only during manufacturing   |
| JP19  | DC        | NOT installed. (Used to bypass AC bridge in power input) |

ACU Straps (continued)

3

# **INSTALLING THE ACCESS CONTROL UNIT** ACU Straps

### **Battery Strap**

The battery strap is used to enable or disable the lithium battery circuit. The JP12 strap is shipped in the OFF position from the factory and must be placed in the ON position during the installation. JP12 should be moved to the OFF position if there is no need to preserve the data in memory (when, for instance, the ACU is placed in storage). JP12 should also be in the OFF position when the lithium battery is removed and the ACU is used without the battery, (so that there is no chance of shorting the memory power by the battery clip contact touching the other contact beneath it).

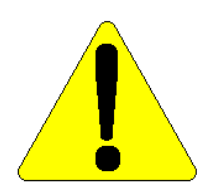

CAUTION: System data will be lost after a period of approximately 30 seconds when there is no external power source and the JP12 strap is in the OFF position. Also, the ACU must be kept away from metal or any other conductive surfaces. If the ACU is placed on a metal surface, the battery will short-out.

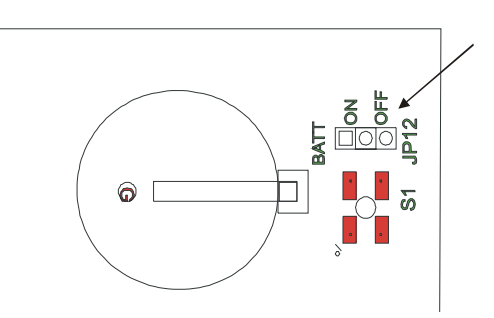

#### **ACU Battery Jumper**

The battery on the ACU maintains the system memory when the +5V logic power is interrupted. The battery is a lithium coin cell, Rayovac or Panasonic part number BR2325. The battery supports RAM for up to 1,000 hours and the battery shelf life is 10 years.

### **INSTALLING THE ACCESS CONTROL UNIT** *ACU Straps*

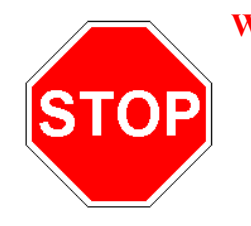

3

#### WARNING:

Lithium is a hazardous material. Therefore, observe all applicable regulations when you dispose of the battery. Replace the battery only with a Panasonic or Rayovac 3-volt, BR2325 lithium battery. Use of any other type of battery might cause a fire or explosion. Also, **DO NOT** attempt to **RECHARGE a LITHIUM BATTERY**: **IT MIGHT EXPLODE !!!** 

#### **Built-In Battery Charger:**

The charger/battery backup is designed for lead-acid gel-type 12VDC battery. The battery capacity can be from 1.5 amp-hour (AH) to 12 AH.

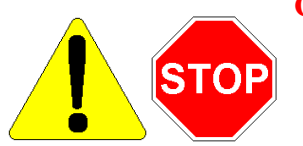

#### **CAUTION / WARNING:**

The battery is meant to back up the Star I controller, MIROs, and selected readers attached on the S-NET. **IT IS NOT RECOMMENDED TO BE USED FOR LOCK POWER OR EMERGENCY LOCK POWER BACKUP**. Some model readers do not operate at 12VDC so the user must contact NexWatch to be sure that the particular reader is designed to operate at this voltage.

The Star II controller will accept 16-24 VAC (from a wall-mount transformer) as its power source. The AC voltages are rectified into the corresponding DC power level before routing to the S-NET ports. The maximum load recommended for the battery backup system includes the Star II controller + 400 mA S-NET (or Wiegand) port load. This load can include for example:

1. up to eight DR4201 readers, or

2. two DR4208 readers, or

3. up to eight MIRO 4/2.

The actual load will depend on the power requirements of each device chosen. When the S-NET load is larger than the backup recommendation there are several options available.

1. Whole system power from a separate UPS battery backup system

2. Provide a battery to backup only the Star II controller. The S-NET power would then be wired directly to another power supply. The positive lead (labeled +V) from the external DC supply must NOT be connected to the Star II S-NET power pin (labeled +) in this case.

3. Provide a battery to backup the Star II and some of the S-NET ports (and perhaps devices required for certain doors), then the external power would be wired to the other S-NET ports. The positive lead (labeled +V) from the external DC supply would not be attached to the Star II power pin (labeled +) in this case.

Some planning is required when considering the battery backup system. In general a 2-Door Star II controller system should be able to use the built-in battery backup feature.

At the recommended load the system will remain powered from a 12 ampere-hour battery for 12-16 hours and 1-2 hours from a 1.5 ampere-hour battery.

| <b>Report/Alarm Condition:</b> | Reason:                                                                                                    |
|--------------------------------|----------------------------------------------------------------------------------------------------|
| Input Power Low                | No power in, battery level higher than 12.5                                                                                                    |
| First battery level alarm      | No power in, battery less than 12 volts                                                                                                    |
| Impending battery loss         | No power in, battery less than 11 volts                                                                                                    |
| Charger failure                | - Input normal, bulk charge, but level too high<br>- Input normal, float charge, level less than 11 volts                                                              |
| Normal                         | - Input normal, bulk charge, voltage has changed +.25 volts in the last hour                                                                                           |
|                                | <ul> <li>Input normal, overcharge mode, voltage has changed<br/>at least +.25 volts in the last hour</li> <li>Input normal, float charge, level 13-14 volts</li> </ul> |
|                                |                                                                                                    |

ACU Battery Condition Logs and Reasons

# INSTALLING THE ACCESS CONTROL UNIT ACU Relays

| Report/Alarm<br>Condition:           | Reason:                                                                                                    |
|--------------------------------------|----------------------------------------------------------------------------------------------------|
| Battery fault (shorted cell)         | <ul> <li>Input normal, bulk charge, voltage has not changed +.25 volts in the last hour or been in same mode for 12 hours</li> <li>Input normal, overcharge mode, voltage not changed +.25 volts in the last hour or been in same mode for 12 hours</li> </ul>                                                                                                    |
| Battery fault (not<br>charging/open) | <ul> <li>Input normal, bulk charge, voltage has not changed +.25 volts in the last hour or been in same mode for 12 hours</li> <li>Input normal, overcharge mode, voltage not changed +.25 volts in the last hour or been in same mode for 12 hours</li> <li>Input normal, float charge, level less than 13 volts and voltage has not changed +.12 volts in the last 2 hours</li> </ul> |

ACU Battery Condition Logs and Reasons (continued)

3

# ACU RELAYS

The NexSentry Star II ACU uses four relay outputs used for Door locks, annunciation and control purposes. All are form C (NO, Common, NC), 5-amp, dry contacts, rated at 30VDC or 250VAC resistive (fused at 3.15A slow blow). They are all controlled by the NexSentry Star II software, based on the database configuration.

The controller can also manage up to 96 relays, any of which may be Timed or Latched. These relays are capable of being actuated by any Action (formerly called Report) created in the controller.

If an event occurs that actuates a Latched relay, it will remain closed until an override command is given by the operator. Any or all Latched relays will also be cleared if the RESET button is pressed, or if the power to the ACU is turned off.

End Of Line Resistors (EOLRs)

# END OF LINE RESISTORS (EOLRS)

The first two S-NET/Wiegand ports, for S-NET 1/Wiegand 1 and S-NET 2/Wiegand 2 on TB1, can be configured for S-NET or Wiegand. Communication with DC power to any of the MIRO units. All of the Wiegand Readers are serviced through these ports.

The second two S-NET ports, for S-NET 3 and S-NET 4 on TB2, can only be configured for S-NET.

An S-NET connection over 1,000 feet should be terminated at each end. To accomplish this, a <sup>1</sup>/<sub>4</sub>-watt, 120 ohm resistor is placed between the Data A and Data B lines.

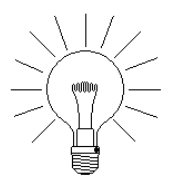

NOTE: For ease of installation, the NexSentry Star I has been equipped with built-in End Of Line Resistors (EOLRs) on each of the four possible S-NETs, S-NET 1 and S-NET 2, from the lower and upper connectors of TB1, and S-NET 3 and S-NET 4, from the lower and upper connectors of TB2 and the Host RS 485 comm port.

The illustrations below show the preferred arrangement of three S-NET branches, requiring four terminating resistors if the length of each branch is over 1,000 feet.

The figure on the left, shows a single—over 1,000 feet—S-NET branch originating from the ACU, going to the first MIRO and continuing to feed to other devices. Termination is placed across pins 2 and 3 of TB1 on the ACU; the other end of the network is terminated across the last device's data pins at the end of the cable.

The figure in the middle shows two branches originating from the ACU, one each from TB1 and TB2, which would require 4 terminating resistors (if either branch is over 1000 feet).

The figure on the right shows two branches originating from the ACU, from the same TB1.

### INSTALLING THE ACCESS CONTROL UNIT

End Of Line Resistors (EOLRs)

3

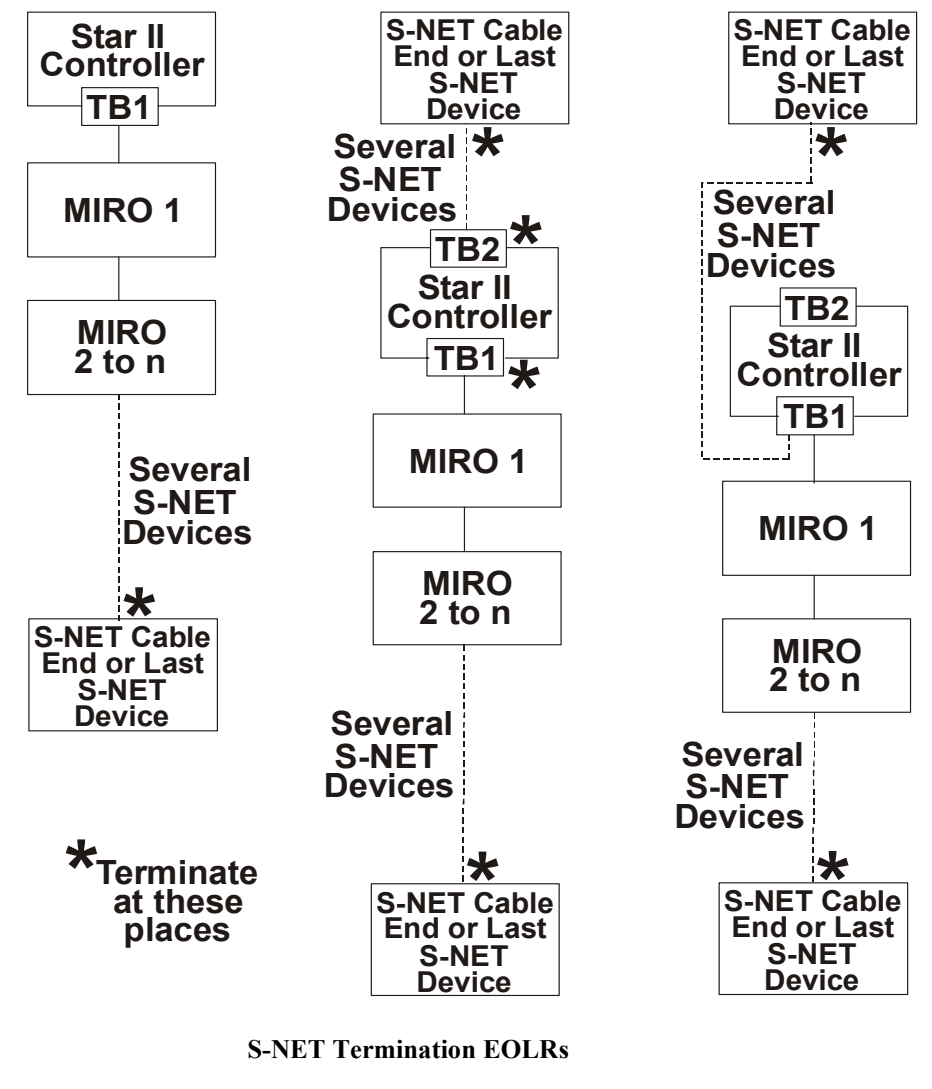

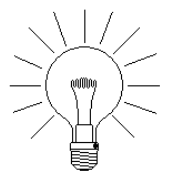

NOTE: The ideal configuration will have a similar number of devices connected to each S-NET port of the ACU.

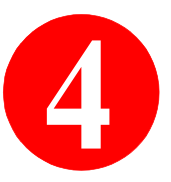

# **INSTALLING THE MIROS**

MIROs are communication devices that are used to link additional Input and Output devices to the NexSentry Star II ACU. The acronym "MIRO" stands for Monitor Input Relay Output. The x/y numbers that follow the word MIRO, represent the number of Monitor Inputs (x) and Relay Outputs (y) available for that MIRO. (The MIRO 16/8 has 16 monitor inputs, and 8 relay outputs.)

The WIRO 4/8/4 has a w/x/y number, where w is the number of Wiegand connections in this combination Wiegand/MI/RO device. The WIRO 4/8/4 unit is discussed in "Installing the WIRO 4/8/4" on page 5-10 in Chapter 5.

This chapter covers the following topics:

- "Address Switches" on page 4-1
- "Installing the MIRO 32/0 (Half-Height)" on page 4-3
- "Installing the MIRO 2/16 (Half-Height)" on page 4-9
- "Installing the MIRO 16/8" on page 4-16
- "Installing the MIRO 2/24" on page 4-23
- "Installing MIROs 32/0 and 64/0" on page 4-29
- "Installing MIRO 4/2 and 4/0" on page 4-34

# ADDRESS SWITCHES

All S-NET node devices have address switches that must be set as part of the installation procedure. The *full-height* MIRO 16/8, 2/24, 32/0 and 64/0, the *half-height* MIRO 2/16 and 32/0, and the MIRO

#### **INSTALLING THE MIROS**

Address Switches

4/2, the NexLine Plus (MIRO 4/0), and all of the Readers, have either rotary hexadecimal address switches or dip switches.

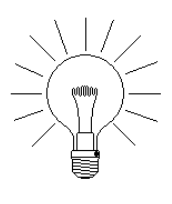

4

NOTE: Every MIRO address must be unique. The address of the on-board MIRO is 1. External MIROs are 2-n, where n is the total number of MIROs up to a maximum of 16. (*Rotary hexadecimal address switches have a maximum* value of 15). External MIROs must be numbered consecutively, with no gaps: 2, 3, 4, etc., not 2, 4, 5.

The address numbers of WIRO 4/8/4s and UWIUs are limited to the values of 1 and 2, each of which allows connection through the WIRO 4/8/4 or UWIU to four Wiegand-compatible Readers, with addresses 1-4 and 5-8, respectively.

The WIRO 4/8/4 combines UWIU and MIRO capabilities. The WIRO 4/8/4 supports 4 Wiegand readers, 8 monitor inputs and 4 relay outputs. Its addresses are uniquely adjustable for both the MIRO address and the (Wiegand) Reader starting address.

The address numbers of Readers on the WIRO 4/8/4 are assigned by the unique Door numbers—1 through 16—to which they are physically attached. Readers of two different types, when they share the same Door/S-NET address, will therefore both be set to the same address as the door; for example, both a digital reader (DKR) and a magnetic stripe reader (MSR) attached to Door 2 would both be set to S-NET address 2.

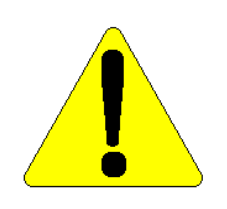

**CAUTION:** Readers with rotary hexadecimal address switches have a maximum addressability of 15, so a reader with a dip switch, DR4201, DR4208S or DR4220, must be used for door 16.

.....

# INSTALLING THE MIRO 32/0 (HALF-HEIGHT)

Follow this procedure to install the Half-Height MIRO 32/0.

TO INSTALL THE HALF-HEIGHT MIRO 32/0:

 Open the double enclosure for the Half-Height MIRO 32/0, or the multiple PCA enclosure and mount the Half-Height MIRO 32/0 PCA inside. (The multiple enclosure has 6 sets of 4 mounting points, 4 vertical and 2 horizontal, with dimensions that correspond to the Half-Height MIRO 32/0, as shown.)

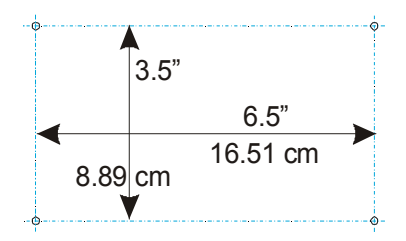

2 Set the S-NETaddress, 2 through 16, using address switch SW1, to the next available (sequential) S-NET address.

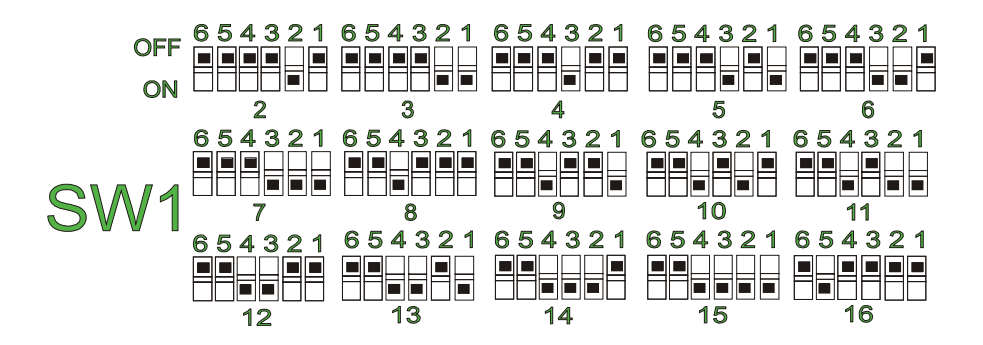

Revision C, Part Number 6600058

NexSentry Star II ACU 4-3

### INSTALLING THE MIROS Installing the MIRO 32/0 (Half-Height)

4

**3** Set SW1 DIPs 7 and 8 for the S-NET baud rate, 4800, 9600 (default), 19,200 and 38,400 baud.

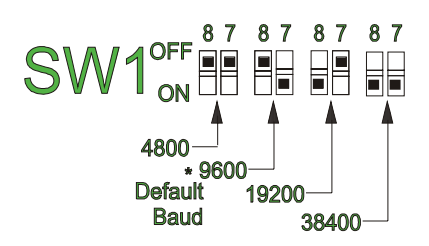

4 Set SW1 DIPs 9 and 10 for the opeerating mode: Standard (default), Extended and Test.

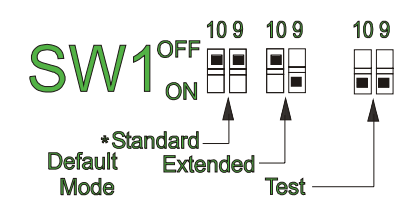

5 Set jumper JP1, which supplies the 120 Ω terminator resistor needed if the MIRO 32/0 is the last device on an S-NET chain, but otherwise should be set to OFF.

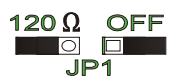

**6** Set jumper JP4 for <u>Low Voltage Programming or NORM</u>al.

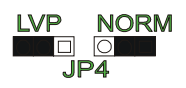

Revision C, Part Number 6600058

4-4 NexSentry Star II ACU

7 Set jumper JP5 for <u>In Circuit Programming or NORM</u>al.

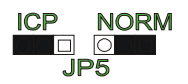

8 With the power OFF, make S-NET connections to the ACU, Readers, other S-NET devices, MIROs, etc, through TB3 (pins 1 to 5) lower and/or (pins 6 to 10) upper.

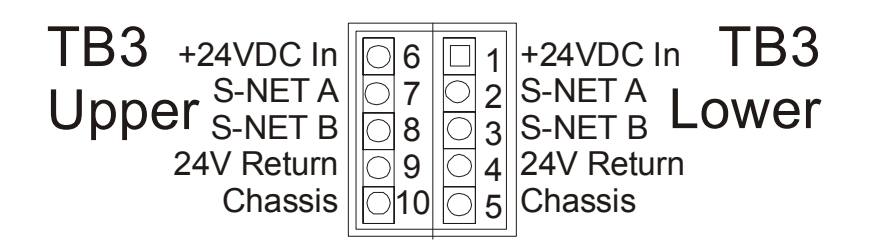

9 Connect monitor point inputs through TB1 Lower (MP1 to MP8), TB2 Lower (MP9 to MP16), TB1 Upper (MP17 to MP24), and TB2 Upper (MP25 to MP32).

|       | TB  | 1   |      | TB2   |     |             |       |  |  |  |
|-------|-----|-----|------|-------|-----|-------------|-------|--|--|--|
| Upp   | er  | Lo  | wer  | Upp   | er  | Lc          | wer   |  |  |  |
| MI17+ | 032 | 016 | MI1+ | MI25+ | 032 | 016         | MI9+  |  |  |  |
| MI17- | 031 | 015 | MI1- | MI25- | 231 | <b>O</b> 15 | MI9-  |  |  |  |
| MI18+ | 030 | 014 | MI2+ | MI26+ | 30  | 014         | MI10+ |  |  |  |
| MI18- | 29  | 013 | MI2- | MI26- | 29  | 013         | MI10- |  |  |  |
| MI19+ | 028 | 012 | MI3+ | MI27+ | 28  | 012         | MI11+ |  |  |  |
| MI19- | 27  | 011 | MI3- | MI27- | 27  | 011         | MI11- |  |  |  |
| MI20+ | 026 | 010 | MI4+ | MI28+ | 026 | 010         | MI12+ |  |  |  |
| MI20- | 25  | 09  | MI4- | MI28- | 25  | 09          | MI12- |  |  |  |
| MI21+ | 024 | 08  | MI5+ | MI29+ | 024 | 08          | MI13+ |  |  |  |
| MI21- | 23  | 07  | MI5- | MI29- | 23  | 07          | MI13- |  |  |  |
| MI22+ | 022 | 06  | MI6+ | MI30+ | 022 | 06          | MI14+ |  |  |  |
| MI22- | 021 | 05  | MI6- | MI30- | 21  | 05          | MI14- |  |  |  |
| MI23+ | 020 | 04  | MI7+ | MI31+ | 020 | 04          | MI15+ |  |  |  |
| MI23- | 019 | 3   | MI7- | MI31- | 019 | 03          | MI15- |  |  |  |
| MI24+ | 018 | 02  | MI8+ | MI32+ | 018 | 02          | MI16+ |  |  |  |
| MI24- | 017 | 01  | MI8- | MI32- | 017 | 01          | MI16- |  |  |  |

Revision C, Part Number 6600058

NexSentry Star II ACU 4-5

### INSTALLING THE MIROS

Installing the MIRO 32/0 (Half-Height)

#### **10** Configure the NexSentry Star II ACU database as required.

The exact sequence may vary with the installation requirements.

### Half-Height MIRO 32/0 LEDs

4

The Half-Height MIRO 32/0 LEDs are shown in the diagram and listed below.

| LED  | LED Description |
|------|-----------------|
| CR39 | SNET TX, Red    |
| CR39 | SNET RX, Green  |
| CR40 | Power On        |

| LED  | LED Description   |
|------|-------------------|
| CR41 | VITAL             |
| CR43 | ICSP Clock, Green |
| CR43 | ICSP DATA, Red    |

Half-Height MIRO 32/0 LEDs

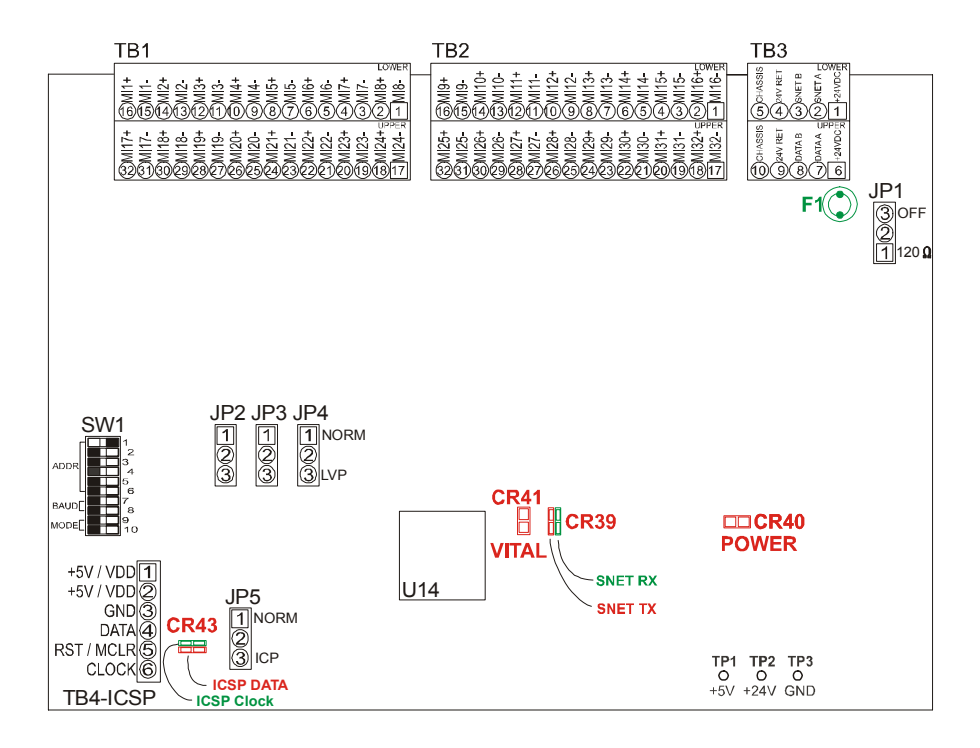

Half-Height MIRO 32/0 Connectors, LEDs, Switches and Replaceable Fuse

**<sup>4-6</sup>** NexSentry Star II ACU

Installing the MIRO 32/0 (Half-Height)

# Half-Height MIRO 32/0 Fuse

The replaceable fuse used on the Half-Height MIRO 32/0 is shown in the diagram and listed below.

|      |             |        | Approved Ma           | Manufacturers' Part Numbers |                   |  |  |  |
|------|-------------|--------|-----------------------|-----------------------------|-------------------|--|--|--|
| Fuse | Description | Туре   | Wickman<br>TR5 Series | Schurter<br>MST Series      | Bel<br>MRT Series |  |  |  |
| F1   | Input Power | .5-Amp | 19372K-41             | #34.6612                    | 0692-0500-01      |  |  |  |

Half-Height MIRO 32/0 Fuse

# Half-Height MIRO 32/0 Address Switch (SW1)

If a Half-Height MIRO 32/0 is the first MIRO on the S-NET, set its address to 2. Set additional MIRO addresses 3 through 16, respectively. Valid settings for the Half-Height MIRO 32/0 are 2 - 16.

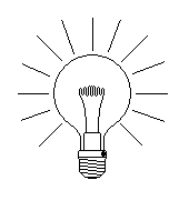

NOTE: Relay and monitor point numbers depend on whether they are on the ACU or on a MIRO. The first four relays are assigned to the ACU, and then MIRO by MIRO, until all of the relay output numbers are used, (up to 96). The first 16 monitor points are assigned to the ACU, and then MIRO by MIRO, until all of the monitor point numbers are used, (up to 255).

# Half-Height MIRO 32/0 Test Points (TP1, TP2 and TP3)

Use test points TP1, TP2 and TP3 to troubleshoot any input power problems with the Half-Height MIRO 32/0. For satisfactory operation, you need a nominal +5 volts between TP1 and TP3, and a nominal +24 volts between TP2 and TP3.

### Half-Height MIRO 32/0 Tamper Connector (MI1+ and MI1-)

When the Half-Height MIRO 32/0 is mounted in a double half-height enclosure, any monitor point (typically MI1+ and MI1-) can

Revision C, Part Number 6600058

NexSentry Star II ACU 4-7

## INSTALLING THE MIROS

Installing the MIRO 32/0 (Half-Height)

be used as a tamper switch, (with a 2K ohm resistor in series). The ACU will report an active state on the tamper switch.

### Half-Height MIRO 32/0 Programmable Micro-Controller (U14/XU14)

This is the micro-controller for the half-height MIRO32/0.

### Half-Height MIRO 32/0 Connectors

4

The table below lists connectors and pinouts for the Half-Height MIRO 32/0 PCA.

|     | Pin 1 | Pin 2 | Pin 3 | Pin 4 | Pin 5 | Pin 6 | Pin 7 | Pin 8 | Pin 9 | Pin 10 | Pin 11 | Pin 12 | Pin13 | Pin14 | Pin15 | Pin 16 |
|-----|-------|-------|-------|-------|-------|-------|-------|-------|-------|--------|--------|--------|-------|-------|-------|--------|
| TB1 | MI8-  | MI8+  | MI7-  | MI7+  | MI6-  | MI6+  | MI5-  | MI5+  | MI4-  | MI4+   | MI3-   | MI3+   | MI2-  | MI2+  | MI1-  | MI1+   |
| тв2 | MI16- | MI16+ | MI15- | MI15+ | MI14- | MI14+ | MI13- | MI13+ | MI12- | MI12+  | MI11-  | MI11+  | MI10- | MI10+ | MI9-  | MI9+   |

|     | Pin 17 | Pin 18 | Pin 19 | Pin 20 | Pin 21 | Pin 22 | Pin 23 | Pin 24 | Pin 25 | Pin 26 | Pin 27 | Pin 28 | Pin 29 | Pin 30 | Pin 31 | Pin 32 |
|-----|--------|--------|--------|--------|--------|--------|--------|--------|--------|--------|--------|--------|--------|--------|--------|--------|
| TB1 | MI24-  | MI24+  | MI23-  | MI23+  | MI22-  | MI22+  | MI21-  | MI21+  | MI20-  | MI20+  | MI19-  | MI19+  | MI18-  | MI18+  | MI17-  | MI17+  |
| TB2 | MI32-  | MI32+  | MI31-  | MI31+  | MI30-  | MI30+  | MI29-  | MI29+  | MI28-  | MI28+  | MI27-  | MI27+  | MI26-  | MI26+  | MI25-  | MI25+  |

|     | Pin 1   | Pin 2   | Pin 3   | Pin 4   | Pin 5   | Pin 6   | Pin 7   | Pin 8   | Pin 9   | Pin 10  |
|-----|---------|---------|---------|---------|---------|---------|---------|---------|---------|---------|
| твз | +24 VDC | S-NET A | S-NET B | 24V Ret | Chassis | +24 VDC | S-NET A | S-NET B | 24V Ret | Chassis |

Half-Height MIRO 32/0 Connectors

# Half-Height MIRO 32/0 S-NET (TB3 Upper and Lower)

Use the TB3 Upper and Lower connectors for input and output of the daisy-chained S-NET wiring.

### Half-Height MIRO 32/0 Monitor Inputs (TB1 and TB2)

Thirty-two monitor inputs are available on the Half-Height MIRO 32/0. Each monitor point uses two pins, + and -.

**4-8** NexSentry Star II ACU

.....

# INSTALLING THE MIRO 2/16 (HALF-HEIGHT)

Follow this procedure to install the Half-Height MIRO 2/16.

TO INSTALL THE HALF-HEIGHT MIRO 2/16:

 Open the enclosure of the Half-Height MIRO 2/16, or the multiple PCA enclosure and mount the Half-Height MIRO 2/16 PCA inside. (The multiple enclosure has 6 sets of 4 mounting points, 4 vertical and 2 horizontal, with dimensions that correspond to the Half-Height MIRO 2/16, as shown.)

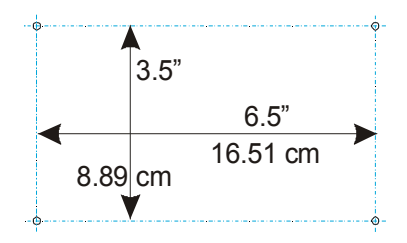

2 Set the S-NETaddress, 2 through 16, using address switch SW1, to the next available (sequential) S-NET address.

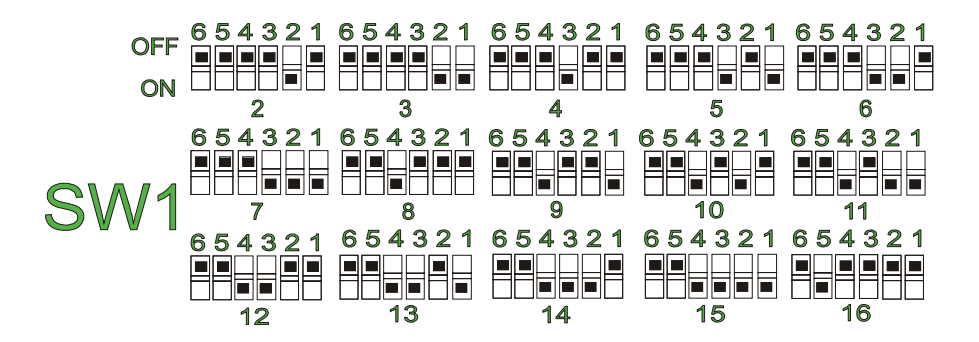

Revision C, Part Number 6600058

### **INSTALLING THE MIROS** Installing the MIRO 2/16 (Half-Height)

4

**3** Set SW1 DIPs 7 and 8 for the S-NET baud rate: 4800, 9600 (default), 19,200 and 38,400 baud.

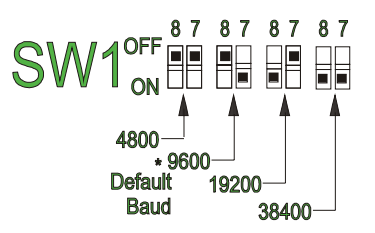

4 Set SW1 DIPs 9 and 10 for the operating mode: Standard (default), Extended and Test.

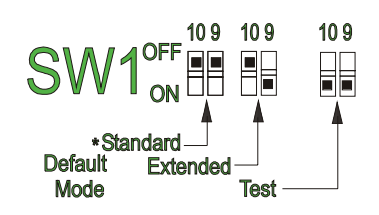

5 Set jumper JP1, which supplies the 120 Ω terminator resistor needed if the MIRO 2/16 is the last device on an S-NET chain, but otherwise should be set to OFF.

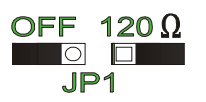

6 Set jumper JP2 for <u>In Circuit Programming or NORM</u>al.

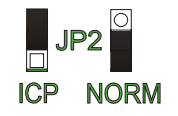

7 With the power OFF, make S-NET connections to the ACU, Readers, other S-NET devices, MIROs, etc, through TB5 (pins 1 to 5) lower and/or (pins 6 to 10) upper.

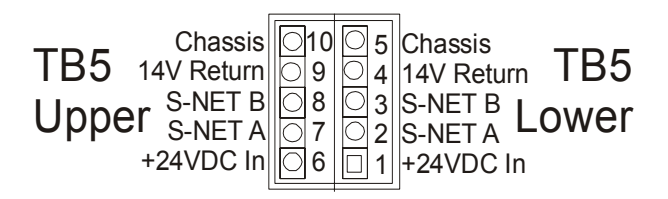

- 8 Connect monitor inputs through TB3 (MP1 and MP2). (See the diagram in step 9.) (MP1 may be used as the tamper connection for the MIRO 2/16.)
- 9 Connect relay outputs through TB1 (relays 1 to 4), TB2 (relays 5 to 8), TB3 (relays 9 to 12), TB4 (relays 13 to 16).

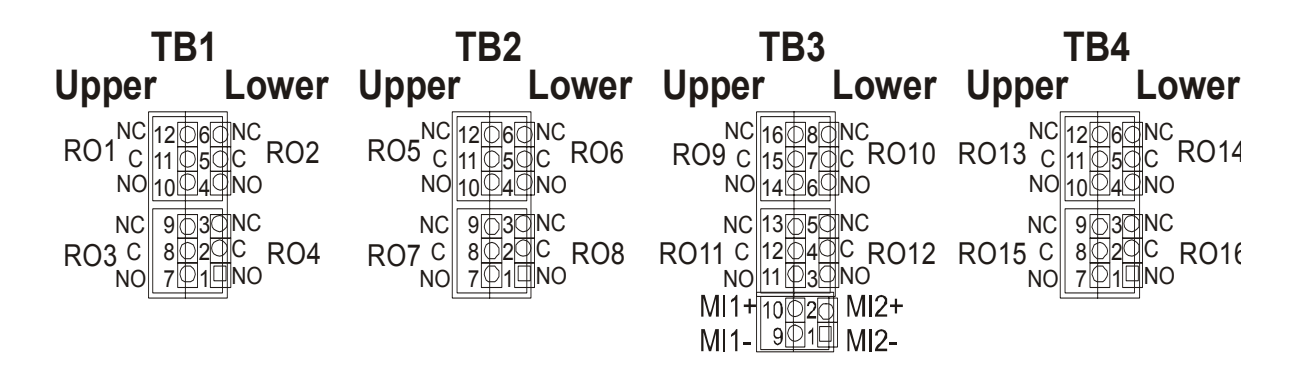

#### **10** Configure the NexSentry Star II ACU database as required.

(The exact sequence may vary with the installation requirements.)

#### INSTALLING THE MIROS

Installing the MIRO 2/16 (Half-Height)

## Half-Height MIRO 2/16 LEDs

4

The Half-Height MIRO 2/16 LEDs are shown and listed below.

| LED  | LED Description     | LED  | LED Description       | LED  | LED Description       |
|------|---------------------|------|-----------------------|------|-----------------------|
| CR8  | Relay Output 1 / K1 | CR11 | Relay Output 8 / K8   | CR21 | Relay Output 15 / K15 |
| CR6  | Relay Output 2 / K2 | CR16 | Relay Output 9 / K9   | CR19 | Relay Output 16 / K16 |
| CR9  | Relay Output 3 / K3 | CR14 | Relay Output 10 / K10 |      |                       |
| CR7  | Relay Output 4 / K4 | CR17 | Relay Output 11 / K11 | CR27 | Input POWER On        |
| CR12 | Relay Output 5 / K5 | CR15 | Relay Output 12 / K12 | CR1  | VITAL                 |
| CR10 | Relay Output 6 / K6 | CR20 | Relay Output 13 / K13 | CR2  | SNET TX (Red)         |
| CR13 | Relay Output 7 / K7 | CR18 | Relay Output 14 / K14 | CR2  | SNET RX (Green)       |
|      |                     |      |                       | _    |                       |

#### Half-Height MIRO 2/16 LEDs

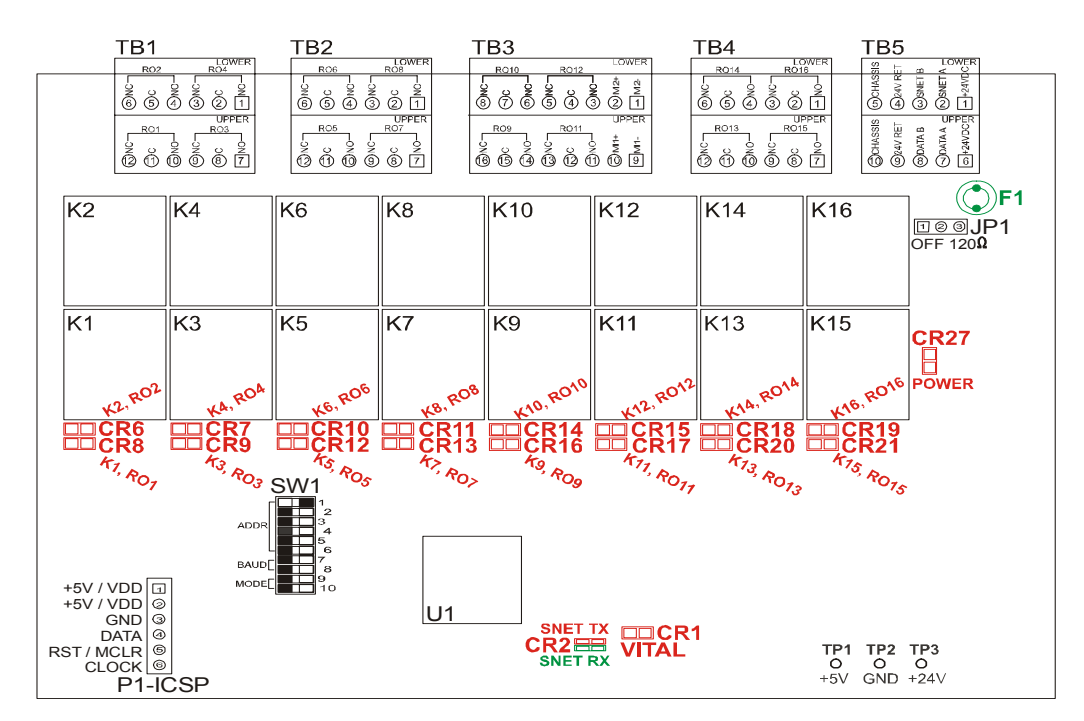

Half-Height MIRO 2/16 LEDs

Installing the MIRO 2/16 (Half-Height)

### Half-Height MIRO 2/16 Fuses

The Input short protection used on the Half-Height MIRO 2/16 is a Poly-Switch (PTC) type device rated at 1.10A, 40V.

### Half-Height MIRO 2/16 Address Switch (SW1)

If a Half-Height MIRO 2/16 is the first MIRO on the S-NET, set its address to 2. Set additional MIRO addresses 3 through 16. Valid settings for the Half-Height MIRO 2/16 are 2 - 16. (MIRO address 1 is reserved for the on-board ACU MIRO.)

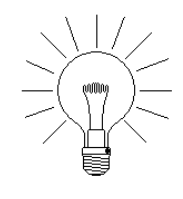

NOTE: Relay and monitor point numbers depend on whether they are on the ACU or on a MIRO. The first four relays are assigned to the ACU, and then MIRO by MIRO, until all of the relay output numbers are used, (up to 96). The first 16 monitor points are assigned to the ACU, and then MIRO by MIRO, until all of the monitor point numbers are used, (up to 255).

### Half-Height MIRO 2/16 Test Points (TP1, TP2 and TP3)

Use test points TP1, TP2 and TP3 to troubleshoot any input power problems with the Half-Height MIRO 2/16. For satisfactory operation, you need a nominal +5 VDC between TP1 and TP2 and a nominal +24 VDC between TP2 and TP3.

### Half-Height MIRO 2/16 Programmable Micro-Controller (U1/XU1)

This is the micro-controller that controls the MIRO2/16's operation.

#### INSTALLING THE MIROS

Installing the MIRO 2/16 (Half-Height)

| Connector | Pin 1       | Pin 2      | Pin 3       | Pin 4       | Pin 5       | Pin 6       | Pin 7      | Pin 8       |
|-----------|-------------|------------|-------------|-------------|-------------|-------------|------------|-------------|
| TB1 Lower | K2/RO2/NO   | K2/RO2/C   | K2/RO2/NC   | K1/RO1/NO   | K1/R01/C    | K1/RO1/NC   |            |             |
| TB1 Upper | K4/RO4/NO   | K4/RO4/C   | K4/RO4/NC   | K3/RO3/NO   | K3/RO3/C    | K3/RO3/NC   |            |             |
| TB2 Lower | K6/RO6/NO   | K6/RO6/C   | K6/RO6/NC   | K5/RO5/NO   | K5/RO5/C    | K5/RO5/NC   |            |             |
| TB2 Upper | K8/R08/NO   | K8/RO8/C   | K8/RO8/NC   | K7/RO7/NO   | K7/R07/C    | K7/RO7/NC   |            |             |
| TB3 Lower | MI1-        | MI1+       | K10/RO10/NO | K10/RO10/C  | K10/RO10/NC | K9/RO9/NO   | K9/RO9/C   | K9/RO9/NC   |
| TB3 Upper | MI2-        | MI2+       | K12/RO12/NO | K12/RO12/C  | K12/RO12/NC | K11/R011/NO | K11/RO11/C | K11/R011/NC |
| TB4 Lower | K14/R014/NO | K14/RO14/C | K14/R014/NC | K13/RO13/NO | K13/RO13/C  | K13/RO13/NC |            |             |
| TB4 Upper | K16/RO16/NO | K16/RO16/C | K16/RO16/NC | K15/RO15/NO | K15/RO15/C  | K15/RO15/NC |            |             |
| TB5 Lower | +24VDC      | SNET A     | SNET B      | 24V Ret     | Chassis     |             | -          |             |
| TB5 Lower | +24VDC      | SNET A     | SNET B      | 24V Ret     | Chassis     | 1           |            |             |

### Half-Height MIRO 2/16 Connectors

Half-Height MIRO 2/16 Connectors

### Half-Height MIRO 2/16 S-NET (TB5 Upper and Lower)

Use the TB5 Upper and Lower connectors for input and output of the daisy-chained S-NET wiring.

### Half-Height MIRO 2/16 Monitor Inputs (TB3)

Two monitor inputs, MI1 and MI2, are available on the Half-Height MIRO 2/16. Each monitor point uses two pins, + and -.

### Half-Height MIRO 2/16 Tamper

The Half-Height MIRO 2/16 PCA uses monitor point MI1 as an optional tamper switch. When the Half-Height MIRO 2/16 is mounted in an double half-height enclosure, an enclosure tamper switch can be installed, (with a 2K ohm resistor in series), connected across MI1. The ACU will report an active state on the tamper switch.

4
# Half-Height MIRO 2/16 Relay Outputs (TB1, TB2, TB3 and TB4)

Sixteen relay outputs, RO1 through RO16, are available on the Half-Height MIRO 2/16. Each relay has three pins available, designated Normally Open, Normally Closed and Common.

For the Normally Open relay state, connections are made between the Normally Open pin and the Common pin.

For the Normally Closed relay state, connections are made between the Normally Closed pin and the Common pin.

The illustration below shows two relays; one is used to control a fail-safe lock and the other to control a fail-secure lock. The power for the locks is provided by the power supply.

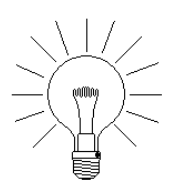

NOTE: To minimize back EMF in electric door strikes, manufacturers wire a diode rectifier (1N4001) in parallel with the lock relay coil, using wiring methods and materials in accordance with the US national electric code, (ANSI/ NFPA 70-1993). If the door strike you are using has no diode rectifier in parallel with the lock relay coil, wire one in place yourself.

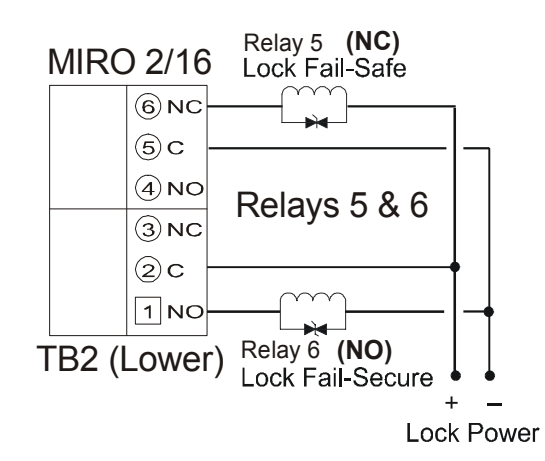

Half-Height MIRO 2/16 Relay Wiring Example

```
Revision C, Part Number 6600058
```

NexSentry Star II ACU 4-15

Installing the MIRO 16/8

# INSTALLING THE MIRO 16/8

Follow this procedure to install the MIRO 16/8.

TO INSTALL THE MIRO 16/8:

- 1 Open the enclosure of the MIRO 16/8, or the multiple PCA enclosure and mount the MIRO 16/8 PCA inside.
- 2 Set the S-NETaddress, 2 through 16, using address switch S1, to the next available (sequential) S-NET address.
- **3** Make S-NET connections to the Readers or other S-NET devices, through TB7 or TB8.
- 4 Connect monitor inputs through TB6 (MP1 to MP4), TB5 (MP5 to MP8), TB4 (MP9 to MP12), and TB3 (MP13 to MP16).
- 5 Connect relay outputs through TB2 (relays 1 to 4) and TB1 (relays 5 to 8).
- **6** Set the relay configuration jumpers (P1 to P8) as required for Normally Open or Normally Closed.
- 7 Make the S-NET connection to the ACU, or to another MIRO, through TB7 or TB8.
- 8 Configure the NexSentry Star II ACU database as required.

The exact sequence may vary with the installation requirements.

# MIRO 16/8 PCA

The MIRO 16/8 PCA is shown with two types of component items, LEDs and fuses (including poly-switches). (The diagram shows other major components.)

4-16 NexSentry Star II ACU

Revision C, Part Number 6600058

4

:

# MIRO 16/8 LEDs

The MIRO 16/8 LEDs are shown in the diagram and listed below.

| LED  | LED Description |
|------|-----------------|
| CR21 | Relay Output 8  |
| CR22 | Relay Output 7  |
| CR23 | Relay Output 6  |
| CR24 | Relay Output 5  |
| CR25 | Relay Output 4  |
| CR26 | Relay Output 3  |

| LED  | LED Description    |
|------|--------------------|
| CR27 | Relay Output 2     |
| CR28 | Relay Output 1     |
| CR30 | Input Power        |
| CR31 | RXD (Receive Data) |
| CR32 | VITAL              |
| CR33 | SCAN (OnLine)      |

MIRO 16/8 LEDs

# MIRO 16/8 Fuses

The replaceable fuses used on the MIRO 16/8 are shown in the diagram and listed below.

|      |                 |            | Approved Ma           | anufacturers' F        | Part Numbers      |
|------|-----------------|------------|-----------------------|------------------------|-------------------|
| Fuse | Description     | Туре       | Wickman<br>TR5 Series | Schurter<br>MST Series | Bel<br>MRT Series |
| XF1  | Relay Outputs 1 |            |                       |                        |                   |
| XF2  | Relay Outputs 2 |            |                       |                        |                   |
| XF3  | Relay Outputs 3 |            |                       |                        |                   |
| XF4  | Relay Outputs 4 | 3 15-Amn   | 102701 104            | #34 6620               | 0692-3150-01      |
| XF5  | Relay Outputs 5 | 3.15-Allip | 193721-124            | #34.0020               | 0092-3150-01      |
| XF6  | Relay Outputs 6 |            |                       |                        |                   |
| XF7  | Relay Outputs 7 |            |                       |                        |                   |
| XF8  | Relay Outputs 8 |            |                       |                        |                   |
| XF9  | Input Power     | .5-Amp     | 19372K-41             | #34.6612               | 0692-0500-01      |

MIRO 16/8 Fuses

Revision C, Part Number 6600058

NexSentry Star II ACU 4-17

Installing the MIRO 16/8

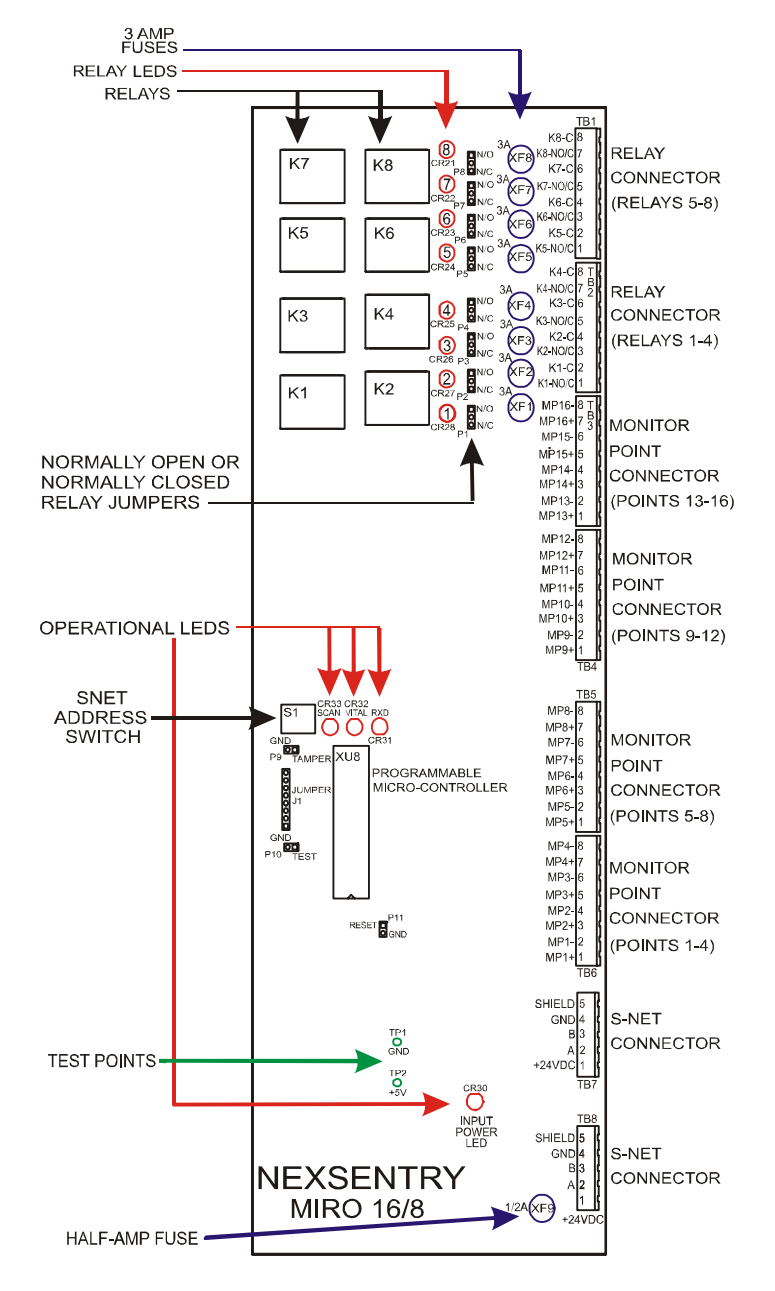

MIRO 16/8 LEDs, Fuses, Jumpers and Other Components

Revision C, Part Number 6600058

4

# MIRO 16/8 Address Switch (S1)

If a MIRO 16/8 is the first MIRO on the S-NET, set its address to 2. Set additional MIRO addresses 3 through 16, respectively. Valid settings for the MIRO 16/8 are 2 - F (or 2 - 15).

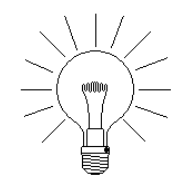

NOTE: Relay and monitor point numbers depend on whether they are on the ACU or on a MIRO. The first four relays are assigned to the ACU, and then MIRO by MIRO, until all of the relay output numbers are used, (up to 96). The first 16 monitor points are assigned to the ACU, and then MIRO by MIRO, until all of the monitor point numbers are used, (up to 255).

# MIRO 16/8 Jumper (J1)

This jumper is no longer required.

# MIRO 16/8 Test Points (TP1 and TP2)

Use test points TP1 and TP2 to troubleshoot any input power problems with the MIRO 16/8. For satisfactory operation, you need a nominal +5 volts between TP1 and TP2.

# MIRO 16/8 Tamper Connector (P9)

A two-pin connector is provided on the MIRO 16/8 PC board for an optional tamper switch. When the MIRO 16/8 is mounted in an individual enclosure, an enclosure tamper switch can be installed, (with a 2K ohm resistor in series), connected at P9. The ACU will report an active state on the tamper switch.

# MIRO 16/8 Test Connector (P10)

This connector is for factory use only.

Revision C, Part Number 6600058

NexSentry Star II ACU 4-19

Installing the MIRO 16/8

# MIRO 16/8 Reset Connector (P11)

4

This connector is not used during normal operation or maintenance. Shorting the connector will reset the MIRO 16/8.

# MIRO 16/8 Programmable Micro-Controller (U8/XU8)

This is the micro-controller that controls the MIRO16/8's operation.

### MIRO 16/8 Relay Output Jumpers (P1 Through P8)

Eight jumpers, P1 through P8, are used to set the relay outputs as normally open (NO) or normally closed (NC). These jumpers are shown below

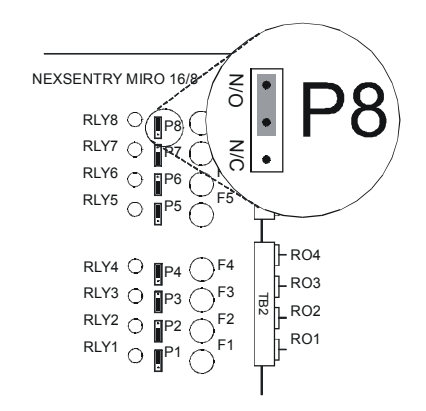

#### MIRO 16/8 Relay Output Jumpers

# **MIRO 16/8 Connectors**

The table below lists connectors and pinouts for the MIRO 16/8 PC board. P10 is for factory use only.

Installing the MIRO 16/8

| Connector | Pin 1    | Pin 2  | Pin 3    | Pin 4  | Pin 5    | Pin 6 | Pin 7    | Pin 8 |
|-----------|----------|--------|----------|--------|----------|-------|----------|-------|
| TB1       | K5-NO/NC | K5-C   | K6-NO/NC | K6-C   | K7-NO/NC | K7-C  | K8-NO/NC | K8-C  |
| TB2       | K1-NO/NC | K1-C   | K2-NO/NC | K2-C   | K3-NO/NC | K3-C  | K4-NO/NC | K4-C  |
| твз       | MP13+    | MP13-  | MP14+    | MP14-  | MP15+    | MP15- | MP16+    | MP16- |
| TB4       | MP9+     | MP9-   | MP10+    | MP10-  | MP11+    | MP15- | MP12+    | MP12- |
| TB5       | MP5+     | MP5-   | MP6+     | MP6-   | MP7+     | MP7-  | MP8+     | MP8-  |
| TB6       | MP1+     | MP1-   | MP2+     | MP2-   | MP3+     | MP3-  | MP4+     | MP4-  |
| TB7       | +24VDC   | Data A | Data B   | Ground | Shield   |       |          |       |
| TB8       | +24VDC   | Data A | Data B   | Ground | Shield   |       |          |       |
| Р9        | Tamper   | Ground |          |        |          |       |          |       |
| P11       | Reset    | Ground |          |        |          |       |          |       |

MIRO 16/8 Connectors

#### MIRO 16/8 S-NET (TB7 and TB8)

Use the TB7 and the TB8 connectors for input and output of the daisy-chained S-NET wiring.

# MIRO 16/8 Monitor Inputs (TB3 through TB6)

Sixteen monitor inputs are available on the MIRO 16/8. Each monitor point uses two pins, + and -.

### MIRO 16/8 Relay Outputs (TB1 and TB2)

Eight relay outputs are available on the MIRO 16/8. Each relay uses two pins, one designated Normally Open or Normally Closed, the other Common. Jumpers are used to set the normal relay state.

The illustration below shows two relays; one is used to control a failsafe lock and one to control a fail-secure lock. The power for the locks is provided by the power supply.

Installing the MIRO 16/8

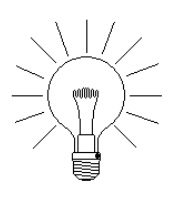

4

NOTE: To minimize back EMF in electric door strikes, manufacturers wire a diode rectifier (1N4001) in parallel with the lock relay coil, using wiring methods and materials in accordance with the US national electric code, (ANSI/NFPA 70-1993). If the door strike you are using has no diode rectifier in parallel with the lock relay coil, wire one in place yourself.

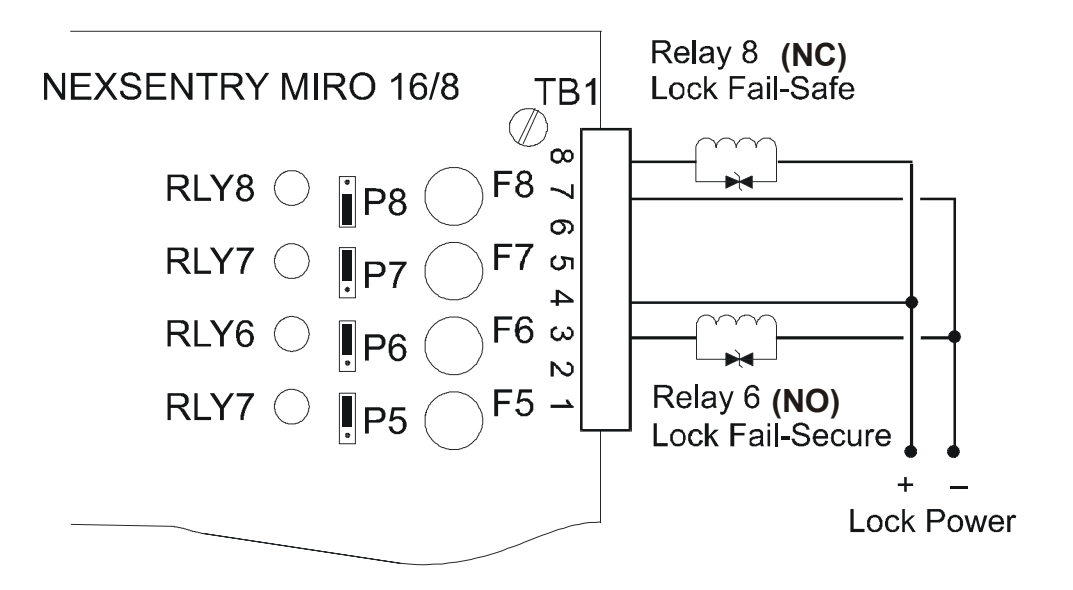

MIRO 16/8 Relay Wiring Example

The MIRO 2/24 installation procedure is similar to the MIRO 16/8.

TO INSTALL THE MIRO 2/24:

- 1 Open the enclosure of the MIRO 2/24 and mount the MIRO 2/24 PC board inside.
- 2 Use address switch S2 to set the S-NET address, 2 through 16.
- **3** Make S-NET connections to the Readers or other S-NET devices, through TB4 (pins 1 to 5) or TB5.
- 4 Connect monitor inputs through TB4 (MP1: pins 6 and 7, MP2: pins 7 and 8).
- 5 Connect relay outputs through TB3 (relays 17 to 24), TB2 (relays 9 to 16) and TB1 (relays 1 to 8), connecting each, as required, for Normally Closed or Normally Open.
- 6 Make the S-NET connection to the ACU, or to another MIRO, through TB5 or TB4 (pins 1 to 5).
- 7 Configure the NexSentry Star I ACU database as required.

The steps performed, and their sequence may vary.

## MIRO 2/24 PCA

The MIRO 2/24 PCA is shown with all major component items, including LEDs, fuses, switches and test points, in the following diagram.

Installing the MIRO 2/24

# MIRO 2/24 LEDs

4

| LED  | LED Description |
|------|-----------------|
| CR1  | Relay Output 1  |
| CR2  | Relay Output 2  |
| CR3  | Relay Output 3  |
| CR4  | Relay Output 4  |
| CR5  | Relay Output 5  |
| CR6  | Relay Output 6  |
| CR7  | Relay Output 7  |
| CR8  | Relay Output 8  |
| CR9  | Relay Output 9  |
| CR10 | Relay Output 10 |

The MIRO 2/24 LEDs are shown in the diagram and listed below.

| LED  | LED Description |
|------|-----------------|
| CR11 | Relay Output 11 |
| CR12 | Relay Output 12 |
| CR13 | Relay Output 13 |
| CR14 | Relay Output 14 |
| CR15 | Relay Output 15 |
| CR16 | Relay Output 16 |
| CR17 | Relay Output 17 |
| CR18 | Relay Output 18 |
| CR19 | Relay Output 19 |

| LED  | LED Description    |
|------|--------------------|
| CR20 | Relay Output 20    |
| CR21 | Relay Output 21    |
| CR22 | Relay Output 22    |
| CR23 | Relay Output 23    |
| CR24 | Relay Output 24    |
| CR25 | RXD (Receive Data) |
| CR26 | TX (Transmit Data) |
| CR27 | VITAL              |
| CR28 | POWER              |

MIRO 2/24 LEDs

# MIRO 2/24 Fuses

The replaceable fuses used on the MIRO 2/24 are shown in the diagram and listed below.

|            |                        | Approved Ma | anufacturers' P       | art Numbers            |                   |
|------------|------------------------|-------------|-----------------------|------------------------|-------------------|
| Fuse       | Description            | Туре        | Wickman<br>TR5 Series | Schurter<br>MST Series | Bel<br>MRT Series |
| F1 to F8   | Relay Outputs 1 to 8   | 3.15-Amp    | 19372K-124            | #34.6620               | 0692-3150-01      |
| F9 to F16  | Relay Outputs 9 to 16  | 3.15-Amp    | 19372K-124            | #34.6620               | 0692-3150-01      |
| F17 to F24 | Relay Outputs 17 to 24 | 3.15-Amp    | 19372K-124            | #34.6620               | 0692-3150-01      |
| F25        | Input Power            | 1-Amp       | 19372K-048            | #34.6615               | 0692-1000-01      |

MIRO 2/24 Fuses

Installing the MIRO 2/24

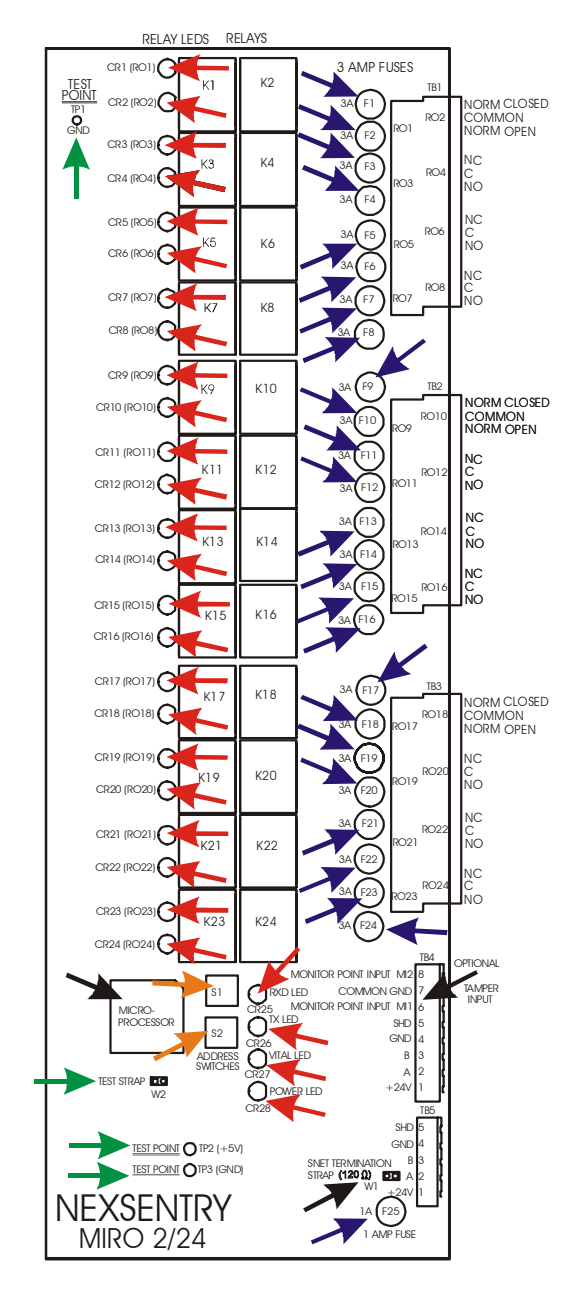

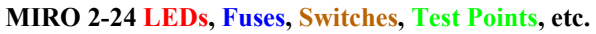

Revision C, Part Number 6600058

NexSentry Star II ACU 4-25

Installing the MIRO 2/24

# MIRO 2/24 Address Switches (S1 and S2)

If a MIRO 2/24 is the first MIRO on the S-NET, set its address to address 2. Set the subsequent MIROs to addresses 3 through 16.

#### SWITCH S1

Set switch S1 only to 0. This is the only valid switch position for switch S1.

#### SWITCH 2 (S-NET ADDRESS)

The 16-position switch S2 on the MIRO 2/24 is used to set a unique S-NET address. Valid settings are 2 through 15 (2 through hex F).

# MIRO 2/24 Test Points (TP1, TP2, and TP3)

Test points TP2 (+5V) and TP3 (GND) are used to troubleshoot the MIRO 2/24 PC board with respect to input power. For satisfactory operation, the voltage between TP2 and TP3 should be a nominal +5 volts. Test point TP1 (GND) is an additional ground tap.

# MIRO 2/24 Tamper Connector

There is no specific tamper connector provided on the MIRO 2/24 PCA, (see the diagram above). When the MIRO 2/24 is mounted in an individual enclosure, an enclosure tamper switch may be installed and connected at either of the two monitor point connections (MI1, pin 6 or MI2, pin 8, and the Common Ground, pin 7), with a  $2K\Omega$  resistor in series. The controller will report an active state on the monitor point used as the tamper connector.

# MIRO 2/24 S-NET Termination Strap (W1)

If the MIRO 2/24 is the last device on the end of an S-NET chain, applying a jumper strap at this location provides the  $120\Omega$  S-NET termination required.

4

Installing the MIRO 2/24

:

# MIRO 2/24 Test Strap (W2)

This connector is for factory use only.

# MIRO 2/24 Programmable Micro-Controller (U7/XU7)

The micro-controller (U7/XU7) controls the MIRO 2/24.

### **MIRO 2/24 Connectors**

The table below lists the connectors and pinouts for the MIRO 2/24 PCA. TB1(a), TB2(a), and TB3(a) are the Phoenix-connector pins farthest from the PCA. TB1(b), TB2(b), and TB3(b) are the Phoenix-connector pins closest to the PCA.

| Connector | TB1(a) | TB1(b) | TB2(a) | TB2(b) | TB3(a) | TB3(b) | TB4     | TB5       |
|-----------|--------|--------|--------|--------|--------|--------|---------|-----------|
| Pin 1     | R1-NC  | R2-NC  | R9-NC  | R10-NC | R17-NC | R18-NC | +24V    | +24V      |
| Pin 2     | R1-C   | R2-C   | R9-C   | R10-C  | R17-C  | R18-C  | DATA A  | DATA A    |
| Pin 3     | R1-NO  | R2-NO  | R9-NO  | R10-NO | R17-NO | R18-NO | DATA B  | DATA B    |
| Pin 4     | R3-NC  | R4-NC  | R11-NC | R12-NC | R19-NC | R20-NC | Ground  | Ground    |
| Pin 5     | R3-C   | R4-C   | R11-C  | R12-C  | R19-C  | R20-C  | Shield  | Shield    |
| Pin 6     | R3-NO  | R4-NO  | R11-NO | R12-NO | R19-NO | R20-NO | MI-1    | Earth Gnd |
| Pin 7     | R5-NC  | R6-NC  | R13-NC | R14-NC | R1-NC  | R22-NC | Com Gnd |           |
| Pin 8     | R5-C   | R6-C   | R13-C  | R14-C  | R21-C  | R22-C  | MI-2    |           |
| Pin 9     | R5-NO  | R6-NO  | R13-NO | R14-NO | R21-NO | R22-NO |         |           |
| Pin 10    | R7-NC  | R8-NC  | R15-NC | R16-NC | R23-NC | R24-NC |         |           |
| Pin 11    | R7-C   | R8-C   | R15-C  | R16-C  | R23-C  | R24-C  |         |           |
| Pin 12    | R7-NO  | R8-NO  | R15-NO | R16-NO | R23-NO | R24-NO |         |           |

MIRO 2/24 Connectors

Installing the MIRO 2/24

# MIRO 2/24 S-NET Connectors (TB4 and TB5)

4

Pins 1 through 5 of these connectors are used for input and output of the daisy-chained S-NET wiring. TB4, pins 6 and 8, are MP+ for the two on-board monitor points, using pin 7 as the common MP-.

# MIRO 2/24 Monitor Input Connector (TB4)

Two monitor inputs are available on the MIRO 2/24. Pins 6 and 8 of TB4 provide the + connections for monitor points 1 and 2, respectively, with pin 7 providing the - (common ground).

# MIRO 2/24 Relay Output Connectors (TB1, TB2 and TB3)

Twenty-four relay outputs are available on the MIRO 2/24. Each relay possesses three pins, one designated Normally Closed (NC), one designated Common (C), and a third Normally Open (NO). Direct wiring to the appropriate pin determines the normal relay state, which is either Closed or Open.

If any of the 24 relays is used to control a fail-safe lock, set the connection to the NC pin. If any relay is used to control a fail-secure lock, set the connection to the NO pin.

**INSTALLING MIROS 32/0 AND 64/0** Follow this procedure to install the (*full-height*)MIRO 32/0 or 64/0.

TO INSTALL THE (FULL-HEIGHT) MIRO 32/0 OR MIRO 64/0:

- **1** Open the enclosure and mount the MIRO PCA inside.
- 2 Set the S-NET address, using address switch S1. Use switch 2 to set the mode: use 0 for the MIRO 64/0, and 4 for the MIRO 32/0. Read the rest of this section for more information.
- 3 Connect MIRO 32/0 monitor inputs through TB1 (MI-1 through MI-8), TB2 (MI-9 through MI-16), TB3 (MI-17 through MI-24) and, TB4 (MI-25 through MI-32).
- 4 Make the same thirty-two monitor point connections for the MIRO 64/0; then make thirty-two additional connections for the MIRO 64/0, using the connector pins in the piggy-back portion of Phoenix blocks TB1 to TB4 furthest from the PCA as follows: TB1 (MI-33 through MI-40), TB2 (MI-41 through MI-48), TB3 (MI-49 through MI-56), and TB4 (MI-57 through MI-64).
- 5 Make S-NET connections to the ACU, and/or to another MIRO, through either the upper or the lower of the two TB5 connectors, pins 1 through 5.
- **6** Configure the NexSentry Star II ACU database as required.

The steps performed, and their sequence may vary.

# MIRO 32/0 and MIRO 64/0 PC Boards

The MIRO 32/0 and MIRO 64/0 PCAs are shown in the diagram "MIRO 32/0 and MIRO 64/0 features" on page 4-31.

Installing MIROs 32/0 and 64/0

## MIRO 32/0 and MIRO 64/0 LEDs

4

The LEDs are shown in the diagram "MIRO 32/0 and MIRO 64/0 features" on page 4-31 and listed below.

| LED  | LED Description   | LED  | LED Description    |  | LED  | LED Description |
|------|-------------------|------|--------------------|--|------|-----------------|
| CR69 | RX (Receive Data) | CR70 | TX (Transmit Data) |  | CR71 | VITAL           |

MIRO 32/0 and MIRO 64/0 LEDs

# MIRO 32/0 and MIRO 64/0 Fuses

The single replaceable fuse is shown in the diagram "MIRO 32/0 and MIRO 64/0 features" on page 4-31 and listed below.

|      |             |        | Approved Ma           | anufacturers' F        | Part Numbers      |
|------|-------------|--------|-----------------------|------------------------|-------------------|
| Fuse | Description | Туре   | Wickman<br>TR5 Series | Schurter<br>MST Series | Bel<br>MRT Series |
| F1   | Input Power | .5-Amp | 19372K-41             | #34.6612               | 0692-0500-01      |

MIRO 32/0 and MIRO 64/0 Fuse

# MIRO 32/0 and MIRO 64/0 Address and Mode Switches (S1 and S2)

If a MIRO 32/0 (or 64/0) is the first S-NET MIRO, set it to address 2, (see below). Set each subsequent MIRO to consecutive addresses 3 through 15. The positions of these rotary switches are shown in the diagram "MIRO 32/0 and MIRO 64/0 features" on page 4-31.

# MIRO 32/0 and MIRO 64/0 S-NET Address Switch S1

Use switch S1 on the MIRO 32/0 or 64/0 PCA to set the next available S-NET address. The valid range is 2 - 15 (2 F<sub>16</sub>).

# MIRO 32/0, MIRO 64/0, and the Test Modes for Switch S2

| Switch S2<br>Mode<br>Settings | Either 0 or 1                                     | The MIRO 64/0 has 64 monitor points               |  |  |  |
|-------------------------------|---------------------------------------------------|---------------------------------------------------|--|--|--|
|                               | Either 4 or 5 The MIRO 32/0 has 32 monitor points |                                                   |  |  |  |
|                               | 8F                                                | MIRO is in Test Mode and is for NexWatch use only |  |  |  |

#### MIRO 32/0 and MIRO 64/0 S2 Mode Settings

**4-30** NexSentry Star II ACU

Installing MIROs 32/0 and 64/0

•

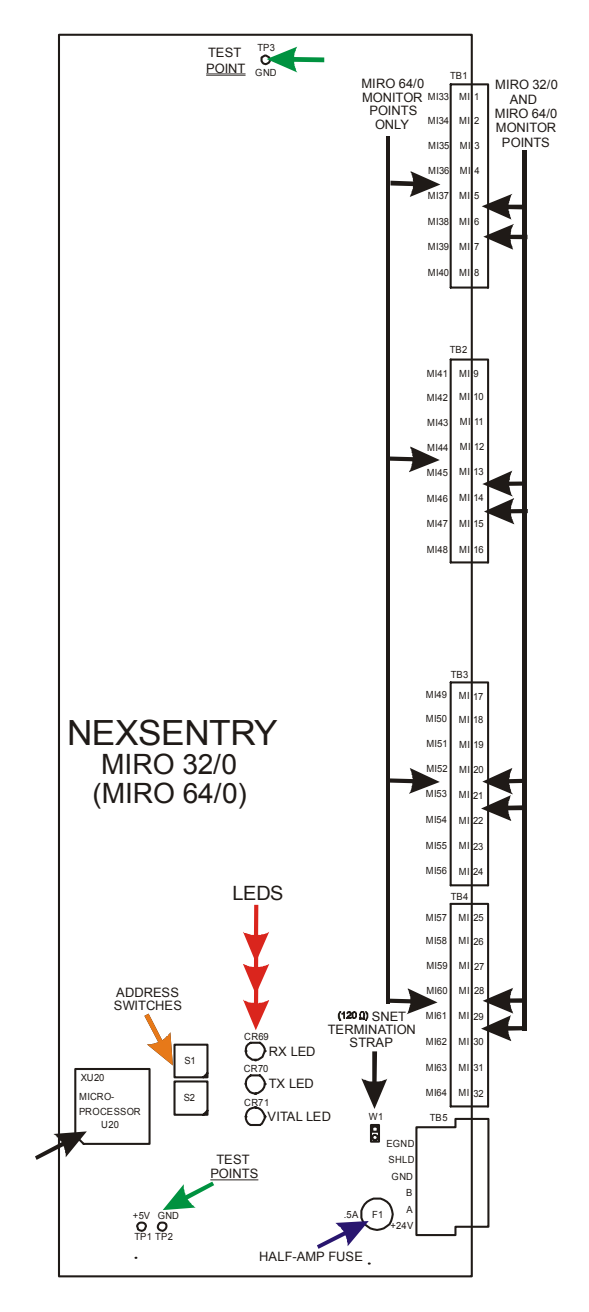

MIRO 32/0 and MIRO 64/0 features

Revision C, Part Number 6600058

NexSentry Star II ACU 4-31

Installing MIROs 32/0 and 64/0

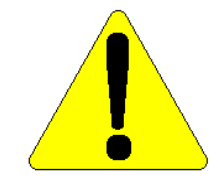

NOTE: Do not use mode settings 2, 3, 6, and 7.

#### MIRO 32/0 and MIRO 64/0 Test Points

Use test points TP1 (+5V) and TP3 (GND) to troubleshoot the input power of the MIRO 32/0 (64/0). Satisfactory operational voltage between TP1 and TP3 should be a nominal +5 volts. Test point TP2 (GND) is an additional ground tap. The test points are shown in the diagram "MIRO 32/0 and MIRO 64/0 features" on page 4-31.

#### MIRO 32/0 and MIRO 64/0 Tamper Connector

No specific tamper connector is provided on the MIRO 32/0 - MIRO 64/0 PCA. When the MIRO 32/0 or MIRO 64/0 is mounted in an individual enclosure, an enclosure tamper switch can be installed and connected at any of the monitor point connections. The ACU reports an active state on the monitor point used as the tamper connector.

#### MIRO 32/0 and MIRO 64/0 S-NET Termination Strap (W1)

If the MIRO 32/0 or MIRO 64/0 is the last device on the end of an S-NET chain, applying a jumper strap at the W1 location provides the  $120\Omega$  S-NET termination that is required.

#### MIRO 32/0 and MIRO 64/0 Programmable Micro-Controller

The micro-controller (U20/XU20) controls the operation of the MIRO 32/0 or the MIRO 64/0. Its location is noted to facilitate any revision changes. It is shown in the diagram "MIRO 32/0 and MIRO 64/0 features" on page 4-31.

4

Installing MIROs 32/0 and 64/0

## MIRO 32/0 and MIRO 64/0 Connectors

The following table lists the connectors and pinouts for the MIRO 32/0 and the MIRO 64/0. TB1(a), TB2(a), TB3(a), and TB4(a) are the connector pins located closest to the PCA. TB1(b), TB2(b), TB3(c), and TB4(b) are the connectors located furthest from the PCA. These are shown in the diagram "MIRO 32/0 and MIRO 64/0 features" on page 4-31.

|           | N      | 1IRO 32/0 a | nd MIRO 64/ | 0      |        | MIRO   | 64/0 Only |        |           |
|-----------|--------|-------------|-------------|--------|--------|--------|-----------|--------|-----------|
| Connector | TB1(a) | TB2(a)      | TB3(a)      | TB4(a) | TB1(b) | TB2(b) | TB3(b)    | TB4(b) | TB5       |
| Pin 1     | MI-1+  | MI-9+       | MI-17+      | MI-25+ | MI-33+ | MI-41+ | MI-49+    | MI-57+ | +24V      |
| Pin 2     | MI-1-  | MI-9-       | MI-17-      | MI-25- | MI-33- | MI-41- | MI-49-    | MI-57- | DATA A    |
| Pin 3     | MI-2+  | MI-10+      | MI-18+      | MI-26+ | MI-34+ | MI-42+ | MI-50+    | MI-58+ | DATA B    |
| Pin 4     | MI-2-  | MI-10-      | MI-18-      | MI-26- | MI-34- | MI-42- | MI-50-    | MI-58- | Ground    |
| Pin 5     | MI-3+  | MI-11+      | MI-19+      | MI-27+ | MI-35+ | MI-43+ | MI-51+    | MI-59+ | Shield    |
| Pin 6     | MI-3-  | MI-11-      | MI-19-      | MI-27- | MI-35- | MI-43- | MI-51-    | MI-59- | Earth Gnd |
| Pin 7     | MI-4+  | MI-12+      | MI-20+      | MI-28+ | MI-36+ | MI-44+ | MI-52+    | MI-60+ |           |
| Pin 8     | MI-4-  | MI-12-      | MI-20-      | MI-28- | MI-36- | MI-44- | MI-52-    | MI-60- |           |
| Pin 9     | MI-5+  | MI-13+      | MI-21+      | MI-29+ | MI-37+ | MI-45+ | MI-53+    | MI-61+ |           |
| 1         | 1      | 1           | I           | I      | I      | Ι      | I         | I      |           |
| Pin 16    | MI-8-  | MI-16-      | MI-24-      | MI-32- | MI-40- | MI-48- | MI-56-    | MI-64- |           |

MIRO 32/0 and MIRO 64/0 Connectors

#### MIRO 32/0 and MIRO 64/0 S-NET (TB5)

Pins 1-5 of this connector are used for input and output of the daisychained S-NET wiring. Pin 6 is available if a true earth ground exists, otherwise, do not use it.

MIRO 32/0 and MIRO 64/0 Monitor Inputs (TB1, TB2, TB3, and TB4)

The MIRO 32/0 has 32 monitor inputs and the MIRO 64/0 has 64. There are two pins, + and -, for each monitor input.

Installing MIRO 4/2 and 4/0

# INSTALLING MIRO 4/2 AND 4/0

The **MIRO 4/2** is a small, convenient Input/Output device designed to be installed near a controlled door. It has 2 S-NET connectors to allow the S-NET to pass through it on the way to a DKR or other Reader device. It is used in new installations where new S-NET wiring can be installed.

The NexLine Plus (MIRO 4/0) is a special purpose device that is employed only where existing co-axial cable is being used, and an MSM was previously installed at the door location. The Star II controller connects via S-NET to a NexLine Coax adapter. At the other end of the coax cable at the door, a NexLine Plus will be installed. It converts the wiring from the coax cable back to S-NET, and provides 4 input points to replace the capability of the MSM.

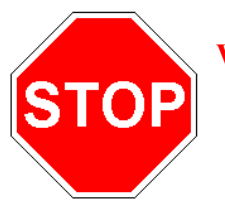

#### WARNING Note.

DATA Tees in coaxial connections are NEVER permitted.

Although the MIRO 4/2 and NexLine Plus share the same enclosure, their connectors and capabilities are very different. They are not interchangeable.

TO INSTALL THE MIRO 4/2 AND THE NEXLINE PLUS (MIRO 4/0):

- 1 Remove the metal back and set the address switch to the next available MIRO address, 2 through 15 (2 through F<sub>16</sub>).
- 2 Connect the input devices (up to 4) to the 4 input points, MI-1 through MI-4. (For the MIRO 4/2 only: connect the two relay points to any devices you wish to control such as locks, alarm sounders, etc.)

4

- **3** Use the remaining S-NET connector to continue the S-NET wiring to a Reader or another MIRO device, or install the termination strap if this is the last device on this S-NET.
- **4** MIRO 4/2: connect either S-NET connector to the S-NET bus from the ACU.

NexLine Plus (MIRO 4/0): Connect the coaxial cable coming from the ACU enclosure to the coax fitting on the device.

5 Configure the Star II Database as required to match the installation.

# MIRO 4/2 and NexLine Plus (MIRO 4/0) LEDs and Fuses

The surface-mounted LEDs: those of the MIRO 4/2 are shown in blue and those of the NexLine Plus (MIRO 4/0) are shown in red in the diagram above. The following tables list the LEDs and the fuses.

| NexLine Plus LEDs | Description |
|-------------------|-------------|
| CR4               | VITAL       |
| CR6               | СОММ        |

| MIRO 4/2 LEDs | Description |
|---------------|-------------|
| CR4           | VITAL       |
| CR8           | RELAYS      |

MIRO 4/2 and NexLine Plus (MIRO 4/0) LEDs

|               |      |                |          | Approved M            | anufacturers'          | Part Numbers      |
|---------------|------|----------------|----------|-----------------------|------------------------|-------------------|
|               | Fuse | Description    | Туре     | Wickman<br>TR5 Series | Schurter<br>MST Series | Bel<br>MRT Series |
| Both          | F1   | Input Power    | .5-Amp   | 19372K-41             | #34.6612               | 0692-0500-01      |
|               | F2   | Relay Output 1 | 3.15-Amp | 40070/ 404            | #04.0000               | 0692-3150-01      |
| MIRO 4/2 only | F3   | Relay Output 2 |          | 19372K-124            | #34.6620               |                   |

MIRO 4/2 and NexLine Plus (MIRO 4/0) Fuses

Installing MIRO 4/2 and 4/0

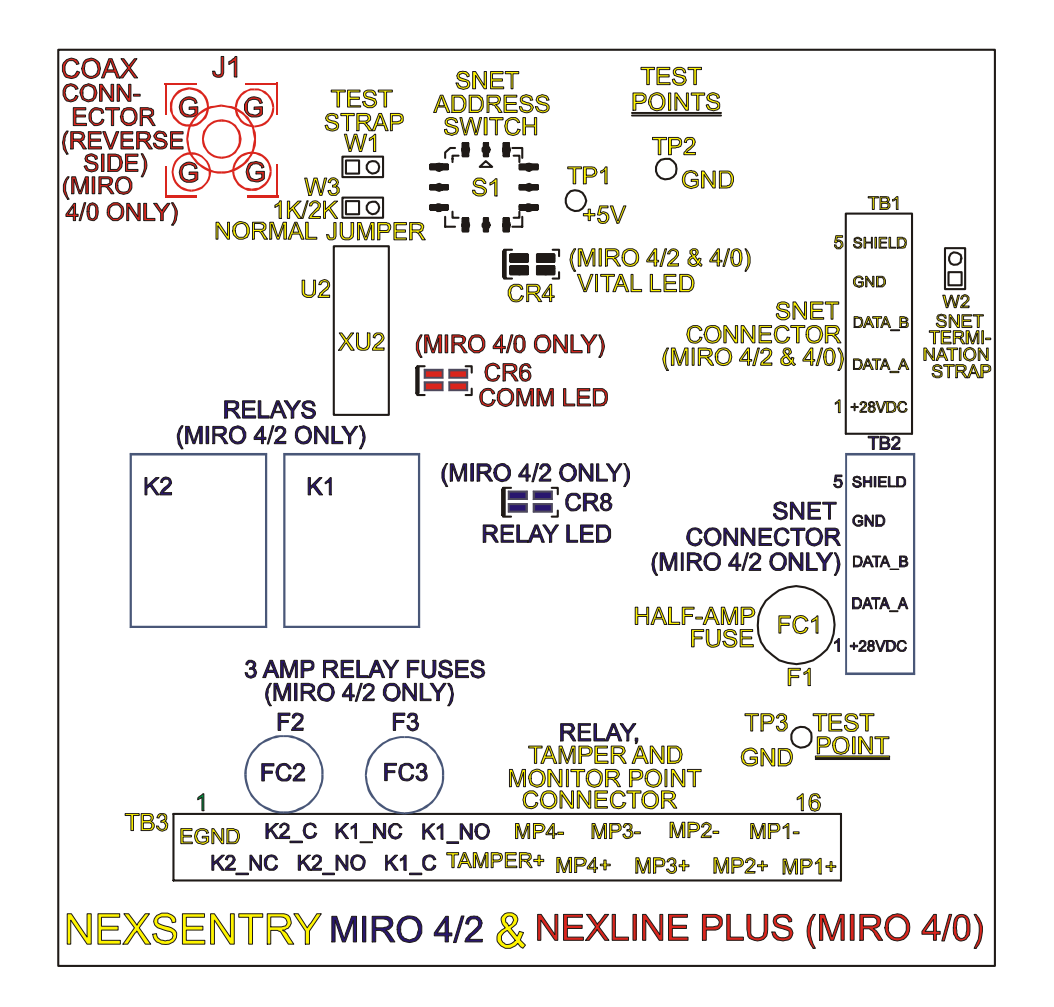

# MIRO 4/2 and NexLine Plus (MIRO 4/0) PCA(s)

(- showing the common and the unique features of *both* devices — MIRO 4/2 in blue, MIRO 4/0 in red and common features in yellow)

# MIRO 4/2 and NexLine Plus (MIRO 4/0) Fuses

The three replaceable MIRO 4/2 fuses are shown in blue and the single replaceable MIRO 4/0 (NexLine Plus) fuse is shown in red in the diagram above.

**4-36** NexSentry Star II ACU

Revision C, Part Number 6600058

4

# MIRO 4/2 and NexLine Plus (MIRO 4/0) Address Switch (S1)

If a MIRO 4/2 or NexLine Plus is the first MIRO on the S-NET, set its address to 2. Set subsequent MIROs to addresses 3 through 16. For the NexLine Plus, the valid address range is 2 - 8. For a MIRO 4/2, the range is 2 - 15 (2 -  $F_{16}$ ).

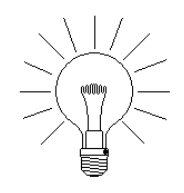

NOTE: Relay and monitor point numbers depend on whether they are on the ACU or on a MIRO. The first four relays are assigned to the ACU, and then MIRO by MIRO, until all of the relay output numbers are used, (up to 96). The first 16 monitor points are assigned to the ACU, and then MIRO by MIRO, until all of the monitor point numbers are used, (up to 255).

## MIRO 4/2 and NexLine Plus (MIRO 4/0) Test Points

Use test points TP1 (+5v) and TP2 (GND) or TP3 (GND) to troubleshoot input power on either unit. For satisfactory operation, the voltage between TP1 and TP2/TP3 should be +5 volts.

# MIRO 4/2 and NexLine Plus (MIRO 4/0) Test Strap (W1)

(*THE USER SHOULD NEVER TOUCH THIS STRAP.*) Strap in place, the firmware in the U2 micro-controller operates the unit as a MIRO 4/2. Without the strap, the U2 operates as a NexLine Plus.

# MIRO 4/2 and NexLine Plus S-NET (MIRO 4/0) Termination Strap (W2)

If the MIRO 4/2 or the NexLine Plus is the last device on the end of an S-NET chain, applying a jumper strap at this location will provide the  $120\Omega$  S-NET termination required.

# MIRO 4/2 and NexLine Plus (MIRO 4/0) 1K/2K Normal Jumper (W3)

This jumper was designed to convert the normally open inputs to normally closed, and vice versa, but this function was performed as

Installing MIRO 4/2 and 4/0

an operator-selectable feature of the previous user interface MONITOR command, so it is now obsolete.

# MIRO 4/2 and NexLine Plus (MIRO 4/0) Micro-Controller (U2)

Micro-controller U2, (location XU2), is factory-serviceable only.

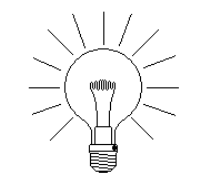

4

NOTE: The U2 firmware is the same for both the MIRO 4/2 and the NexLine Plus (MIRO 4/0). The Test strap, W1, activates the MIRO 4/2 rather than the NexLine Plus (MIRO 4/0).

# **MIRO 4/2 Connectors**

The following table lists the connectors/ pinouts for the MIRO 4/2.

| Pins | TB1(a) | TB2(a) | TB3(a)       | J1       |
|------|--------|--------|--------------|----------|
| 1    | +24VDC | +24VDC | Earth Ground | NOT USED |
| 2    | DATA A | DATA A | K2_NC        |          |
| 3    | DATA B | DATA B | K2_Common    |          |
| 4    | Ground | Ground | K2_NO        |          |
| 5    | Shield | Shield | K1_NC        |          |
| 6    |        |        | K1_Common    |          |
| 7    |        |        | K1_NO        |          |
| 8    |        |        | Tamper+      |          |

| Pins | TB3(a) |
|------|--------|
| 9    | MP-4 - |
| 10   | MP-4 + |
| 11   | MP-3 - |
| 12   | MP-3 + |
| 13   | MP-2 - |
| 14   | MP-2 + |
| 15   | MP-1 - |
| 16   | MP-1 + |

MIRO 4/2 Connectors

# MIRO 4/2 S-NET Connectors TB1 and TB2

Pins 1-5 are used to input/output the daisy-chained S-NET wiring.

# MIRO 4/2 Relays Through Connector TB3

Pins 2-7 of this connector are used in groups of three for relay K2 (pins 2-4, Normally Closed, Common, Normally Open, respectively) and relay K1 (pins 5-7, NC, C, NO, respectively).

Installing MIRO 4/2 and 4/0

# MIRO 4/2 Tamper Through Connector TB3

The Tamper+ connection for the MIRO 4/2 is pin 8. Pin 1 (EGND) is the earth ground (with a  $2K\Omega$  resistor wired in series). The unit is untampered when the pins 1 and 8 connection is in place and closed (2K clear), and tampered when the connection is open (1K active).

# MIRO 4/2 Monitor Points Through Connector TB3

Pins 9 through 16 are used in groups of two for monitor points 4, 3, 2, and 1: Pins 9 and 10 for monitor point 4; pins 11 and 12 for monitor point 3; pins 13 and 14 for monitor point 2; and 15 and 16 for monitor point 1, - and +, respectively, for each pair of pins.

| Pins | TB1(a) | TB2(a)   | TB3(a)       | J1   | Pins | TB3(a) |
|------|--------|----------|--------------|------|------|--------|
| 1    | +24VDC | NOT USED | Earth Ground | COAX | 9    | MP-4 - |
| 2    | DATA A | NOT USED | NOT USED     |      | 10   | MP-4 + |
| 3    | DATA B | NOT USED | NOT USED     |      | 11   | MP-3 - |
| 4    | Ground | NOT USED | NOT USED     |      | 12   | MP-3 + |
| 5    | Shield | NOT USED | NOT USED     |      | 13   | MP-2 - |
| 6    |        | <u> </u> | NOT USED     |      | 14   | MP-2 + |
| 7    |        |          | NOT USED     | ]    | 15   | MP-1 - |
| 8    |        |          | Tamper+      |      | 16   | MP-1 + |

# NexLine Plus (MIRO 4/0) Connectors

NexLine Plus (MIRO 4/0) Connectors

# NexLine Plus (MIRO 4/0) S-NET Connector TB1

Pins 1 through 5 of connector TB1 are used for input and output of the daisy-chained S-NET wiring. Install termination strap W2 if this is either the last or the first device in the S-NET chain.

Installing MIRO 4/2 and 4/0

4

# NexLine Plus (MIRO 4/0) Tamper Through Connector TB3

Pin 8 of this connector provides the Tamper + connection for the MIRO 4/2, with pin 1 (EGND) providing the earth ground, (with a  $2K\Omega$  resistor wired in series). The unit is un-tampered when the connection between pins 1 and 8 is in place and closed (2K clear), and tampered when the connection is open (1K active).

# NexLine Plus (MIRO 4/0) Monitor Points Through Connector TB3

Pins 2 through 8 on connector TB3 are not used on the NexLine Plus. Pins 9 through 16 of this connector are used in groups of two: pins 9 and 10 for monitor point 4, negative and positive; pins 11 and 12 for monitor point 3; pins 13 and 14 for monitor point 2; and pins 15 and 16 for monitor point 1, negative and positive, respectively.

## NexLine Plus (MIRO 4/0) Co-Axial Connector J1

The NexLine Plus can only be used with a NexLine at the controller end of the cable, and existing coax RG-6U cable from a previous Schlage/WSE/NexSwatch Analog Proximity installation.

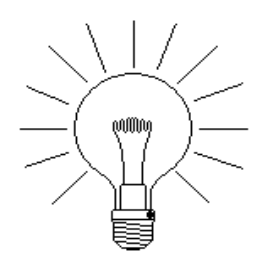

NOTE: (New installations typically use standard S-NET wiring. They will never use the NexLine Plus-Nexline combination. Since there is no requirement to convert to and from co-axial cable, they will use the MIRO 4/2 instead.)

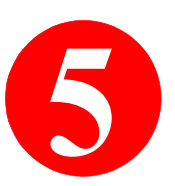

The WIRO 4/8/4 unit and the Universal Wiegand Interface Unit (UWIU) allow readers that communicate with a controller in the Wiegand<sup>™</sup> protocol to be used with a NexSentry Star II Controller. Many types of third-party readers use the Wiegand protocol, including Omnitek/ HID/ Sensor Engineering, Motorola/ Indala, and some vehicle recognition products. WIRO 4/8/4s and UWIUs can interpret this data and convert it to S-NET protocol, which the NexSentry Star II Controller can use. Each WIRO 4/8/4 and UWIU can support four Wiegand-protocol readers. There are settings and alternative firmware configurations on these units and firmware configuration settings for the NexSentry Star II Controller, to provide support for almost all Wiegand-protocol readers on the market. Contact your Area Sales Manager or Application Engineer for more information.

Besides its Wiegand capability, the **WIRO 4/8/4** has eight monitor inputs and four relay outputs, which will be described later in this chapter.

The **WIRO 4/8/4** can, in its Wiegand operation, emulate either a Magnetic Stripe Reader (MSR) os a Digital Key Reader (DKR/DR) to provide the widest range of connectivity options.

The **UWIU** has two modes of Wiegand operation: "Universal" mode and "Standard" mode. Because it has the two modes, the **UWIU** can emulate either a Magnetic Stripe Reader (MSR) or a Digital Key Reader (DKR/DR). The **UWIU** comes from the factory in the Universal mode, with two identical MSR-communicating (Universal mode) micro-controller/personality chips. If the **UWIU** is required to communicate as DKR/DRs, you need to replace the two identical Universal mode chips on the **UWIU** with DKR/DR-communicating (Standard mode) chips.

*NexSentry Star II ACU* **5-1** 

Use of the pre-installed Wiegand wiring provides an easy migration path for the incorporation of the NexSentry Star II ACU and the advanced Digital Key Readers—with Wiegand-type I/O and data format—available with this product, without incurring the expense of re-wiring an entire building.

This guide covers the following topics:

- "WIRO 4/8/4 PCA Layout" on page 5-3
- "Features of the WIRO 4/8/4" on page 5-3
- "Installing the WIRO 4/8/4" on page 5-10
- "WIRO 4/8/4 Specifications" on page 5-13
- "Wiring the WIRO 4/8/4" on page 5-14
- "UWIU PCA Layout" on page 5-15
- "Features of the UWIU" on page 5-16
- "Installing the UWIU" on page 5-20
- "Specifications for the UWIU" on page 5-22
- "Wiring the UWIU" on page 5-22
- "Configuring the WIRO 4/8/4 or the UWIU for Operation with MSRs" on page 5-24
- "Configuring the UWIU in the Standard Mode" on page 5-31

5

WIRO 4/8/4 PC Board Layout

# WIRO 4/8/4 PC BOARD LAYOUT

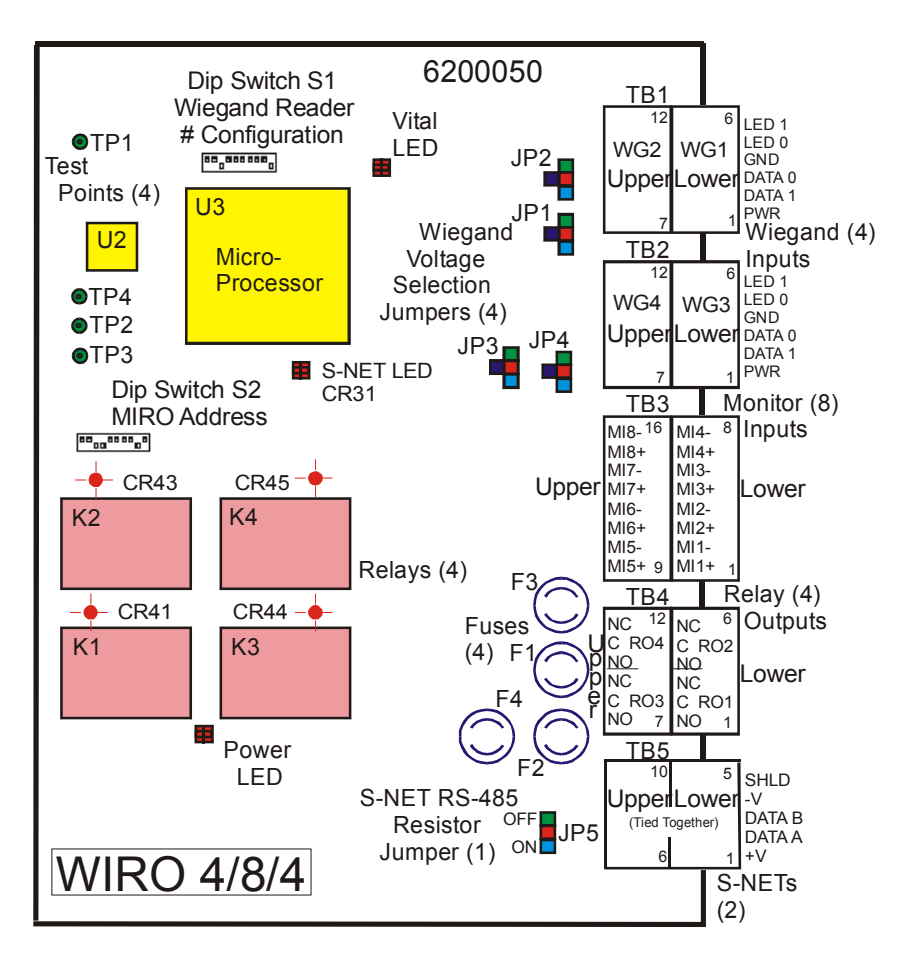

WIRO 4/8/4 PCA Layout

# **FEATURES OF THE WIRO 4/8/4**

Refer to the figure "WIRO 4/8/4 PCA Layout" on page 5-3, for the features of the **WIRO 4/8/4**. The figure also shows the posi-tion of

Revision C, Part Number 6600058

NexSentry Star II ACU 5-3

the single micro-controller (the **WIRO 4/8/4** version part number is 5400045) and the single vital LED, (which blinks for a properly functioning CPU). It shows the monitor input (TB3); relay output (TB4); power, tamper and data connection (TB5) terminal blocks; the power LED, (which is lit when the board's power is turned on), the S-NET LED, and the four relay LEDs. It shows the fuses and trouble-shooting test-points, the Wiegand Reader # Con-figuration Dip Switch 1 and Dip Switch 2 for the MIRO addresses.

# WIRO 4/8/4 Micro-Controller (U3)

5

The position of the U3 micro-controller is shown in figure "WIRO 4/8/4 PCA Layout" on page 5-3.

# WIRO 4/8/4 LEDs

The following table describes the LEDs on the WIRO 4/8/4.:

| LED  | LED Description |
|------|-----------------|
| CR31 | S-NET LED       |
| CR38 | Vital LED       |

| LED                | LED Description           |
|--------------------|---------------------------|
| CR39               | Power LED                 |
| CRs 41, 43, 44, 45 | Relay LEDs K1, K2, K3, K4 |

WIRO 4/8/4 LEDs

## WIRO 4/8/4 Fuses

The four identical **WIRO 4/8/4** replaceable fuses are shown in the table "WIRO 4/8/4 Fuses" on page 5-4.

|                |                       |          | Approved Ma           | anufacturers'          | Part Numbers      |
|----------------|-----------------------|----------|-----------------------|------------------------|-------------------|
| Fuses          | Description           | Туре     | Wickman<br>TR5 Series | Schurter<br>MST Series | Bel<br>MRT Series |
| F1, F2, F3, F4 | Relays K4, K3, K2, K1 | 3.15-Amp | 19372K-124            | #34.6620               | 0692-3150-01      |

WIRO 4/8/4 Fuses

Features of the WIRO 4/8/4

# WIRO 4/8/4 DIP Switches S1 and S2

There are two sets of DIP Switches, S1 and S2 on the **WIRO 4/8/4** PC board. These are shown below, (upside-down, as they appear on the actual board). Note that DIP switch positions ascend in value, when viewed upside-down, from right to left.

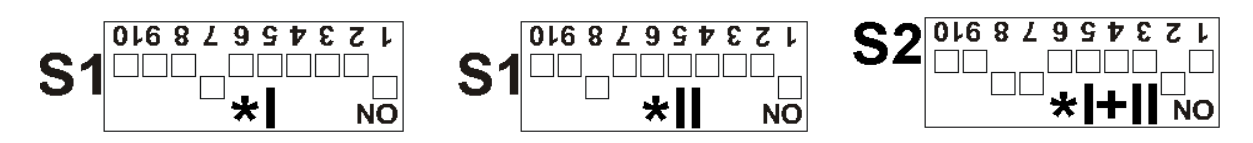

WIRO 4/8/4 10-Pos'n DIPs: S1–MSR/Wiegand Rdr Config; S2–MIRO Addr (Default Settings: \*I=Star I=MSR, \*II=Star II=Wiegand, \*I+II=both)

# WIRO 4/8/4 DIP Switch S1 (reader address range & reader S-NET type)

DIP Switch S1 on the **WIRO 4/8/4** is used for selecting reader address ranges (switch positions 1-6), reader S-NET type (positions 7 and 8). The first table shows how S1 positions 1-6 are set to select the four starting S-NET addresses, dependent on whether or not TB1 is configured for Wiegand. (ON = black, OFF = white.)

The second table shows Switch S1 used for the test mode (position 9), which operates with positions 1-6 all OFF.

The S1 and S2 factory defaults are shown in the diagram above. All S1 switch positions are set to OFF when there is no reader.

| -                      |   |                |                                       |
|------------------------|---|----------------|---------------------------------------|
| S1 Switch<br>Positions |   | vitch<br>tions | Reader Type                           |
| 7                      | 8 | (1             | 0 not used)                           |
|                        |   | = 0            | DKR S-NET                             |
|                        |   | = 1            | MSR S-NET (default: Star I ONLY!)     |
| D                      | D | = 2            | Wiegand S-NET (default: Star II ONLY! |
|                        |   | = 3            | Both DKR and VIP                      |

| S1<br>P | Switch<br>osition            | Test Mode     |  |
|---------|------------------------------|---------------|--|
| 9       | (10 no                       | t used)       |  |
| D       | = 0                          | Test Mode OFF |  |
|         | = 1                          | Test Mode ON  |  |
| (W      | (With Positions 1-6 OFF = 0) |               |  |

#### WIRO 4/8/4 S1 DIP Rdr Type & Test Mode

D=Default Factory Setting (see also diagram above)

Revision C, Part Number 6600058

NexSentry Star II ACU 5-5

A Star II ACU supports a maximum of four WIRO 4/8/4 units.

| Star TB1 Configured<br>for S-NET - therefore      |   |   |   |   |   |    |    |      | Wieg<br>Conn | and<br>ector |     |
|---------------------------------------------------|---|---|---|---|---|----|----|------|--------------|--------------|-----|
| addresses 1 & 2 have<br>NOT already been used     |   |   |   |   |   |    |    |      | 2            | 3            | 4   |
| S1 Switch Positions<br>(OK to start at address 1) |   |   |   |   |   |    |    | Ad   | dres         | s Rar        | ige |
| 1                                                 | 2 | 3 | 4 | 5 | 6 |    | (1 | 0 no | t use        | d)           |     |
| D                                                 | D | D | D | D | D | =  | 1  | 1    | 2            | 3            | 4   |
|                                                   |   |   |   |   |   | =  | 5  | 5    | 6            | 7            | 8   |
|                                                   |   |   |   |   |   | =  | 9  | 9    | 10           | 11           | 12  |
|                                                   |   |   |   |   |   | =1 | 3  | 13   | 14           | 15           | 16  |

5

| Tł | nese                 | have | WIR | 20 4/8 | 8/4 | addresses 1 through 4 on                       | the <i>l</i>         | Star I | II AC | 'U. |  |
|----|----------------------|------|-----|--------|-----|------------------------------------------------|----------------------|--------|-------|-----|--|
|    | Wiegand<br>Connector |      |     |        |     | Star TB1 Configured<br>for Wiegand - therefore | Wiegand<br>Connector |        |       |     |  |
| l  | 1                    | 2    | 3   | 4      |     | already been used                              | 1                    | 2      | 3     | 4   |  |
|    |                      | dura | - D |        |     | S1 Switch Positions                            |                      | duaa   |       |     |  |

| ( M | USI | l sta | art a | at a | Au | u1653 | 5 IXan | ige   |    |    |
|-----|-----|-------|-------|------|----|-------|--------|-------|----|----|
| 1   | 2   | 3     | 4     | 5    | 6  | (1    | 0 not  | t use | d) |    |
|     |     |       |       |      |    | = 3   | 6      |       |    |    |
|     |     |       |       |      |    | = 7   | 7      | 8     | 9  | 10 |
|     |     |       |       |      |    | =11   | 11     | 12    | 13 | 14 |
|     |     |       |       |      |    | =15   | 15     | 16    |    |    |

#### WIRO 4/8/4 S1 DIP (1-6) S-NET Address Settings D=Default Factory Setting

# WIRO 4/8/4 DIP Switch S2

DIP Switch S2 on the **WIRO 4/8/4** is used for the MIRO address of the **WIRO 4/8/4** unit (switch positions 1-5). The tables below show S2 positions 6-8 set for the number of readers, and positions 1-5 set to select the MIRO S-NET addresses, which only start at 2, since address 1 is reserved for the NexSentry Star ACU itself.

(Address 0 = Test Mode or **NO MIRO POINTS USED**.)

| S2 Switch<br>Positions |   |   | า<br>ร | Number of Readers Defined                    |
|------------------------|---|---|--------|----------------------------------------------|
| 6                      | 7 | 8 |        | (S2 Switch Positions 9 and 10 not used)      |
|                        |   |   | = 0    | ONE Reader (if First is Defined)             |
|                        |   |   | = 1    | TWO Readers (if First is Defined)            |
|                        |   |   | = 2    | THREE Readers (if First is Defined)          |
| D                      | D | D | = 3    | FOUR Readers (if First is Defined) (default) |

#### WIRO 4/8/4 DIP S2 (7-8) for Number of Readers Defined D=Default Factory Setting

Features of the WIRO 4/8/4

| Switch  | 1 2 3 4 5  | 1 2 3 4 5 | 1 2 3 4 5 | 1 2 3 4 5 |  |  |
|---------|------------|-----------|-----------|-----------|--|--|
| Address |            | D D D D D |           |           |  |  |
|         | =Test Mode | =2        | =3        | =4        |  |  |
| Addroop |            |           |           |           |  |  |
| Audress | =5         | =6        | =7        | =8        |  |  |
| Addross |            |           |           |           |  |  |
| Address | =9         | =10       | =11       | =12       |  |  |
| Address |            |           |           |           |  |  |
|         | =13        | =14       | =15       | =16       |  |  |

The factory default is S2 switch positions 2, 7 and 8 (only) ON.

#### WIRO 4/8/4 DIP S2 MIRO Addresses

**D=Default Factory Settings** 

\*NOTE: Address 1 is reserved for the NexSentry Star ACU itself

# WIRO 4/8/4 Terminal Blocks TB1-TB5

The diagram below shows the five double terminal block connectors.

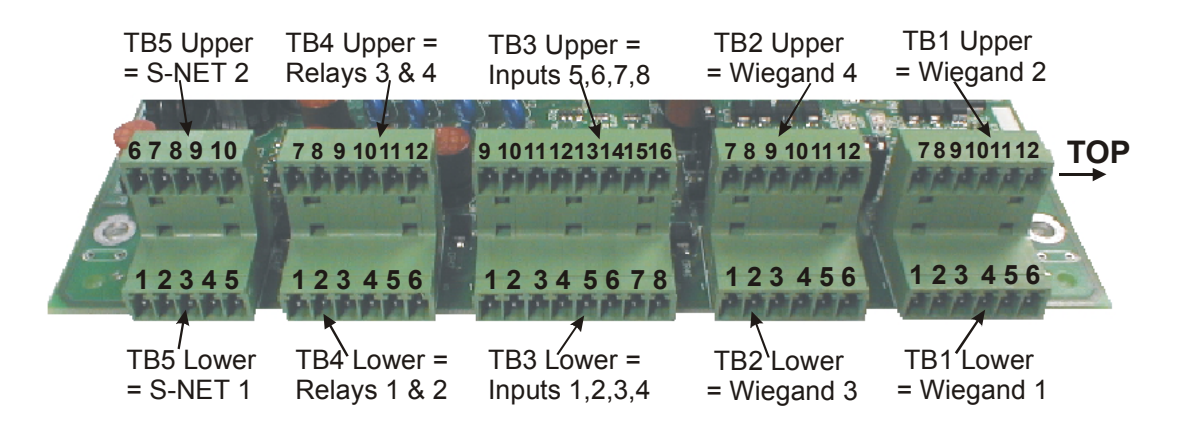

WIRO 4/8/4 Terminal Blocks, TB1 - TB5

Revision C, Part Number 6600058

*NexSentry Star II ACU* 5-7

# WIRO 4/8/4 Terminal Block TB3 for Monitor Inputs 1 Through 8

Terminal block TB3 (Upper and Lower) is used to wire the 8 monitor inputs provided on the **WIRO 4/8/4** unit. The table below shows the 8 monitor points and the 16 associated pins.

| Pin | Monitor Input | Pin | Monitor Input | Pin | Monitor Input | Pin | Monitor Input |
|-----|---------------|-----|---------------|-----|---------------|-----|---------------|
| 1   | MI1+          | 5   | MI3+          | 9   | MI5+          | 13  | MI7+          |
| 2   | MI1-          | 6   | MI3-          | 10  | MI5-          | 14  | MI7-          |
| 3   | MI2+          | 7   | MI4+          | 11  | MI6+          | 15  | MI8+          |
| 4   | MI2-          | 8   | MI4-          | 12  | MI6-          | 16  | MI8-          |

WIRO 4/8/4 TB3 for Monitor Inputs 1-8

5

# WIRO 4/8/4 Terminal Block TB4 for Relay Outputs 1 Through 4

Upper TB4 and Lower TB4 provide 4 relay output connectors. The table below shows the 12 associated pins for these connectors.

|          | Relay Output 1 |   |    | Relay Output 2 |   |    | Relay Output 3 |   |    | Relay Output 4 |    |    |
|----------|----------------|---|----|----------------|---|----|----------------|---|----|----------------|----|----|
| Pin      | 1              | 2 | 3  | 4              | 5 | 6  | 7              | 8 | 9  | 10             | 11 | 12 |
| Function | NO             | С | NC | NO             | С | NC | NO             | С | NC | NO             | С  | NC |

WIRO 4/8/4 TB4 for Relay Outputs 1-4

# WIRO 4/8/4 Test Points

Test points TP1 (GND), TP2 (VCC +5VDC), TP3 (+12VDC) and TP4 (+24VDC) are for making voltage measurements.

# WIRO 4/8/4 Power Selector Jumpers (JP1, JP2, JP3 and JP4)

Each **WIRO 4/8/4** requires an input of 24VDC, supplied either from the power supply used by the ACU or from a separate power supply,

**5-8** NexSentry Star II ACU

Features of the WIRO 4/8/4

and then each **WIRO 4/8/4** can supply the input voltage directly or convert it to either +5VDC or +12VDC for interfacing (as required) to each of the four Readers on the unit.

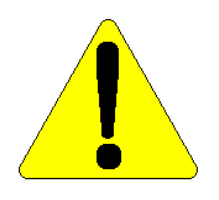

# CAUTION: 12VDC is only available if the input voltage is 15VDC or greater

Jumpers JP1, JP2, JP3 and JP4 are used to select these reader operating voltage(s), JP1 for RDR1, JP2 for RDR2, JP3 for RDR3 and JP4 for RDR4.

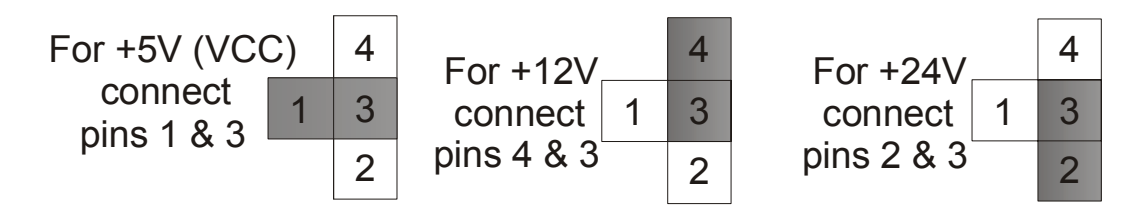

WIRO 4/8/4 Power Selector Jumpers - JP1, JP2, JP3 and JP4: 3 configurations

# WIRO 4/8/4 Connectors TB1, TB2 and TB5

The table below lists the TB1, TB2 and TB5 connectors/pinouts for the **WIRO 4/8/4**.

| Functions for | Wiegand I/ | O #1 & #2            | Wiegand I/ | O #3 & #4            | S-NET I/O         |       |  |
|---------------|------------|----------------------|------------|----------------------|-------------------|-------|--|
| Provided by   | TB1 Lower  | <sup>.</sup> & Upper | TB2 Lower  | <sup>.</sup> & Upper | TB5 Lower & Upper |       |  |
|               | Pin 1      | Pin 2                | Pin 3      | Pin 4                | Pin 5             | Pin 6 |  |
| TB1, TB2      | PWR +      | DATA 1               | DATA 0     | GND                  | LED 0             | LED 1 |  |
| TB5           | +24VDC     | DATA A               | DATA B     | GND                  | Earth GND         |       |  |

WIRO 4/8/4 Wiegand and S-NET Connectors

Revision C, Part Number 6600058

NexSentry Star II ACU 5-9

Pins 1 through 6 of connectors TB1 and TB2 (Upper and Lower) are used for standard Wiegand wiring. Connectors TB5 Upper and TB5 Lower are internally connected together: pins 1 through 5 are used for input and output of the daisy-chained S-NET wiring.

# INSTALLING THE WIRO 4/8/4

TO INSTALL THE WIRO 4/8/4:

5

Open the WIRO 4/8/4 dual enclosure and mount one or two WIRO
4/8/4 PC board assemblies within the enclosure. DO NOT
CONNECT THE POWER before making all the other connections.

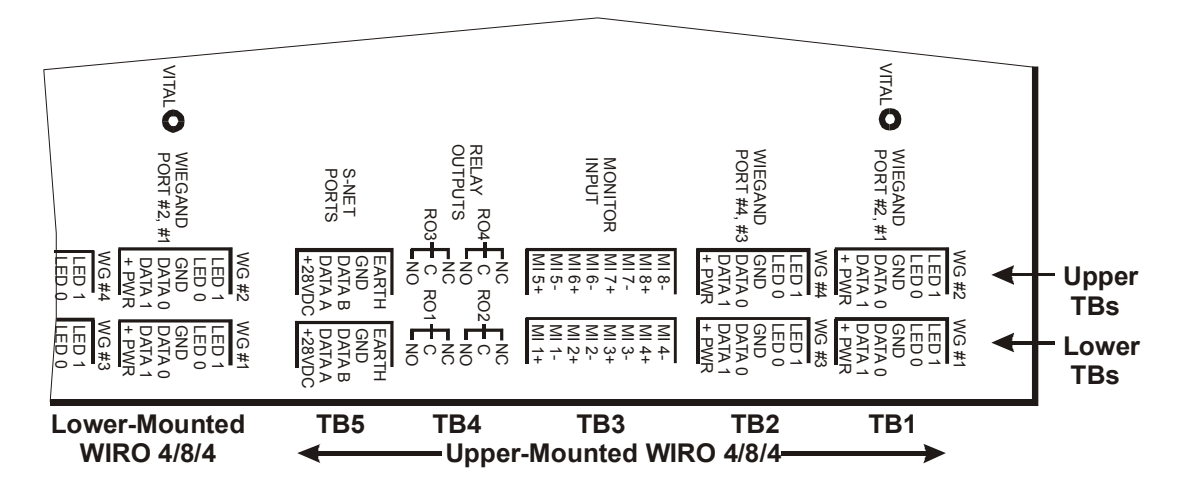

Mounting Case Stencil for the WIRO 4/8/4 Dual Enclosure

2 If terminal blocks TB1 Upper and TB1 Lower on the Star II ACU PC board are configured for Wiegand, rather than S-NET, then two
Installing the WIRO 4/8/4

Wiegand readers with Wiegand addresses 1 and 2 can be *directly wired* (without using a **WIRO 4/8/4**) to the Star II's TB1. **WIRO 4/8/4**s can then be daisy-chained to the Star II's TB2, with the first **WIRO 4/8/4** S-NET address switch S1 set to 3 (for readers 3– 6), the second **WIRO 4/8/4** address switch S1 set to 7 (for readers 7–10), the third S1 set to 11 (for readers 11–14) and the fourth S1 to 15 (for readers 15 and 16, only). (See Configuration 1 in the diagram below.)

3 If the Star's TB1 remains configured for S-NET, then either the Star's TB1 or TB2 (or both) can be used to daisy-chain up to 4
WIRO 4/8/4s to support up to 16 Wiegand readers, with the S1 switches set to 1, 5, 9 and 13, respectively. (See Configuration 2 in the diagram below.)

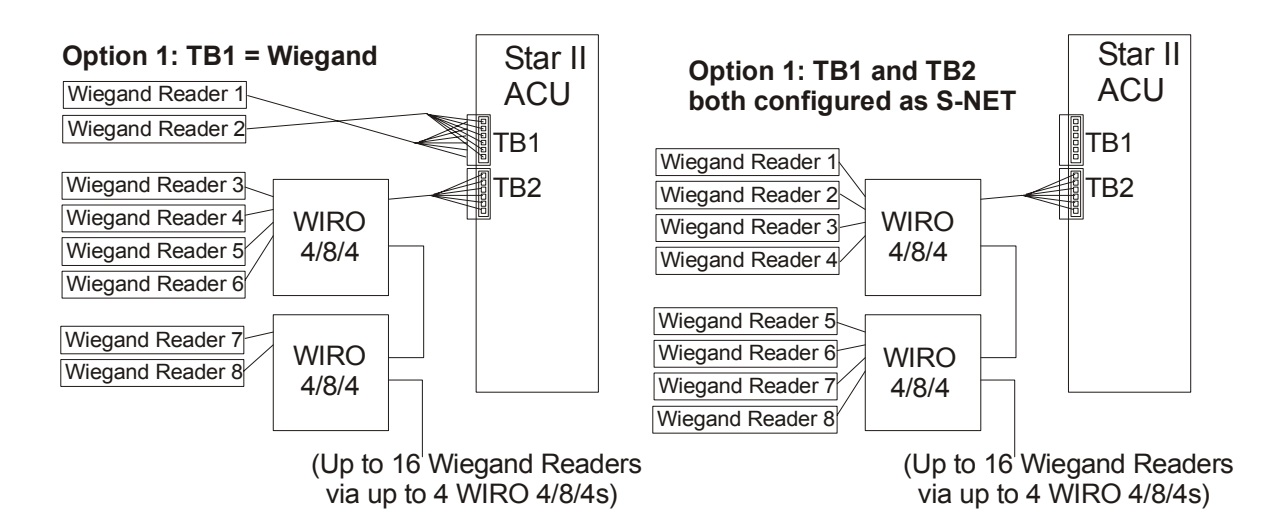

The Two Basic Star II ACU Options for WIRO 4/8/4s & Wiegand Readers

- 4 With the POWER STILL OFF, make the S-NET connection to the ACU either through the upper or through the lower TB5 S-NET I/O connector on the WIRO 4/8/4, (pins 1 to 5), using 4-wire 18 to 24 AWG for the connections. (Use twisted pair data wires.)
- 5 Connect the other S-NET connector into a daisy chain of S-NET devices or to a NexStar connector unit to allow other S-NET daisy chains to be connected from it.
- 6 With the POWER STILL OFF, connect the Wiegand Readers to the TB1 and TB2 Wiegand I/O connectors. TB1 lower is for Weigand #1; TB1 upper, #2; TB2 lower, #3; and TB2 upper, Wiegand #4, using 6-wire 18 to 24 AWG for the connections.
- 7 Configure each of the power selector jumpers—JP1, JP2, JP3 and JP4—for the Wiegand Reader output power requirements to connectors J4, J5, J6 or J7, respectively. See "WIRO 4/8/4 Power Selector Jumpers (JP1, JP2, JP3 and JP4)", on .
- 8 Make the connections for the 8 general purpose monitor inputs and the 4 general purpose relay outputs.
- 9 Configure the database as required and, after checking connections, now turn on the power.

5

WIRO 4/8/4 Specifications

•

## WIRO 4/8/4 SPECIFICATIONS

The following table provides the specifications for the **WIRO 4/8/4**.

| Input Voltage                        | +12.5 to + 24VDC Nominal                                                                                               |
|--------------------------------------|----------------------------------------------------------------------------------------------------|
| Input Current                        | 750 mA                                                                                                    |
| Reader Interface                     | TB1, TB2, TB3 & TB4                                                                                                    |
| Output Voltage                       | Strap selectable as                                                                                                    |
|                                      | 1) +5VDC (over the full input range)                                                                                   |
|                                      | 2) +12VDC (when the input is greater than 15VDC)                                                                       |
|                                      | 3) Input voltage                                                                                                    |
| Output Current                       | 150 mA maximum                                                                                                    |
| Operating Temperature                | 20° F to 120° F or -7° C to 49° C                                                                                      |
| Humidity                             | 10% to 90% Non-condensing                                                                                              |
| Weight                               | 12 ounces or 340 grams, without the enclosure                                                                          |
| Dimensions                           | 7" x 5" x 1.25" or 17.8 cm x 12.7 cm x 3.3 cm                                                                          |
| Maximum DKR or MSR<br>Message Length | 34-bit, Hex only for Standard (DKRs). 255-bit,<br>Hex or BCD for Universal (MSRs)                                      |
| Maximum Key Length                   | 36 bits for Universal (MSRs), 32 bits for Standard (DKRs)                                                              |
| Site Code                            | Fixed length, 16 bits, none for Standard                                                                               |
| Company Code                         | Fixed length, 16 bits, none for Standard                                                                               |
| Monitor Inputs                       | 8 general purpose monitor inputs                                                                                       |
| Relay Outputs                        | 4 general purpose relay outputs, all of which can be individually wired for normally open (NO) or normally closed (NC) |
| Relay Contact Rating                 | 28VDC, 3A                                                                                                    |

WIRO 4/8/4 Specifications

#### WIRING THE WIRO 4/8/4

See the figure "Wiring the WIRO 4/8/4 to the S-NET, Readers, Lock Relays & Tamper MP" on page 5-14, as a guide to assist in wiring the **WIRO 4/8/4** to the S-NET, to the four Readers, fail-safe and fail-secure lock relays and a monitor point (in this case the tamper for the **WIRO 4/8/4**'s own component case).

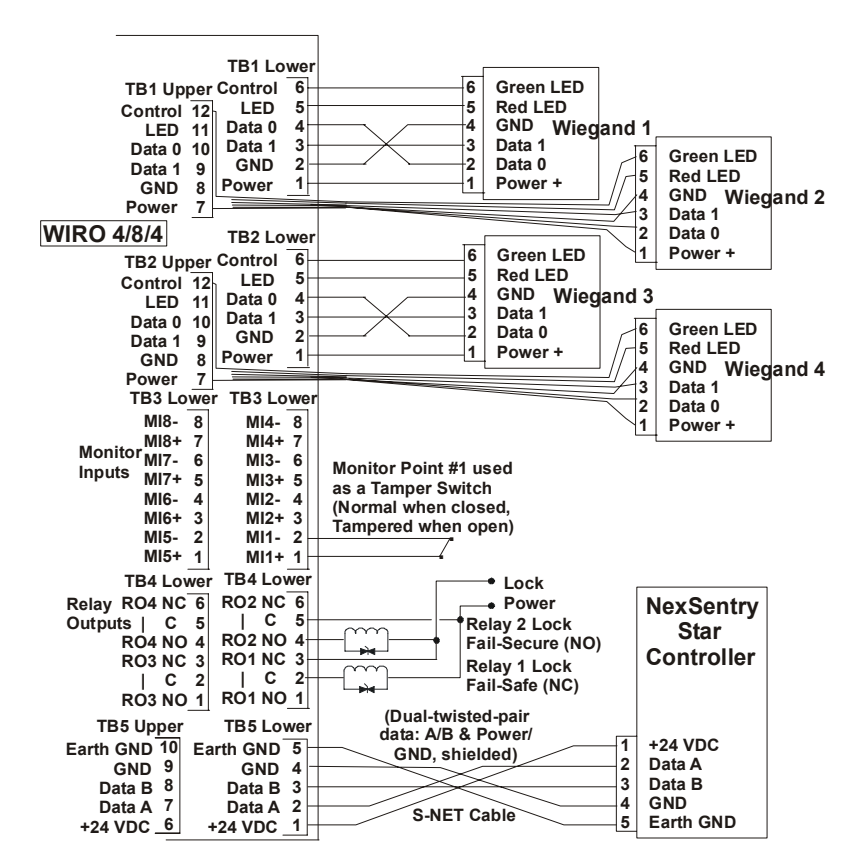

Wiring the WIRO 4/8/4 to the S-NET, Readers, Lock Relays & Tamper MP

Connectors TB5 Upper and TB5 Lower are internally connected together so you can connect one ACU to one connector and use the other connector as a daisy-chain connection for an additional S-NET device.

5-14 NexSentry Star II ACU

5

UWIU PCA Layout

. . . . . . . . . . . . . . . .

•

### **UWIU PCA LAYOUT**

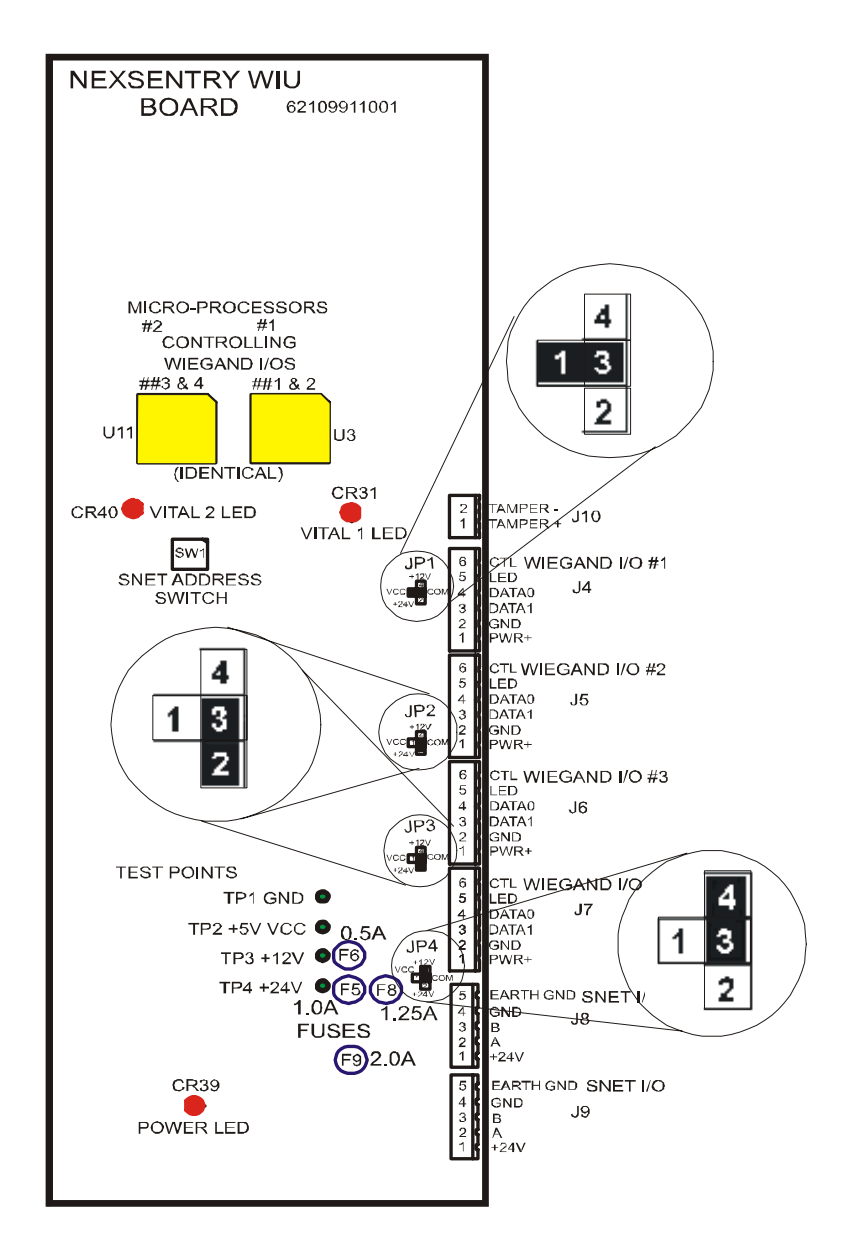

Universal Wiegand Interface Unit (UWIU) PCA

Revision C, Part Number 6600058

NexSentry Star II ACU 5-15

#### **FEATURES OF THE UWIU**

Refer to the figure "Universal Wiegand Interface Unit (UWIU)

PCA" on page 5-15, which shows a layout of the **UWIU** and an example of the voltage settings for the Readers. The **UWIU** converts Wiegand protocol to the S-NET.

The figure shows jumper JP1 strapped between pins 1 and 3, (VCC, +5V and COMMON), which sets JP1 to +5 volts; jumpers JP2 and JP3 strapped between pins 2 and 3, (+24V and COMMON), which sets both JP2 and JP3 to +24 volts; and jumper JP4 strapped between pins 4 and 3, (+12V and COMMON), which sets JP4 to +12 volts.

The figure also shows the positions of the two micro-controllers and the two vital function LEDs (one for each controller), (which blink for properly functioning CPUs). It shows the power, tamper and data connection terminal blocks; and the power LED, (which is lit when the board's power is turned on). It shows the fuses and troubleshooting test-points and the Door address range (or grouping) switch.

#### UWIU Micro-Controllers (U3 and U11)

5

The identical micro-controllers U3 and U11 (the Universal version part number is 5400024), at locations XU3 and XU11, respectively, are identified for any possible future updates. With the U3 firmware identical to the U11 firmware, each micro-controller controls two Wiegand input/output ports. Micro-controller U3 controls Wiegand I/Os 1 and 2 through connectors J4 and J5, respectively, and has its own vital LED at location CR31 on the PC board. Similarly, micro-controller U11 controls Wiegand I/Os 3 and 4 through connectors J6 and J7, respectively, and has its own vital LED at location CR40 on the PC board.

Both of the DKR-style micro-controllers (part number 5400024) serve the same functions and cannot be programmed for different

Features of the UWIU

message formats. If an upgrade is performed which requires a microcontroller change, both micro-controllers must be changed together.

#### UWIU LEDs

The following table describes the three LEDs on the **UWIU**. (The LEDs do not have to be lit in sync with each other.)

| LED  | LED Description | LED  | LED Description | LED  | LED Description |
|------|-----------------|------|-----------------|------|-----------------|
| CR31 | Vital 1 LED     | CR40 | Vital 2 LED     | CR39 | Power LED       |

UWIU LEDs

#### **UWIU Fuses**

The replaceable UWIU fuses are shown below.

|      |                  |          | Approved Manufacturers' Part Numbers |                        |                   |  |
|------|------------------|----------|--------------------------------------|------------------------|-------------------|--|
| Fuse | Description      | Туре     | Wickman<br>TR5 Series                | Schurter<br>MST Series | Bel<br>MRT Series |  |
| F5   | +12 Volts Output | 1.25-Amp | 19372K-050                           | #34.6616               | 0692-1250-01      |  |
| F6   | +5 Volts Output  | .5-Amp   | 19372K-41                            | #34.6612               | 0692-0500-01      |  |
| F8   | +24 Volts Output | 1.25-Amp | 19372K-050                           | #34.6616               | 0692-1250-01      |  |
| F9   | Input Power      | 2-Amp    | 19372K-057                           | #34.6618               | 0692-2000-01      |  |

#### **UWIU Fuses**

#### **UWIU Door Address Range Switch (S1)**

The switch on the **UWIU** is for selecting Reader address ranges. Use position 1 and 2 for normal operation. Positions, 5 or 7, are for message-length reporting for the **UWIU** only, when performing Message length testing. Switch position 1 services Door Reader addresses 1 through 4 and switch position 2 services Door Reader

Revision C, Part Number 6600058

NexSentry Star II ACU 5-17

addresses 5 through 8, which connect through the I/O connectors J4 through J7.

UNIVERSAL WIU READER ADDRESS SWITCH S1

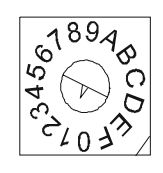

#### **UWIU S-NET Address Switch S1**

Use the table below to determine the actual Reader addresses. Refer to the figure "Universal Wiegand Interface Unit (UWIU) PCA" on page 5-15 for the location of address switch S1 on the PC board.

|                    | Connector |       |        |       |                                                   |  |  |  |
|--------------------|-----------|-------|--------|-------|---------------------------------------------------|--|--|--|
|                    | J4        | J5    | J6     | J7    |                                                   |  |  |  |
| SW1 Position       | S-NET     | Addre | ss Loc | ation | How Used                                          |  |  |  |
| 1                  | 1         | 2     | 3      | 4     | Normal Operation                                  |  |  |  |
| 2                  | 5         | 6     | 7      | 8     | Normal Operation                                  |  |  |  |
| 5                  | 1         | 2     | 3      | 4     | During initial installation when the Reader's bit |  |  |  |
| 7                  | 5         | 6     | 7      | 8     | - code is not known. Then, set SW1 to 1 of 2.     |  |  |  |
| 0                  |           | Off-  | Line   | •     |                                                   |  |  |  |
| 3, 4, 6, 8, 9, A-F | Unused    |       |        |       | ]                                                 |  |  |  |

UWIU 1 and 2 Setting S-NET Address S1

5

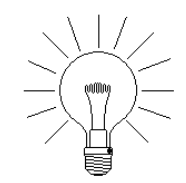

NOTE: For the **UWIU** Readers to function properly, configure the Readers as Magnetic Stripe Readers (MSRs). (This is only for the **UWIU**.)

Features of the UWIU

#### **UWIU Test Points**

Test points TP1 (GND), TP2 (VCC +5V), TP3 (+12V) and TP4 (+24V) and the pins labeled +24V on connectors J8 and J9, are used to troubleshoot the **UWIU** PCA for input and output power.

#### UWIU Power Selector Jumpers (JP1, JP2, JP3 and JP4)

The power selector jumpers on the UWIU are physically and operationally identical to those described for the WIRO 4/8/4, see "WIRO 4/8/4 Power Selector Jumpers" on page 5-9, above.

#### **UWIU Connectors**

The "UWIU Connectors" on page 5-19 lists the connectors/pinouts for the UWIU PC board. Pins 1 through 5 of connectors J8 & J9 are used for input and output of the daisy-chained S-NET wiring.

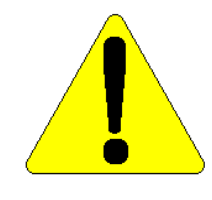

CAUTION: "UWIU Connectors" on page 5-19 for the UWIU pinouts for Wiegand I/O #1 (J4), #2 (J5), #3 (J6) & #4(J7) do NOT match those on the WIRO 4/8/4 (TB1 Lower & Upper, and TB2 Lower and Upper, respectively) in "WIRO 4/8/4 Connectors TB1, TB2 and TB5" on page 5-9.

| Functions for  | Wiegand<br>I/O #1 | Wiegand<br>I/O #2 | Wiegand<br>I/O #3 | Wiegand<br>I/O #4 | S-NET<br>I/O | S-NET<br>I/O | Tamper |
|----------------|-------------------|-------------------|-------------------|-------------------|--------------|--------------|--------|
| Provided by    | J4                | J5                | J6                | J7                | <b>J</b> 8   | <b>J</b> 9   | J10    |
|                | Pin 1             | Pin 2             | Pin 3             | Pin 4             | Pin 5        | Pin 6        | ]      |
| J4, J5, J6, J7 | PWR +             | DATA 1            | DATA 0            | GND               | LED 0        | LED 1        |        |
| J8, J9         | +24VDC            | DATA A            | DATA B            | GND               | Earth        |              | -      |
| J10            | Tamper +          | Tamper -          |                   | •                 | •            |              |        |

**UWIU Connectors** 

Revision C, Part Number 6600058

NexSentry Star II ACU 5-19

Pins 1 through 6 of connectors J4 through J7 are used for input and output of standard Wiegand wiring. See the DigiReader Series Manual part number 6600025, which has complete details of the wiring required for Wiegand-compatible devices.

Pins 1 and 2 of connector J10 provide the Tamper + and Tamper - connections, respectively, for the **UWIU**. Contact open equals tamper.

#### **INSTALLING THE UWIU**

There can be a maximum of two **UWIU**s (addresses 1 and 2) on a NexSentry Star II ACU. The **UWIU** requires 24VDC—which can be supplied from the ACU's power supply or from a separate power supply—and this +24VDC is either passed through or is converted to +5VDC or +12VDC for interfacing (as required) to each of the four Readers on each **UWIU**.

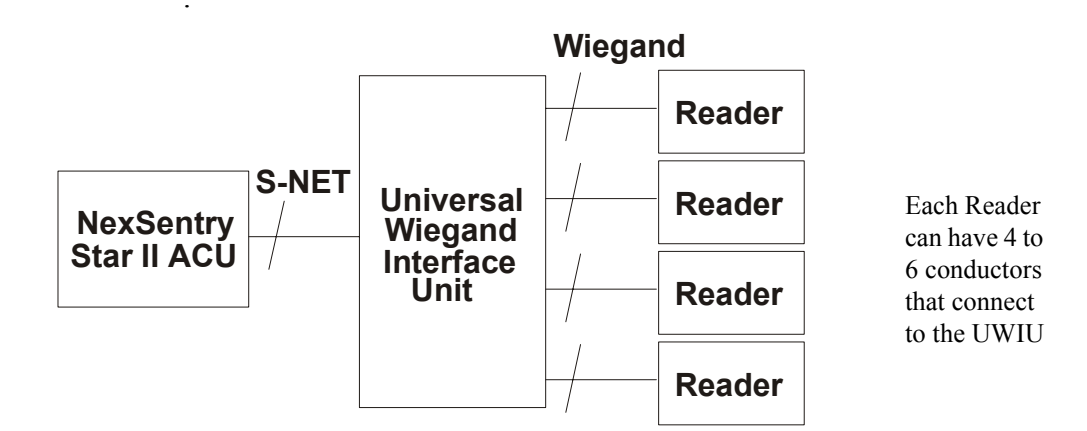

Block Diagram of the Star II ACU with UWIU and Wiegand Readers

5

#### TO INSTALL THE UWIU:

- 1 Open the **UWIU**'s enclosure. Mount the PC board within the enclosure.
- 2 Make an S-NET connection to the ACU through the S-NET I/O connectors on the **UWIU**, either J8 or J9 (pins 1 to 5), using 4-wire 18 to 24 AWG for the connections. (Data wires are a twisted pair.)
- 3 Connect the other S-NET connector into a daisy chain of S-NET devices or to an AD 4305 NexStar connector unit to allow other S-NET daisy chains to be connected from it.
- 4 Make sure that the power is not connected and then connect the Wiegand Readers to the Wiegand I/O connectors, which are J4, J5, J6 and J7, using 6-wire 18 to 24 AWG for the connections.
- 5 The Wiegand I/O connector determines the Wiegand Reader's address or Door number, since the Wiegand Reader does not have an address switch.

For switch (sw1) setting equals 1: J4 is for Reader 1,

J5 is for Reader 2, J6 is for Reader 3, J7 is for Reader 4

For switch (sw1) setting equals 2: J4 is for Reader 5,

J5 is for Reader 6, J6 is for Reader 7, J7 is for Reader 8

- 6 Configure each of the power selector jumpers—JP1, JP2, JP3 and JP4—for the Wiegand Reader output power requirements to connectors J4, J5, J6 or J7, respectively.
- 7 Configure the database as required.

### SPECIFICATIONS FOR THE UWIU

The following table provides the specifications for the UWIU

| Input Voltage          | + 24 VDC Nominal                                                                  |
|------------------------|-----------------------------------------------------------------------------------|
| Input Current          | 150 mA                                                                            |
| Operating Temperature  | 20° F to 120° F or -7° C to 49° C                                                 |
| Humidity               | 10% to 90% Non-condensing                                                         |
| Weight                 | 12 ounces or 340 grams, without the enclosure                                     |
| Dimensions             | 15" x 5" x 1.25" or 38 cm x 12.7 cm x 3.3 cm                                      |
| Maximum Message Length | 34-bit, Hex only for Standard (DKRs). 255-bit,<br>Hex or BCD for Universal (MSRs) |
| Maximum Key Length     | 36 bits for Universal (MSRs), 32 bits for Standard (DKRs)                         |
| Site Code              | Fixed length, 16 bits, none for Standard                                          |
| Company Code           | Fixed length, 16 bits, none for Standard                                          |

**UWIU Specifications** 

5

## WIRING THE UWIU

See the figure "Wiring the UWIU to the S-NET and the Readers" on page 5-23 as a guide to assist in wiring the **UWIU** to the S-NET and to the four Readers. Connectors J8 and J9 are internally connected together, so you can connect one ACU to one connector and use the other connector as a daisy-chain connection for an additional S-NET device. Connector J10 is used to connect to an external tamper switch. Terminate both ends of the S-NET data twisted pair, when applicable.

5-22 NexSentry Star II ACU

Revision C, Part Number 6600058

Wiring the UWIU

•

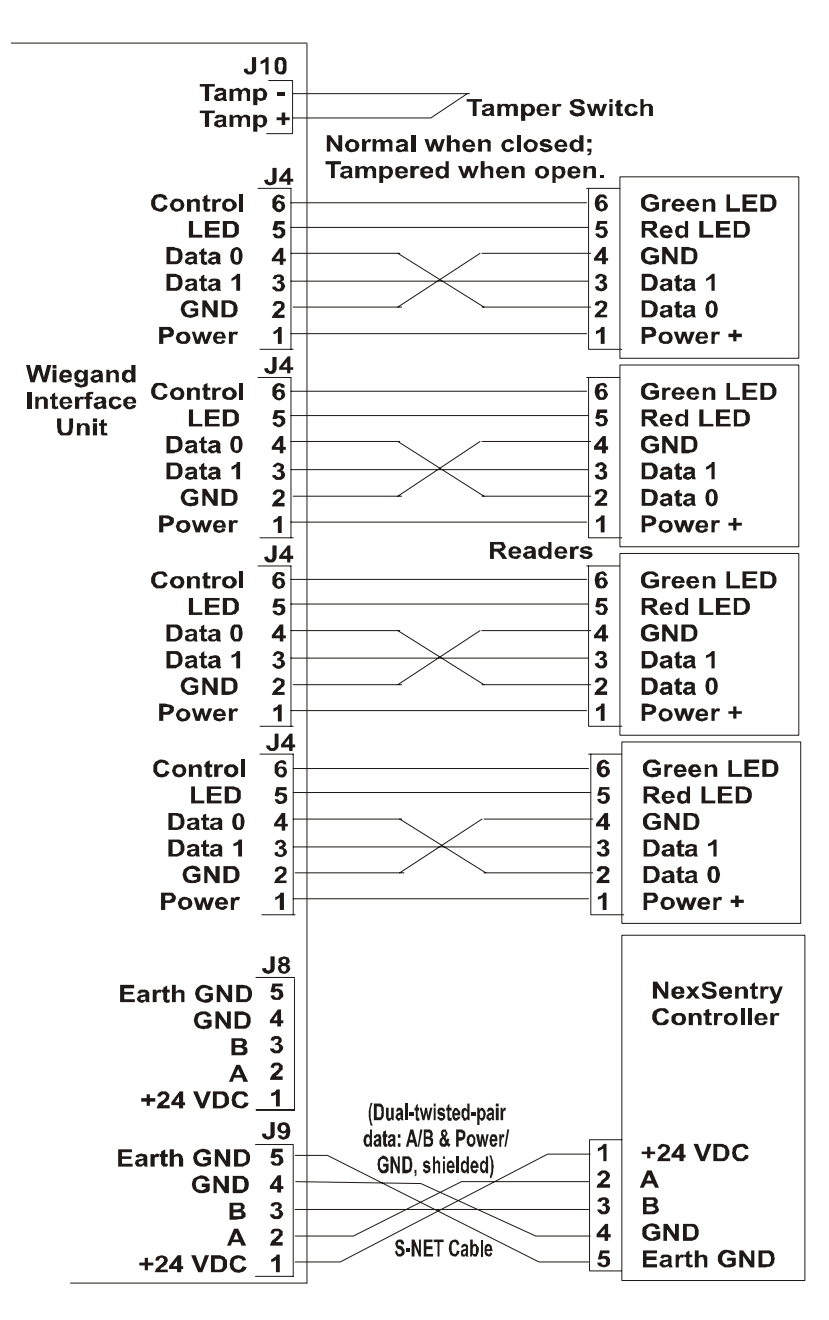

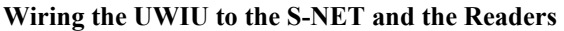

Revision C, Part Number 6600058

NexSentry Star II ACU 5-23

## CONFIGURING THE WIRO 4/8/4 OR THE UWIU FOR OPERATION WITH MSRS

The **UWIU** comes from the factory ready for use with MSRs (Universal mode). For use with DKRs (Standard mode), the dual microprocessors, U3 and U11, must be replaced.

(The **WIRO 4/8/4** does *not* need the single U3 microprocessor to be replaced.)

This section and the following section explain how to configure the NexSentry Star II ACU with a **WIRO 4/8/4** (or a **UWIU**) and third party Wiegand cards and Readers. **NSM Lite** assists in defining the parameters for locating the start position and the length of the key data on the cards.

For use with MSRs the **WIRO 4/8/4** (or a **UWIU**) can connect to any device with the following:

- a 2 to 255 bit data stream
- 5, 12 or 24 volts
- 4 to 6 wires
- up to 6 composite fields of data

#### **Getting Started**

5

With the **WIRO 4/8/4** (or **UWIU**) connected to the ACU, set the address on the **WIRO 4/8/4** (or **UWIU**) for the block of reader addresses the Wiegand readers will occupy. Set the address switch to 1 on the **WIRO 4/8/4** (or **UWIU**) to use reader addresses 1-4.

For the **WIRO 4/8/4**, set the address switch to 1 to use addresses 1-4, 3 to use addresses 3-6, 5 to use addresses 5-8, 7 to use addresses 7-10, 9 to use addresses 9-12, 11 to use addresses 11 to 14, 13 to use addresses 13-16 and 15 to use addresses 15 and 16.

Configuring the WIRO 4/8/4 or the UWIU for Operation with MSRs

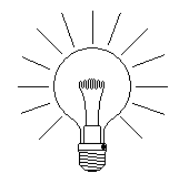

**NOTE:** Both the **WIRO 4/8/4** and the **UWIU** use a block of four, (4) S-NET Digital Reader addresses for the Wiegand Readers.

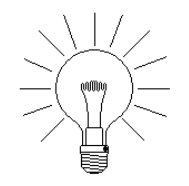

**NOTE:** The factory default baud rate for the NexSentry Star II ACU P2 terminal port is 9600 baud. (The ACU is shipped from the factory with both ports, P1, the host PC port and P2, the terminal port, set to 9600 baud.)

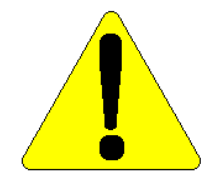

**NOTE:** For the **UWIU**, make sure that switches 5 and 6 are off wher using the **UWIU** for readers 1-4.

#### **Configuring a Wiegand Reader**

A Wiegand Reader on a particular door is configured from the following window (and its four tab selections: General, Conditions, Colors and Miscellaneous).

#### GENERAL

The first of the four tabs, General, sets up the reader's associated ID, a description of location and/or use, message length (bytes), and, for the "A," "B," "C," "Expiration," "Site Code," and "Company Code" fields, the bit positions where these fields begin and their bit lengths.

Revision C, Part Number 6600058

NexSentry Star II ACU 5-25

| Add Wiegand Reader con     | figuration - your text |                                  | × |
|----------------------------|------------------------|----------------------------------|---|
| General Conditions Color   | s Misc                 |                                  |   |
| <u>I</u> D: 1              | Description: your text |                                  |   |
| Ne <u>x</u> t unused ID    | Wiegar                 | nd message length: 34            |   |
| ABA Lard Field data:       | - Field B:             | - Field <u>C</u> :               |   |
| Start: 2                   | Start: 0               | Start: 0                         |   |
| Length: 32                 | Length: 0              | Length: 0                        |   |
| Expiration date:           | <u>Site Code:</u>      | – Co <u>m</u> pany <u>Cod</u> e: |   |
| Start: 15                  | Start: 17              | Start: 19                        |   |
| Length: 16                 | Length: 16             | Length: 16                       |   |
| Enter a brief description. |                        |                                  |   |
|                            | OK                     | Cancel Help                      |   |

Wiegand Reader Configuration Data: General Tab

#### Wiegand Reader Configuration Data: General Tab

| ID                     | Enter the unique numeric identifier.    |
|------------------------|-----------------------------------------|
| Description            | Enter a brief description.              |
| Wiegand message length | Enter the message length.               |
| ABA Card Field data    | Enter the bit                           |
| Field A: Start         | position at which the "A" field begins. |
| Field A: Length        | length of the "A" field.                |
| Field B: Start         | position at which the "B" field begins. |
| Field B: Length        | length of the "B" field.                |
| Field C: Start         | position at which the "C" field begins. |
| Field C: Length        | length of the "C" field.                |

5

Revision C, Part Number 6600058

Configuring the WIRO 4/8/4 or the UWIU for Operation with MSRs

#### Wiegand Reader Configuration Data: General Tab (continued)

| Expiration date:<br>Start  | position at which the "Expiration" field begins.   |
|----------------------------|----------------------------------------------------|
| Expiration date:<br>Length | length of the "Expiration" field.                  |
| Site Code: Start           | position at which the "Site Code" field begins.    |
| Site Code: Length          | length of the "Site Code" field.                   |
| Company Code:<br>Start     | position at which the "Company Code" field begins. |
| Company Code:<br>Length    | length of the "Company Code" field.                |

#### CONDITIONS

The second tab, Conditions, sets up the ABA normal and failsoft conditions under which to Deny Access (or, if unchecked, which conditions to ignore as a basis for denying access). Checking the last box sends to the terminal a full data string of characters generated by an ABA or Wiegand-emulating reader.

| General Conditions Colors Misc               |                                   |
|----------------------------------------------|-----------------------------------|
| ABA Denv Access conditions:                  |                                   |
| Card not in ACU                              | Card has expired                  |
| Site Code not in ACU                         | Use Site Code as Card number      |
| Company Code not in ACU                      | Use Company Code as card number   |
| <ul> <li>ABA failsoft conditions:</li> </ul> |                                   |
| 🔽 Ca <u>r</u> d not in ACU                   | 🔽 Card has expired                |
| Site Code not in ACU                         | Use Site Code as Card number      |
| Compa <u>n</u> y Code not in ACU             | 🔲 Use Company Code as card number |
| Send data to Terminal                        |                                   |

#### Wiegand Reader Configuration Data: Conditions Tab

Revision C, Part Number 6600058

#### Wiegand Reader Configuration Data: Conditions Tab

| ABA Deny Access conditions:  |                                    |  |
|------------------------------|------------------------------------|--|
| and the parallel             | Check each to Deny Access          |  |
| ADA failsoft conditions:     | (Uncheck otherwise)                |  |
| ADA failsoft conditions:     |                                    |  |
| Card not in ACU              | to this card if not in ACU.        |  |
| Card has expired             | if the Expiration Date has passed. |  |
| Site Code not in ACU         | if the Site Code is incorrect.     |  |
| Use Site Code as Card no.    | based on Site Code.                |  |
| Company Code not in ACA      | if the Company Code is incorrect.  |  |
| Use Company Code as card no. | based on Company Code.             |  |
| Send data to Terminal        | Send full data string to terminal  |  |

#### COLORS

5

The third tab, Colors, sets up how the LEDs should look 1) during normal/idle conditions and while Access is being 2) determined or 3) granted. 1) red, 2) yellow and 3) green, with dark (off) reserved for off-line/non-functioning are the usual choices, but, since these selections are not universal the color options are provided.

| General Conditions                 | Colors Misc |         |          |  |
|------------------------------------|-------------|---------|----------|--|
| Normal/Idle LEI                    | ) color:    | O Green | C Yellow |  |
| <ul> <li>Access pending</li> </ul> | LED color:  |         |          |  |
| O Dark                             | C Red       | 🔿 Green | Yellow   |  |
| <ul> <li>Access granted</li> </ul> | LED color:  |         |          |  |
| C Dark                             | 🔿 Red       | 💿 Green | C Yellow |  |

#### Wiegand Reader Configuration Data: Colors Tab

Configuring the WIRO 4/8/4 or the UWIU for Operation with MSRs

:

#### Wiegand Reader Configuration Data: Colors Tab

| Normal/Idle LED color      | Choose how LED should look        |
|----------------------------|-----------------------------------|
| Dark(off)/Red/Green/Yellow | during normal/idle conditions.    |
| Access pending LED color   | Choose how LED should look        |
| Dark(off)/Red/Green/Yellow | while Access is being determined. |
| Access granted LED color   | Choose how LED should look        |
| Dark(off)/Red/Green/Yellow | when Access is Granted.           |

#### **MISC(ELLANEOUS)**

The fourth tab, Misc, is concerned with data interface type, credential format and parity.

| General Conditions Colors                                     | : Misc               |                      |    |  |
|---------------------------------------------------------------|----------------------|----------------------|----|--|
| <ul> <li>Data interface type:</li> <li>Data0/Data1</li> </ul> | O <u>C</u> lock/Data |                      |    |  |
| ⊂ Credential format:                                          | O <u>B</u> CD        |                      |    |  |
| ─ Parity: ────────────────────────────────────                |                      |                      |    |  |
| O <u>N</u> one O Odd                                          | Even                 | <u>Field length:</u> | 17 |  |
| C None Odd                                                    | O Even               |                      |    |  |

Wiegand Reader Configuration Data: Misc Tab

#### Wiegand Reader Configuration Data: Misc Tab

| Data interface type:     | Choose                                     |
|--------------------------|--------------------------------------------|
| Data0/Data1 / Clock/Data | the S-NET data interface type.             |
| Credential format:       | Choose                                     |
| HEX / BCD                | the format of Credential data.             |
| Parity: Start Parity:    | Choose                                     |
| None / Odd / Even        | (start) parity type.                       |
| Field length:            | Choose the bit length of the start parity. |
| Parity: End Parity:      | Choose                                     |
| None / Odd / Even        | (end) parity type.                         |

With the NexSentry Star II ACU and the **WIRO 4/8/4** (or **UWIU**) configured, and you have a Reader connected to the **WIRO 4/8/4** (or **UWIU**), you can now decode the Wiegand proximity card.

#### Decoding the Card's Message Length

5

To determine the message length of the reader we must switch the **WIRO 4/8/4** (or **UWIU**) into a decoding mode.

If the **WIRO 4/8/4** (or **UWIU**)'s address is 1 (Readers 1 through 4), set the address switch to address 5. If the **WIRO 4/8/4** (or **UWIU**)'s address is 2 (Readers 5 through 8), set the address switch to address 7. The decoding mode will display all raw card data on the terminal screen when a card is read at the Reader and its ABA Data Card Report set to 1.

Configuring the UWIU in the Standard Mode

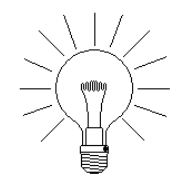

NOTE: The **WIRO 4/8/4** does not have to be configured to a different address for decoding the card's message length, but both the **WIRO 4/8/4** and the **UWIU** do require checking the **Send data to Terminal** box on the Wiegand Configuration Data Screen, Conditions tab, to send all 40 characters of raw data to the terminal port.

## **CONFIGURING THE UWIU IN THE STANDARD MODE**

This section covers how to configure a NexSentry ACU for use with a **UWIU** that communicates as a Digital Key Reader (DKR). (This is defined as the Standard mode.) To configure the **UWIU** in the Standard mode, you need to replace the two chips on the **UWIU** board with the standard mode chip(s) that are shipped with the units.

In the Standard mode, the units emulate NexWatch DKRs from either 26 or 34 bit, 4 to 6 wire, Wiegand Interface Protocol Readers.

#### TO REPLACE THE CHIPS ON THE UWIU BOARD:

- 1 Find the U3 and U11 sockets on the UWIU board.
- 2 Using an extractor tool or a small screwdriver, carefully wedge out the chips.
- 3 Place the UWIU Standard mode chips into the sockets with the (pin 1) dot on each chip adjacent to the (pin 1) mark on the socket. Both chips will fit into either socket.

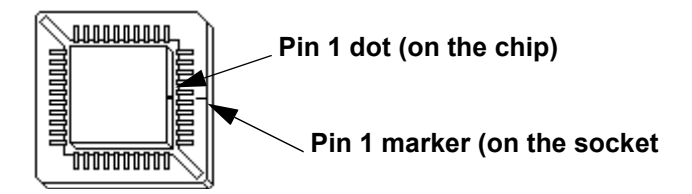

U3 and U11 (UWIU): Pin 1 Socket/Chip Matching

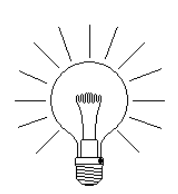

5

NOTE: TheU3 chip on the **WIRO 4/8/4** board does *not* have to be replaced to change **WIRO 4/8/4** functionality from Universal mode to Standard mode.

For the **WIRO 4/8/4**, see "WIRO 4/8/4 S1 DIP Rdr Type & Test Mode" on page 5-5, which indicates S1 DIPs 7 and 8 set OFF and ON, respectively, as the default setting for "Wiegand S-NET" reader type.

To configure the **WIRO 4/8/4** in the Standard mode, no chip(s) are replaced; instead, see "WIRO 4/8/4 S1 DIP Rdr Type & Test Mode" on page 5-5, which indicates S1 DIPs 7 and 8 both set ON as the setting for "DKR (and VIP)" reader type.

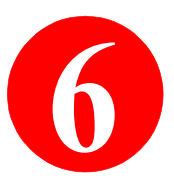

A single power supply can provide enough power for a NexSentry Star II access control system. Additional power supplies might be required depending on the type and number of devices used in the system. See "S-NET Power Requirements" on page 2-26 for more information.

This chapter covers the following topics:

- "Installing the Alarm-Saf Power Supply" on page 6-1
- "Installing a PI-1 Power Supply" on page 6-4

#### **INSTALLING THE ALARM-SAF POWER SUPPLY**

The Alarm-Saf power supply's enclosure is fabricated from 18gauge steel, is louvered for cooling, and has a key-lockable door. The enclosure is 11 inches (28 cm) high by 15 inches (38 cm) wide by 4 inches (10.2 cm) deep

| Temperature      | 32° to 120° F (0° to 49° C)                      |
|------------------|--------------------------------------------------|
| Maximum Humidity | 85% at 120° F (49° C)                            |
| Input Voltage    | 120 VAC ± 10%, 60 Hz, single phase               |
| Input Current    | 2.5 amps, maximum                                |
| Output Power     | 24 VDC, regulated at 4 amps, maximum             |
| Ripple (RMS)     | 0.005 VDC at 0.5 amp load, 0.350 VAC at 4.0 amps |

**Alarm-Saf Power Supply Specifications** 

.

Revision C, Part Number 6600058

Installing the Alarm-Saf Power Supply

Optional 12 VDC, 6.5-amp, sealed 16 AH, lead-acid batteries (part number 42100189001) are available and can be housed within the Alarm-Saf cabinet. The power supply is capable of operating with batteries up to 38 AH.

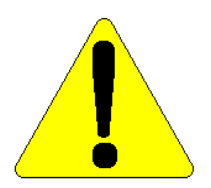

6

CAUTION: Batteries above 16 AH must be housed in a separate enclosure. (This is the only power supply qualifying for UL-294.)

The Alarm-Saf has two 10-amp, type AGC-10 fuses, one for AC input, the other for the battery charging circuit. The Alarm-Saf power supply PCA has three LEDs to indicate operational status.

| LED    | LED Description                                                                                                    |
|--------|----------------------------------------------------------------------------------------------------|
| Green  | Indicates that AC input power is present                                                                                                    |
| Red    | Indicates that 24-VDC output is present                                                                                                    |
| Yellow | Indicates a fault condition, either: low battery, no AC input, blown battery fuse, or a blown AC fuse. A fault signal output will be generated. |

Alarm-Saf Power Supply LEDs

Installation of an Alarm-Saf power supply is shown below.

Installing the Alarm-Saf Power Supply

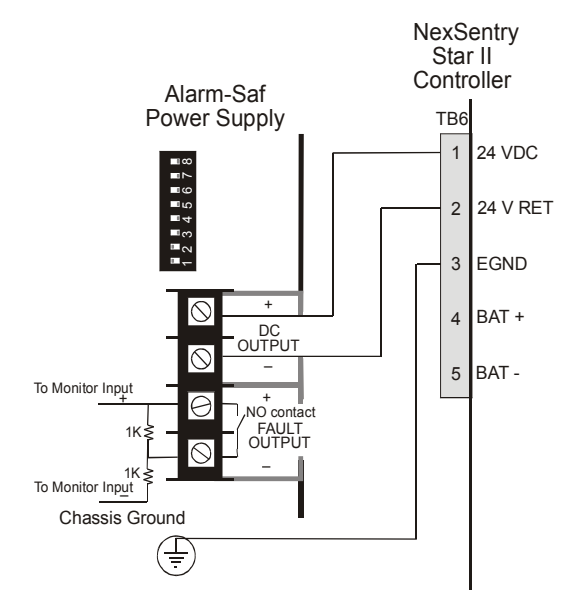

**Alarm-Saf Power Supply Installation** 

TO INSTALL AN ALARM-SAF POWER SUPPLY:

- **1** Connect DC + to TB6, pin 1 and DC– to TB6, pin 2.
- 2 Connect Alarm-Saf chassis ground to TB6, pin 3.
- 3 Install a 1 K-ohm resistor between Fault Output and + before making (the default) connections to TB4, pins 4 (-) and 3 (+), respectively, of Monitor Input Point MI2.

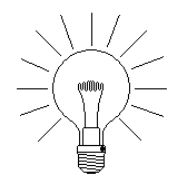

NOTE: The Alarm-Saf power supply will have either an 8-position DIP switch or an 8-line jumper block mounted in the position shown. Switches 3 through 8 should be set to the right; switches 1 and 2 should be set to the left. Lines 3 through 8 should be severed; lines 1 and 2 should remain intact.

Revision C, Part Number 6600058

NexSentry Star II ACU 6-3

Installing a PI-1 Power Supply

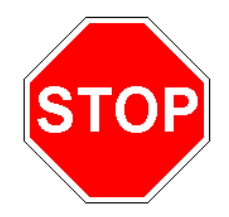

6

**WARNING:** Failure to follow these instructions can result in an electrical fire.

#### **INSTALLING A PI-1 POWER SUPPLY**

The PI-1 power supply can be equipped with a battery backup. Separate connectors provide power for S-NET devices and door locks, see the following table for descriptions. (Although this is seldom done: when multiple PIs are used, connectors J1 and J2 can be used to daisy-chain power supplies along the S-NET.)

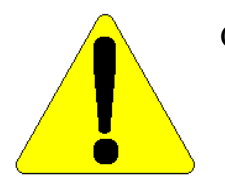

CAUTION: Batteries above 16 AH must be housed in a separate enclosure.Also, the PI-1 cannot be used to meet UL-294. This means that, if you choose to use a PI-1 (or other low cost) power supply, your whole system will no longer be UL-approved.

Installing a PI-1 Power Supply

| Connector | Description | Pin | Description  |
|-----------|-------------|-----|--------------|
|           |             | 1   | +24 VDC      |
| J1        | S-NET       | 2   | DATA A       |
|           |             | 3   | DATA B       |
|           |             | 4   | GND          |
|           |             | 1   | +24 VDC      |
| J2        | S-NET       | 2   | DATA A       |
|           |             | 3   | DATA B       |
|           | 4           | GND |              |
|           |             | 1   | Power Fail + |
|           | Power       | 2   | Power Fail - |
| J3        |             | 3   | Lock Power + |
|           |             | 4   | Lock Power - |
|           |             | 5   | Battery +    |
|           |             | 6   | Battery -    |

PI-1 Pin-Outs

TO INSTALL A PI-1 POWER SUPPLY:

- 1 Connect the shielded cable from J1, pins 1 and 4, of the PI to the ACU TB6, pins 1 and 2, respectively.
- 2 Connect the cable shield to chassis ground of the power inserter and to pin 3 of TB6. If this cable is longer than 3 feet, a separate wire should be used (12 AWG).
- 3 If a large number of S-NET devices are powered from the Star II controller, the connections for the +DC and -DC power are pins 1 and 3, respectively, with strap JP19 installed.

The illustration shows a PI providing S-NET power to an ACU

Installing a PI-1 Power Supply

6

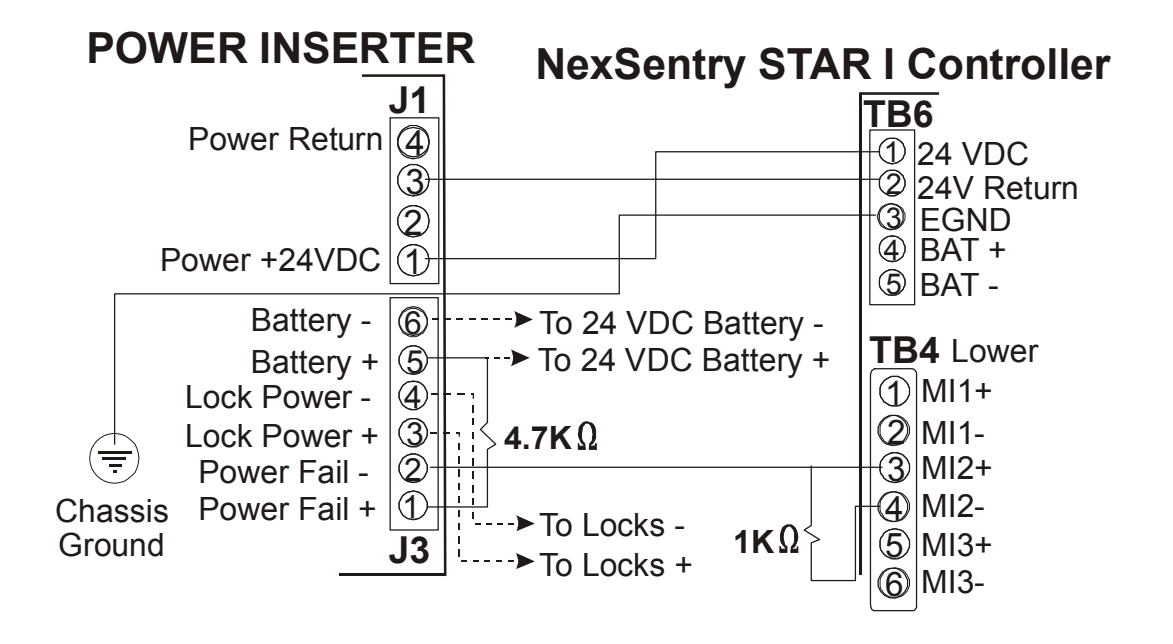

Single PI-1 Power Supply Connected to the ACU Wiring

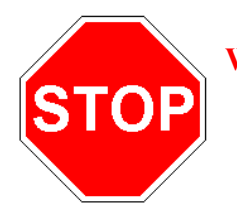

**WARNING:** Failure to follow these instructions can result in an electrical fire.

6-6 NexSentry Star II ACU

Revision C, Part Number 6600058

# 1

## NEXSTAR MULTIPLEXER

The AD 4305 NexStar is a symmetrical 5-port repeater with built-in arbitration logic. Any one port relays the data it receives to the other four ports. Bus arbitration is done on a first-come, first-served basis. During periods of no activity, the NexStar automatically places all 5 ports into the receive mode to wait for the next message. Make sure your AD 4305 NexStar is Rev. C or later. (You can confirm this: temporarily remove the case of the NexStar unit; observe the PLD at U6, part number 62109921001: it should have a label stating Rev. C, checksum B5A1.)

The AD 4305 NexStar can be used to link multiple Star controllers to a host. The optional RS-232 adapter module (part number 62110572001) can be placed into one of the channels to allow host connection (25 feet maximum cable length). The controllers can then be up to 4000 feet away from the NexStar.

Additional NexStar(s) can also provide a link between the ACU and multiple S-NET runs. A single S-NET run can be a maximum of 4,000 feet (1,200 meters). Using all of the NexStar 's five symmetrical ports, the end-to-end S-NET length can span up to 8,000 feet (2,400 meters) and contain up to 20,000 feet (6,000 meters) of installed wiring. See "AD 4305 NexStar RS-485 Multiplexer Component Locations" on page 7-5.

In the simplest configuration, the NexStar allows home-run wiring, which eliminates excessively long wire runs and the need to make multiple connections to a single terminal block.

Any or all of the RS-485/S-NET ports may be configured to communicate via RS-232 by installing an optional RS-232 adapter module. This application is typically employed between a Host PC and several local ACUs. In this configuration, one NexStar port is

NexSentry Star II ACU 7-1

7

connected to the Host, and up to 4 ports may be connected to ACUs. If an ACU port is configured for RS-485, up to 16 Star Controllers may be connected on one RS-485 loop. If an ACU Port is configured for RS-232, one ACU, or one CoBox master Thinserver (Ethernet adapter) may be connected. The NexStar acts as a replacement for the CI-8, or an RS-232 to RS-485 converter, depending on the specific application.

The NexStar consists of a single printed circuit board (PCB) in a two-part housing. Male Phoenix connectors on the PC board are accessed through the side of the housing for port connections.

The cover of the NexStar snaps onto the base. The LEDs mounted on the PC board are visible through the holes on the cover and they are also identified on the cover, together with the RS-485 pin-out wiring for each port. For any of the ports which you have configured with an optional RS-232 Adapter Module, a decal identifying RS-232 pinout wiring information is provided to overlay the RS-485 wiring information. See "AD 4305 NexStar RS-485/232 (Printed/Decal) Connector Pin-Outs" on page 7-10.

Installing the NexStar Multiplexer

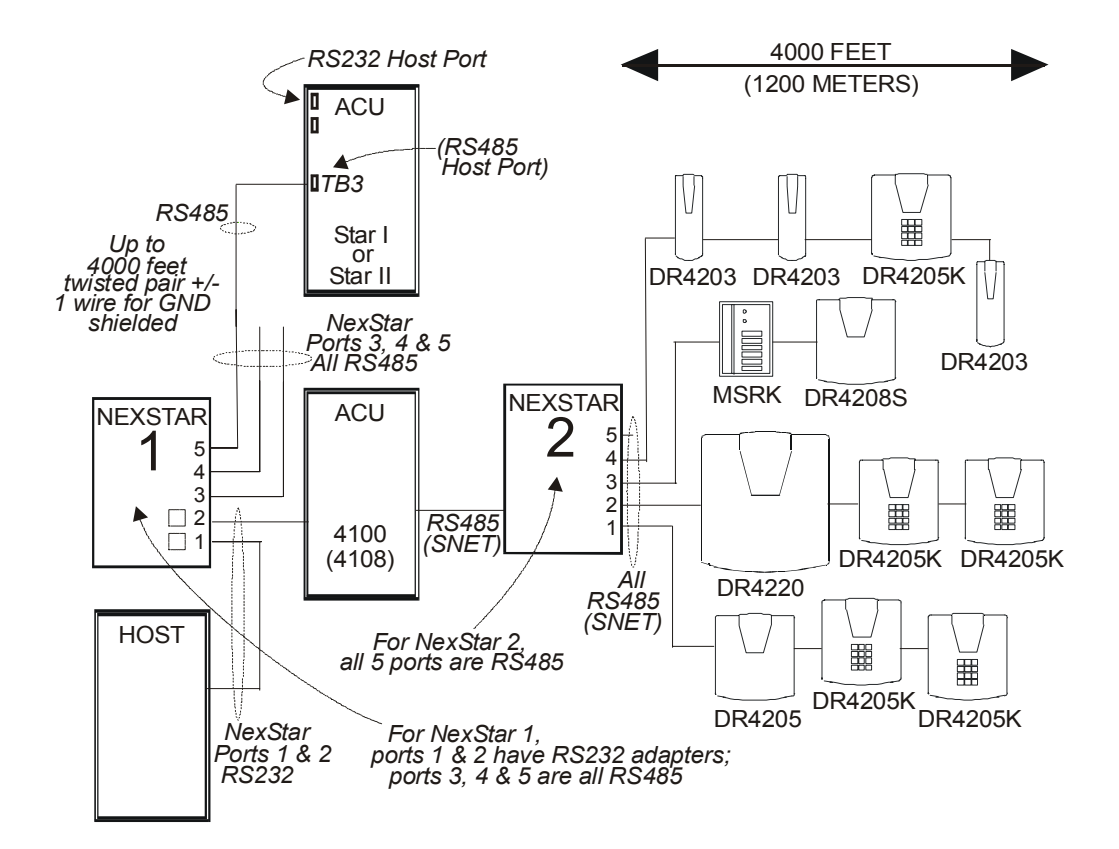

Using AD 4305 NexStars in a Complete System

#### **INSTALLING THE NEXSTAR MULTIPLEXER**

The following procedure tells how to install the NexStar Multiplexer. For details, read this chapter, as well as the sections "Wiring Requirements" on page 2-10 and "S-NET Wiring" on page 2-11.

Revision C, Part Number 6600058

NexSentry Star II ACU 7-3

Installing the NexStar Multiplexer

#### AD 4305 NexStar Specifications

7

Specifications for the AD 4305 NexStar are shown below.

| Input Voltage         | +12.5 VDC to +24 VDC                                   |  |  |
|-----------------------|--------------------------------------------------------|--|--|
| Operating Current     | 50 milli-ampères                                       |  |  |
| Pass-Through Current  | up to 3.15 ampères (rating of fuses)                   |  |  |
| Operating Humidity    | 0% to 90%, non-condensing                              |  |  |
| Operating Temperature | 19°F to 120° F -7°C to 49° C                           |  |  |
| Size                  | 8.0 in x 4.5 in x 1.5 in 20.32 cm x 11.43 cm x 3.81 cm |  |  |
| Weight                | 13 ounces 400 grams                                    |  |  |

AD 4305 NexStar RS-485 Multiplexer Specifications

#### AD 4305 NexStar PC Board Components

All components and circuitry for RS-485 use are contained on the single PC board. See "AD 4305 NexStar RS-485 Multiplexer Component Locations" on page 7-5 for the board locations of connectors, fuses, LEDs, and switches, with the piggy-back RS-232 module and the RS-485 Comm IC, which it replaces for RS-232 operation, and the RS-485/232 personality switch, all shown as insets. The components/pin usages are listed and described in the "AD 4305 NexStar RS-485 Multiplexer Component Locations" on page 7-5.

7-4 NexSentry Star II ACU

Installing the NexStar Multiplexer

•

|            |                 | PCA Location |                |      |                |            |
|------------|-----------------|--------------|----------------|------|----------------|------------|
| Label      | Function        | LED          | Conn-<br>ector | Fuse | Comm<br>Switch | Comm<br>IC |
| TX-1       | Port 1 Transmit | CR14         | J1             | F1   | S1             | U1         |
| TX-2       | Port 2 Transmit | CR15         | J2             | F2   | S2             | U2         |
| ТХ-3       | Port 3 Transmit | CR16         | J3             | F3   | S3             | U3         |
| TX-4       | Port 4 Transmit | CR17         | J4             | F4   | S4             | U4         |
| TX-5       | Port 5 Transmit | CR18         | J5             | F5   | S5             | U5         |
| COM ACTIVE | Activity        | CR19         |                |      |                |            |

AD 4305 NexStar RS-485 Multiplexer Component Locations

| RS485<br>Pin Use for<br>Pins 1 to 5<br>for<br>connectors<br>J1 to J5 | Pin 5 | Shield   |
|----------------------------------------------------------------------|-------|----------|
|                                                                      | Pin 4 | GND      |
|                                                                      | Pin 3 | DATA B   |
|                                                                      | Pin 2 | DATA A   |
|                                                                      | Pin 1 | + 24 VDC |

| RS232<br>Pin Use for<br>Pins 1 to 5<br>for<br>connectors<br>J1 to J5 | Pin 5 | Shield *   |
|----------------------------------------------------------------------|-------|------------|
|                                                                      | Pin 4 | GND        |
|                                                                      | Pin 3 | RX D       |
|                                                                      | Pin 2 | TX D       |
|                                                                      | Pin 1 | + 24 VDC * |

\* Not necessary for data-only connection

AD 4305 NexStar Pin Usages/Designations for RS-485 and RS-232

Revision C, Part Number 6600058

NexSentry Star II ACU 7-5

Installing the NexStar Multiplexer

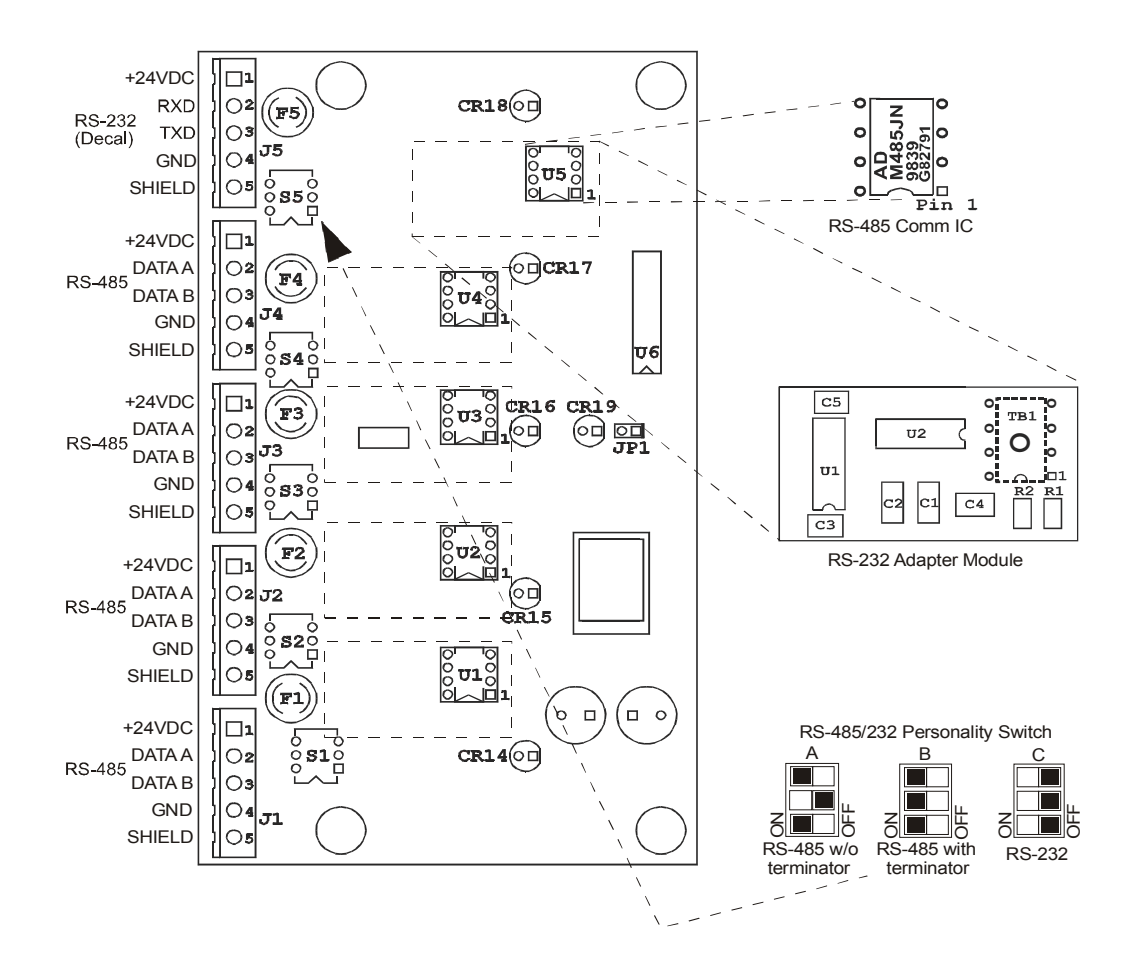

AD 4305 NexStar LEDs, Fuses, Switches, and Connectors

#### AD 4305 NexStar LEDs

The Com Active LED is lit when data is passed through the NexStar. The five port LEDs illuminate when the associated port transmits data. On the left side of the figure below, the NexStar is receiving data from an ACU on port 1. This data is then transmitted to all of the remaining ports. All LEDs, except TX-1, are lit. On the right side of the figure, the NexStar is receiving data from an S-NET device on

7-6 NexSentry Star II ACU

Revision C, Part Number 6600058

7

Installing the NexStar Multiplexer

port 3. Again, data is transmitted to all other ports and all LEDs except TX-3 are lit.

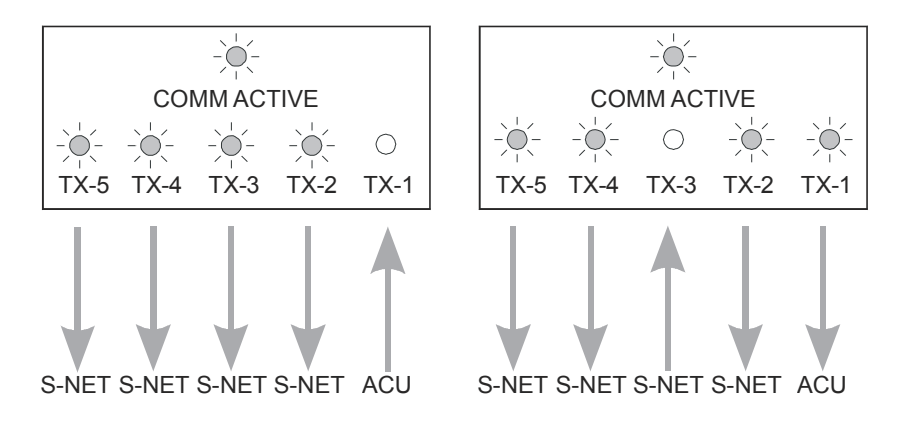

AD 4305 NexStar Com Active and Transmit LEDs

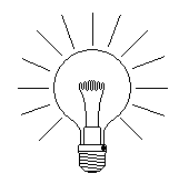

NOTE: High speed network communications can cause all of the LEDs to appear lit.

#### AD 4305 NexStar Fuses

Each of the five ports on the NexStar is individually fused. Fuses for the ports are located at positions F1 through F5 on the PCA. These fuses are 3-amp, normal-blow. Approved suppliers for replacement fuses and the vendor's part numbers are listed below.

Installing the NexStar Multiplexer

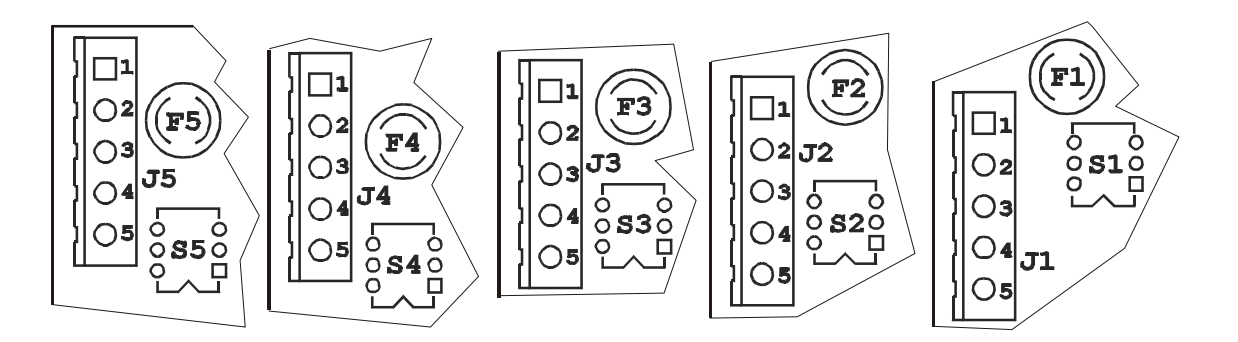

AD 4305 NexStar Switches and Fuses

|         |                       |             | Approved Manufacturers' Part Numbers |                        |                   |
|---------|-----------------------|-------------|--------------------------------------|------------------------|-------------------|
| Fuse    | Description           | Туре        | Wickman<br>TR5 Series                | Schurter<br>MST Series | Bel<br>MRT Series |
| F1 - F5 | S-NET Connector J1-J5 | 3.15-Amp LF | 19372K-124                           | #34.6620               | 0692-3150-01      |

Fuse Vendors for the NexStar

#### AD 4305 NexStar Termination-Resistor Switches

RS-485 termination is made within the five RS-485/232 personality switches as shown in the figure below.

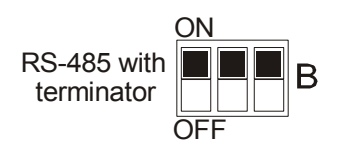

#### AD 4305 NexStar Termination-Resistor Switch(es)

The need for termination increases with bus length. With short S-NET runs—shorter than 500 feet—termination is not needed. Around 500 feet, it becomes desirable for at least one end to be terminated. For runs over 1,000 feet, terminate the runs at each end.

7-8 NexSentry Star II ACU

Revision C, Part Number 6600058
#### AD 4305 NexStar Connectors and RS-485/232 Personality Switches

Five connectors, J1 through J5, are used to connect equipment through the NexStar. Five RS-485/232 personality switches, S1 through S5, are associated with these connectors, switch S1 with connector J1, and so forth. One connector may be used to provide a short-range attachment to the ACU and the switch associated with this connector should not be set for termination. Set any of the remaining switches, S1 through S5, appropriately for longer S-NET buses which might require termination, as described below.

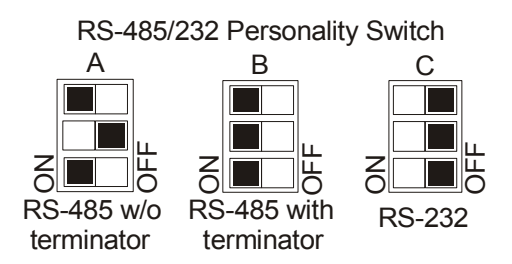

#### Three Settings of the AD 4305 NexStar RS-485/232 Personality Switch(es)

There are three valid settings for the switches: setting A for RS-485 without termination, the two outside toggles on and the middle toggle off; setting B for RS-485 with termination, all toggles on; setting C for RS-232, all toggles off.

#### AD 4305 NexStar RS-232 Adapter Module

For S-NET, RS-485 operation, the RS-485 Comm IC, is left in place on the PC motherboard. For RS-232 operation, this IC is replaced by the RS-232 Adapter module (P/N 62110572001) in any—or all—of the locations U1 through U5, making sure the pin 1 notches match. In addition, for any RS-232 Adapter module installed, the RS-485/232 personality switch associated with the installed adapter must be with all toggles off.

Revision C, Part Number 6600058

NexSentry Star II ACU 7-9

#### NEXSTAR MULTIPLEXER

Installing the NexStar Multiplexer

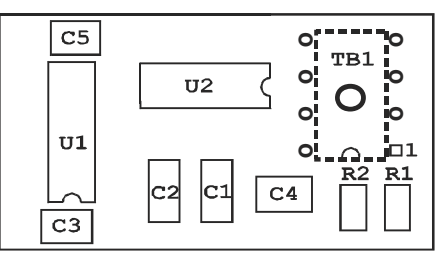

RS-232 Adapter Module

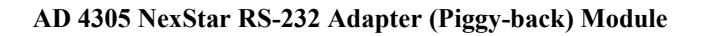

#### AD 4305 NexStar RS-232 Adapter Decal

7

After replacing one or more of the RS-485 Comm ICs with RS-232 Adapter module(s) and setting the RS-485/232 personality switch(es) for RS-232, close and secure the case of the AD 4305 NexStar. For all of the RS-232 Adapter modules installed, apply the RS-232 Adapter decal(s) to the front of the case, overlaying the RS-485 legend(s) appropriately. If, say, U4 has the RS-232 Adapter module installed and the personality switch S4 has been set with all toggles off, then the RS-232 Adapter decal should be applied to change the connector J4 legend from the RS-485 pin-outs to the RS-232 pin-outs, as shown below.

| RS-485     | SHIELD | RS-232    | SHIELD |
|------------|--------|-----------|--------|
| Pin-Outs   | GND    | Pin-Outs  | GND    |
| On Case: 1 | DATA B | On Decal: | TXD    |
| 1          | DATA A |           | RXD    |
|            | +24VDC |           | +24VDC |

#### AD 4305 NexStar RS-485/232 (Printed/Decal) Connector Pin-Outs

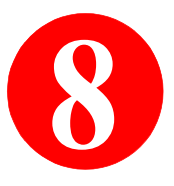

## **INSTALLING THE MODEM**

Make the cable connections through the 9-pin male host port connector, P1, (pins 1-9), of the NexSentry Star II ACU to a 25-pin modem, (with the pins as shown below).

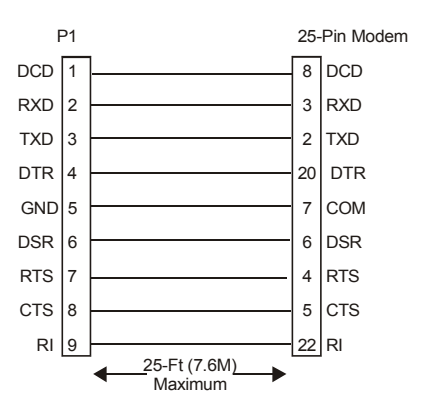

#### 25-Pin Modem Cable Connections to the ACU Host Port

From the 9-pin host port to a 9-pin modem, connections are one-toone—pins 1 through 9 connect to pins 1 through 9—respectively.

The following is the recommended procedure for installing and initializing the modem.

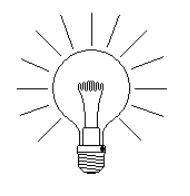

NOTE: If you turn the modem on before it is enabled, you will not be able to login from the Host or Client PC for approximately one minute. If the modem is enabled but not turned on, the ACU sends an error message to the System Monitor window and continues to attempt to complete the configuration.

Revision C, Part Number 6600058

NexSentry Star II ACU 8-1

#### INSTALLING THE MODEM

TO INSTALL AND INITIALIZE THE MODEM:

- 1 Make the cable connection from the modem to the host port. Do not power on the modem.
- **2** Enable the modem.

8

**3** Power the modem on.

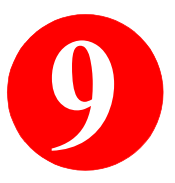

## **REMOTE STATION READERS**

Cardholders use the Remote Stations to change status of up to 16 Zones without access to a host or terminal. The Remote Station will have a Zone Arming Switch installed adjacent to a Reader and/or Keypad. When exiting, a Zone Arming switch is held down while the privileged card and/or PIN is presented to the Reader and/or Keypad. When Access is Granted, the Zone status changes, after a delay (selectable, with a default of 30 seconds), to ARMED. Before performing the ARMING function, the Cardholder must make sure that nobody is remaining in the Zone.

The same ARMING feature can be achieved by using either a DR4205K Digital Reader with Keypad, an MSRK5 Magnetic Stripe Reader with Keypad, or a DR4200K Keypad-only device. (Selected third party devices will be qualified for this application in the future.) See the following details for explanations of using a Station Reader and/or Keypad.

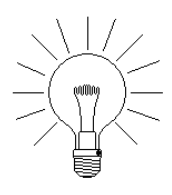

NOTE: The ARMED Mode switches can be assigned to any Input Point on the Star II Controller or any associated MIRO Devices.

#### TO DISARM THE ZONE FROM THE ARMED MODE:

 A privileged Cardholder's card (or PIN) is presented to a Remote Station Reader and/or Keypad. <u>The Zone Mode Switch</u> <u>is not pressed</u> when selecting the DISARMED Mode. The Zone is placed in the DISARMED State immediately upon Access Granted.

Revision C, Part Number 6600058

#### **REMOTE STATION READERS**

TO ARM A ZONE USING A MODE PUSHBUTTON AND A READER:

- **1** Press and hold down the ARMED Mode Button. Present the privileged card while holding down the button.
- 2 When Access is Granted, the delayed transition to the ARMED Mode will begin.

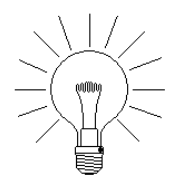

9

NOTE: Only one Zone may be ARMED for any given ARMING sequence.

TO ARM THE ZONE WITH BOTH A REMOTE STATION KEYPAD AND READER:

- 1 A privileged Cardholder enters the PIN number <u>minus one</u> into the Keypad to start the ARMED Mode sequence. For example, if the PIN is 1234, then enter 1233; if the PIN is 1230, then enter 1229.
- 2 After a pause of approximately 1 second, the Cardholder enters the actual PIN, and then presents the card to the Reader. The Zone will begin the delayed transition to the ARMED Mode.

#### TO ARM THE ZONE WITH ONLY A REMOTE STATION KEYPAD:

- 1 A privileged Cardholder enters the PIN number <u>minus one</u> into the Keypad to start the Armed Mode sequence. For example, if the PIN is 1234, then enter 1233; if the PIN is 1230, then enter 1229.
- 2 After a 1 second pause, the Cardholder enters the actual PIN. The Zone will begin the delayed transition to ARMED Mode.

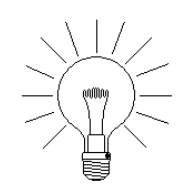

NOTE: With or without a station switch present, but with the Keypad activated, a Remote Station Keypad can also be used to ARM the Zone from the DISARMED state. For this feature to work, the <u>PIN Retry (0-5) must be</u> <u>set to 1 (one) or greater.</u> IT WILL NOT WORK IF SET TO 0 (ZERO).

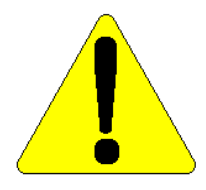

CAUTION: The Cardholder must check that all other people are planning to exit immediately (or have already left the building) before using the Remote Station to change the Zone Mode to ARMED. Since an alarm will be activated if anyone remains in the Zone, everyone must exit during the delay (selectable, but defaulted to 30 seconds).

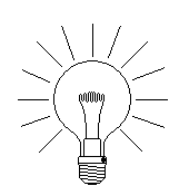

NOTE: This alarm feature is not evaluated for UL installations..

Revision C, Part Number 6600058

NexSentry Star II ACU 9-3

#### **REMOTE STATION READERS**

#### **OPERATIONAL NOTES:**

9

- When changing from DISARMED to ARMEDthere will be a delay (selectable, with a default of 30 seconds). The Zone stays in the DISARMED Mode for the delay period after the Access Granted transaction occurs. The LED on the Digital Reader/ Keypad will blink yellow during the delay. When the delay interval has expired, the Zone will change to ARMED and the LED will alternatively blink red and yellow.
- All readers in a given Zone will blink their LEDs to indicate the ARMED state of the Zone. There will be no visible difference in the appearance of the Station Reader(s) from the other Reader types.
- When building your Door configurations, the dialog box calls for two Zones, Entering Zone and Leaving Zone. The Entering Zone is the one that a Station Reader controls.
- ARMING or DISARMING one Zone cannot affect the state of any other Zone. In other words, a Station Reader can control ONE Zone only. \*\*\*may change with new features being added\*\*\*

The StarGaze and Pro-Watch hosts have host Event/Task processing that can accomplish multiple Zone control from a Single Reader.

• The Star II Controller allows creation of up to 16 Zones. It is extremely unlikely that any application will ever approach that many real Zones. The Zone feature should be given much thought in advance of implementation. In some cases, it is more logical to use two or more individual Star controllers to manage separate areas rather than to use one controller divided into multiple Zones.

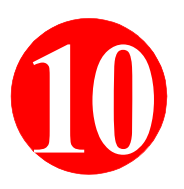

This chapter tells you how to prepare to set up the database and the preferred sequence order for database setup. (Chapter 11, "NSM Lite/Star II Daily Operation" tells you how to use the NSM Lite program to operate the Star II and monitor its activity.)

This chapter covers the following topics:

- "Preparing to Set Up the Database" on page 10-2
- "Installing NSM Lite" on page 10-5
- "Starting and Using NSM Lite" on page 10-7
- "Creating the Database" on page 10-20
- "Time Codes" on page 10-21
- "Time Groups" on page 10-22
- "NSM Lite Users (Operators)" on page 10-23
- "ACU Users" on page 10-24
- "Star II Actions (Reports)" on page 10-25
- "NSM Lite Star II Action (Report) Groups" on page 10-30
- "NSM Lite and Star II Hardware Configuration" on page 10-32
- "Star II Elevator Control" on page 10-68
- "Star II Zones" on page 10-77
- "Star II Access Codes" on page 10-79
- "Star II Cardholders" on page 10-83

Preparing to Set Up the Database

## PREPARING TO SET UP THE DATABASE

First, hold a meeting with the Owner to review all system Access Control parameters required for setting up the database. This is discussed in chapter 2. When you meet with the owner, take a copy of the installation plan with you.

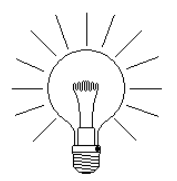

10

NOTE: See **Appendix A** for the database setup sheets, which you must complete before you configure the system. Refer to the appropriate setup sheet for the necessary database content.

The NSM Lite database can be configured in a Windows NT 4.0 PC before installing the NexSentry Star II ACU at the site, but the ACU must be connected to the PC for the database to be downloaded.

#### **Default NSM Lite and Star II Database Settings**

All NexSentry Star II ACU systems have been pre-programmed at the factory with default settings. Defaults are listed in each NSM Lite table. Typical defaults are commonly required data items like **Time Codes 0** (never active) and **1** (00:00 - 23:59 SMTWTFSH).

In addition, a default NSM Lite Login Password and a default Star II Login Password 1 were configured at the factory. Read the following sections for details.

#### DEFAULT NSM LITE PASSWORD NEW123

The first time you access NSM Lite, use the default password **new123**, which is preassigned for the **administrator** login. The System Administrator may change this password for **administrator**, however the new password should be carefully documented.

Preparing to Set Up the Database

#### **DEFAULT STAR II LOGIN**

Limited monitoring and administration functions can be performed in the Star II in ASCII Terminal mode. Like all previous WSE ACUs, there is a default login, login name = **operator1**, password = **new** for User #1. Unlike previous ACUs, no system programming is normally done with ASCII User logins. All database creation is done in NSM Lite and downloaded to the Star II Controller

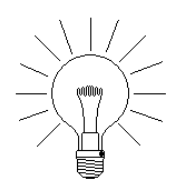

NOTE: To erase the entire database, remove the battery jumper for 1 hour. You can also download an empty database to the ACU from NSM Lite.

#### **DEFAULT ACCESS CODE 1**

The default Access Code 1 provides access to the default Door #1 24 Hours X 7 Days, including Holidays. It is recommended to add all other Doors to Access Code 1 with unlimited access since you may need to assign it to a select few Cardholders.

#### **DEFAULT ACTION (REPORT) 1**

The default Action 1 sends a Transaction Log to the Star II Terminal and Host ports each time a Transaction Event assigned with Action 1 occurs. The default Action 1 does not trigger any other system reaction, such as closing any Relay contacts, preventing Zone ARMing, or printing an asterisk before the log message on the Terminal port.

Some Transaction Events, such as ACCESS GRANTED, EXIT GRANTED, or OPERATOR OVERRIDE, do not usually require any exceptional system reaction and are logged for record keeping

Preparing to Set Up the Database

10

purposes. In extremely simple systems, you can assign the default Action 1 to all Transaction Events.

TO DEFINE ACTIONS AND ASSIGN ACTION NUMBERS:

- 1 Make a list of the Transaction Events to which you want the Star II Controller to react.
- 2 For each Transaction Event on the list, make a note of the Actions that are to be taken each time the Transaction Event occurs. Also note the Zones and/or time intervals in which these actions are to be operative.
- **3** Combine the Transaction Events that require the same reactions during the same Zones and/or time intervals into separate groups. Assign an Action number for each group and enter these assignments in the Action setup sheets found in Appendix A.
- 4 Create Action Groups based on Doors that have common configuration and security priorities.
- 5 During database setup, when you configure the ACU, ACTION GROUPS, DOOR, MAGSTRIPE, and POINT commands, refer to the setup sheets and enter the assigned report number into the appropriate data fields.

In some cases, an Action will be assigned to more than one Transaction. For example, any hardware failure events such as, POWER FAIL, READER FAIL, VIP2 FAIL, will most likely require the same report actions during the same time intervals. Thus, one Action can be assigned for all four of these Transaction Events. Similarly, most Doors will require a report for ACCESS GRANTED, ACCESS DENIED, or KEY TRACE during the same time intervals. One

Installing NSM Lite

Action Group can be created for all controlled doors that need to generate these same Transaction Events.

## INSTALLING NSM LITE

The NSM Lite kit has a single CD-ROM, a Software License Agreement and this manual. Follow these steps exactly – you will find the program is very easy to load. The CD-KEY label in the crystal box will be needed to install the program: keep it handy.

- Place the CD-ROM in your drive.
- Double-click on My Computer (or your own name for this).
- Double click on the icon for your CD-ROM Drive. The program will begin to load, an NSM Lite logo will appear briefly, the Install Shield will load and a **Welcome** window will appear.
- Click the Next button in the Welcome window.
- The Software License Agreement will appear. Click Yes.
- The User Info dialog will appear. Enter the desired Name and Company, then click Next.
- Choose a **destination** for the **program files**. (To provide for future program upgrades, the **default** location is the best choice.)
- The **CD** Key dialog will appear. Enter the CD Key string from the label on the crystal box. *The CD-Key is case sensitive!* If you make a mistake, the program will prompt you to enter it again.
- A TCP/IP Installed dialog appears. Click No. Even if you do have TCP/IP on your computer, *it is not relevant to NSM Lite*.

#### NSM LITE CONFIGURATION PROGRAM Installing NSM Lite

- The Select Program Folder dialog appears. (As with the destination selection, the default is preferred.) Click Next.
- The program will now load. A status bar will track the progress and some informative graphics will pulse and flash. When it is done, a **Finish** box will appear.
- It is necessary to re-boot to use NSM Lite, however, you do not have to reboot immediately.
- When you have re-booted, use **Explorer** to locate and open the NSM Lite folder. Make shortcuts of the **Server and Client Icons** and **drag the shortcuts to your desktop** as shown below.

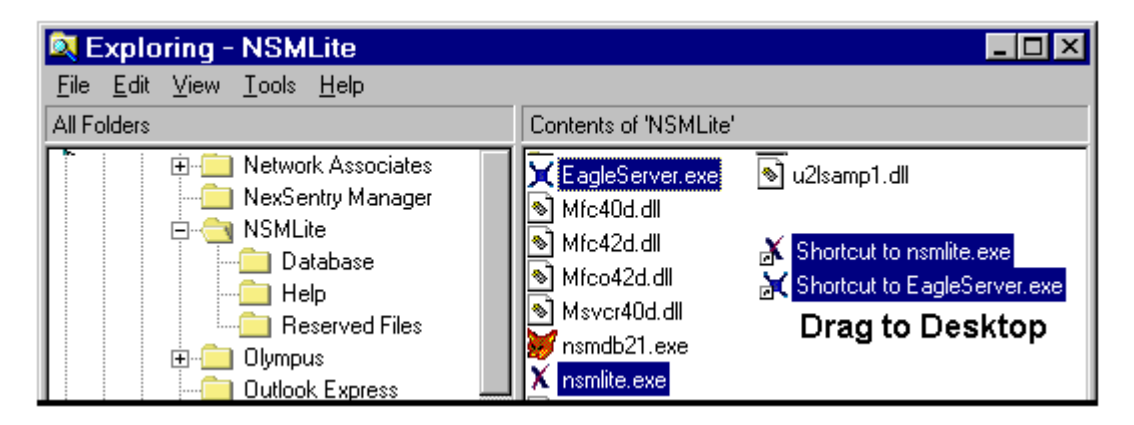

**Exploring NSM Lite** 

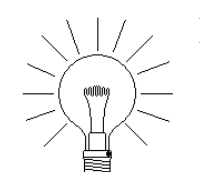

10

NOTE: Most Windows and Dialog Boxes are shown with dead space removed, but all the information is preserved.

Starting and Using NSM Lite

## STARTING AND USING NSM LITE

When successfully installed, the NSM Lite program can be started by double-clicking the NSM Lite shortcut Icon on the Desktop.

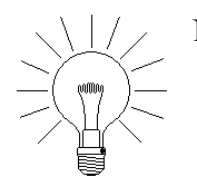

NOTE: You may end up with two Icons on the desktop, one for the Client and one for the server. You only need to **double-click on the Client Icon** to start the program. The server will start automatically.

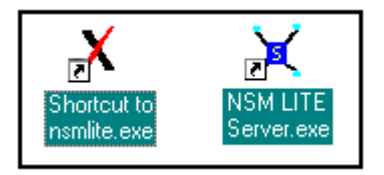

NSM Lite Desktop Icons: Client and Server

| C:\Program Files\NSMLite\EagleServer.exe           | _ 🗆 × |
|----------------------------------------------------|-------|
| Please wait                                        |       |
| Start as an application<br>Registered Class Object |       |
| Eagle Root: 292                                    |       |
| Task: Resume1                                      |       |
| Task: Resume2                                      |       |
| TASKENTRY<br>mui task: 275                         |       |
| Task: Resume1                                      |       |
| Task: Resume2                                      |       |
| <u> FagleClientMessageTask Started</u>             |       |
| LaskEntry<br>Fagle Semient 261                     |       |
| Task: Resume1                                      |       |
| Task: Resume2                                      |       |
| ServerMessageTask Started                          |       |
| Jaskenery<br>ServerTask: AtEntru                   |       |
| ServerTask: AtEntry ProtSeg ncalrpc EndPoint 26003 |       |

NSM Lite Server start-up window

Revision C, Part Number 6600058

Starting and Using NSM Lite

10

The Server will start first and a DOS window will automatically appear on the screen looking like the one above.

There is nothing you need to do with the Server window to make it work. You will probably want to minimize it to get it off your desktop, but it will continue to run. You can always bring it back up from the Taskbar to watch activity go back and forth between the PC and the Star II Controller.

After the Server is running, the initial Login dialog box will appear as shown below.

| Select NSMLite Configuration Database       |        | × |
|---------------------------------------------|--------|---|
| O Select Configuration Database             | OK.    |   |
| © <u>C</u> reate New Configuration Database | Cancel |   |

NSM Lite First Login Window

Click on either Select... or Create New... and then click OK.

#### **Create New Configuration Database**

If you select **Create New Configuration Database**, the program will advance to the second window shown below. Before reaching this step, you should know what file location you wish to use for your Star II Database file(s) If you will be configuring databases for multiple Star II Controllers, it is recommended to keep them in the same folder for easy management.

Starting and Using NSM Lite

| Select NSMLite Configuration Date | ibase  | Х |
|-----------------------------------|--------|---|
| Select Configuration Database     | OK.    |   |
| Create New Configuration Database | Cancel | 1 |
| Configuration Databases :         |        | _ |
| D:\AE Admin<br>D:\AE Admin\nsmldb |        |   |
| Database Path :                   |        |   |
| D:\AE Admin\Star II Number 3      | Browse |   |

#### NSM Lite Second Login Window: Create New Database

Here, you must type in a **Database Path** to the location where the new Star II Database will be kept.

Notice in the example on the previous pages that there are already two Configuration Databases on file. These represent Databases that have already been created for other Star II ACUs. When you click on the OK button, the Login process will continue.

### Select (Existing) Configuration Database

An already created Star II Controller NSM Lite database can be selected for Monitoring and/or modification. In the First Login dialog box, choose **Select Configuration Database**.

| Select NSMLite Configuration Dat  | abase  | × |
|-----------------------------------|--------|---|
| Select Configuration Database     | OK.    |   |
| Configuration Databases :         | Cancel |   |
| D:\AE Admin<br>D:\AE Admin\nsmldb |        |   |

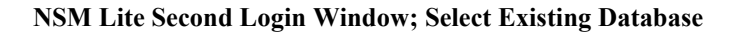

Revision C, Part Number 6600058

Starting and Using NSM Lite

You must click on one of the two **Configuration Databases** on file. These represent Databases that have already been created for the existing Star II ACUs. When you click on the **OK** button, the Login process will continue.

#### Log In to NSM Lite

10

The default **User** is **administrator**. The default **Password** is **new123**. Additional logins can be created with unique User names and Passwords.

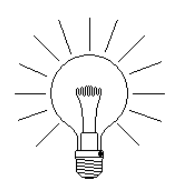

NOTE: The default User and Password use lower case letters.

The Password for administrator can also be changed. If you do change the administrator password, be sure to keep a written record of it in a place where other people can find it in case of emergency.

| NSMLite Login           | ×      |
|-------------------------|--------|
| <u>U</u> ser administra | tor    |
| Password:               |        |
| <u>L</u> ogin           | Cancel |

#### NSM Lite Login Window

If you log in incorrectly, you will see an error message telling you to try again. When your login is successful, the NSM Lite Client window shown below will appear.

Starting and Using NSM Lite

| X WSE - NSMLite -                              | System Monitor                                    |                                              |                                                                                                    |
|------------------------------------------------|---------------------------------------------------|----------------------------------------------|----------------------------------------------------------------------------------------------------|
| <u>File E</u> dit <u>V</u> iew <u>D</u> atabas | e <u>M</u> onitor <u>W</u> indow <u>H</u> elp     |                                              |                                                                                                    |
| 💻 🖸 🥰 🚺 🔞 🏌                                    | i 🗠 💥 📢 👘                                         |                                              |                                                                                                    |
| System Monitor<br>Description Message          | Name Point ID<br>Building<br>Modes are            | × L                                          | <ul> <li>Abnormal</li> <li>Failure</li> <li>Shunted</li> <li>True (Abnormar)</li> <li>Unknown state</li> <li>Communications OK</li> <li>Communications offline</li> <li>Building Mode - Closed</li> </ul> |
|                                                | by NSM-Lite                                       | *                                            | Building Mode - Limited<br>Building Mode - Open<br>Door Locked<br>Door Unlocked                                                                                                    |
|                                                |                                                   |                                              | <ul> <li>Normal</li> <li>Active</li> <li>Shorted</li> </ul>                                                                                                    |
|                                                | The Modem<br>Icons are<br>Not Used<br>by NSM-Lite | (<br>* <del>8</del><br>* <del>9</del><br>* - | <ul> <li>○ Open</li> <li>○ Modem offline</li> <li>◇ Modem online</li> <li>○ Dialing</li> <li>◇ Hanging up</li> </ul>                                                                                      |
| For Help, press F1                             |                                                   |                                              |                                                                                                    |

NSM Lite Client Application Parent Window

Notice the table of Status Icons on the right side of the window. These Icons appear in the Status Windows for the ACU, Doors, Input Points, etc. There is a thorough discussion of the **Status windows** and **Override commands** in chapter 11.

The Building Modes and Modem related Icons are not applicable to NSM Lite. The Icons shown are the same as the ones in the full **NexSentry Manager** program.

Starting and Using NSM Lite

When NSM Lite is first started, the System Monitor window will automatically open. It will be empty as shown above since there are no Transactions to log.

#### NSM Lite Toolbar and Function Icons

10

Below is an enlarged view of the nine Functional Icons found in the NSM Lite Toolbar, and their descriptions.

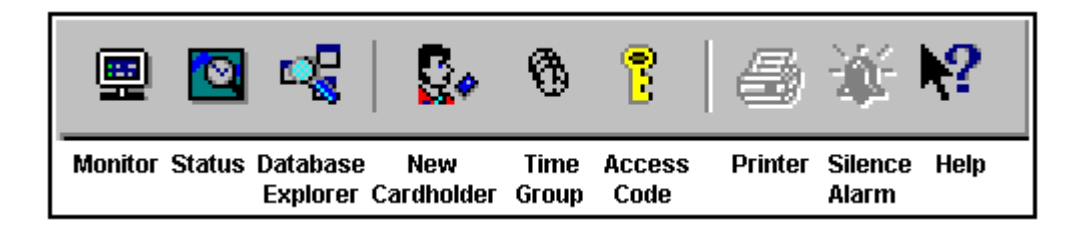

NSM Lite Client Toolbar and Functional Icons

#### **NSM Lite Client Toolbar and Functional Icons**

| NSM Lite Monitor              | Click this Icon to open the NSM Lite Monitor window.                             |
|-------------------------------|----------------------------------------------------------------------------------|
| NSM Lite Status               | Click this Icon to open the NSM Lite Status selection dialog box shown below.    |
| NSM Lite Database<br>Explorer | Click this Icon to open the NSM Lite Database Explorer window, also shown below. |
| New Cardholder                | Click this Icon to open the Cardholder window. See NOTE below.                   |

Starting and Using NSM Lite

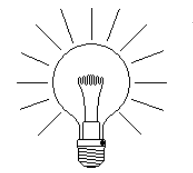

NOTE: You can create a new Cardholder, Time Group or Access Code, but you cannot view or edit an existing Cardholder, Time Group or Access Code.

#### NSM Lite Client Toolbar and Functional Icons (continued)

| Time Group    | Click this Icon to open the Time Group window.<br>See NOTE above.                                                                                                    |
|---------------|----------------------------------------------------------------------------------------------------|
| Access Code   | Click this Icon to open the Access Code window.<br>See NOTE above                                                                                                    |
| Printer       | Click this Icon to send a Database report to the NSM Lite printer.                                                                                                    |
| Silence Alarm | Click this Icon to Silence any Transaction Sound that may be occurring.                                                                                                    |
| Help          | Click this Icon to enable Hot-Spot Help. When<br>you click this Icon, your mouse pointer will change<br>to the symbol '?' shown. You may then click on<br>any field in a window or dialog box to open the rel-<br>ated Help text. <b>NOTE:</b> the Help function is only<br>partially completed in the first release of NSM Lite. |

#### **NSM Lite Status Window**

If you click the Status Icon in the NSM Lite Toolbar, the following dialog box will open. You can click one or more Status categories as well as select a Zone to filter the items shown in the subsequent Status windows. Examples of all Status windows and their corresponding Override commands are at the end of Chapter 11.

Revision C, Part Number 6600058

NexSentry Star II ACU 10-13

Starting and Using NSM Lite

10

| Select Status Type                                                         |                |          | × |
|----------------------------------------------------------------------------|----------------|----------|---|
| Status type:                                                               |                |          |   |
| <u>C</u> heck All                                                          | ☑ Door ☑ Input | Elevator |   |
| ⊇one filter: 🔛 <all td="" zones<=""><td>&gt;</td><td></td><td>•</td></all> | >              |          | • |

NSM Lite Client Status Type Selection Dialog Box

NSM Lite will open a separate window for each of the items selected in the Status dialog. Once they are opened, you can size and position the windows in any manner that suits you. Status windows are realtime and display the current condition of everything you have selected. In the above example, three windows would be opened for ACU, Door and Input Status. There would be no Zone filtering.

The **Zone filter** lets you select a specific Zone from the drop-list. Any components shown in the selected Status windows will be limited to items in the Zone. For example, assume your Star II has 14 Doors configured, but you only want to see Perimeter Doors in the Status window. A Zone would have already been created for Perimeter Doors and assigned to just **four exterior doors** on the building. The Status window, filtered by the Perimeter Zone, would only contain those four Doors.

#### **NSM Database Explorer Window**

If you click the Database Explorer Icon found in the NSM Lite Toolbar, the following dialog box will open. (We have split the single column in two for space-saving purposes.) You can click any one of the Database items in the list to configure that type of item.

Starting and Using NSM Lite

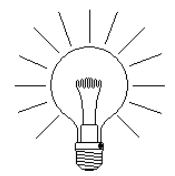

NOTE: Nothing happens if you click on a group heading like "Hardware" or "Access Control Units (ACU)".

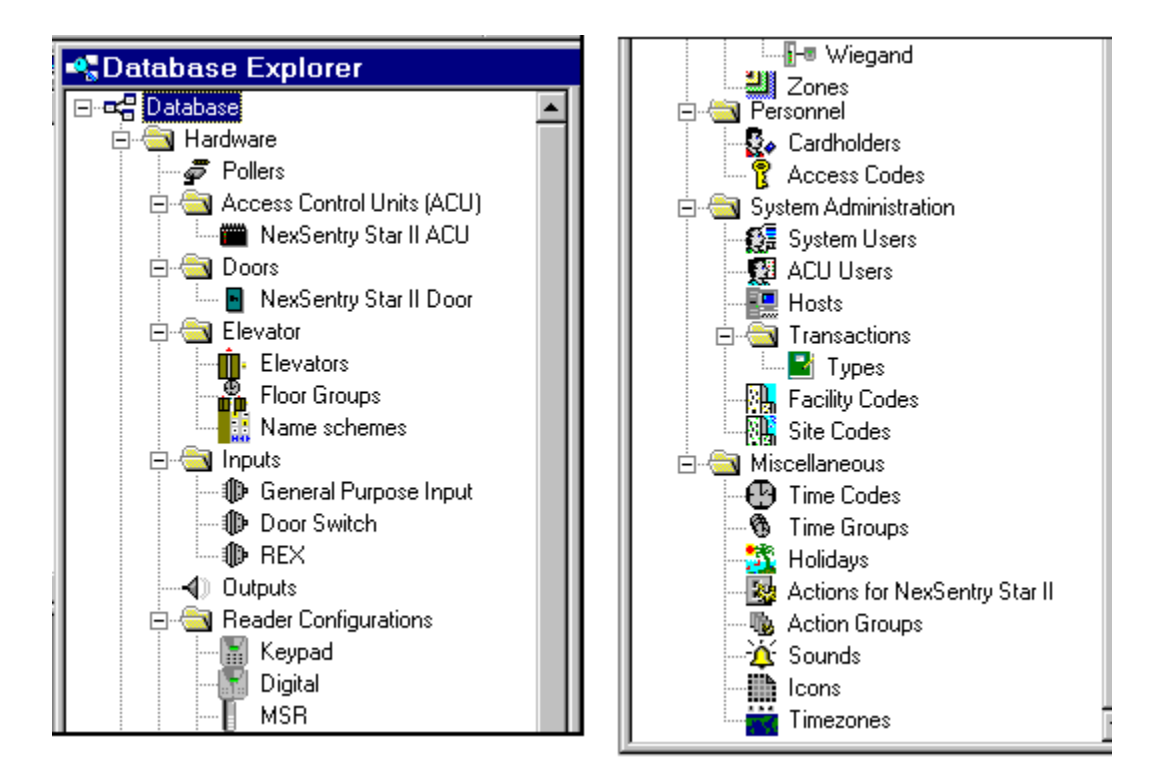

NSM Lite Client Database Explorer Window

When you click on a real Database item, any components already configured will be shown in the Right-hand portion of the Explorer window. The example above only shows the Left-hand Database list. The very next figure shows both sides of the window.

Starting and Using NSM Lite

10

Several items shown in the figure above do not pertain to NSM Lite and may be missing from the menu you actually see. They are: *Hosts, Facility Codes* and *Timezones*, which have relevance in the full NexSentry Manager program on which NSM Lite is based.

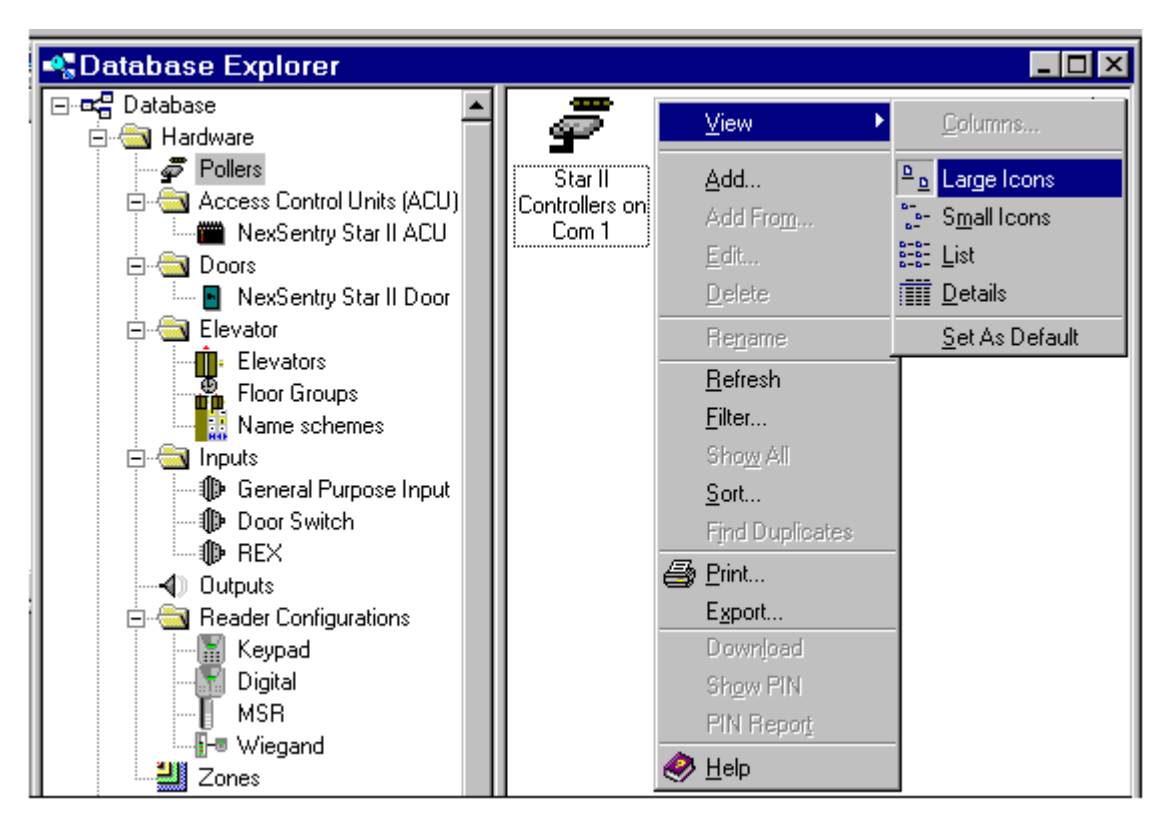

#### NSM Lite Client Database Explorer Window: Right-Click Results

Once you have clicked on a Database item to configure (or modify), you must **Right-Click** in the Right-hand portion of the window.

In the example above, **Pollers** has been selected and the *Right mouse button has been clicked once* in the Right-hand part of the window. The View item on the Menu has also been clicked to show the possible Database record display options. The Large Icon

Starting and Using NSM Lite

•

selection is currently in use on the Poller window, but another choice will be shown in the next section of this chapter.

The choices in the Right-click column are explained below.

#### NSM Lite Client DB Explorer Window: Right-Click Results

| View     | Allows you to select how database records will be displayed in the window. <b>Details</b> is often the preferred choice.                                                                                                    |
|----------|----------------------------------------------------------------------------------------------------|
| Add      | Click this to allow creation of a new item.                                                                                                    |
| Add From | Click this to allow creation of a new item based on<br>the existing item on which you right-clicked. If<br>you want to create a new Door that is similar to a<br>door that has already been configured, you will<br>Right-click on the existing Door. Then, select <b>Add</b><br><b>From</b> from the menu and a new dialog box, a copy<br>of the existing Door, will be opened. You then<br>begin building the new Door from that template. |
| Edit     | Click this to allow modification of an item.                                                                                                    |
| Delete   | Click this to allow removal of an item. The program will ask you to confirm your decision.                                                                                                    |
| Rename   | Click this to change the description of an item.                                                                                                    |
| Refresh  | Not applicable to NSM Lite.                                                                                                    |
| Filter   | Use this to filter a list of database records based on<br>various record criteria. Example: Limit a list of<br>Cardholders to only those with a last name that<br>begins with R. It is most useful for the Cardholder<br>Database table.                                                                                                    |

Revision C, Part Number 6600058

NexSentry Star II ACU 10-17

Starting and Using NSM Lite

10

#### NSM Lite Client DB Explorer Window: Right-Click Results (continued)

| Show All        | Wipes out any filters and restores the complete database table.                                                                                  |
|-----------------|----------------------------------------------------------------------------------------------------|
| Sort            | Enables arrangement of displayed data in a user-<br>defined order. It is most useful for the Cardholder<br>Database table.                       |
| Find Duplicates | Not applicable to NSM Lite.                                                                                                    |
| Print           | Sends a configured database table to the printer.                                                                                                |
| Export          | Sends a delimited database table to another file.                                                                                                |
| Download        | Commands the entire Cardholder Table to be downloaded to the Star II Controller.                                                                 |
| Show PIN        | Commands the program to show PIN Numbers as part of the Cardholder database Table.                                                               |
| PIN Report      | Causes a report of all Cardholders to be created<br>that displays their PIN Numbers. It includes both<br>User Defined and system generated PINs. |
| Help            | Calls up the Help screen for a particular Database table.                                                                                        |

### NSM Database Detail Column Configuration

The View option on the Right-click column gives you four choices of how to display each database table. The default is always Large Icons. Many people prefer to use the Details choice because it can show much more about each record than just the description.

In the example below, the Doors database has been set up using the Columns feature to display several of the possible database fields along with the Door Name.

**10-18** NexSentry Star II ACU

Revision C, Part Number 6600058

Starting and Using NSM Lite

| 📲 Database Explorer 📃 🗵 🗙 |  |              |         |               |     |                   |                   |
|---------------------------|--|--------------|---------|---------------|-----|-------------------|-------------------|
| Database                  |  | Description  | Door ID | ACU           | Dev | Door switch point | REX point         |
| Hardware                  |  | 📔 Main Lobby | 110     | <b>1</b> 00 🖿 | 1   | 🕪 112 Main L      | 🕪 1101 Main Lobby |
| 🗄 💼 Access Control Uni    |  |              |         |               |     |                   |                   |
| Doors                     |  |              |         |               |     |                   |                   |

NSM Lite Client Database Explorer: Doors with Column Selections

The Door table above has been set up with the **Columns** feature to include:

Door Description Door ID # ACU ID# and Description Device Number (Reader Number 1 - 16) Door Switch Point ID# and Description REX Point (Request to Exit) Switch ID# and Description

Other database elements exist for the doors, but only the ones selected were viewed as significant by the system administrator. The width of each column can be set and the entire layout will automatically be saved.

Different Database tables can be displayed in different ways. for example, Large Icons may be fine for Pollers and DKR Configurations because there will only be one item. Columns are more appropriate for Doors, Input Points and Cardholders because there are more details in each and many more items in each table.

Creating the Database

### **CREATING THE DATABASE**

Once all of the desired database parameters have been defined by filling in the set up sheets from Appendix A, begin entering data into the NexSentry database.

#### **Recommended Database Entry Sequence**

Once all of the database setup sheets are filled in, follow this recommended command sequence for creating a new database

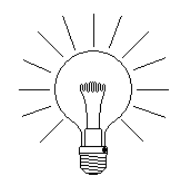

10

- **NOTE**: Many Database categories will not be applicable to any one specific installation. The most **common and necessary ones are in bold type**, below.
- "Time Codes" on page 10-21
- "Time Groups" on page 10-22
- Holidays (First 30)
- "NSM Lite Users (Operators)" on page 10-23
- "ACU Users" on page 10-24
- "Star II Actions (Reports)" on page 10-25
- Star II Action Groups
- NSM Lite Poller Definition
- NexSentry Star II ACU
- ABA/Wiegand Site Codes and Company Codes (if applicable)
- Door Switch Inputs
- REX Switch Inputs
- General Purpose Inputs
- Digital Reader Configurations
- MSR (Magnetic Stripe) Reader Configurations
- Keypad Configurations
- Wiegand Reader Configurations
- NexSentry Star II Doors
- Elevator Name Schemes

**10-20** NexSentry Star II ACU

Revision C, Part Number 6600058

Time Codes

- Elevator Configuration
- Elevator Floor Groups
- Zones
- Access Codes
- Cardholders
- NSM Lite Sounds
- NSM Lite Icons
- NSM Lite Transaction Types

## TIME CODES

A TIME CODE has three parts, a **Start Time**, a **Stop Time** and one or more **Days**. All three parts must be completed in order for the Time Code to work. All times are based on a **24 hour clock**.

In the Star II Controllers, the Start Time begins at the start of the indicated minute and the Stop time continues to the end of the indicated minute. As a Stop Time, Midnight is entered as 23:59, which continues to the end of the 59th minute.

Example: 09:00-09:00 Monday is a legitimate Time Code covering ONE Minute on Monday.

All-the-Time is entered as 00:00-23:59 with Check All selected.

Time Groups

10

| Edit Time Coo          | le                                                                                                    | ×                                                               |
|------------------------|----------------------------------------------------------------------------------------------------|-----------------------------------------------------------------|
| ID: 🛛 🖸                | escription: Regular Day Shif                                                                                         | t 0700 - 1800                                                   |
| Ne <u>x</u> t unused I | D                                                                                                    |                                                                 |
| Active Times:          | Active Days:<br>Sunday<br>✓ Monday<br>✓ Tuesday<br>✓ Wednesday<br>✓ Thursday<br>✓ Friday<br>✓ Saturday<br>✓ Holidays | Wee <u>k</u> days<br>Ch <u>e</u> ck All<br>J <u>n</u> check All |

Star II Time Code Dialog Box

Time Codes in all WSE Systems can cross over Midnight. This is extremely useful for creating Time Codes for Night-Shift access or for times when intrusion detectors should be active.

Example: **22:00-07:30 Monday** begins on Monday night and carries over to Tuesday morning, even though Tuesday is not checked.

Example: **22:00-07:30 with Sunday -Thursday** checked would be a legitimate **Night-Shift Access** time for a shift that begins on Sunday night and ends on Friday morning.

### TIME GROUPS

A Time Group.contains up to 4 Time Codes. Time Groups make it convenient to combine logically related Time Codes together for assignment in the database.

NSM Lite Users (Operators)

| Edit Time Group                                                                                                    |                                                                                                    |
|----------------------------------------------------------------------------------------------------|----------------------------------------------------------------------------------------------------|
| ID: Descrip                                                                                                    | iption: Keypad After-Hours / Weekends                                                                                                    |
| Unselected Time Codes:           ●         1 24 Hrs, 8 Days           ●         2 Regular Day Shift 0700 - 1800           ●         21 08:00 - 17:00 Mon Fri. | Add >       Selected Time Codes (maximum of 4):         Add >       ●         11       19:00 - 06:30 8 Days         ●       12       24 Hrs, Weekend and Holidays         Create New       ● |

**Star II Time Group Dialog Box** 

In the example above, Time Codes 11 and 12 have been combined together to cover night and weekend periods. This Time Group #2 can now be linked to a Keypad to determine the periods when it is necessary to use the Keypad in addition to a Reader.

### **NSM LITE USERS (OPERATORS)**

NSM Lite comes with a single default user called **administrator**. When you first log into NSM Lite, as shown earlier in this chapter, you used the **administrator** login name and the default password, **new123**. You may create additional NSM Lite users, however, there are no permission controls in NSM Lite, so that *all operators have full access to the NSM Lite database and Operator Override commands*.

Revision C, Part Number 6600058

ACU Users

10

| Edit System U            | ser                         |                | × |
|--------------------------|-----------------------------|----------------|---|
| D: 2                     | $\underline{D}$ escription: | Pinkerton Guys |   |
| Ne <u>x</u> t unused II  | D                           |                |   |
| E Security Level: -      |                             |                |   |
| 1 Adm                    | iinistrator                 |                | - |
| User Name                | SECURIT                     | Y              |   |
| Password:                | *****                       |                |   |
| <u>V</u> erify Password: | *****                       |                |   |

NSM Lite System User

#### NSM Lite System User Data

| ID Number      | Enter the ID # for an individual NSM Lite User.           |
|----------------|-----------------------------------------------------------|
| Description    | Enter full name for the User.                             |
| Security Level | Not Selectable in NSM Lite.                               |
| User Name      | Up to 12 alphanumeric characters.<br>Example: SECURITY.   |
| Password       | Up to 12 alphanumeric characters.<br>Example: GUARDFORCE. |

### ACU USERS

Some limited set-up and administrative functions may be performed in Star II in an ASCII text Terminal interface. Any User (Operator) wishing to log directly into Star II will need an ACU User Login.

...

Star II Actions (Reports)

| Add ACU User                          | ×                     |
|---------------------------------------|-----------------------|
| ID: 1 Description:                    | ADMIN / SERVICE LOGIN |
| Ne <u>x</u> t unused ID <u>R</u> ank: | A                     |
| <u>U</u> ser Name                     | : SERVICE             |
| <u>P</u> assword                      | : *****               |
| ⊻erify passwor                        | d: [*******           |

#### Star II ACU User

#### Star II ACU User Data

| ID Number   | Enter the ID # for an individual Star II User             |  |
|-------------|-----------------------------------------------------------|--|
| Description | Enter full name for the User.                             |  |
| Rank        | <b>A - F</b> ; A has unlimited permissions.               |  |
| User Name   | Up to 12 alphanumeric characters.<br>Example: SECURITY.   |  |
| Password    | Up to 12 alphanumeric characters.<br>Example: GUARDFORCE. |  |

# **STAR II ACTIONS (REPORTS)**

Star II Actions are the re-action plans in the ACU allowing it to react to every event that takes place in the ACU. Up to 64 different Actions can be constructed to respond specific events in the ACU. An Access Granted Action could be vastly different from a Door Forced Open Action. There are four tabs to each Action.

Revision C, Part Number 6600058

NexSentry Star II ACU 10-25

Star II Actions (Reports)

10

| Edit Action - Door Forced                  | Action                                                                                   | ×              |
|--------------------------------------------|------------------------------------------------------------------------------------------|----------------|
| ACU Configuration Zone Output              | Contact                                                                                  |                |
| ID: 34 <u>D</u> e                          | scription: Door Fo                                                                       | rced Action    |
| Ne <u>x</u> t unused ID<br>ACUs available: | <u>N</u> ew<br><u>A</u> dd ><br>Add All >><br>< <u>R</u> emove<br><< Remo <u>v</u> e All | ACUs selected: |

Star II Action Data: ACU Tab

#### Star II Action Data: ACU Tab

| ID Number                                               |                                                                                                    | Enter the ID $\#$ (1 - 64) for a new Action.                     |  |
|---------------------------------------------------------|----------------------------------------------------------------------------------------------------|------------------------------------------------------------------|--|
| Description                                             |                                                                                                    | Enter a description of the event to which the Action is related. |  |
| New<br>Add ><br>Add All >><br>< Remove<br><< Remove All | button<br>button<br>button<br>button<br>button                                                                                                    | Self-explanatory buttons.                                        |  |
| ACUs available                                          | NSM                                                                                                    | Lite only supports one Star II ACU. As a result,                 |  |
| ACUs selected                                           | only one ACU is available and it must be selected for all<br>Actions and Action Groups.<br>The fields are much more vital for NexSentry Manager<br>3.0, which can support up to 32 ACUs. Controlling link-<br>age between ACUs and Actions is vital in NSM 3.0. |                                                                  |  |

Star II Actions (Reports)

•

| ACU         | Configuration                                                        | Zone 🗍          | Output Contact     |                         |  |  |
|-------------|----------------------------------------------------------------------|-----------------|--------------------|-------------------------|--|--|
| <u>I</u> D: | 2 <u>D</u>                                                           | escription:     | ACU #1 Door F      | orced Open Action       |  |  |
| N           | e <u>x</u> t unused ID                                               |                 | Prevent Z          | one closure             |  |  |
| _ Send      | event informat                                                       | 🗕<br>ion to Hos | t: 🔽 Print aster   | isk 🔽 Print to Terminal |  |  |
|             | When Zone is:<br>Armed I Disarmed I Shunted I Disabled I Monitored I |                 |                    |                         |  |  |
| - Ar        | nd during this <u>T</u>                                              | ime Group       | :                  |                         |  |  |
|             | 🚯 ЗА                                                                 | larms Activ     | /e Times           | <b>•</b>                |  |  |
|             |                                                                      |                 | Create <u>N</u> ev | v                       |  |  |

**Star II Action Data: Configuration Tab** 

#### Star II Action Data: Configuration Tab

| Enter the ID # (1 - 64) for a new Action.                                                                                                    |
|----------------------------------------------------------------------------------------------------|
| Enter a description of the event to which the Action is related.                                                                                                    |
| If this box is checked, this Action can determine<br>whether a related <b>Zone</b> can be put in the <b>Armed</b><br>Mode. Example: If a door is currently Forced<br>Open, you could not <b>Arm</b> a related <b>Zone</b> . |
| If this report sends text to a printer, should the first character in the message be *? This is used to identify alarm type events.                                                                                         |
| Should a log message about a related event be<br>sent to the Terminal port on the Star II in an<br>ASCII text string?                                                                                                    |
| Send information to Host when Zone is                                                                                                    |
| Should the Star II send a message to a Host PC (NSM Lite, NexSentry Manager or StarGaze) when a related Zone is in any of the indicated states? See Zones later in this chapter.                                            |
|                                                                                                    |

Revision C, Part Number 6600058

NexSentry Star II ACU 10-27

Star II Actions (Reports)

10

#### Star II Action Data: Configuration Tab (continued)

And During Time<br/>GroupShould the Star II send a message to a Host PC<br/>during the selected Time Group. This will send<br/>the message during the selected Times regardless<br/>of the state of any related Zone.

| ACU Configuration Zone Output Contact             |             |
|---------------------------------------------------|-------------|
| Override Zone:<br>Use the state of following Zone |             |
| ● <u>Specific Zone</u> :                          | <u>N</u> ew |
| C Zone number:                                    |             |

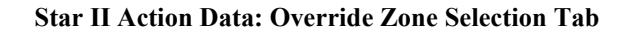

#### Star II Action Data: Override Zone Selection Tab

Specified Zone or<br/>Zone NumberIf the Action is to be conditional based upon a<br/>Zone, you must select the Zone here. Zones can be<br/>created that have specific characteristic(s), as in the<br/>example shown.
Star II Actions (Reports)

•

| ACU Configuration Zone Output Contact                                |  |  |  |
|----------------------------------------------------------------------|--|--|--|
| Contact point:                                                       |  |  |  |
| - ▼ 96 ACU #1, Relay 96                                              |  |  |  |
| Create <u>N</u> ew                                                   |  |  |  |
| Close output contact:                                                |  |  |  |
| When Zone is:<br>Armed I Disarmed I Shunted I Disabled I Monitored I |  |  |  |
| And during this <u>T</u> ime Group:                                  |  |  |  |
| 🚯 3 Alarms Active Times 🔽                                            |  |  |  |
| Create Ne <u>w</u>                                                   |  |  |  |

Star II Action Data: Output Contact Tab

### Star II Action Data: Output Contact Tab

| Output Contact<br>Point                                | Should a Relay on the Star II system be closed as a result of an Event going active? The Output Contact must be defined first as described later in this chapter             |  |
|--------------------------------------------------------|----------------------------------------------------------------------------------------------------|--|
|                                                        | Close Output Contact when Zone is                                                                                                    |  |
| Armed, Disarmed,<br>Shunted,<br>Disabled,<br>Monitored | Should the Star II close the selected relay when a related Zone is in any of the indicated states? See Zones later in this chapter.                                          |  |
| And During Time<br>Group                               | Should the Star II close the selected relay during the selected Time Group. This will close the relay during the selected Times regardless of the state of any related Zone. |  |

### **NSM LITE CONFIGURATION PROGRAM** *NSM Lite Star II Action (Report) Groups*

# NSM LITE STAR II ACTION (REPORT) GROUPS

Star II Action Groups are intended to combine all of the individual actions needed at the Star II Doors into a convenient Group. This makes it easier to assign the Actions to Doors with similar characteristics. All you need to do is assign an appropriate Action Group to the door and all reporting requirements are covered.

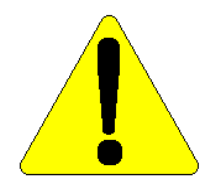

10

NOTE: The Star II is not aware of the Action Group. It is only aware of the individual Actions inside the Group.

The Action Group is divided into four sections with individual tabs: ACU, General, Access and Failure. They are shown below.

| Add Action Group          |                        | ×                          |
|---------------------------|------------------------|----------------------------|
| ACU General Access Failur | e                      |                            |
| <u>I</u> D: 2 <u>D</u> e  | escription: Star II [  | Doors with DS & REX        |
| Ne <u>x</u> t unused ID   | 🔽 For                  | use with NexSentry Star II |
| <u>ACUs available:</u>    | <u>N</u> ew            | - ACUs <u>s</u> elected:   |
|                           | <u>A</u> dd >          | 100 Star II ACU Example    |
|                           | Add All >>             |                            |
|                           | < <u>R</u> emove       |                            |
|                           | << Remo <u>v</u> e All |                            |

NSM Lite/Star II Action Group: ACU Tab

NSM Lite Star II Action (Report) Groups

No specific instructions for the individual fields are given since the fields are the same as for "Star II Action Data: ACU Tab" on page 10-26

Different Action Groups can be made to reflect Doors with different hardware configurations and usage patterns. Some Doors may have both a Door Switch and REX, others may have two Readers and no REX, still others may have a Reader or Keypad only. Each configuration would logically need a different Action Group with only the appropriate Actions selected.

These Action Groups will be assigned to the individual **Doors** in the **NexSentry Star II Door** configuration window. Specifically, the Access Group field is under the **Misc. Tab**.

| ACU General Access Failure                  |                                       |   |  |  |
|---------------------------------------------|---------------------------------------|---|--|--|
| ID: 1001 D                                  | escription: ACU #1 Door with DS & REX |   |  |  |
| Ne <u>x</u> t unused ID<br>General Actions: | ✓ For use with NexSentry Star II      | _ |  |  |
| Key trace:                                  | 101 ACU #1, Send to Host and Terminal | - |  |  |
| Door Open Too Long:                         | 103 ACU #1 Door Held Open Action      | - |  |  |
| Door Forced Open:                           | 102 ACU #1 Door Forced Open Action    | - |  |  |
| VIP/Digital Tamper:                         | 🖕 104 General Component Failure 🔹     | - |  |  |
| ABA <u>C</u> ard:                           | <no selection=""></no>                |   |  |  |

NSM Lite/Star II Action Group: General Tab

No specific instructions for the individual fields are given since the purpose of each field should be clear.

NSM Lite and Star II Hardware Configuration

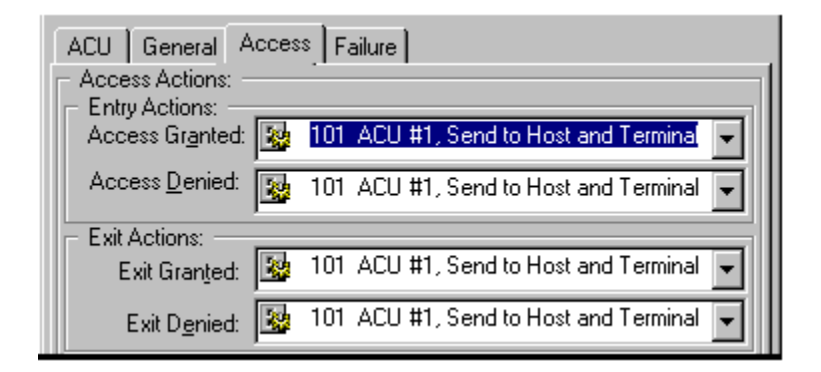

NSM Lite/Star II Action Group: Access Tab

| ACU General                 | Access Failure                    |
|-----------------------------|-----------------------------------|
| Failure Actions:<br>Keypad: | 🄯 104 General Component Failure 🖵 |
| S-NE <u>T</u>               | 🌉 104 General Component Failure 🖵 |
| MS <u>R</u> :               | 😵 <no selection=""></no>          |

NSM Lite/Star II Action Group: Failure Tab

# NSM LITE AND STAR II HARDWARE CONFIGURATION

### NSM Lite Poller

The PC that is running the NSM Lite program needs to have a serial port defined for communication with the Star II Controller.

The Poller window is used to set up the communication parameters needed for this task. There is normally **only 1 Poller** in NSM Lite.

**10-32** NexSentry Star II ACU

10

Revision C, Part Number 6600058

NSM Lite and Star II Hardware Configuration

•

| Edit Poller - Star II Co                        | ontrollers on Com 1 🛛 🗙                   |
|-------------------------------------------------|-------------------------------------------|
| General Communications                          |                                           |
| ID:                                             | Description: Star II Controllers on Com 1 |
| Ne <u>x</u> t unused ID                         |                                           |
| <ul> <li>Show Activity <u>Times</u>:</li> </ul> |                                           |
| 🚯 1 24 Hrs, 8 Days                              | ▼ New                                     |
|                                                 |                                           |
| General Lommunications                          | -                                         |
| - Settings:                                     | Port control:                             |
| Port: COM1                                      | Acknowledge timeout: 2 (seconds)          |
| <u>B</u> aud: 9600 ▼                            | <u>R</u> etries: 1                        |
| □ <u>S</u> hunted                               |                                           |

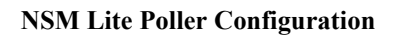

### NSM Lite Poller: Configuration Data

| ID Number              | Enter an ID # for the Poller. The logical choice is 1.                                                                                                    |  |  |
|------------------------|----------------------------------------------------------------------------------------------------|--|--|
| Description            | Enter a description of the Poller.                                                                                                    |  |  |
| Show Activity<br>Times | Select a Time Group when the NSM Lite Monitor program should display activity from the Poller.                                                                     |  |  |
| Port                   | Select the PC Serial port that will be used for connection to the Star II Controller.                                                                              |  |  |
| Baud                   | Select the desired Baud rate for Star II Communication, 9600; 19,200; 38,400 or 57,600.                                                                            |  |  |
| Acknowledge<br>Timeout | This is the number of seconds that the NSM Lite<br>server will wait for a response from the Star II<br>before determining it to be off line. Default is <b>2</b> . |  |  |

Revision C, Part Number 6600058

NexSentry Star II ACU 10-33

NSM Lite and Star II Hardware Configuration

### NSM Lite Poller: Configuration Data (continued)

| Number of Retries | How many times the Server must detect the Star II to be off line before sending a log message to the Monitor window. Default is <b>1</b> . |
|-------------------|----------------------------------------------------------------------------------------------------|
| Shunted           | If checked, the Poller is shunted.                                                                                                    |

### Star II ACU Configuration

10

This window determines the basic configuration for the Star II Controller itself. It establishes parameters for Host and Terminal Port communication, Keypad performance Characteristics, fault actions, etc. You only need to configure the portions of the ACU Capabilities that apply to your specific installation. For example, if you don't intend to use Keypads, you can skip that Tab.

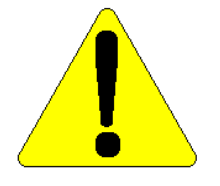

NOTE: Since the same NSM Lite program can be used to configure multiple Stand-Alone Star II Controllers, each unique Database may have very different configurations. That is why you begin by selecting a specific database path name to work on. Be sure to name each ACU in the Description field so that you can quickly tell which unit you are configuring.

:

| Edit NexSentry Star II ACU - Star II ACU Example 💦 🔀 |
|------------------------------------------------------|
| Action Groups List Misc Site codes                   |
| General Time Groups VIP Actions Actions List         |
| ID: 100 Description: Star II ACU Example             |
| Shunt Next unused ID Address: 1 Serial Number:       |
| Poller:                                              |
|                                                      |
| - Instr <u>u</u> ction:                              |
| (No Selection)                                       |
| - Host Login:                                        |
| I Default Host                                       |
| Number of <u>M</u> IROs: 3                           |

Star II ACU Configuration Data: General Tab

### Star II ACU Configuration Data: General Tab

| ID Number     | Enter the ID # for the Star II ACU. There is no<br>absolutely logical choice since this ID # is only for<br>use by NSM Lite to organize its Database. See<br>the description of Numbering Scheme logic at the<br>beginning of this chapter. |
|---------------|----------------------------------------------------------------------------------------------------|
| Description   | Enter a descriptive name for the Star II ACU.                                                                                                    |
| Shunt         | A check box to enable NSM Lite to stop polling<br>the Star II. This is normally used when you are<br>building the database while your PC is not connec-<br>ted to the ACU.                                                                  |
| Address       | Select an Address (other than 0) if this Star II will<br>be connected to a Host system in the future.                                                                                                    |
| Serial Number | Not valid for Stand-Alone applications. Enter a <b>1</b> to satisfy the program requirements. (This field may be removed in future revisions.)                                                                                              |

Revision C, Part Number 6600058

NexSentry Star II ACU 10-35

#### Star II ACU Configuration Data: General Tab (continued)

| Poller          | Select the Poller you created from the drop-list.                                                                                                    |
|-----------------|----------------------------------------------------------------------------------------------------|
| Host Login      | May be ignored for Stand-Alone applications.<br>(This field may be removed in future revisions.)                                                                                                    |
| Number of MIROs | Select the total number of MIRO devices that<br>will be attached to the Star II. The minimum is <b>1</b><br>since the on-board 16 Inputs and 4 Relays count<br>as MIRO #1. Range is <b>1 - 16</b> . |

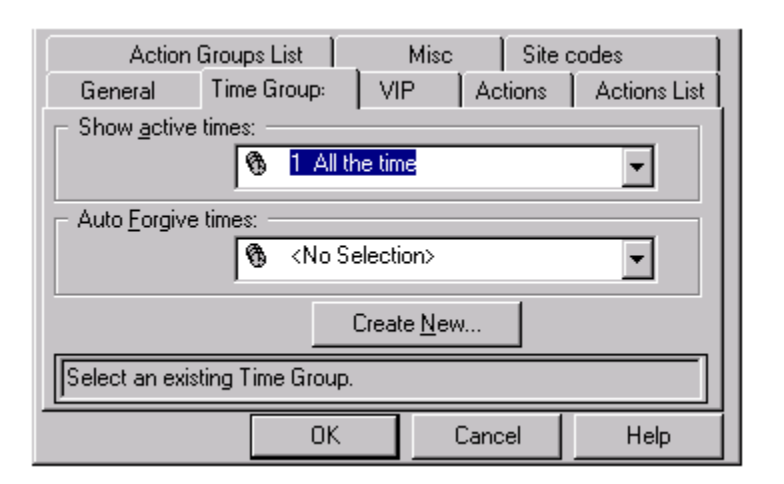

Star II ACU Configuration Data: Time Groups Tab

#### Star II ACU Configuration Data: Time Groups Tab

**Show active times** Select a Time Group when the NSM Lite Monitor program should display activity from the Poller.

#### Star II ACU Configuration Data: Time Groups Tab (cont'd)

Auto Forgive times This feature is typically used in parking lots with Anti-Passback enabled. (If the Exit gate has been opened during high exit traffic hours, it is then necessary to forgive passback, since otherwise those exiting unrecorded would violate passback on their next entry. The same Time Group will be selected for both Auto-Unlock and Anti-Passback to ensure reliable performance.

| Action G                                                        | iroups List | Misc | _ 1     | Site codes   |
|-----------------------------------------------------------------|-------------|------|---------|--------------|
| General                                                         | Time Groups | VIP  | Actions | Actions List |
| _ PIN:                                                          |             |      |         |              |
| Number of Digits: 🚺 🔽                                           |             |      |         |              |
| Number of Digits if using Keypad only: 4 💌 Display PIN number 🗔 |             |      |         |              |
| Duress enable                                                   |             |      |         |              |
| Select the number of PIN digits; 4, 5 or 6.                     |             |      |         |              |

Star II ACU Configuration Data: VIP Tab

#### Star II ACU Configuration Data: VIP Tab

| Number of Digits                         | Select <b>4</b> , <b>5</b> or <b>6</b> . If you are using Keypads in conjunction with Card Readers, and intend to let the Star II calculate the table of PIN numbers. This value will set the length of the PIN Numbers. |
|------------------------------------------|----------------------------------------------------------------------------------------------------|
| Number of Digits if<br>using Keypad Only | Select <b>4 - 8</b> . Use this field to set PIN number length for Keypad only applications.                                                                                                    |
| Display PIN<br>Number                    | For Keypad only applications, should a Card-<br>holder's PIN number appear on the Monitor<br>window with an Access Granted or Denied event.                                                                              |

Revision C, Part Number 6600058

NexSentry Star II ACU 10-37

#### **NSM LITE CONFIGURATION PROGRAM** *NSM Lite and Star II Hardware Configuration*

NSM Life and Siar II Haraware Configuration

### Star II ACU Configuration Data: VIP Tab (continued)

**Duress Enable** Duress allows a person using a Keypad to enter an **altered version of their PIN** to cause a Duress Alarm. The first digit of the PIN is moved to the end: PIN = 12345, Duress PIN = 23451.

| Action Groups List Misc Site cod |               | e codes      |               |              |
|----------------------------------|---------------|--------------|---------------|--------------|
| General                          | Time Groups   | ) VIP        | Actions       | Actions List |
| Operator Ove                     | arride: 🔯 101 | ACU #1, Ser  | nd to Host an | d Terminal 💌 |
| <u>D</u> u                       | iress: 🔯 KNo  | ) Selection> |               | -            |
| <u>T</u> ar                      | nper: 🔯 101   | ACU #1, Ser  | nd to Host an | d Terminal 🖵 |
| Powe                             | r Fail: 😺 101 | ACU #1, Ser  | nd to Host an | d Terminal 🖵 |

Star II ACU Configuration Data: Actions Tab

#### Star II ACU Configuration Data: Actions Tab

Operator Override,<br/>Duress,Select appropriate Star II Actions from the set you<br/>previously created for each of the listed events.Tamper,<br/>Power FailSelect appropriate Star II Actions from the set you<br/>previously created for each of the listed events.

**10-38** NexSentry Star II ACU

NSM Lite and Star II Hardware Configuration

:

| Action 0                 | âroups List | Misc                                                                                     | 1                                                                                                    | Site codes                                                                      |
|--------------------------|-------------|------------------------------------------------------------------------------------------|----------------------------------------------------------------------------------------------------|---------------------------------------------------------------------------------|
| General                  | Time Groups | VIP                                                                                      | Actions                                                                                                   | Actions List                                                                    |
| - <u>A</u> ctions availa | ble:        | <u>N</u> ew<br><u>A</u> dd ><br>Add All >><br>< <u>R</u> emove<br><< Remo <u>v</u> e All | Actions selected<br>Actions selected<br>33 Send to<br>34 Door Fo<br>35 Door He<br>36 Compon<br>37 Tamper. | t:<br>Host and T<br>rced Action<br>eld Open Act<br>ient Failure<br>/Power Failu |

Star II ACU Configuration Data: Actions List Tab

### Star II ACU Configuration Data: Actions List Tab

#### and

### Star II ACU Configuration Data: Action Groups List Tab

| New<br>Add ><br>Add All >><br>< Remove<br><< Remove All | button<br>button<br>button<br>button<br>button | Self-explanatory buttons.                                            |
|---------------------------------------------------------|------------------------------------------------|----------------------------------------------------------------------|
| ACUs available                                          |                                                | Since NSM Lite only supports one Star II                             |
| ACUs selected                                           |                                                | ACU, all Actions and Action Groups must be selected for the one ACU. |

NSM Lite and Star II Hardware Configuration

|   | General       | Time Groups   | VIP                    | Act        | tions             | Actions List |
|---|---------------|---------------|------------------------|------------|-------------------|--------------|
|   | Action        | Groups List   | Misc                   |            |                   | Site codes   |
| Г | Action Groups | available     | <u>N</u> ew            | - Action 0 | àroups <u>s</u> e | lected       |
|   | 🐚 3 Doors     | with no DS or | <u>A</u> dd >          | 1 2 9      | Star II Do        | ors with DS  |
|   |               |               | Add A <u>l</u> l >>    |            |                   |              |
|   |               |               | < <u>R</u> emove       |            |                   |              |
|   |               |               | << Remo <u>v</u> e All |            |                   |              |

Star II ACU Configuration Data: Action Groups List Tab

| General Time Groups          | Í VIP Í 7        | Actions Actions List   |
|------------------------------|------------------|------------------------|
| Action Groups List           | Misc             | Site codes             |
| Host connection:             | Terminal o       | connection:            |
| <u>B</u> aud: 9600 💌         | Ba               | u <u>d</u> : 38400 💌   |
| □ <u>X</u> on/Xof            | ff               | □ Xon/Xo <u>f</u> f    |
| Enable "Zone not Armed"      | reminder message | es Interval 0 minuteís |
| Access Denied, Not in memory | y time: 10 (s    | seconds)               |
| <u>T</u> imezone of ACU: 🙀 1 | NOT APPLICABL    | .E TO NSM LITE 📃 🚽     |

Star II ACU Configuration Data: Misc Tab.

### Star II ACU Configuration Data: Misc Tab

| Host Port<br>Connection Baud<br>Xon/Xoff     | Select the desired Baud Rate for the Star II Host port to use. Valid choices are 9600; 19,200; 38,400 and 57,600. <i>Do not check Xon/Xoff.</i>  |
|----------------------------------------------|----------------------------------------------------------------------------------------------------|
| Terminal Port<br>Connection Baud<br>Xon/Xoff | Select the desired Baud Rate for the Star II Host port to use. Valid choices are 9600; 19,200; 38,400 and 115,200. <i>Do not check Xon/Xoff.</i> |

:

### Star II ACU Configuration Data: Misc Tab (continued)

| Enable<br>"Zone not Armed"<br>reminder message | Check here if you want the Star II to be able to send<br>a log message to the Monitor window at the time a<br>Zone should have been Armed.                                   |
|------------------------------------------------|----------------------------------------------------------------------------------------------------|
| Interval (seconds)                             | Enter the number of of minutes between reminder<br>messages about <b>Zone Should Be Closed</b> . The<br>messages will repeat until the specific Zone is<br>Armed or Shunted. |
| Access Denied, Not<br>in memory time           | Enter the number of seconds that a Reader should<br>be disabled in the event or an <b>Access Denied</b> , <b>Not</b><br><b>In Memory</b> Transaction.                        |
| Timezone of ACU                                | Not applicable to NSM-Lite.                                                                                                    |

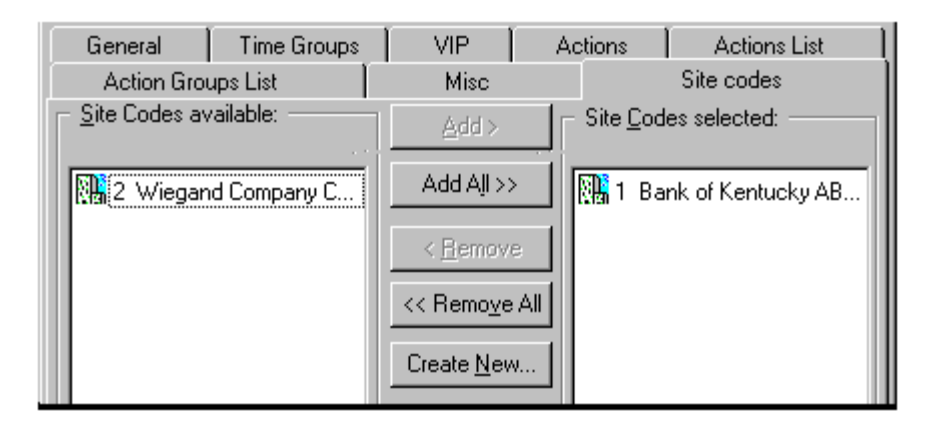

Star II ACU Configuration Data: (ABA/Wiegand) Site Codes Tab

#### NSM LITE CONFIGURATION PROGRAM NSM Lite and Star II Hardware Configuration

#### Star II ACU Configuration Data: (ABA/Wiegand) Site Codes Tab

| Site Code (ABA  | A table of Site Codes will be created based on      |
|-----------------|-----------------------------------------------------|
| Magnetic Stripe | procedures found next in this chapter. Select the   |
| and Wiegand)    | appropriate Site Code(s) for use in this ACU.       |
|                 | Typically, you will only create the Site Codes that |
|                 | are needed for the specific application.            |

### Star II ABA/Wiegand Site Code and Company Code Configuration

This window allows creation of Site Codes for ABA format Magnetic Stripe Cards. The same window also works to create both Site Codes and Company Codes for Wiegand or Wiegand-emulating card data. Many types of Access Control card readers transmit data in a Wiegand Reader-to-Controller protocol. The Star II Controller can be used with those readers to make a superior Access Control system.

| Add Site Code:                                         | S                                                                         | ×    |
|--------------------------------------------------------|---------------------------------------------------------------------------|------|
| <u>I</u> D: 1                                          | Description: Bank of Kentucky ABA Site (                                  | Code |
| Ne <u>x</u> t unused ID                                | Site <u>C</u> ode: 1946                                                   |      |
| 🔲 Wiegand type Co                                      | o <u>m</u> pany Code:                                                     |      |
|                                                        |                                                                           |      |
|                                                        |                                                                           |      |
| ID: 2                                                  | Description: Wiegand Company Code                                         |      |
| ID: 2<br>Ne <u>x</u> t unused ID                       | Description: Wiegand Company Code<br>Site Code: 1234                      |      |
| ID: 2<br>Ne <u>x</u> t unused ID<br>I▼ Wiegand type Co | Description: Wiegand Company Code<br>Site Code: 1234<br>Ompany Code: 1952 |      |

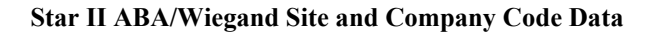

**<sup>10-42</sup>** NexSentry Star II ACU

10

Revision C, Part Number 6600058

#### Star II ABA/Wiegand: Site and Company Code Data

| ID Number    | Enter the ID # for a Site/Company Code.                                                                                                    |
|--------------|----------------------------------------------------------------------------------------------------|
| Description  | Enter a description of the group of cards using the Site/Company Code.                                                                                                    |
| Wiegand Type | Check box for configuration of Wiegand type Site and/or Company Code.                                                                                                    |
| Site Code    | Enter a 4-digit number to identify the desired Site<br>Code. An Asterisk * will work as a wild-card.<br>Example: <b>234</b> * covers all Codes <b>2340 - 2349</b> .                                           |
| Company Code | <i>For Wiegand emulating card data only!</i> Enter a 4-digit number to identify the desired Company Code. An Asterisk * will work as a wild-card. Example: <b>53</b> ** covers all Codes <b>5300 - 5399</b> . |

### Door Switch, REX and General Purpose Input Points

An input point is any device that closes a switch or relay that can measure a physical phenomenon. Magnetic Door Contacts, Passive Infrared motion detectors, thermostats and humidity sensors are all examples of Input Points.

NSM Lite uses three separate windows to create Input Point records for the Star II. These windows are in unique tables depending on the function of the Input Points. This is done to enhance the logical assignment of the points in later configuration steps.

We will show a Door Switch window as an example, but the REX window is identical in appearance and function.and the General Purpose window is also identical in appearance, except for the addition of the Power/Tamper selections, which we show as a separate sub-screen.

Revision C, Part Number 6600058

NSM Lite and Star II Hardware Configuration

| Edit Door Switch - Main Entry Door Status Sw. 🗙     |
|-----------------------------------------------------|
| General Connection                                  |
| ID: 8010102 Description: Main Entry Door Status Sw. |
| Ne <u>x</u> t unused ID                             |
| Show Activity Times:                                |
|                                                     |
| Action and Zone:                                    |
| Action: 🔯 <no selection=""> 🗨 New</no>              |
| Zone: 1 Inside the Building Vew                     |

Star II Input Point Definition: General Tab

### Star II Input Point Data: General Tab

| ID Number           | Enter the ID # for each Input Point.                                                                                                    |  |
|---------------------|----------------------------------------------------------------------------------------------------|--|
| Description         | Enter a description of the Input Point.                                                                                                    |  |
| Show Activity Times | Select a Time Group, usually Group #1.                                                                                                    |  |
| Action              | Select the previously created Star II Action<br>needed for this Input Point. If needed, a new<br>Action can be created at this time by clicking<br>New. <u>Door Switch &amp; REX Points usually use</u><br><u>Action 0.</u> |  |
| Zone                | Select a Zone in which this Input Point will be<br>included. You may skip this field if Zones are<br>not being employed in this particular installation.                                                                    |  |

NSM Lite and Star II Hardware Configuration

•

•

| General Connection                                                                                                    |                                                                                                    |
|----------------------------------------------------------------------------------------------------|----------------------------------------------------------------------------------------------------|
| ALU:                                                                                                    | •                                                                                                   |
| Shunted MIRO's Device <u>n</u> umber: 1                                                                                                 | Input State:         ● Eour state         Normal state:         ● Open         ● Short         ● 1K |
| Edit General Purpose Input                                                                                                    |                                                                                                    |
| □ <u>S</u> hunted MIRO's Device <u>n</u> umber: 1<br>Point number: 2<br>Power/Tamper<br>○ <u>P</u> ower ○ <u>I</u> amper ⓒ <u>N</u> one | Input State:<br>© Eour state<br>Normal state:<br>© Deen<br>© 1K                                     |

Star II Inp Pt Def: Connect Tab + Genl Purp Inp screen added fields

### Star II Input Point Data: Connection Tab

| ACU                     | Only one choice is available in NSM Lite. This field<br>becomes more important in the full NexSentry Manager<br>program where up to 32 ACUs can be connected.                                                         |  |
|-------------------------|----------------------------------------------------------------------------------------------------|--|
| Shunted                 | Check here if this point is to be disabled.                                                                                                    |  |
| MIRO's Device<br>Number | Star II can have up to 16 MIRO Devices. Select which<br>one to which each Input Point is connected. Default is <b>1</b><br>which is the Star II ACU itself.                                                           |  |
| Point Number            | Each MIRO device type can handle a different quantity of Input Points from <b>2 - 64</b> . Enter the specific Input Connection for each Input Point.                                                                  |  |
| Input State             | Star II Controllers can support many different Input<br>Point End-of Line resistor configurations. The pre-<br>ferred arrangement is 2k ohm = Clear, 1 k ohm =<br>Active. Make a selection for each Input Point here. |  |

10

## NSM LITE CONFIGURATION PROGRAM

NSM Lite and Star II Hardware Configuration

#### Star II Inp Pt Data: Genl Purp Inp: Connect Tab: Added Fields

**Power/Tamper** Select Power Fail input, and/or Tamper input, or None.

### **Output Points (Relays)**

An Output Point is a relay on Star II or a MIRO that can be used to control an electrically operated device. Output Points can control Door Locks, Lights, Sounders, Alarm Panel Inputs and LEDs on Status Map displays. There are relays on most MIRO devices. (Any relay may be used for any purpose, so there is no default use.)

| Edit Output - ACU #1, Relay #1         |    |  |
|----------------------------------------|----|--|
| General Connection                     |    |  |
| ID: 9010101 Description: ACU #1, Relay | #1 |  |
| Ne <u>x</u> t unused ID                |    |  |
| Show Activity Times:                   |    |  |
| 🚯 1 24 Hrs, 8 Days 💌 N <u>e</u> w      |    |  |

Star II Output Point Definition: General Tab

#### Star II Output Point Data: General Tab

| ID Number           | Enter the ID # for each Output Point.                                    |
|---------------------|--------------------------------------------------------------------------|
| Description         | Enter a description of the Output Point, specifically, what it controls. |
| Show Activity Times | Select a Time Group, usually Group #1.                                   |

NSM Lite and Star II Hardware Configuration

•

| General Connection                                           |                                                                                  |  |
|--------------------------------------------------------------|----------------------------------------------------------------------------------|--|
| ACU:                                                         |                                                                                  |  |
| MIRO's Device <u>n</u> umber: 1 💌<br>Poin <u>t</u> number: 1 | Output Type:<br>C Latched<br>Timed<br>Duration:<br>C Forever 5 (sec)<br>C Other: |  |

Star II Output Point Definition: Connection Tab

### Star II Output Point Data: Connection Tab

| ACU                                    | Only one choice is available in NSM Lite. This field<br>becomes more important in the full NexSentry Manager<br>program where up to 32 ACUs can be connected.                                                                                                    |
|----------------------------------------|----------------------------------------------------------------------------------------------------|
| MIRO's Device<br>Number                | Star II can have up to 16 MIRO Devices. Select which<br>one to which each Output Point is connected. Default is<br><b>1</b> , which is the Star II ACU itself.                                                                                                    |
| Point Number                           | Each MIRO device type can handle a different number<br>of Output Points from <b>0 - 24</b> . Enter the specific Output<br>Connection for each Output Point.                                                                                                    |
| Output Type<br>- Latched               | A Latched Output has two specific applications. <i>All</i><br><i>Door Locks are Latched Outputs.</i> The time that they<br>are closed is then controlled by the Door configuration.<br>(Alarm annunciations that must be Silenced<br>by an Operator are also Latched Outputs.) |
| Output Type<br>- Timed                 | A Timed Output is used where a finite relay closed time<br>is needed. Example: A <b>Key Trace</b> Transaction should<br>actuate a buzzer in the Guard Station for 30 seconds.                                                                                                  |
| Duration:<br>Forever or ???<br>Seconds | Forever means to close the Relay for as long as an event remains active. The Relay follows the Event. ??? Seconds sets the specific number of seconds as described above. Maximum = 255 Seconds.                                                                               |

Revision C, Part Number 6600058

NexSentry Star II ACU 10-47

NSM Lite and Star II Hardware Configuration

# DKR (Digital Key Reader) Configuration

10

| Edit Digital Reader configuration - Normal DKR Config 🗵 |                          |                         |  |
|---------------------------------------------------------|--------------------------|-------------------------|--|
| General Colors                                          |                          |                         |  |
| ID:                                                     | Description: Norm        | al DKR Config           |  |
| Ne <u>x</u> t unused ID                                 |                          |                         |  |
| Read range                                              | e: 253 🔽 Send Ca         | rd number to ACU Once   |  |
| Verification time window: 32                            |                          |                         |  |
| Number of verifications: 0 Use Defaults                 |                          |                         |  |
| Beeper timin <u>a:</u>                                  | Red LED tim <u>ina:</u>  | - Green LED timing:     |  |
| On duration: 20                                         | On dura <u>t</u> ion: 0  | On dur <u>a</u> tion: 0 |  |
| Off duratio <u>n</u> : 0                                | Off d <u>u</u> ration: 0 | Off duration: 0         |  |
| Cycles: 20                                              | Cycles: 0                | Cycles: 0               |  |
| Us <u>e</u> Defaults                                    | Use De <u>f</u> aults    | Use Defaults            |  |

Star II DKR Configuration Data: General Tab

The WSE DKR 4200 family of Digital Key Readers are Proximity card readers used with the Star II Controller. Some performance features, such as beeper duration can be tailored for specific readers. using the DKR Configuration window.

### Star II DKR Configuration Data: General Tab

| ID Number           | Enter the ID # for each DKR Configuration.    |
|---------------------|-----------------------------------------------|
| Description         | Enter a description of the DKR Configuration, |
|                     | specifically, how the Reader behaves.         |
| Show Activity Times | Select a Time Group, usually Group #1.        |

NSM Lite and Star II Hardware Configuration

| Edit Digital Read                                         | der configura | tion - Normal | DKR Config 🗵 |
|-----------------------------------------------------------|---------------|---------------|--------------|
| General Colors                                            |               |               |              |
| Normal/Idle LED                                           | color:        |               |              |
| C Dark                                                    | Red           | 🔿 Green       | C Yellow     |
| - Access pending                                          | LED color:    |               |              |
| C Dark                                                    | 🔿 Red         | 🔿 Green       | Yellow       |
| Access granted I                                          | LED color:    | _             | _            |
| O Dark                                                    | 🔿 Red         | 💿 Green       | O Yellow     |
| Choose how LED should look during normal/idle conditions. |               |               |              |
|                                                           | OK            | Cancel        | Help         |

#### Star II DKR Configuration Data: Colors Tab

NOTE: Typically, only one DKR Configuration is used in any one system.

### Star II DKR Configuration Data: Colors Tab

| Normal/Idle LED             | This screen provides the capability for selecting                                                                                             |
|-----------------------------|----------------------------------------------------------------------------------------------------|
| color                       | the color for the three states of the Star II Digital                                                                                         |
| Access Pending<br>LED color | Key Reader units. The most common selection is<br>Normal/ Idle = red, Access Pending = yellow and<br>Access Granted = green. The customer has |
| Access Granted<br>LED color | complete freedom of choice, often dictated by localization considerations.                                                                    |

### MSR (Magnetic Stripe Reader) Configuration

Star II can also use the MSR5 (without Keypad) and MSRK5 (with Keypad) Magnetic Stripe Readers. The ACU needs to be set up to

Revision C, Part Number 6600058

NexSentry Star II ACU 10-49

NSM Lite and Star II Hardware Configuration

correctly receive and interpret the 40 characters that come from the Mag Stripe on the card. Different groups of cards have data scattered across different parts of the stripe. The MSR Configuration window lets you tailor the ACU to capture this data and make logical decisions based on it.

Typically, only one MSR Configuration is required for any given installation using Magnetic Stripe Readers and cards. There are, however occasional exceptions. Theoretically, each reader could have its own configuration.

| Add MSR configuration - ABA Mag Stripe Config. 💌 |                                     |                  |  |
|--------------------------------------------------|-------------------------------------|------------------|--|
| General Conditions Colors                        |                                     |                  |  |
| <u>I</u> D: 1                                    | Description: ABA Mag Stripe Config. |                  |  |
| Ne <u>x</u> t unused ID                          |                                     |                  |  |
| ABA Card Field data:-                            | -<br>F Fie <u>l</u> d B:            | Field <u>C</u> : |  |
| Start: 2                                         | Start: 12                           | Start: 0         |  |
| Length: 5                                        | Length: 4                           | Length: 0        |  |
| <ul> <li>Expiration date:</li> </ul>             | <u>Site Code:</u>                   | Company Code:    |  |
| Start: 17                                        | Start: 22                           | Start: 0         |  |
| Length: 4                                        | Length: 4                           | Length: 0        |  |

Star II Magnetic Stripe Reader Configuration Data: General Tab

#### Star II MSR Configuration Data: General Tab

| ID | Number | Enter the ID # | for each MSR | Configuration. |
|----|--------|----------------|--------------|----------------|
|----|--------|----------------|--------------|----------------|

**Description** Enter a description of the MSR Configuration, specifically, what group of cards will be decoded.

#### Star II MSR Configuration Data: General Tab (continued)

| Field A, B         | It is possible to use up to three groups of numbers (out of the                                                                                                    |
|--------------------|----------------------------------------------------------------------------------------------------|
| and C              | 40 total) to assemble the card number. The Card number can                                                                                                    |
| Start and          | be up to 9 digits long. 3 segments of the 40 character string                                                                                                    |
| Length             | can be pieced together to make the Card number. Enter the                                                                                                    |
|                    | Start point and length of up to 3 blocks of numbers for fields A, B and C. In the example above, <b>5 digits</b> from <b>Field A</b> and <b>4 digits</b> from <b>Field B</b> will make up a <b>9 digit Card No</b> . |
| Expiration<br>Date | The Location of the Expiration Date must be entered if<br>Access decisions are to be based on the card Expiration.<br><i>The length is always</i> <b>4 digits</b> .                                                  |
| Site Code          | The Location on the card of the Site Code must be entered<br>if Access decisions are to be based on the Site Code.<br><i>The length is always</i> <b>4 digits</b> .                                                  |

When you are using ABA Format Mag Stripe cards, there are three characteristics that can be used for access decisions.

#### Card Number, Site Code, Expiration Date

Each of these data fields can be used by Star II to decide whether to grant access or not. **Card Number** is, by far, the most common. Some applications in financial institutions will grant access to all cardholders who have a **Site Code** belonging to that bank. Many Universities will also use the **Expiration Date** to decide access since a student with an expired card should not be allowed into University buildings.

The two sets of identical questions (Deny Access conditions and Failsoft conditions) should be configured the same in 99% of installations. A small number of StarGaze / SE 6000 applications use Smart Fail Soft to decide access differently if the ACU is on-line with the Host PC or is operating in an off-line mode. This is the only case where the questions in the two blocks could be answered differently.

NSM Lite and Star II Hardware Configuration

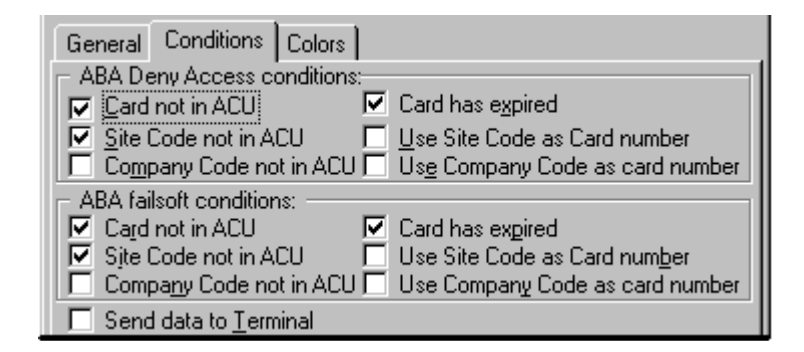

Star II Magnetic Stripe Reader Configuration Data: Conditions Tab

#### **Star II MSR Configuration Data: Conditions Tab**

| Card<br>not in ACU                 | Access Decision based upon the Card Number.<br>Can also apply to Wiegand Emulation readers.                                                                                                    |
|------------------------------------|----------------------------------------------------------------------------------------------------|
| Site Code<br>not in ACU            | Access Decisions based upon the ABA Site Code.<br>Can also apply to Wiegand Emulation readers.                                                                                                    |
| Company Code<br>not in ACU         | For Wiegand Emulation readers only. Not applicable to ABA Mag Stripe Readers and cards.                                                                                                    |
| Card has Expired                   | Access Decisions based upon the ABA Expiration<br>Date. For ABA Mag Stripe readers only.                                                                                                    |
| Use Site Code<br>as Card Number    | Access Decisions based upon the ABA Site Code.<br>An individual Site Code can be entered as a Card-<br>holder. This allows anyone having a card with a<br>valid Site Code to be granted access. (The name<br>shown with the Access Transaction will be the<br>same for everyone with the same Site Code.) |
| Use Company Code<br>as Card Number | For Wiegand Emulation readers only. (Not applicable to ABA Mag Stripe Readers and cards.)                                                                                                    |

**10-52** NexSentry Star II ACU

10

Revision C, Part Number 6600058

#### Star II MSR Configuration Data: Conditions Tab (continued)

Send Data to<br/>TerminalSometimes it is desirable to see the full string of<br/>characters generated by an ABA or Wiegand-<br/>emulating reader. Check this box to enable a full<br/>data string to be transmitted from the Star II<br/>Terminal Port.<br/>NOTE: Access will NOT be granted by the reader

when the complete data string is being displayed.

| Add MSR config                                            | juration - Al | 3A Mag Stri | pe Config. 🗵 |
|-----------------------------------------------------------|---------------|-------------|--------------|
| General Conditions                                        | Colors        |             |              |
| Normal/Idle LEE                                           | ) color:      |             |              |
| C Dark                                                    | Red           | 🔿 Green     | C Yellow     |
| - Access gending                                          | LED color:    |             |              |
| O Dark                                                    | 🔿 Red         | 🔘 Green     | Yellow       |
| <ul> <li>Access granted</li> </ul>                        | LED color:    |             |              |
| C Dark                                                    | 🔘 Red         | 💿 Green     | C Yellow     |
| Choose how LED should look during normal/idle conditions. |               |             |              |
|                                                           | OK            | Cancel      | Help         |

Star II Magnetic Stripe Reader Configuration Data: Colors Tab

#### **Star II MSR Configuration Data: Colors Tab**

| Normal/Idle LED | This screen provides the capability for selecting the |
|-----------------|-------------------------------------------------------|
| color           | color for the three states of the Star II Mag Stripe  |
| Access Pending  | Reader units. The most common selection is            |
| LED color       | Normal/ Idle = red, Access Pending = yellow and       |
| Access Cuented  | Access Granted = green. The customer has              |
| Access Granted  | complete freedom of choice, often dictated by         |
| LED COlor       | localization considerations.                          |

#### 10

### NSM LITE CONFIGURATION PROGRAM NSM Lite and Star II Hardware Configuration

### Keypad (DR 4200 / 4205K, MSRK5 and VIP-2) Configuration

Star II Controllers can use Keypads, either alone or integrated (DKR 4205K) into Readers. The DR4200 (which looks like a DKR) and the VIP-2 (in an aluminum double-gang box) are stand-alone Keypads. The MSRK5 is a Mag Stripe Reader with a built-in Keypad. (The VIP-2 is no longer sold, but thousands are still in use.)

| Add Keype                      | ad configurat                                         | ion - Customer I     | Required Config. 🗵  |
|--------------------------------|-------------------------------------------------------|----------------------|---------------------|
| Keypad Ke                      | ypad (plus Reader)                                    | LED Settings Keypa   | d only LED Settings |
| <u>I</u> D: 1                  | <u>D</u>                                              | escription: Customer | Required Config.    |
| Ne <u>x</u> t uni<br>Number of | used ID 2<br>retries allowed: 2<br>3<br>PIN Length: 5 |                      | ace period: 15      |
|                                | Eixed Length                                          | ○ Variable Length    |                     |

Star II Keypad Configuration Data: Keypad Tab

#### Star II Keypad Configuration Data: Keypad Tab

| ID Number   | Enter the ID # for each Keypad Configuration.<br>Although multiple configurations are possible,<br>usually only one configuration is used in each<br>Star II Controller. |  |
|-------------|----------------------------------------------------------------------------------------------------|--|
| Description | Enter a description of the Keypad Configuration specifically, which Keypads are included.                                                                                |  |

• • •

•

### Star II Keypad Configuration Data: Keypad Tab (continued)

| Number of Retries<br>Allowed       | When a Keypad is used, each person is allowed a minimum of one attempt to enter a valid <b>PIN</b><br>Number. This field sets the number of <i>Additional</i> attempts a person may have if the entry was an incorrect <b>PIN</b> number on the first try.                                                                                                    |
|------------------------------------|----------------------------------------------------------------------------------------------------|
| Grace Period                       | Enter the number of seconds that a person will have<br>to complete an attempt at access. This time will<br>include one PIN entry plus one card-read plus any<br>number of allowed retries.                                                                                                    |
| PIN Length<br>Fixed or<br>Variable | The Star II allows <b>Variable</b> length PINs. If you sel-<br>ected, in the ACU Configuration, the use of User-<br>Defined PIN numbers, a PIN length of 4 - 8 digits<br>will have been chosen. Variable length PINs allow<br>the use of a PIN number that is shorter than the<br>chosen length. If you click <b>Fixed</b> , <b>all PIN entries</b><br><b>must be the 4 - 8 digit length</b> you have selected. |

| Edit Keypad o   | configuration - Ty                       | pical Keypa                        | d Config. 🗵  |
|-----------------|------------------------------------------|------------------------------------|--------------|
| Keypad Keypad   | (plus Reader) LED Settin                 | 98 Keypad only                     | LED Settings |
| Normal/Idle LI  | ED settings:                             | LED<br>dle LED<br>tom LED          |              |
| - Access pendi  | ng LED settings: ☐ Top<br>☑ Mịd<br>☑ Bot | LED<br>dle LED<br>tom <u>L</u> ED  |              |
| Access grante   | d LED settings: ☐ Top<br>☐ Mid<br>☑ Bot  | LED<br>dle LED<br>tom L <u>E</u> D |              |
| Check here if b | ottom LED should be on                   | when Access is (                   | Granted.     |
|                 | OK                                       | Cancel                             | Help         |

Star II KP Config Data: KP + Reader and KP only LED Settings Tab

Revision C, Part Number 6600058

NSM Lite and Star II Hardware Configuration

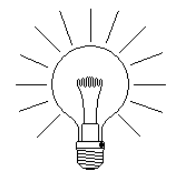

10

NOTE: The format shown in the Dialog box corresponds to the three positional LEDs on the VIP-2. In DR4200K and 4205K units, there is one LED with Red/Yellow Green color capability. The correlation is as follows: LED 1 = Red LED 2 = Yellow LED 3 = Green

#### Star II KP Config Data: KP + Rdr & KP only LED Settings Tab

| Normal/Idle LED<br>Settings    | Top LED<br>Middle LED                                      | This screen allows the user to choose which of the three possible |
|--------------------------------|------------------------------------------------------------|-------------------------------------------------------------------|
| Access Pending<br>LED Settings | Bottom LED                                                 | LEDs (Top, Middle or Bottom) to select for the three possible LED |
| Access Granted<br>LED Settings | Settings (Normal/Idle, Access Pending and Access Granted). |                                                                   |

### Universal Wiegand Interface (UWIU or WIRO 4/8/4) Configuration

As described earlier in this manual, Star II Controllers can be used with third-party readers using Wiegand Reader-to-Controller data protocol, such as readers used for vehicle recognition, long readrange and Asset Protection. Each Wiegand emulation uses a specific data transmission structure that must be decoded by the ACU.

NSM Lite and Star II Hardware Configuration

| Add Wiegand F                             | Reader configur      | ation 🛛 🗙         |  |  |
|-------------------------------------------|----------------------|-------------------|--|--|
| General Conditions                        | Colors Misc          |                   |  |  |
| ID: 1 Desc                                | cription: UWIU Wiega | and String Decode |  |  |
| Next unused ID Wiegand message length: 34 |                      |                   |  |  |
| ABA Card Field dat                        | a:                   | Field <u>C</u> :  |  |  |
| Start: 2                                  | Start: 0             | Start: 0          |  |  |
| Length: 32                                | Length: 0            | Length: 0         |  |  |
| <ul> <li>Expiration date:</li> </ul>      | <u>Site Code:</u>    | - Company Code:   |  |  |
| Start:                                    | Start: 72            | Start: 96         |  |  |
| Length:                                   | Length: 16           | Length: 16        |  |  |

Star II Universal Wiegand Configuration Data: General Tab

Star II has two S-NET Ports that can be converted for Wiegand use. If more than two readers are to be used, there are two models of UWIU devices available that handle 4 readers each. See complete details in **Chapter 5** of this manual.

Many vendors of Wiegand or Wiegand-emulating Readers will provide the necessary data to configure the NexWatch WIU devices. In the event that you must use readers that don't have a detailed data sheet, use the **WIU Setup program**. It is available from the **WSE Web Site** and is **free**. There is also an **instruction sheet** detailing how to interpret the data obtained from the WIU Setup utility.

#### Star II Universal Wiegand Configuration Data: General Tab

| ID Number   | Enter the ID # for each Wiegand Configuration. Although        |
|-------------|----------------------------------------------------------------|
|             | multiple configurations are possible, usually only one con-    |
|             | figuration is used in each Star II Controller.                 |
| Description | Enter a description of the Wiegand Configuration, specific-    |
|             | ally, the group of readers to be set up in this configuration. |

Revision C, Part Number 6600058

NexSentry Star II ACU 10-57

NSM Lite and Star II Hardware Configuration

#### Star II Universal Wiegand Config Data: General Tab (continued)

| Wiegand            | Set to match the number of bits in the Wiegand emulation                                                                                                    |
|--------------------|----------------------------------------------------------------------------------------------------|
| Message            | string. Common values are 26, 34, 36 and 40, although                                                                                                    |
| Length             | many custom versions exist.                                                                                                    |
| Field A, B         | It is possible to use up to three groups of numbers to ass-                                                                                                    |
| and C              | emble the card number. The Card number can be up to 9                                                                                                    |
| Start and          | digits long. 3 segments of the complete data string can be                                                                                                    |
| Length             | pieced together to make the Card number. Enter the Start<br>point and length of up to 3 blocks of numbers for field A, B<br>and C. This is very similar to the ABA Card configuration.<br>Most cards have only one block of numbers to capture. |
| Expiration<br>Date | This field is only used with ABA Magnetic Stripe Cards. It is not relevant to Wiegand emulation cards.                                                                                                    |
| Site Code          | Enter the card Location of the Site Code if Access decisions are to be based on the Site Code. <i>Length usually</i> <b>16 bits</b> .                                                                                                    |
| Company<br>Code    | The Location on the card of the Wiegand protocol Company<br>Code must be entered if Access decisions are to be based on<br>the Site Code. <i>Length usually</i> <b>16 bits</b> .                                                                |
| Like               | the Magnetic Stripe Reader configuration, the Card Number,                                                                                                    |

Site Code and Company code can all be used to grant and deny access to Cardholders. The Conditions Tab contains the decision fields for determining which data fields will be used to decide access.

**10-58** NexSentry Star II ACU

10

Revision C, Part Number 6600058

NSM Lite and Star II Hardware Configuration

:

•

| General Conditions Colors     | Misc                                  |
|-------------------------------|---------------------------------------|
| - ABA Deny Access conditions: |                                       |
| Card not in ACU               | Card has expired                      |
| Site Code not in ACU          | 🔲 Use Site Code as Card number        |
| Company Code not in ACU       | Use Company Code as card number       |
| - ABA failsoft conditions:    |                                       |
| 🔽 Card not in ACU             | Card has expired                      |
| 🔽 Site Code not in ACU        | Use Site Code as Card num <u>b</u> er |
| Company Code not in ACU       | 🔲 Use Company Code as card number     |
| Send data to Terminal         |                                       |

Star II Universal Wiegand Configuration Data: Conditions Tab

### Star II Universal Wiegand Configuration Data: Conditions Tab

| Card                                  | Access Decision based upon the Card Number.Can also                                                                                                    |
|---------------------------------------|----------------------------------------------------------------------------------------------------|
| not in ACU                            | apply to ABA readers.                                                                                                    |
| Site Code                             | Access Decisions based upon the Wiegand Site Code.                                                                                                    |
| not in ACU                            | Can also apply to ABA readers.                                                                                                    |
| Company Code                          | Access Decisions based upon the Wiegand Company                                                                                                    |
| not in ACU                            | Code. Does not apply to ABA readers.                                                                                                    |
| Card has Expired                      | For ABA Mag Stripe readers only.                                                                                                    |
| Use Site Code<br>as<br>Card<br>Number | Access Decisions based upon the Site Code. An<br>individual Site Code can be entered as a Cardholder.<br>This allows anyone having a card with a valid Site<br>Code to be granted access. The name shown with the<br>Access Transaction will be the same for everyone with<br>the same Site Code. |
| Use Company                           | Access Decisions based upon the Company Code. An                                                                                                    |
| Code as Card                          | individual Company Code can be entered as a                                                                                                    |
| Number                                | Cardholder. This allows anyone having a card with a                                                                                                    |
| (not applicable                       | valid Com-pany Code to be granted access. The name                                                                                                    |
| to Mag Stripe                         | shown with the Access Transaction will be the same for                                                                                                    |
| Readers)                              | everyone with the same Company Code.                                                                                                    |

Revision C, Part Number 6600058

NexSentry Star II ACU 10-59

NSM Lite and Star II Hardware Configuration

### Star II Universal Wiegand Config Data: General Tab (continued)

Send Data to<br/>TerminalSometimes it is desirable to see the full string of char-<br/>acters generated by an ABA or Wiegand-emulating<br/>reader. Check this box to enable a full data string to<br/>be transmitted from the Star II Terminal Port.

| Add Wiegand R                                      | eader configu       | ration - NexWa         | tch Wiega 🗵 |
|----------------------------------------------------|---------------------|------------------------|-------------|
| General Conditions                                 | Colors Misc         |                        |             |
| ─ <u>N</u> ormal/Idle LED<br>○ Dark                | color:<br>• Red     | O Green                | C Yellow    |
| <ul> <li>Access pending</li> <li>O Dark</li> </ul> | LED color:<br>O Red | O Green                | Yellow      |
| <ul> <li>Access granted</li> <li>C Dark</li> </ul> | LED color:<br>C Red | Green                  | C Yellow    |
| Choose how LED                                     | should look during  | normal/idle conditions |             |
|                                                    | 0                   | K Cancel               | Help        |

Star II Universal Wiegand Configuration Data: Colors Tab

#### Star II Universal Wiegand Configuration Data: Colors Tab

| Normal/Idle LED | This screen provides the capability for selecting the     |
|-----------------|-----------------------------------------------------------|
| color           | color for the three states of the Star II Universal       |
| Access Pending  | Wiegand unit. The most common selection is Normal/        |
| LED color       | Idle = red, Access Pending = yellow and Access            |
| Access Granted  | Granted = green. The customer has complete freedom        |
| LED color       | of choice, often dictated by localization considerations. |

The Wiegand Misc Tab contains complex set-up fields for Wiegand-Emulating readers to use. See **Chapter 5** for details regarding these data fields.

NSM Lite and Star II Hardware Configuration

| General Conditions Colors Misc                                                                 |
|------------------------------------------------------------------------------------------------|
| Data interface type:     Data0/Data1 C Clock/Data                                              |
| Credential format:<br>● HE <u>X</u> ● <u>B</u> CD                                              |
| Parity:<br>Start Parity:<br>○ <u>N</u> one ○ <u>0</u> dd ● <u>Even</u> <u>Field length</u> : 4 |
| End <u>Parity:</u><br>◯ None ⊙ O <u>d</u> d ◯ E <u>v</u> en                                    |

Star II Universal Wiegand Configuration Data: Misc Tab

### Star II Door Configuration

Every **Door** in the Star II Controller will need to be defined in the Door window. This is one place where the **Add From** feature is worth its weight in gold. See the **Right Click detail** earlier in this chapter. When you have configured the first door, you can often use Add From to create the rest of the doors, only making changes to the Name, Device #, Door Switch, REX Input and Lock Relay Output.

You should have already created your list of Door Switches, REXes, Action Groups and Time Groups before you begin to create Doors. Having the linked items ready to use will enhance the set-up.

NSM Lite and Star II Hardware Configuration

| Edit NexSentry Star II Doo | r - Main Lobby Entry 🗵 |
|----------------------------|------------------------|
| General Lock Reader Exit   | Misc                   |
| ID: 11000 Description:     | Main Lobby Entry       |
| Ne <u>x</u> t unused ID    |                        |
|                            |                        |
| 100 Default Star II Config | guration 🔽             |
|                            | Create <u>N</u> ew     |
| Device num <u>b</u> er: 1  | □ <u>S</u> hunt        |
| Reader Mode: Normal 💌      | ]                      |

Star II Door Configuration Data: General Tab

### Star II Door Configuration Data: General Tab

| ID Number     | Enter the ID # for each Door. A logical numbering scheme is suggested for easy database management.                                                                 |
|---------------|----------------------------------------------------------------------------------------------------|
| Description   | Enter a description of the door based on physical location or the primary people who us it.                                                                         |
| ACU           | Select the only available ACU from the drop-list.                                                                                                    |
| Device Number | Enter the number (1 - 16) for the Reader at the Door being defined.                                                                                                 |
| Reader Mode   | Select the Reader Mode from the drop-list. Modes<br>include Normal, Open, Closed, Station and Contin-<br>uous. See the Zones discussion elsewhere in this<br>manual |
| Shunt         | Check this box to disable the Reader at this door.                                                                                                    |

NSM Lite and Star II Hardware Configuration

•

| General Lock Reader Exit Misc                                    |
|------------------------------------------------------------------|
| Door Switch     112 Main Entry Door Status Sw.     ▼ <u>N</u> ew |
| Max Door Open Time: 10  Read Cards when Open                     |
| Auto Unlock Time Group:                                          |
| 🚯 21 Main Lobby Auto Unlock 💽 New                                |
| <u>Lock Output:</u>                                              |
| ▲ 1501 ACU #1, Relay #1 New                                      |
| Lock Type: Normal Vnlock 5 Reverse Lock                          |

Star II Door Configuration Data: Lock Tab

### Star II Door Configuration Data: Lock Tab

| Door Switch               | Select the Door Switch (if any) that has been defined for this Door.                                                                                                    |
|---------------------------|----------------------------------------------------------------------------------------------------|
| Max Door<br>Open Time     | Enter the number of seconds (0 - 240) that the Door may<br>remain open after a valid access. The default is 15, but 30<br>- 60 are more realistic values for most doors. |
| Read Cards<br>When Open   | If the Door is equipped with a Door Switch, should the<br>Card Reader still be able to read cards when the door is<br>Open or Unlocked?                                  |
| Auto-Unlock<br>Time Group | Select a Time Group from the drop-down list if this Door<br>is to be Automatically Unlocked during a portion of the<br>day or days.                                      |
| Lock Output               | Select the Output Relay definition to be used to control the Lock for this Door.                                                                                         |
| Lock Type                 | Leave as Normal: Reserved for future use.                                                                                                    |

NSM Lite and Star II Hardware Configuration

#### Star II Door Configuration Data: Lock Tab (continued)

| Unlock Time  | Enter the <b>number of seconds</b> the lock should <b>unlock</b><br><b>after Access Granted or REX Granted</b> .<br>If Door has a Door Switch, Normal and Reverse locks will<br>relock the instant the Door opens.                                                                                                    |
|--------------|----------------------------------------------------------------------------------------------------|
| Reverse Lock | Check this box if you are using a Magnetic Lock and have<br>not selected the Normally Closed Relay contact. <i>All</i><br><i>relays on the Star II and on most MIRO modules have</i><br><i>Form C Connections; Common, Normally Open and</i><br><i>Normally Closed.</i> Do not check the box <i>AND</i> select the<br><b>NC</b> connection as they will cancel each other out. |

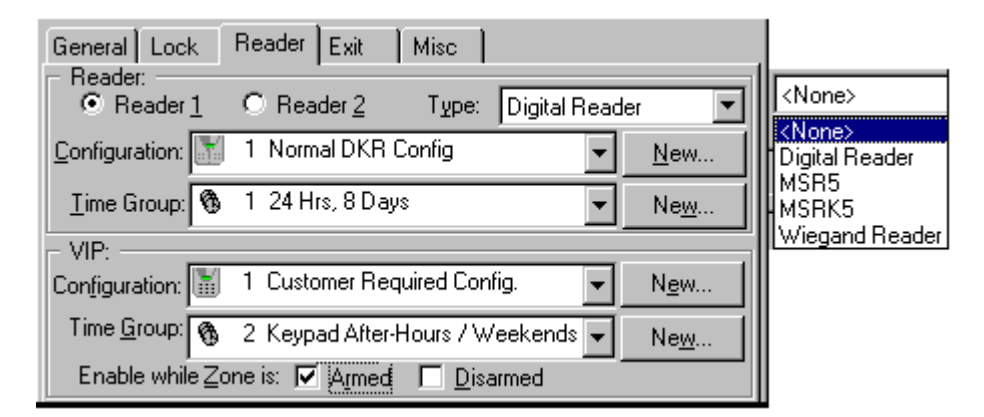

Star II Door Configuration Data: Reader Tab

#### Star II Door Configuration Data: Reader Tab

Reader 1 /Normally, select Reader 1 only. If two separate and diff-<br/>erent kinds of readers (such as DKR and MSR) are used at<br/>the same door, then select both Reader 1 and Reader 2.
NSM Lite and Star II Hardware Configuration

:

#### Star II Door Configuration Data: Reader Tab (continued)

| Туре                                 | Select the type of reader being used from the Drop-list as shown above.                                                                                                   |
|--------------------------------------|----------------------------------------------------------------------------------------------------|
| Reader Con-<br>figuration            | Select the previously configured Reader Configuration.                                                                                                    |
| Reader<br>Time Group                 | Select a Time Group from the drop-down list to determine when this <b>Reader</b> will be needed to gain access.                                                           |
| VIP (Keypad)<br>Configuration        | Select the previously configured Keypad Config. The choices will be based upon the Keypad Type.                                                                           |
| Keypad<br>Time Group                 | Select a Time Group from the drop-down list to determine when this <b>Keypad</b> will be needed to gain access.                                                           |
| Enable while<br>Zone is:<br>Armed or | Check either or both boxes to determine when the Keypad<br>will be needed. Armed / Disarmed state can be used in<br>conjunction with Time Groups. Changing the associated |
| Disarmed                             | Zone to the checked state will override any Time Code.                                                                                                    |

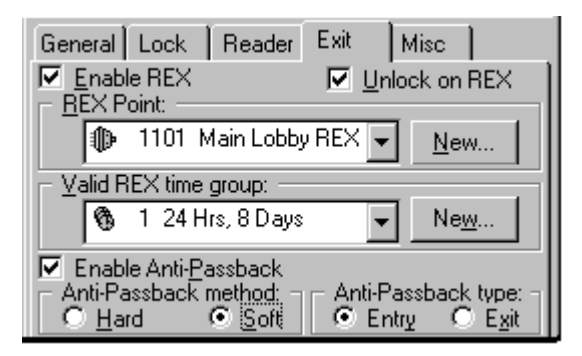

Star II Door Configuration Data: Exit Tab

NSM Lite and Star II Hardware Configuration

#### Star II Door Configuration Data: Exit Tab

10

| Enable Rex    | Check this box if the Door will have a <b>Request to Exit</b> device. |
|---------------|-----------------------------------------------------------------------|
| Unlock on REX | Check this box if the Door is to be unlocked on Exit Granted.         |

| NOTE:                                      | The primary REX function is to allow free exit<br>without causing a Door Forced Open alarm. In<br>addition, Exit Granted can also unlock the door,<br>if desired. A door with a magnetic lock is an<br>example of where this is necessary.                                               |
|--------------------------------------------|----------------------------------------------------------------------------------------------------|
| <b>REX Point</b>                           | Select the input Point for REX Granted.                                                                                                    |
| Valid REX<br>Time Group                    | Select the Time Group when you want REX to be<br>Granted. Some applications only allow REX to be<br>valid during the working hours and require use of<br>the Card Reader or Keypad during other times.                                                                                   |
| Enable Anti-<br>Passback                   | Check this box if Anti-Passback is to be used at this Door.                                                                                                    |
| Anti-Passback<br>Method<br>Hard or<br>Soft | Click the radio button for <b>Hard or Soft</b> Anti-<br>Passback. <b>Hard will deny access</b> on Passback<br>violation and will send a <b>Passback Violation</b><br><b>Transaction</b> . <b>Soft will allow access</b> but will<br>still send a <b>Passback Violation Transaction</b> . |
| Anti-Passback Type<br>Entry or<br>Exit     | Click the Radio Button for <b>Entry or Exit</b> . Most<br>Anti-Passback Doors will have two readers; one<br>Entry and one Exit. Some installations have two<br>separate doors, one each for entry and exit.                                                                              |

Revision C, Part Number 6600058

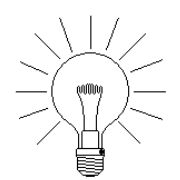

NOTE: If you are using Zone configurations to control Anti-Passback, then all Readers in the Passback environment should be configured as Entry Readers.

|   | eneral Lock Reader Exit Misc<br>Show activity: |             |
|---|------------------------------------------------|-------------|
|   | 🚯 1 24 Hrs, 8 Days 🗨                           | <u>N</u> ew |
| 1 | Start time: 0:00 Stop time: 23:59 Days: SMT    | WTFSH 💾     |
|   | - Action group:                                |             |
|   | No 1001 ACU #1 Door with DS & REX 💌            | Ne <u>w</u> |
| 1 | - Zones:                                       |             |
|   | Entering: 🔛 1 Inside the Building 🔽 🕟          | New Zone    |
|   | Leaving: 🛄 100 Outside World                   |             |

Star II Door Configuration Data: Misc Tab

#### Star II Door Configuration Data: Misc Tab

| Show Activity<br>Times | Select a Time Group when the NSM Lite Monitor<br>program should display activity from the Door.<br>Usually use Time Group #1.                           |  |  |  |  |
|------------------------|----------------------------------------------------------------------------------------------------|--|--|--|--|
| Action Group           | Select an Action Group from the Drop-list. The Action Group(s) should have been previously defined.                                                     |  |  |  |  |
| Entering Zone          | Select the Zone from the drop-list that a person<br>using this reader will be going into (if applicable).<br>The default Zone is <i>None Selected</i> . |  |  |  |  |
| Leaving Zone           | Select the Zone from the drop-list from which a person using this reader will be leaving (if applicable).                                               |  |  |  |  |

Star II Elevator Control

## STAR II ELEVATOR CONTROL

#### Star II Elevator Floor Names Configuration

10

The first step in using the Elevator Control feature in Star II is to logically name the Elevator Floors.

In this example, the owner wants any employee of the tenant who occupies floors 4 - 9 to get to all of those floors. *Logical Floor Number 5 actually controls six building floors (4 - 9)*. One relay on the Star II will enable all 6 elevator floors. Determine (with the system owner) the floors and groups of floors to be controlled from the elevator. For this screen just enter the Floor Names. Logical Floor Numbers are from 0 - 95 (for a maximum number of 96 Relays).

| Edit Elevator name scheme 🛛 🛛 🗙 |                 |              |                  |  |  |
|---------------------------------|-----------------|--------------|------------------|--|--|
| <u>I</u> D: 1                   | <u>D</u> escrip | tion: Main I | Bldg Elevator #3 |  |  |
| Ne <u>x</u> t                   | unused ID       |              |                  |  |  |
| <u>Names</u>                    | x               |              |                  |  |  |
| Floor                           | Name            | Logical Fl   | oor Number 🔺     |  |  |
| 245<br>Pi                       | arking Main     | 0            |                  |  |  |
| Bi Bi                           | asement         | 1            |                  |  |  |
| Fi 📲                            | rst Floor       | 2            |                  |  |  |
| M 👬 M                           | ezzanine        | 3            |                  |  |  |
| S S                             | econd Floor     | 4            |                  |  |  |
| FI FI                           | oors 4-9        | 5            |                  |  |  |
| FI                              | oor 6           | 6            | <u> </u>         |  |  |
|                                 |                 |              |                  |  |  |

Star II Door Elevator Floor Naming Window

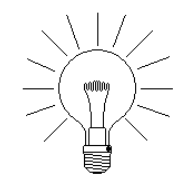

NOTE: As in the example above, the names can be different from a simple list of floor numbers.

**10-68** NexSentry Star II ACU

Star II Elevator Control

#### **Star II Elevator Configuration**

The second step in using the Elevator Control feature in Star II Controllers is to set up the elevators themselves. This is the most complicated part. Carefully study the instructions below. Then the logic of the process will become apparent. Each individual elevator to be controlled will need to be set up in this manner

| Edit Elevat          | tor - Main Bldg. Elevator #3 🗙      |
|----------------------|-------------------------------------|
| General Cab          | Reader Elevator floors Misc         |
| <u>I</u> D: 3        | Description: Main Bldg. Elevator #3 |
| Ne <u>x</u> t unused | ID                                  |
| <u>_ A</u> си: ——    |                                     |
| <b>1000</b>          | 0 Default Star II Configuration 🖵   |
| Device num           | n <u>b</u> er: 10 ▼                 |

Star II Door Elevator Configuration Data: General Tab

#### Star II Door Elevator Configuration Data: General Tab

| ID Number     | Enter an ID # for each Elevator. A logical number-<br>ing scheme is suggested for easy DB management. |
|---------------|----------------------------------------------------------------------------------------------------|
| Description   | Enter a description of the Elevator based on physical location or the primary people who us it.       |
| ACU           | Select the only Star II ACU Available.                                                                |
| Device Number | Select the Address (1 - 16) for the Reader in this elevator.                                          |
| Shunt         | Check to disable the Reader in this Elevator Cab.                                                     |

Revision C, Part Number 6600058

NexSentry Star II ACU 10-69

Star II Elevator Control

10

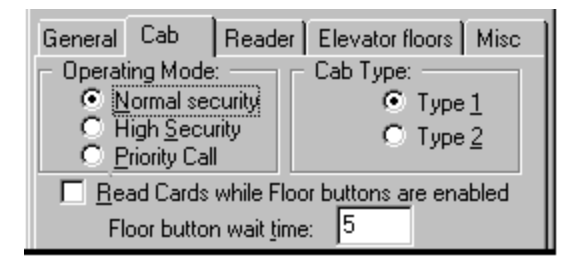

Star II Door Elevator Configuration Data: Cab Tab

#### Star II Door Elevator Configuration Data: Cab Tab

| Operating Mode                                   | <b>ONLY NORMAL SECURITY</b> is functional in this release.                                                                                                    |  |  |  |  |
|--------------------------------------------------|----------------------------------------------------------------------------------------------------|--|--|--|--|
| Cab Type                                         | ONLY CAB TYPE 1 is functional.                                                                                                    |  |  |  |  |
| Read Cards while<br>Floor Buttons<br>are Enabled | Check to allow the card reader to remain active<br>while Floor button(s) have been activated by a<br>previous card read. This is the same as Read Cards<br>When Open in the Door Configuration window. |  |  |  |  |
| Floor button wait<br>time                        | The number of seconds that Floor Buttons will be<br>enabled upon an Access Granted Transaction.<br>(Functionally the same as Unlock Time.)                                                             |  |  |  |  |

Star II Elevator Control

:

| General Cab Reader Elevator floors Misc |             |  |  |  |  |
|-----------------------------------------|-------------|--|--|--|--|
| Reader:                                 | eader 💌     |  |  |  |  |
| Configuration: 🔝 1 Normal DKR Config 🖵  | Ne <u>w</u> |  |  |  |  |
| Time Group: 🚯 1 24 Hrs, 8 Days 💌        | Ne <u>w</u> |  |  |  |  |
| - VIP:                                  |             |  |  |  |  |
| Configuration: 🔚 <no selection=""></no> | Ne <u>w</u> |  |  |  |  |
| Time Group: 🔞 <no selection=""></no>    | Ne <u>w</u> |  |  |  |  |
| Enable while Zone is: Armed Disarmed    |             |  |  |  |  |

Star II Door Elevator Configuration Data: Reader Tab

This window is identical to the **Reader Tab** in **Door Configuration**.

#### Star II Door Elevator Configuration Data: Reader Tab

| Reader 1 /<br>Reader 2                           | Normally, <b>select Reader 1 only.</b> If two separate and different kinds of readers (such as DKR and MSR) are used in the same cab, then select both Reader 1 and Reader 2.                                                       |
|--------------------------------------------------|----------------------------------------------------------------------------------------------------|
| Туре                                             | Select the type of reader being used from the Drop-list.<br>See the Door configuration section for an Example                                                                                                    |
| Reader Con-<br>figuration                        | Select the previously configured Reader Config. The choices will be based upon the Reader Type.                                                                                                    |
| Reader<br>Time Group                             | Select a Time Group from the drop-down list to determine when this <b>Reader</b> will be needed to gain access.                                                                                                    |
| VIP (Keypad)<br>Configuration                    | Select the previously configured Keypad Configuration.                                                                                                    |
| Keypad<br>Time Group                             | Select a Time Group from the drop-down list to determine when this <b>Keypad</b> will be needed to gain access.                                                                                                    |
| Enable while<br>Zone is:<br>Armed or<br>Disarmed | Check either or both boxes to determine when the Keypad<br>will be needed. Armed / Disarmed state can be used in<br>conjunction with Time Groups. Changing the associated<br>Zone to the checked state will override any Time Code. |

Revision C, Part Number 6600058

NexSentry Star II ACU 10-71

Star II Elevator Control

10

| General Cab                                                           | Reader                                                        | Elevator I  | loors  | Misc     |         |                  |     |
|-----------------------------------------------------------------------|---------------------------------------------------------------|-------------|--------|----------|---------|------------------|-----|
| Floor naming <u>s</u> cheme: 1 Main Building Elevators 1-4 <u>New</u> |                                                               |             |        |          |         |                  |     |
| Floor                                                                 |                                                               | Monitor Ir  | nput   |          | Output  |                  |     |
| 📲 Second Floo                                                         | r                                                             | 8010204     | Eleva  | ator Flo | 9010114 | 4 Elevator I     | Rel |
| 📲 3rd Floor B                                                         | eer Hall                                                      | 8010205     | Eleva  | ator Flo | 9010115 | 5 Elevator I     | Rel |
| 📲 Floors 4 - 9                                                        | )                                                             | 8010206     | Eleva  | ator Flo | 9010116 | 6 Elevator I     | Rel |
|                                                                       |                                                               |             |        |          |         |                  | •   |
| - Define fleer                                                        | <u>R</u> emo                                                  | ve          | Re     | move All |         | A <u>d</u> d     |     |
| Eloor:                                                                | 🎬 5 F                                                         | ourth Floor |        |          | •       |                  |     |
| Monitor Input:                                                        | onitor Input: 10 8010205 Elevator Floor Button #5 💌 New Input |             |        |          |         | ut               |     |
| <u>O</u> utput:                                                       | <b>-</b> € <u>901</u>                                         | 0115 Elev   | ator R | elay #5  | •       | Ne <u>w</u> Outp | out |

Star II Door Elevator Configuration Data: Elevator Floors Tab

#### Star II Door Elevator Configuration Data: Elevator Floors Tab

| Floor Naming<br>Scheme | Select a previously defined Floor Naming Scheme from<br>the Drop-list. The naming scheme(s) list the descript-<br>ions of the floors or groups of floors that are controlled<br>by each elevator control relay.                                                                        |
|------------------------|----------------------------------------------------------------------------------------------------|
| Floor Control          | This is a <b>summary box</b> listing the details of the com-<br>binations created in the <b>Define Floor</b> box. When you<br>begin to create a new Elevator Config-uration, this box<br>will be empty.                                                                                |
| Floor                  | Select the individual Floor Description from the Floor<br>Naming Scheme from step 1. The field will display<br>both the Logical Floor Number and the description.<br>This selected floor will be mated with a controlling<br>Relay (and Input if so configured) in the next two steps. |

Star II Elevator Control

:

#### Star II Door Elevator Config Data: Elevator Floors Tab (continued)

| Monitor Input                                         | Some Elevator Control applications have an Input Point<br>to monitor if a button is pushed. In some cases, all<br>floors have inputs; in other cases, only selected floors.<br>If this floor button is to be monitored, select the<br>appropriate Input from the Drop-list. |
|-------------------------------------------------------|----------------------------------------------------------------------------------------------------|
| Output (Relay)                                        | Select the Relay that will be used to enable the floor selection button or buttons.                                                                                                    |
| Add Button                                            | When the three steps above have been completed, the <b>Add button</b> will be highlighted as shown. You must <b>click Add</b> to move the combination you just created up to the <b>Floor Control box</b> .                                                                 |
| Repeat the above<br>steps for each<br>floor selection | You must repeat the above 4 steps for each Floor you wish to add. The three selection fields will automatically index after each <b>Add</b> function.                                                                                                    |
| Remove<br>Button                                      | To remove a floor from the Floor Control summary <b>box</b> , first click on the floor, then click <b>Remove</b> .                                                                                                    |
| Remove All<br>Button                                  | This button will remove All floors from the <b>Floor</b> Con-<br>trol summary box and allow you to start over. The<br>program will verify this selection.                                                                                                    |

| General Ì C<br>⊢ Show aci     | ab Reader Elevator floors Misc          |
|-------------------------------|-----------------------------------------|
| <b>1</b> 24                   | Hrs, 8 Days ▼ <u>N</u> ew               |
| <ul> <li>Action gr</li> </ul> | oup:                                    |
| 1001 🐚                        | ACU #1 Door with DS & REX 🚽 Ne <u>w</u> |
| – Zones: –                    |                                         |
| Entering:                     | Kew Zone                                |
| Leaving:                      | Vo Selection>                           |

Star II Door Elevator Configuration Data: Misc Tab

Revision C, Part Number 6600058

NexSentry Star II ACU 10-73

Star II Elevator Control

10

#### Star II Door Elevator Configuration Data: Misc Tab

| Show Activity | Select Time Group from the Drop-list. Always choose <b>Time Group 1</b> for this task.                                                          |
|---------------|----------------------------------------------------------------------------------------------------|
| Action Group  | Select the appropriate Action Group from the Drop-<br>list. These are the same Action Groups that are used in<br>the <b>Door</b> Configuration. |
| Entering Zone | Select the Zone from the drop-list that a person using this reader will be going into.                                                          |
| Leaving Zone  | Select the Zone from which a person will be leaving.                                                                                            |

#### Star II Elevator Floor Group Configuration

The final step in using the Elevator Control feature in Star II Controllers is to combine individual **Elevator Definitions** together into logical groups for inclusion in **Access Codes**. This function also determines when Elevator Floors will be **Automatically Enabled**. This is analogous to Auto-Unlock of a regular Door.

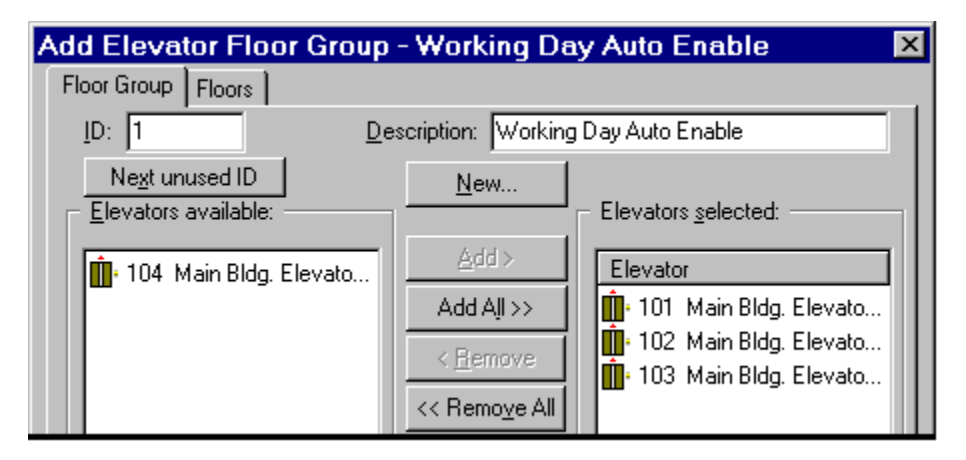

Star II Door Elevator Floor Group Configuration Data: Floor Group Tab

Revision C, Part Number 6600058

Star II Elevator Control

Small buildings that have only one Star II Controller will probably have only one or two elevators. This simplicity usually dictates that there will be only one Floor Group. Larger applications with a NexSentry Manager or StarGaze Host may involve many buildings with many different Elevator and Floor Group combinations.

#### Star II Door Elevator Floor Group Config Data: Floor Group Tab

| ID Number                 | Enter the ID # for each Elevator Floor Group.<br>A logical numbering scheme is suggested for easy<br>database management. |
|---------------------------|----------------------------------------------------------------------------------------------------|
| Description               | Enter a description of the Floor Group based on physical location or the primary people who us it.                        |
| Elevators Available       | Select one or more Elevators from the list to Add to the Selected list.                                                   |
| <b>Elevators Selected</b> | The list of Elevators to be included in the Group.                                                                        |

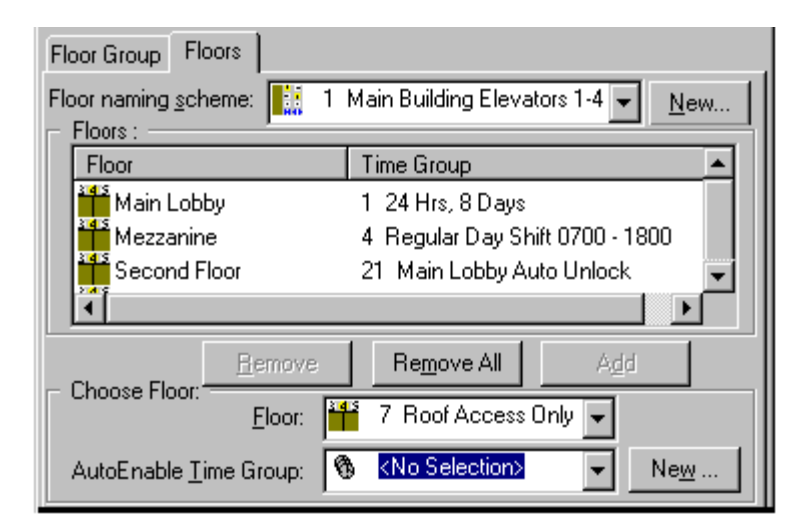

Star II Door Elevator Floor Group Configuration Data: Floor Tab

Revision C, Part Number 6600058

NexSentry Star II ACU 10-75

Star II Elevator Control

10

#### Star II Door Elevator Floor Group Configuration Data: Floor Tab

| Floor Naming                                          | Select a previously defined Floor Naming Scheme                                                                                                    |
|-------------------------------------------------------|----------------------------------------------------------------------------------------------------|
| Scheme                                                | from the Drop-list. The <b>Floor Names</b> will appear in the <b>Floors box</b> below.                                                                                                    |
| Floors (box)                                          | Displays the list of Floor Names associated with the Floor Naming Scheme selected above.                                                                                                    |
| Choose Floors<br>- Floor                              | Displays the Floors from the Floor Names table one by one.                                                                                                    |
| Choose Floors<br>- Autoenable<br>Time Group           | Allows a Time Group to be associated with each<br>Floor to automatically enable the Elevator Floor<br>buttons during the duration of the Time Group.                                                    |
| Add Button                                            | When the two steps above have been completed, the <b>Add button</b> will be highlighted as shown. You must <b>click Add</b> to move the combination you just created up to the <b>Floors box</b> above. |
| Repeat the above<br>steps for each<br>floor selection | You must repeat the above 3 steps for each Floor<br>you wish to add. The <b>Floor</b> selection field will<br>automatically index after each <b>Add</b> function.                                       |
| Remove Button                                         | If you wish to remove a floor from the <b>Floors</b><br><b>summary box</b> , you must first click on the <b>Floor</b> ,<br>then click <b>Remove</b> .                                                   |
| Remove All Button                                     | This button will remove All floors from the <b>Floors</b><br><b>summary box</b> and allow you to start over. The<br><b>program will verify this selection</b> .                                         |

## STAR II ZONES

The Star II Controller allows the building owner to logically divide the building into up to sixteen **Zones**, each **Zone** being an individual controlled entity, capable of being **Armed** or **Disarmed**, **Shunted**, **Disabled**, or **Monitored**. All of the items within the **Zone**: Input Points, Readers (especially station readers), Door Relays, other Relays, etc., (being part of the **Zone**), directly affect the ability to **Arm** or **Monitor** the **Zone**, (unless an item itself is shunted). To **Disable** a **Zone** is to totally cease any ineraction of the ACU with the **Zone**. To **Shunt** a **Zone** is to continue to receive inputs from the **Zone**, but to issue no outputs or commands to the **Zone** (except the **Unshunt** command) as long as the **Shunt** condition remains.

(The Star II **Zone** feature replaces the **Building Modes** feature used in previous ACUs and is considerably more powerful, since each ACU can control up to 16 **Zones**.)

| Edit Zone - Main                                                        | Lobby Zo         | ne               | ×              | ( |
|-------------------------------------------------------------------------|------------------|------------------|----------------|---|
| Zone Points                                                             |                  |                  |                |   |
| <u>I</u> D: 2                                                           | Description:     | Main Lobby Zon   | e              |   |
| Ne <u>x</u> t unused ID                                                 |                  | ie: O L          | ogical         |   |
| - ACU Zone Propertie:                                                   | s:               |                  |                |   |
| A <u>C</u> U: 🗰 10000 0                                                 | Generic Industri | ies Star II #1 🔄 | • <u>N</u> ew  |   |
| Zone Num <u>b</u> er: 2                                                 | •                | 🗖 🗹 ehicle       | Zone           |   |
| Zone Armed <u>T</u> ime                                                 | 🕽 23 Alarm Ac    | tive Times 🛛 🛉   | ✓ N <u>e</u> w |   |
| Zone Mode Input: 🗊 110104 Fire Panel Interface 💌 New                    |                  |                  |                |   |
| Check here if the Zone is Vehicle type. Clear here if it is person type |                  |                  |                |   |
|                                                                         | ОК               | Cancel           | Help           |   |

Star II Zones: Zone Tab

Revision C, Part Number 6600058

NexSentry Star II ACU 10-77

#### NSM LITE CONFIGURATION PROGRAM Star II Zones

#### Star II Zones: Zone Tab

10

| ID Number          | Enter the ID # for each Zone.                                                                                                    |  |
|--------------------|----------------------------------------------------------------------------------------------------|--|
| Description        | Enter a description of the Zone based on physical location or the primary people who use it.                                               |  |
| Туре               | This entry is only applicable to the full NexSentry<br>Manager 3.0 system and is not available in NSM-Lite.                                |  |
| ACU Zone Propert   | ties:                                                                                                    |  |
| ACU                | Select the only available ACU from the drop box.                                                                                           |  |
| Zone Number        | This is a pull-down list of zone numbers(1-16).                                                                                            |  |
| Vehicle Zone       | (If this item is checked, the Zone will be used for<br>vehicles. If the item is not checked, the Zone will be<br>used for persons.)        |  |
| Zone Armed<br>Time | Select a previously-configured Time Group determining when the Zone is to be Armed.                                                        |  |
| Zone Mode<br>Input | Select a previously-configured input point that will be<br>used in conjunction with a <b>Station Reader</b> to Arm or<br>Disarm this zone. |  |

| Edit Zone - Main Lobby Zone                                                       |                     | ×             |
|-----------------------------------------------------------------------------------|---------------------|---------------|
| Zone Points                                                                       |                     |               |
| For an ACU Zone, Points in the Zone are                                           | Points in the Zone: |               |
| Zone.                                                                             | 110104 Fire         | e Panel Inter |
| For example, door's points are added to its<br>'entering zone' or 'leaving zone'. | 110201 Lo           | ading Dock    |
|                                                                                   |                     |               |
| OK                                                                                | Cancel              | Help          |

Star II Zones: Points Tab

Revision C, Part Number 6600058

Star II Access Codes

Star II Zones: Points Tab

**Points in the Zone** This is an informative screen which lists the Readers and Points, (monitor Input Points and Relay Output Points), within the Zone.

## STAR II ACCESS CODES

Access Codes in the Star II Controller are very similar to previous ACUs with the addition of the Elevator Control feature. Individual **Doors** and **Elevators** are linked to **Time Groups** to control when **Access** will be **Granted** to **Cardholders**. Access Codes are created for the needs of specific groups of people. Completed **Access Codes** are then linked with each **Cardholder** when the Cardholder records are created. In order to efficiently create Access Codes, it is necessary to have already completed **Time Codes**, **Time Groups**, **Doors** and **Elevators**.

The first step is to number and name the Access Code. Subsequent steps will link Doors and Elevators with the Time Groups,

| Add Ad      | ccess Code - Unlimited Access - All Doors 🗙    |
|-------------|------------------------------------------------|
| General     | Access Code - Doors Access Code - Floor Groups |
| <u>I</u> D: | 1 Description: MIS Dept. Technicians           |
| N           | e <u>x</u> t unused ID                         |

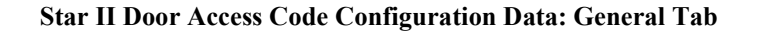

Star II Access Codes

10

#### Star II Door Access Code Configuration Data: General Tab

ID Number Enter the ID # for each Access Code. Access Code #1 is almost always unlimited access.Description Enter a description of the Access Code based on where it can be used or the primary people who use it.

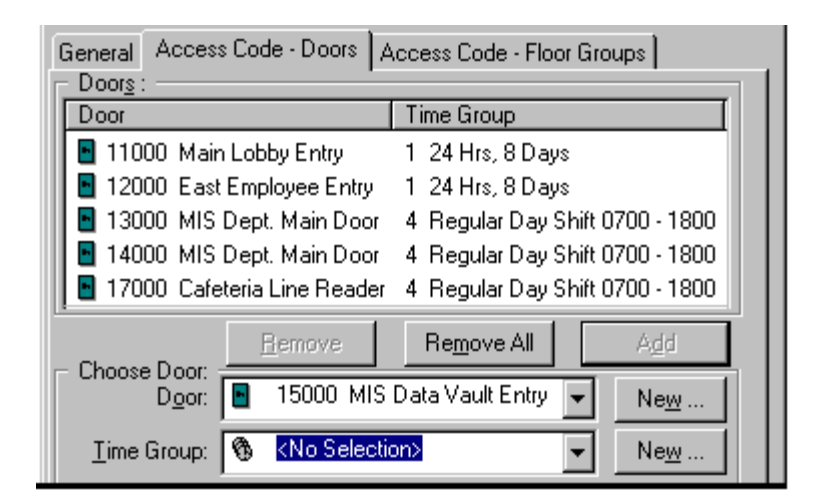

Star II Door Access Code Configuration Data: Access Code - Doors Tab

#### Star II Door Access Code Config Data: Access Code - Doors Tab

| Doors (box)                  | Displays the list of Doors that have been added to<br>this Access Code. When you begin to create a new<br>Access Code, this box will be empty. |  |
|------------------------------|----------------------------------------------------------------------------------------------------|--|
| <b>Choose Doors - Door</b>   | Displays the Doors from the Door table, one by one.                                                                                            |  |
| Choose Doors<br>- Time Group | Allows a Time Group to be associated with each Door to determine when Access will be Granted.                                                  |  |

Star II Access Codes

•

#### Star II Door Access Code Config Data: Access Code - Doors Tab (continued)

| Add Button                                           | When the two steps above have been completed, the <b>Add button</b> will be highlighted as shown. You must <b>click Add</b> to move the combination you just created up to the <b>Doors box</b> above. |
|------------------------------------------------------|----------------------------------------------------------------------------------------------------|
| Repeat the above<br>steps for each<br>door selection | You must repeat the above 3 steps for each Door you wish to add. The <b>Door</b> selection field will automatically index after each <b>Add</b> function.                                              |
| Remove Button                                        | If you wish to remove a Door from the <b>Doors</b><br><b>summary box</b> , you must first click on the <b>Door</b> ,<br>then click <b>Remove</b> .                                                     |
| Remove All Button                                    | This button will remove All Doors from the <b>Doors</b><br>summary box and allow you to start over. The<br>program will verify this selection.                                                         |

| General Access Code - Doors Access Code - Floor Groups |                    |  |  |  |  |  |  |
|--------------------------------------------------------|--------------------|--|--|--|--|--|--|
| Floor <u>G</u> roups :                                 |                    |  |  |  |  |  |  |
| Floor Group                                            | Time Group         |  |  |  |  |  |  |
| 1 Working Day Auto Enable 1 24 Hrs, 8 Days             |                    |  |  |  |  |  |  |
| <u>H</u> emove Remove All Add                          |                    |  |  |  |  |  |  |
| Choose Floor Group:                                    |                    |  |  |  |  |  |  |
| Eloor Group: 🚆 1 Working Day Auto Enable 💌 New         |                    |  |  |  |  |  |  |
| Time Group: 🔞 1 24 Hrs, 8 D                            | )ays ▼ Ne <u>w</u> |  |  |  |  |  |  |

Star II Door Access Code Config Data: Access Code - Floor Groups Tab

Star II Access Codes

10

#### Star II Door Access Code Config Data: Access Code - Floor Groups Tab

| Floor Groups (box)                                    | Displays the list of Floor Groups that have been<br>added to this Access Code. When you begin to<br>create a new Access Code, this box will be empty.                                                                  |
|-------------------------------------------------------|----------------------------------------------------------------------------------------------------|
| Choose Floor Group<br>- Floor Group                   | Displays the Floor Groups from the Floor Group table, one by one.                                                                                                    |
| Choose Floor Group<br>- Time Group                    | Allows a Time Group to be associated with each<br>Floor Group to determine when Elevator Access<br>will be Granted.                                                                                                    |
| Add Button                                            | When the two steps above have been completed,<br>the <b>Add button</b> will be highlighted as shown. You<br>must <b>click Add</b> to move the combination you just<br>created up to the <b>Floor Groups box</b> above. |
| Repeat the above<br>steps for each<br>floor selection | You must repeat the above 3 steps for each Floor<br>Group you wish to add. The <b>Floor Group</b><br>selection field will automatically index after each<br><b>Add</b> function.                                       |
| Remove Button                                         | If you wish to remove a floor from the Floor<br>Group summary box, you must first click on<br>the Floor Group, then click Remove.                                                                                      |
| Remove All Button                                     | This button will remove All floors from the <b>Floor</b><br><b>Group summary box</b> and allow you to start over.<br><b>The program will verify this selection</b> .                                                   |

## **STAR II CARDHOLDERS**

In the Star II Controller, A Cardholder is defined as any person programmed into the ACU Database for Access Control and tracking purposes. Cardholder is possibly misleading in that in also includes persons with only a PIN Number for use at a Keypad. A Cardholder is not necessarily going to have access to any Doors in the system. It is possible to assign Access Code 0 (zero) to an individual, which will deny access at all readers. This is occasionally done to track attempted access by terminated individuals who have not surrendered their card.

Much of the data in the four Cardholder windows is for the NSM Operator's benefit. The data that will be downloaded to the Star II will be noted.

| Add Cardholder - Johann Bach 🛛     | < |
|------------------------------------|---|
| General Access Credentials Address |   |
| Cardholder ID: 123456789           | L |
| Ne <u>x</u> t unused ID            | L |
| Name:                              | L |
|                                    | L |
| <u>M</u> iddle: Sebastian          | L |
| Last: Bach                         | L |
| Download Immediately               |   |

Star II Door Cardholder Configuration Data: General Tab

Star II Cardholders

10

#### Star II Door Cardholder Configuration Data: General Tab

| ID Number            |               | Enter the ID # for each Cardholder. The field is 9 digits long with the specific intent that it can be a Social Security Number. <i>NSM Lite data only</i> . |
|----------------------|---------------|----------------------------------------------------------------------------------------------------|
| Names:<br>Middle     | First<br>Last | Enter the Cardholder's name. <i>NSM Lite data only.</i>                                                                                                    |
| Download<br>Immediat | ely           | Check this box if you want NSM Lite to send the Cardholder data to the Star II immediately.                                                                  |

| General     Access     Credentials     Address       Options:     Dates:       ☑ Irace     Start:     1/ 3 | /01    | <u> </u> | ] si     | o <u>p</u> : <b>[</b> | <b>7</b> 12/ | 31/0 | 1           |   |
|----------------------------------------------------------------------------------------------------|--------|----------|----------|-----------------------|--------------|------|-------------|---|
| - Access Codes :                                                                                           | •      | [        | )ece     | mber                  | 2001         |      | ►           |   |
|                                                                                                    | Sun    | Mon      | Tue      | Wed                   | Thu          | Fri  | Sat         | _ |
| Access Code                                                                                                | 25     | 26       | 27       | 28                    | 29           | 30   | 1           |   |
| 🔋 1 Unlimited Access - All Doors                                                                           | 2      | 3        | 4        | 5                     | 6            | 7    | 8           |   |
|                                                                                                    | 9      | 10       | 11       | 12                    | 13           | 14   | 15          |   |
|                                                                                                    | 16     | 17       | 18       | 19                    | 20           | 21   | 22          |   |
|                                                                                                    | 23     | 24       | 25       | 26                    | 27           | 28   | 29          |   |
|                                                                                                    | 30     | <j></j>  | 1        | 2                     | 3            | 4    | 5           |   |
|                                                                                                    | 2      | )<br>Tod | av: 1    | /3/0                  | 1            |      |             |   |
| <u>R</u> emove Remove                                                                                      | 7e All |          | <u> </u> | Ag                    | ā            |      |             |   |
| - Choose Access Code and Privilege:                                                                        |        | _        |          |                       |              | _    | _           |   |
| 👔 2 MIS Dept. Technicians                                                                                  |        |          |          |                       | •            |      | <u>N</u> ew | . |
| Privileged                                                                                                 |        |          |          |                       |              |      |             |   |

Star II Door Cardholder Configuration Data: Access Tab

Star II Cardholders

#### Star II Door Cardholder Configuration Data: Access Tab

| Trace                                                 | Check this box if you wish the Cardholder to be<br>Traced. Trace causes a KEY TRACE event to<br>occur along with every Access Transaction. KEY<br>TRACE can be set up as an alarm event to alert<br>an NSM Lite or Host system Operator. |
|-------------------------------------------------------|----------------------------------------------------------------------------------------------------|
| Start Date                                            | Select the starting date for the Cardholder from the hyper-link calendar. You can choose a date in the future and the card won't be granted access until that day. <i>NSM Lite data only</i> .                                           |
| Stop Date                                             | Select the Ending date for the Cardholder from the hyper-link calendar. Access privileges will stop on that day. <i>NSM Lite data only</i> .                                                                                             |
| Access Codes (box)                                    | Displays up to four Access Codes that have been assigned to the Cardholder in the steps below.                                                                                                    |
| Choose Access Code                                    | Use the Drop-list to select an Access Code to be<br>assigned to this Cardholder. Up to four Access<br>Codes may be assigned to each Cardholder.                                                                                          |
| Add Button                                            | When an Access Code has been selected above,<br>the Add button will be highlighted as shown. You<br>must click Add to move the Access Code you just<br>created up to the Access Codes box above.                                         |
| Repeat the above<br>steps for each<br>floor selection | You must repeat the above 2 steps for each<br>Access Code you wish to add. The <b>Access</b><br><b>Code</b> selection field will automatically index<br>after each <b>Add</b> function.                                                  |
| <b>Remove Button</b>                                  | If you wish to remove an Access Code from the <b>Access Codes box</b> summary box, you must first click on the Access Code, then click Remove.                                                                                           |

#### NSM LITE CONFIGURATION PROGRAM Star II Cardholders

#### Star II Door Cardholder Config Data: Access Tab (continued)

Remove All ButtonThis button will remove All Access Codes from<br/>the Access Codes summary box and allow you to<br/>start over. The program will verify this selection.PrivilegedCheck this box if the Cardholder is to have Special<br/>Permissions in a Zoned environment.

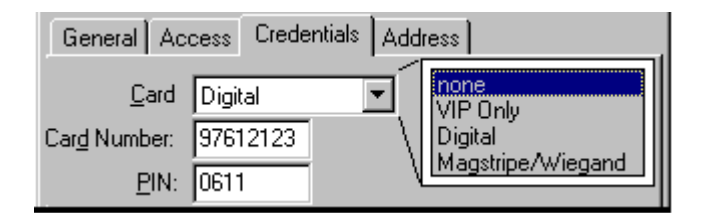

Star II Door Cardholder Configuration Data: Credentials Tab

#### Star II Door Cardholder Configuration Data: Credentials Tab

| PIN         | In a system using both <b>Card Readers</b> <i>AND</i> <b>Key-</b><br><b>pads.</b> enter a <b>user selected PIN</b> Number here. |
|-------------|----------------------------------------------------------------------------------------------------|
| Card Number | Enter the Card number on the assigned card.                                                                                     |
| Card        | Select the Type of card to be used.                                                                                             |

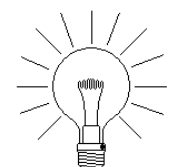

10

**NOTE**: In a **Keypad-ONLY system**, enter the desired PIN Number in the **Card Number** field.

Star II Cardholders

| General /       | Access Credentials | Address |
|-----------------|--------------------|---------|
| Line <u>1</u> : | 1234 Symphony Blvc | i.      |
| Line <u>2</u> : | New York           |         |
| Line <u>3</u> : | NY 00012           |         |

#### Star II Door Cardholder Configuration Data: Address Tab

*NSM Lite data only.* The three Address lines are for Operator information only and are not downloaded to the Star II ACU. If you choose to use these fields, our only advice is to establish a standard and STICK TO IT. In the example above, Line 2 has only the city while Line 3 has only the state and ZIP code. This makes locating the data and using it in NSM Lite (or any Host) much more reliable.

#### NSM Lite Transaction Sounds Configuration

The **Sounds** feature, used by NexSentry Manager, is also a part of NSM Lite. It allows you to define and import **.wav** files from any source for use in annunciating specific system Transactions. Windows NT has a small library of sounds in the Media folder. Other **.wav** files may be obtained on commercial CD ROM libraries or downloaded from the Internet. You may also record your own, such as a powerful voice saying: "DOOR FORCED OPEN," for instance. How you use these is completely up to the system owner.

Star II Cardholders

10

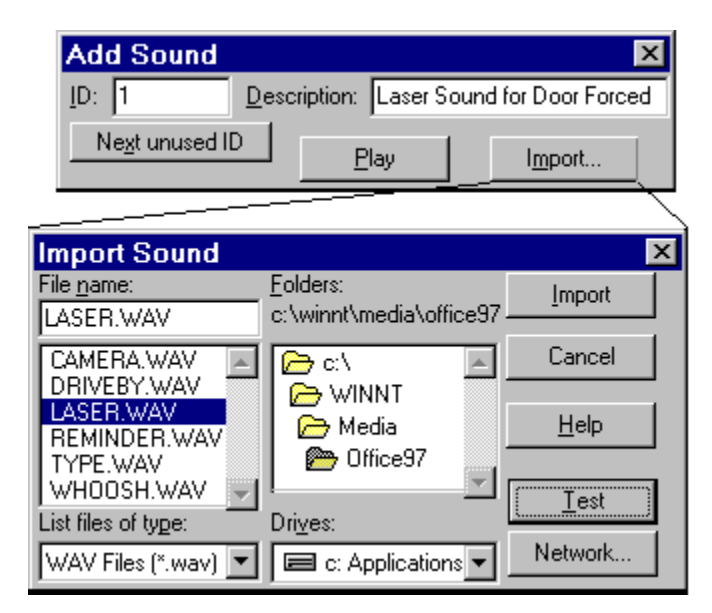

NSM Lite Sounds Config Data

#### **NSM Lite Sounds Config Data**

| ID Number    | Enter the ID # for each Sound.                           | NSM Lite data only. |
|--------------|----------------------------------------------------------|---------------------|
| Description  | A description of the Sound.                              | NSM Lite data only. |
| Import Sound | Example of the Import Sounds selence NSM Lite data only. | ection dialog.      |

#### **NSM Lite Transaction Icons Configuration**

The **Transaction Icons** feature, used by NexSentry Manager, is also a part of NSM Lite. It allows you to define and import **Microsoft standard Icons**, from any source, for use in visually identifying specific system Transactions. Icons can only be assigned to Transactions which will be shown in the next section.

**10-88** NexSentry Star II ACU

Star II Cardholders

|               |              | X                  | ļ              | <u>o</u> 1           | ા              | •1    |
|---------------|--------------|--------------------|----------------|----------------------|----------------|-------|
| <none></none> | OK           | Failure            | Acknolwedge    | Information<br>Alarm | Warning Alarm  | Alarm |
| 8             | $\checkmark$ | V                  |                |                      |                |       |
| Key           | Checked      | Alert              |                |                      |                |       |
|               | Add lo       | con                |                |                      |                | ×     |
|               | <u>I</u> D:  | 11                 | <u>D</u> escri | iption: Sprin        | iklers On Icon |       |
|               | 1            | Ve <u>x</u> t unus |                | mport                |                |       |

NSM Lite Icons Config Data

#### NSM Lite Icons Config Data

| ID Number   | Enter the ID # for each new Icon.                                                 | NSM Lite data only. |
|-------------|-----------------------------------------------------------------------------------|---------------------|
| Description | A description of the Icon.                                                        | NSM Lite data only. |
| Import Icon | the appearance of this dialog box is is Sounds above. <i>NSM Lite data only</i> . | dentical to import  |

#### NSM Lite Transaction Types Configuration

The **Transactions** feature, used by NexSentry Manager, is also a part of NSM Lite. Every possible event that can happen within the Star II Controller is defined in NSM Lite as a Transaction. When an event occurs in the Star II, a CHIP Protocol message is sent to the PC. The NSM Lite program receives that message and handles it according to the Transaction configuration.

Star II Cardholders

10

In the figure below, the Transaction Types dialog box for DOOR FORCED OPEN is shown on top of the Transaction table. You can see that the **Description** has been changed from the default.

| Description                  | Trans                                    | Enable Sound | Icon      |      | • |  |
|------------------------------|------------------------------------------|--------------|-----------|------|---|--|
| ACCESS DENIED: FACILITY CODE | 1                                        | False        |           |      |   |  |
| ACCESS DENIED: NOT IN MEMORY | 2                                        | False        |           |      |   |  |
| ACCESS DENIED: ACCESS CODE   | 3                                        | False        |           |      |   |  |
| ACCESS DENIED: TIME          | 4                                        | False        |           |      |   |  |
| ACCESS DENIED: PASSBACK      | 5                                        | False        |           |      |   |  |
| PASSBACK VIOLATION           | 6                                        | False        |           |      |   |  |
| ACCESS DENIED: BLD NOT OPEN  | 7                                        | False        |           |      |   |  |
| ACCESS GRANTED BY 4100       | 8                                        | False        |           |      |   |  |
| SELECTIVE CARDHOLDER TRACE   | 9                                        | False        |           |      |   |  |
| ACCESS DENIED: VIP CODE      | 10                                       | False        |           |      |   |  |
| 📓 DOOR OPEN TOO LONG         | 11                                       | False        |           |      |   |  |
| FACILITY DOOR FORCED         | 12                                       | True         | 7 Alarm   |      |   |  |
| DOOR CLOSED                  | 13                                       | False        |           |      |   |  |
| MONITOR A Edit Transaction   | Fypes -                                  | FACILITY D   | DOR FORC  | ED 🗵 |   |  |
| MONITOR C                    |                                          | -)           |           |      |   |  |
| SENSOR FA                    | splay Uption                             | is           |           |      |   |  |
| SENSOR OK                    | . ·                                      |              |           |      |   |  |
| COAX FAIL                    | ID: 12 Description: FACILITY DUDR FORCED |              |           |      |   |  |
| MANUAL LO                    |                                          |              |           |      |   |  |
| BUILDING 0 Factory default:  | DOOR FO                                  | RCED OPEN    | - Restore |      |   |  |
| BUILDING LI                  | 1                                        |              |           |      |   |  |

NSM Lite Transaction Types Config Data: General Tab

#### NSM Lite Transaction Types Configuration Data: General Tab

| ID Number   | The Transaction Type ID numbers are frozen. <i>NSM Lite data only.</i>                                                |  |
|-------------|----------------------------------------------------------------------------------------------------|--|
| Description | The message that you want to appear in the NSM Lite<br>Monitor window will be typed here. <i>NSM Lite data only</i> . |  |

Star II Cardholders

#### NSM Lite Transaction Types Config Data: General Tab (continued)

FactoryThe original WSE text for every Transaction is kept in aDefaultprotected file. The Restore button will replace any text inand Restorethe Description field with the factory default. NSM LiteButtondata only.

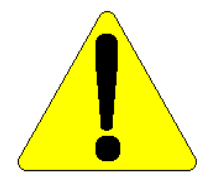

NOTE: Be extremely cautious who has access to this function. A Mischievous person could reword many transactions as a prank. Just imagine if Access Granted were reworded *Free Beer on Friday*, or worse, *Access Denied*.

| General Actions | Display Options                   |  |  |
|-----------------|-----------------------------------|--|--|
| Actions:        | Actions: Enable Sound             |  |  |
| Log to printer  | <u>S</u> ound:                    |  |  |
|                 | 🏠 1 Laser Sound for Door Forced 🚽 |  |  |
|                 | Create <u>N</u> ew <u>I</u> est   |  |  |
|                 | Continuous                        |  |  |

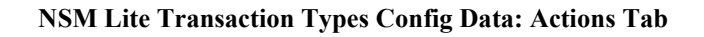

#### NSM Lite Transaction Types Configuration Data: Actions Tab

| Actions<br>Log To Printer | If a Log printer is to be used on the NSM Lite PC,<br>Click here to cause a particular Transaction to go to<br>the printer. <i>NSM Lite data only</i> . |
|---------------------------|----------------------------------------------------------------------------------------------------|
| Enable Sound              | Check this box to associate a Sound with the particular Transaction. <i>NSM Lite data only</i> .                                                        |

Star II Cardholders

#### NSM Lite Transaction Types Config Data: Actions Tab (continued)

Sound Select a previously created Sound from the Drop-list. NSM Lite data only.

Continuous Check this box to cause a Sound to be repeated continuously until an Operator silences it with the toolbar icon. NSM Lite data only.

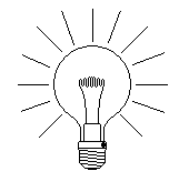

10

NOTE: You can hyper-link to the Sounds Dialog box and create a new sound. You can also Test the Sound you have chosen.

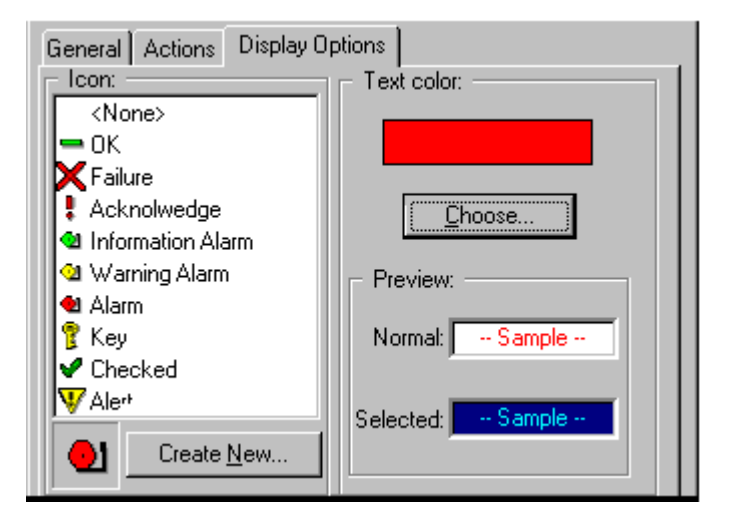

NSM Lite Transaction Types Config Data: Display Options Tab

Star II Cardholders

#### NSM Lite Transaction Types Config Data: Display Options Tab

| Icon                            | Click on an Icon to link it to the Transaction. All default<br>and imported Icons will appear in the box. The selected<br>Icon will be shown in the lower left.<br><i>NSM Lite data only</i> .   |
|---------------------------------|----------------------------------------------------------------------------------------------------|
| Text Color (Box)<br>and Preview | The current Text Color parameters will be shown in this<br>box. The color determines the appearance of each<br><b>Transaction message in the Monitor window</b> .<br><i>NSM Lite data only</i> . |
| Choose button                   | Click this button to bring up a matrix of Text Color choices. <i>NSM Lite data only</i> .                                                                                                    |

10

#### NSM LITE CONFIGURATION PROGRAM

Star II Cardholders

**10-94** NexSentry Star II ACU

Revision C, Part Number 6600058

# **NSM LITE/STAR II DAILY OPERATION**

Typical daily operation of a Star II Controller with NSM Lite interface involves four basic functions:

- Monitoring system activity (Access Granted, Door Held Open, etc.).
- Monitoring component status (Doors Unlocked, Inputs Active, etc.)
- Overriding current system status (Unlocking a Door, etc.)
- Routine Database management (New Cardholders, Access Assignments, etc.)

This chapter covers the following topics pertaining to the above:

- "Monitoring the System" on page 11-2
- "NSM Lite Client Window Menu Operation" on page 11-4
- "NSM Lite/Star II Status and Override Functions" on page 11-9
- "Poller Status and Overrides" on page 11-11
- "Door Status and Overrides" on page 11-12
- "Input Point Status and Overrides" on page 11-15
- "Output Point (Relay) Status and Overrides" on page 11-17
- "ACU (Star II Controller) Status and Overrides" on page 11-18
- "Star II Zone Status and Overrides" on page 11-20
- "Star II Elevator Control Status and Overrides" on page 11-22

## MONITORING THE SYSTEM

When you first log on to the NSM Lite program, the **Monitor** window is opened automatically. The Monitor window will display Transaction Logs for all events that take place in the combined Star II and NSM Lite system. You can adjust the size of the window, and the width individual columns to suit your own viewing preferences. The Monitor window, however, can't exist without the **NSM Lite Client window** being open. Also, the Monitor Window can't be larger than the Client window.

There is a Scroll Bar on the Right edge of the Monitor window. This allows you to scroll back and forth through the Monitor table to see all Transactions currently held in the table. The size of the Monitor table is set in the Database menu at the top of the Client window.

| 🖳 System Monitor 📃 |                       |             |          | _ 🗆 ×    |          |         |          |
|--------------------|-----------------------|-------------|----------|----------|----------|---------|----------|
| Description        | Message               | Name        | Point ID | Log Code | Card Num | Date    | Time     |
| Star II at WSE     | UNIT ONLINE           | Server      | 10000    | 1002     |          | 1/22/01 | 9:19:28  |
| Star II at WSE     | SYSTEM CHECKSUM ERROR | Server      | 10000    | 1009     |          | 1/22/01 | 9:19:31  |
| Star II at WSE     | SYSTEM DOWNLOAD STA   | Server      | 10000    | 1005     |          | 1/22/01 | 9:19:31  |
| Star II at WSE     | SYSTEM DOWNLOAD COM   | Server      | 10000    | 1006     |          | 1/22/01 | 9:19:33  |
| Star II at WSE     | CARD CHECKSUM OK      | Server      | 10000    | 1025     |          | 1/22/01 | 9:19:33  |
| Main Lobby Entry   | ACCESS GRANTED        | Bach, Johan | 101000   | 8        | 98765432 | 1/22/01 | 10:14:31 |
| MIS Dept. Entry    | ACCESS GRANTED        | Gates, Bill | 101 100  | 8        | 98979695 | 1/22/01 | 10:22:45 |
| MIS Data Vault     | DOOR FORCED OPEN      |             | 108000   | 12       |          | 1/22/01 | 11:04:29 |
| Precious Metals    | INPUT POINT ACTIVE    |             | 100019   | 14       |          | 1/22/01 | 11:43:34 |
| Main Lobby Entry   | ACCESS GRANTED        | Bach, Johan | 101000   | 8        | 98765432 | 1/22/01 | 10:14:31 |

#### NSM Lite Monitor Window

The data columns that appear in the Monitor window and the order in which they appear can be configured using the **Monitor Columns** feature as shown below. For example, the **Log Code** column shown

11

#### NSM LITE/STAR II DAILY OPERATION

Monitoring the System

above is not very useful. It simply displays the Transaction number from the Transaction types Table. Every ACCESS GRANTED that ever happens will be Log Code 8.

If you remove **Log Code** from the window, you can re-adjust the sizes of the other columns to better use the width available. Similarly, you might want to have the Time and Date at the extreme left side of the window. With the **Monitor Columns** feature, you can use the **Move Up** or **Move First** buttons and relocate the fields up the list to become the first and second columns in the window.

| Select Columns |                        | ×                    |
|----------------|------------------------|----------------------|
| <u> </u>       | <u>A</u> dd            | Columns displayed:   |
| Timezone       | Add All >>             | Message<br>Name      |
|                | < <u>R</u> emove       | Point ID<br>Log Code |
|                | << Remo <u>v</u> e All | Card Number<br>Date  |
|                | Move <u>U</u> p        | lime                 |
|                | Move <u>F</u> irst     |                      |
|                | Move <u>D</u> own      |                      |
|                | Move Las <u>t</u>      |                      |

NSM Lite Monitor Columns Dialog Box

## NSM LITE CLIENT WINDOW MENU OPERATION

There is a standard **Microsoft Menu Bar** in the **NSM Lite Client** window. Some of the Menu options duplicate **Toolbar** and **Database** Explorer functions.

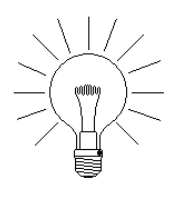

11

NOTE: These duplicated functions will not be discussed in any detail in this manual. Other functions in the Menu Bar are unique. These will be explained below each illustration. If a Dropdown Menu has sub-menus, these will be shown alongside, rather than partly overlaying the primary drop-down, as it would be in the actual product.

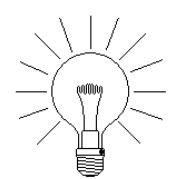

NOTE: Showing multiple drop-down menus in the same illustration is also not how the actual system will look, but this procedure is more instructive, (and conserves printing space).

#### NSM LITE/STAR II DAILY OPERATION

NSM Lite Client Window Menu Operation

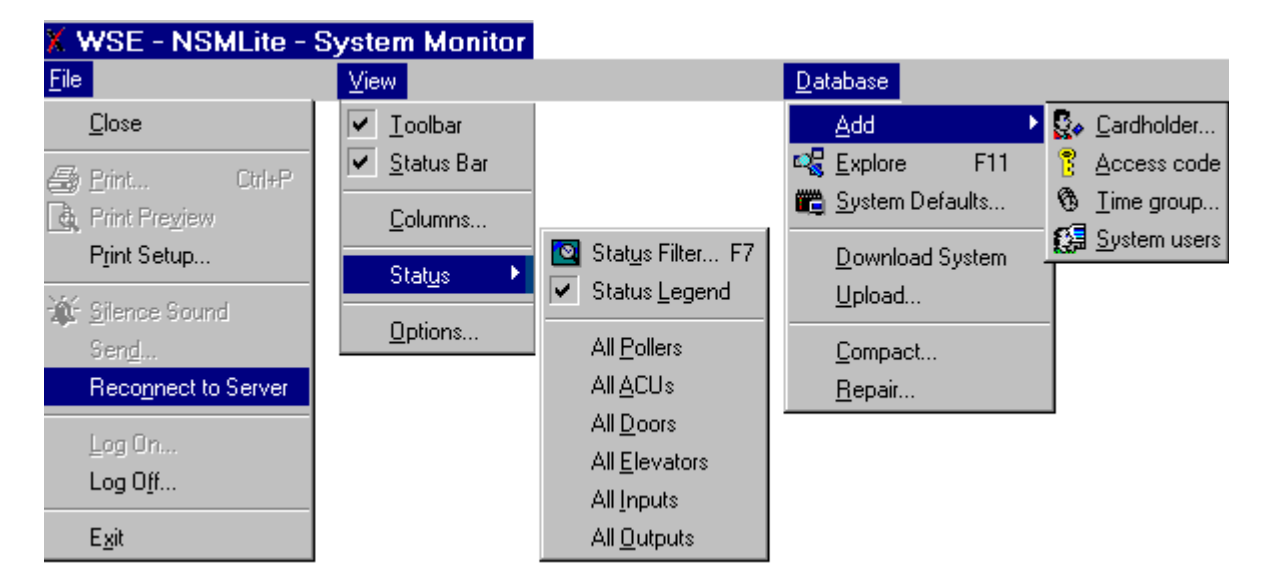

NSM Lite Client Window Menu Bar #1

#### NSM Lite Client Window Menu Bar #1

| File       |                                                                                          |  |
|------------|------------------------------------------------------------------------------------------|--|
| Log On     | Allows an operator to log on from a monitor-only condition.                              |  |
| Log Off    | Logs the Operator off from NSM Lite but the Monitor window will remain open and running. |  |
| Exit       | Shuts down NSM Lite, both Client and Server.                                             |  |
| View       |                                                                                          |  |
| Toolbar    | The check-boxes allow you to select both the                                             |  |
| Status Bar | Toolbar and Status Bar to be shown in the Client Window                                  |  |
| Columns    | Invokes the Columns window shown on the previous page.                                   |  |
| Status     | Allows Status Window (no Zone Filter) selection.                                         |  |
|            |                                                                                          |  |

Revision C, Part Number 6600058

NexSentry Star II ACU 11-5

NSM Lite Client Window Menu Operation

#### NSM Lite Client Window Menu Bar #1 (continued)

11

| Options                | Invokes the <b>Options Dialog Box</b> as shown below.                                                              |  |
|------------------------|----------------------------------------------------------------------------------------------------|--|
| Database               |                                                                                                    |  |
| Add                    | Opens the secondary menu as shown.                                                                                 |  |
| Explore                | Opens the Database Explorer Window.                                                                                |  |
| System Defaults        | Invokes the System Defaults Dialog Box as shown below.                                                             |  |
| <b>Download System</b> | Transmits the Star II Database from NSM Lite.                                                                      |  |
| Upload                 | Extracts a Database from an existing Star II.                                                                      |  |
| Compact and<br>Repair  | Utilities to manipulate the NSM Lite Database.<br>More commonly used in the full NexSentry<br>Manager Host system. |  |

| Options                          | ×                       |
|----------------------------------|-------------------------|
| Save window settings on exit     | Eilter trigger: 1000    |
| Save window settings <u>n</u> ow | Archive trigger: 100000 |
| Display date on status bar       |                         |
| Display time on status bar       |                         |
| Prompt before exiting            |                         |

#### NSM Lite Client Window Options Dialog Box

The five check-boxes on the left should be clear in their purpose.

The two fields on the right are only used in the full **NexSentry Manager** Host and *do not apply to NSM Lite*.
NSM Lite Client Window Menu Operation

•

| System Defaults             |                                                   | × |
|-----------------------------|---------------------------------------------------|---|
| Company Name: Your Company  | Name Here                                         |   |
| Download database on discr  | epancy Log printer port: LPT1                     |   |
| Image <u>f</u> ormat: BMP 💌 | Number of <u>M</u> onitor messages to track: 1000 |   |

### NSM Lite Client Window System Defaults Dialog Box

## NSM Lite Client Window System Defaults

| Company Name                           | Enter the name that you want to be printed on every database report you generate.                         |
|----------------------------------------|----------------------------------------------------------------------------------------------------|
| Download database<br>on discrepancy    | Leave <b>Unchecked</b> . It is not applicable to NSM Lite.                                                |
| Log printer port                       | If you will use a real-time Log Printer, where will it be connected. <b>LPT1 - LPT4</b> or <b>None</b> .  |
| Image Format                           | A remnant from the full <b>NexSentry Manager</b><br>Host. It is not applicable to NSM Lite.               |
| Number of Monitor<br>Messages to track | This value establishes how many <b>Transaction</b><br>Logs will be stored in the Monitor Window<br>Queue. |

NSM Lite Client Window Menu Operation

11

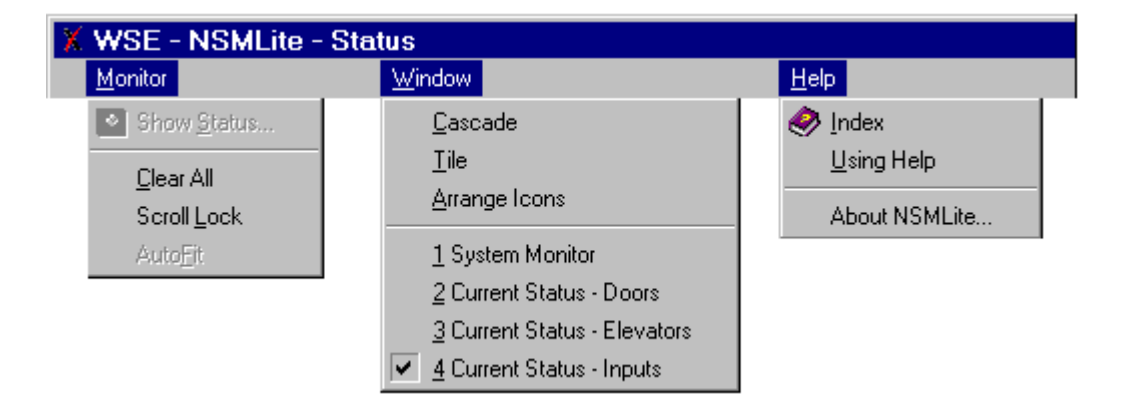

NSM Lite Client Window Menu Bar #2

### NSM Lite Client Window Menu Bar #2

| Monitor                                          |                                                                                                    |
|--------------------------------------------------|----------------------------------------------------------------------------------------------------|
| Clear All                                        | Deletes the contents of the Monitor Window.                                                                                                |
| Scroll Lock                                      | Locks the Monitor Window at a particular place.<br>Prevents new Transactions from automatically<br>scrolling the window to the bottom.     |
| Window                                           |                                                                                                    |
| Cascade and Tile                                 | Arranges the Child windows within the Parent Window.                                                                                       |
| Arrange Icons                                    | For future use.                                                                                                    |
| System Monitor<br>Current Status -<br>Doors Etc. | A list of all windows open within NSM Lite Client.<br>This will even display windows that may be<br>minimized and hidden by other windows. |
| Help                                             | Invokes the NSM Lite <b>Help</b> and <b>About</b> functions.                                                                               |

**11-8** NexSentry Star II ACU

Revision C, Part Number 6600058

## NSM LITE/STAR II STATUS AND OVERRIDE FUNCTIONS

There are six Status Windows that can be opened in the **NSM Lite Client window**. The six are **Poller, Door, Input, Output, ACU and Elevator**. Each Status window has a corresponding list of Overrides that can be performed. To access the Override list, you must Rightclick on a component within a Status window. The appropriate Override menu for that particular component will appear.

If you use **Control+Click** or **Shift+Click**, you can select multiple components, then **Right-click** in them to make the same Override action on all selected items. For example, to manually Unlock 4 doors, hold down the Control (Ctrl) Key and Left-click each door. Then, do a Right-click on any one of them to open the override menu. Click on Unlock and all four doors will unlock at the same time. This is extremely useful for manually Locking all Doors in case of a weather or power-outage emergency or shunting a large group of alarm-monitoring Inputs in case of a party or open-house in the building.

The Status and Override windows will be shown in the order mentioned above.

There is a table of Status Icons on the right side of the Client window. It is shown below (in an altered format). The **Modem** icons have been intentionally left off since they don't apply to NSM Lite. An explanation of each Icon follows to insure clarity and understanding.

NSM Lite/Star II Status and Override Functions

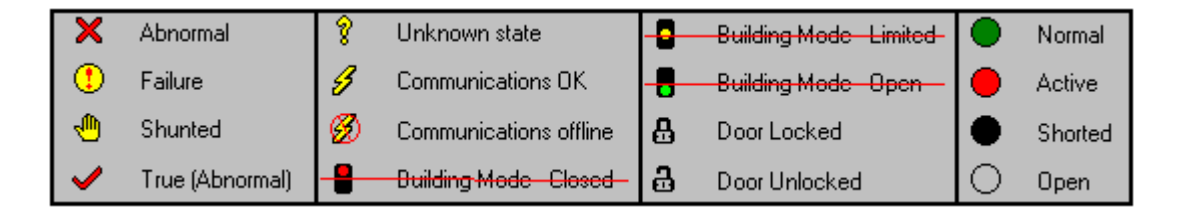

**NSM Lite Status Icons** 

#### **NSM Lite Status Icons**

11

| Abnormal                  | Appears for a Door that is Forced or Held open.                                         |
|---------------------------|-----------------------------------------------------------------------------------------|
| Failure                   | Identifies a Reader, Keypad, or other component that is not responding to the Star II.  |
| Shunted                   | Any component that has been stopped from sending Transaction logs about its status.     |
| True (Abnormal)           | Indicates a benign abnormal condition such as an Unlocked Door or an Actuated Output.   |
| Unknown State             | The component is connected to a Star II Controller which is off-line from the NSM Lite. |
| Communications<br>OK      | Indicates communication between the NSM Lite and the Star II Controller.                |
| Communications<br>Offline | Indicates failed communication between the NSM<br>Lite and the Star II Controller.      |
| Building Closed           | Not Applicable to Star II.                                                              |
| Building Limited          | Not Applicable to Star II.                                                              |
| Building Open             | Not Applicable to Star II.                                                              |

Poller Status and Overrides

•

### NSM Lite Status Icons (continued)

| Door Locked   | Indicates a Door that is Locked. It can be locked<br>either by Time Group or by a previous override.                                                                                |
|---------------|----------------------------------------------------------------------------------------------------|
| Door Unlocked | Indicates a Door that is Unlocked. It can be<br>unlocked either by Time Group or by a previous<br>Operator override. It will not show Unlocked<br>following Access or Exit Granted. |
| Normal        | An Input or Output that is in its expected state.                                                                                                    |
| Active        | Identifies an Input Point that is in an Active state.<br>This could indicate an intrusion, abnormal temp-<br>erature or other exceptional condition.                                |
| Shorted       | An Input (4-state) that is shorted out.                                                                                                    |
| Open          | An Input (4-state) that is in an open circuit.                                                                                                    |

## POLLER STATUS AND OVERRIDES

The figure below shows the Status window and the Overrides list for the NSM Lite Poller.

| 🔍 Current Statu     | s - Polle | rs      | - 🗆 ×  | <u>D</u> etails         |
|---------------------|-----------|---------|--------|-------------------------|
| Description         | Poller ID | Shunted | Status | Chunt                   |
| Star II Serial Port | 1         |         | 3      | <u>s</u> nunc           |
|                     | •         |         | ·      | <u>U</u> nshunt         |
|                     |           |         |        | Auto <u>F</u> it        |
|                     |           |         |        | Select colum <u>n</u> s |

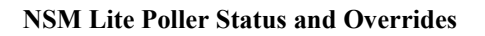

Revision C, Part Number 6600058

NexSentry Star II ACU 11-11

Door Status and Overrides

#### **NSM Lite Poller Overrides**

11

| Shunt          | Stops the Poller from communication.                                       |
|----------------|----------------------------------------------------------------------------|
| Unshunt        | Restores Poller communication to Star II ACU.                              |
| AutoFit        | Adjusts window width for all columns selected.                             |
| Select Columns | Chooses which component condition columns to display in the Status Window. |

## **DOOR STATUS AND OVERRIDES**

The figure below (contrived to show all possibilities in one illustration) shows the **Door Status** window and all of its **Override** possibilities. (The Shunt menu and Disable menu will never appear at the same time in a real system.)

**11-12** NexSentry Star II ACU

Revision C, Part Number 6600058

Door Status and Overrides

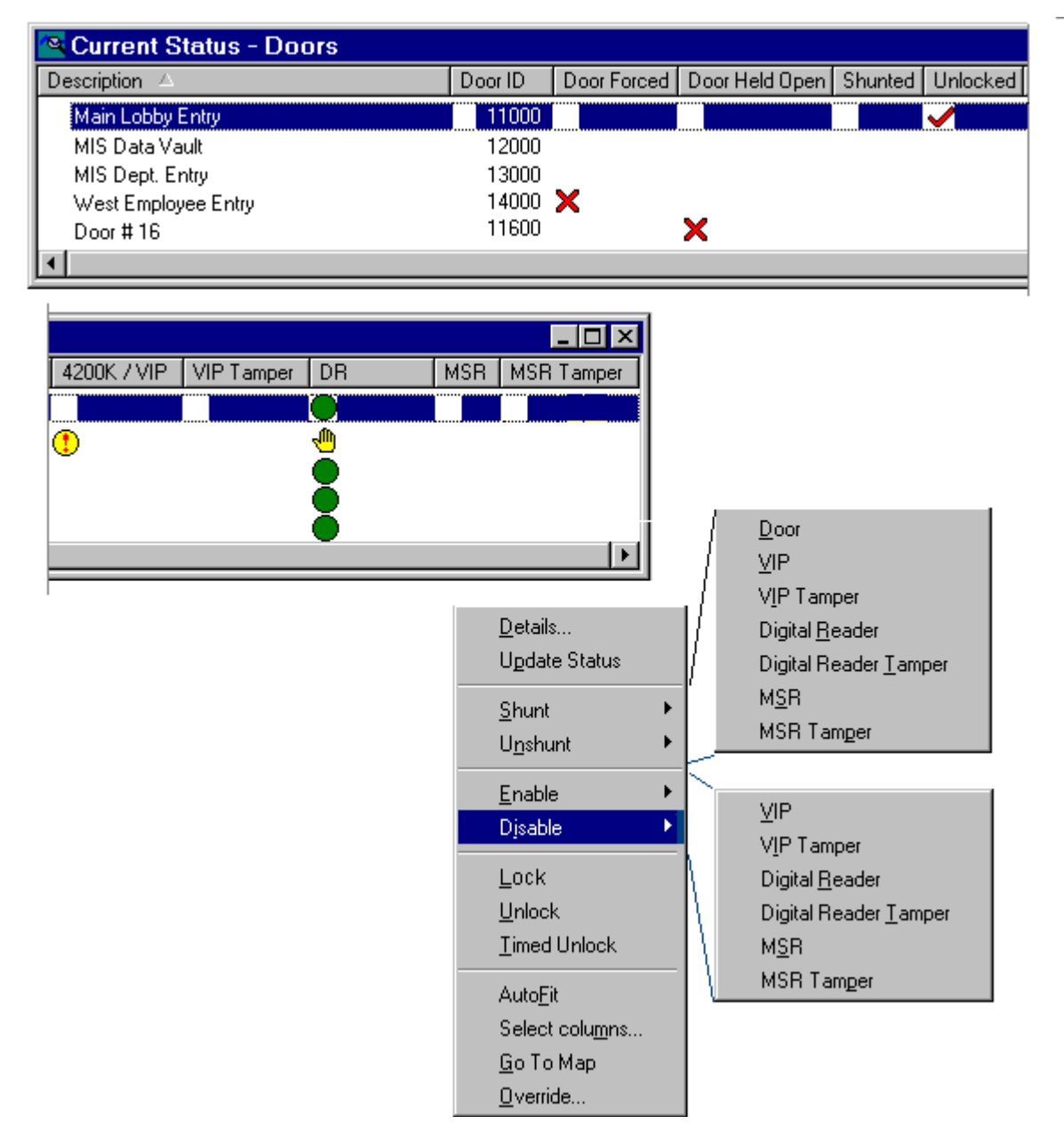

NSM Lite / Star II Door Status and Override Window

Revision C, Part Number 6600058

NexSentry Star II ACU 11-13

Door Status and Overrides

## **NSM Lite Door Overrides**

11

| Details        | Shows all possible Status items for Door Status.                                                                                                    |  |
|----------------|----------------------------------------------------------------------------------------------------|--|
| Update Status  | Commands the Poller to extract the most current component status from the Star II Controller.                                                                                                    |  |
| Shunt          | Stops any selected component or function from sending Transaction logs about its status.                                                                                                    |  |
| Unshunt        | Restores any selected component or function back to sending Transaction logs about its status.                                                                                                    |  |
| Lock           | Puts a selected Door(s) in the Locked State.                                                                                                    |  |
| Unlock         | Puts a selected Door(s) in the Unlocked State.                                                                                                    |  |
| Timed Unlock   | Puts a selected Door(s) in the Unlocked State for<br>the time period programmed as Unlock Time<br>(0-240). The door will behave as if an Access<br>Granted Transaction has occurred.                                               |  |
| AutoFit        | Adjusts window width for all columns selected.                                                                                                    |  |
| Select Columns | Chooses which component condition columns to display in the Status Window.                                                                                                    |  |
| Go to Map      | Opens the first map ID # that contains this selected Door.                                                                                                    |  |
| Override       | Opens a matrix dialog box where multiple<br>Override functions can be performed at the same<br>time. For example, you could first select several<br>Doors (Ctrl+Click), then Unlock <i>and</i> Shunt DR<br>on all of them at once. |  |

•

## INPUT POINT STATUS AND OVERRIDES

The figure below shows the **Input Point Status** window and all of its **Override** possibilities. The **Shunt** menu and **Unshunt** menu will never appear at the same time in a real system. The figure was contrived to show all possibilities in one illustration.

| 🖳 Current Status - Inputs             |     |                                                       |            |   |                                                 |        |
|---------------------------------------|-----|-------------------------------------------------------|------------|---|-------------------------------------------------|--------|
| Description                           |     | Input ID                                              | Shunted    | 4 | Status                                          | Tamper |
| Lobby Door REX<br>Lobby Door Status S | Gw. | 810001<br>810002                                      |            |   | •                                               | 1      |
|                                       |     | <u>D</u> etails<br>U <u>p</u> date statu              | s          |   |                                                 |        |
|                                       |     | <u>E</u> nable<br>Disa <u>b</u> le<br><u>M</u> onitor |            |   |                                                 | _      |
|                                       |     | <u>S</u> hunt<br><u>U</u> nshunt                      | +          |   | <u>I</u> nput<br><u>T</u> amper<br><u>B</u> oth |        |
|                                       |     | <u>Autorit</u><br>Select colum,<br><u>G</u> o To Map  | <u>n</u> s | Γ |                                                 |        |

#### NSM Lite / Star II Input Point Status and Override Window

Input Point Status and Overrides

## **NSM Lite Input Point Overrides**

11

| Details        | Shows all possible Status items for Input Status.                                              |  |
|----------------|------------------------------------------------------------------------------------------------|--|
| Update Status  | Commands the Poller to extract the most current component status from the Star II Controller.  |  |
| Enable         | Turns an Input Point on and let it report activity.                                            |  |
| Disable        | Turns an Input Point off completely.                                                           |  |
| Monitor        | Turns an Input Point off, but allows it to continue to show any Short/Open conditions.         |  |
| Shunt          | Stops any selected component or function from sending Transaction logs about its status.       |  |
| Unshunt        | Restores any selected component or function back to sending Transaction logs about its status. |  |
| AutoFit        | Adjusts window width for all columns selected.                                                 |  |
| Select Columns | Chooses which component condition columns to display in the Status Window.                     |  |
| Go to Map      | Opens the first map ID # that contains this selected Input Point.                              |  |

**11-16** NexSentry Star II ACU

Revision C, Part Number 6600058

Output Point (Relay) Status and Overrides

## OUTPUT POINT (RELAY) STATUS AND OVERRIDES

The figure below shows the **Output Point Status** window and all of its **Override** possibilities.

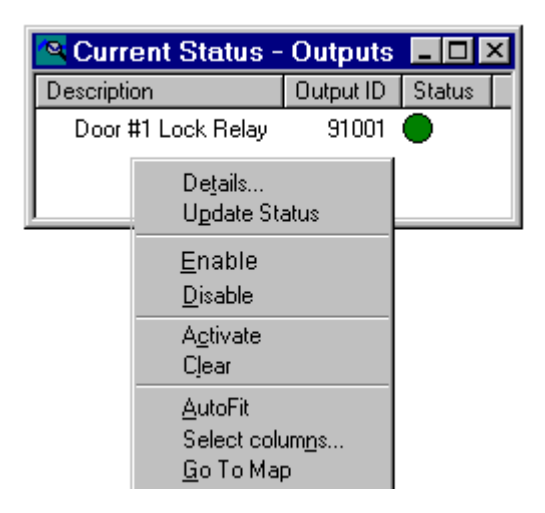

## NSM Lite / Star II Output Point Status and Override Window

## NSM Lite Output Point Overrides

| Details       | Shows all possible Status items for Output Status.                                                 |
|---------------|----------------------------------------------------------------------------------------------------|
| Update Status | Commands the Poller to extract the most current component status from the Star II Controller.      |
| Enable        | Allow an Output Point to receive and respond to commands.                                          |
| Disable       | Turns an Output Point off completely so it will not<br>respond to activation commands of any kind. |

ACU (Star II Controller) Status and Overrides

### NSM Lite Output Point Overrides (continued)

11

| Activate       | Turn a Relay on to Close its Normally Open contact.                        |
|----------------|----------------------------------------------------------------------------|
| Clear          | Turn a Relay off to Open its Normally Open contact.                        |
| AutoFit        | Adjusts window width for all columns selected.                             |
| Select Columns | Chooses which component condition columns to display in the Status Window. |
| Go to Map      | Opens the first map ID # that contains this selected Output Relay.         |

## ACU (STAR II CONTROLLER) STATUS AND OVERRIDES

The figure below shows the **ACU Status** window and all of its **Override** possibilities.

ACU (Star II Controller) Status and Overrides

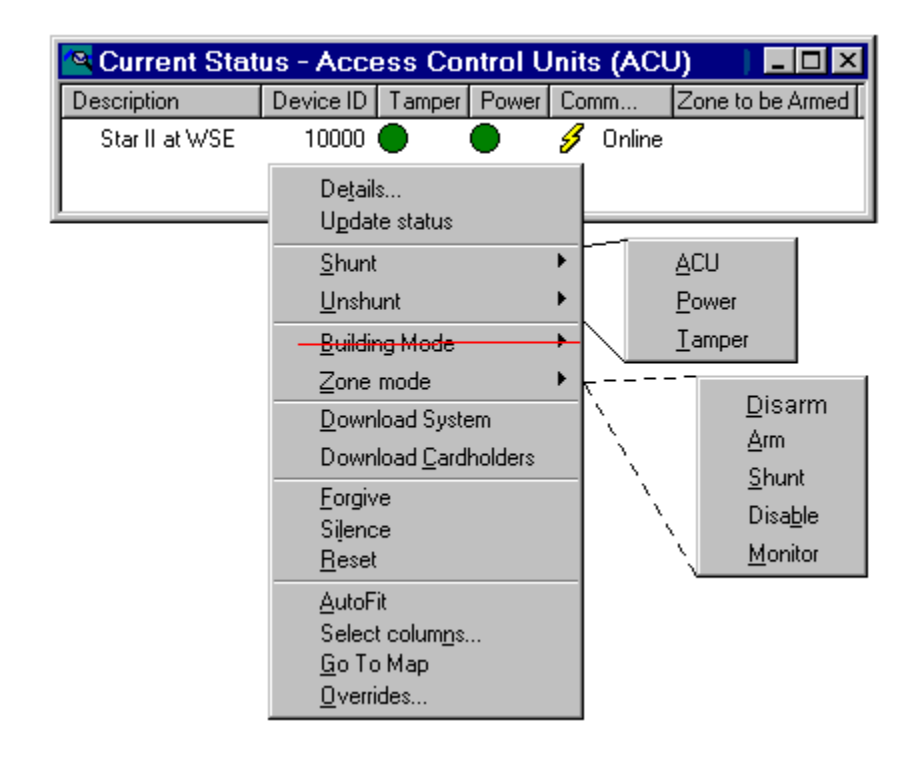

NSM Lite / Star II ACU Status and Override Window

#### NSM Lite ACU Overrides

| Details                        | Shows all possible Status items for Output Status.                                                                        |  |  |
|--------------------------------|----------------------------------------------------------------------------------------------------|--|--|
| Update Status                  | Commands the Poller to extract the most current component status from the Star II Controller.                             |  |  |
| Shunt<br><i>and</i><br>Unshunt | ACU:stop and start ACU Communications.Power:disable and enable Power Fail logs.Tamper:disable and enable ACU Tamper logs. |  |  |
| Zone 1 mode                    | Changes the current mode of ACU Zone 1.                                                                                   |  |  |

Revision C, Part Number 6600058

NexSentry Star II ACU 11-19

Star II Zone Status and Overrides

#### NSM Lite ACU Overrides (continued)

11

| Forgive        | Forgive Passback. Resets all cards to the default, <b>Unknown</b> state.                                                                                                    |
|----------------|----------------------------------------------------------------------------------------------------|
| Silence        | Clears all Latched Output Relays.                                                                                                    |
| Reset          | Recycles the ACU. It is the same as turning the power off and back on.                                                                                                    |
| AutoFit        | Adjusts window width for all columns selected.                                                                                                    |
| Select Columns | Chooses which component condition columns to display in the Status Window.                                                                                                    |
| Go to Map      | Opens the first map ID # that contains this selected Door.                                                                                                    |
| Override       | Opens a matrix dialog box where multiple<br>Override functions can be performed at the same<br>time. For example, you could <b>Shunt Power, Shunt</b><br><b>Tamper</b> and <b>Silence Latched Contacts</b> all at once. |

## STAR II ZONE STATUS AND OVERRIDES

Zone Status and Override control is accomplished as a component of the **ACU Status** window:

- Open the ACU Status window
- Right-click on the ACU Description to open the Override menu.
- Click Zone Mode. All existing Zones (up to 16) will be listed .
- Move the mouse pointer into the Zone list.

Star II Zone Status and Overrides

To change the mode of a specific Zone:

- Scroll down until the desired Zone is highlighted. The Override menu will change to list the options available for that particular Zone as shown in the example. The current Zone status will be shown in reverse text.
- Select and left-click the Zone Override action you wish to engage.

When a Zone has been placed in an abnormal state, it will remain in that state until a manual override or an automatically scheduled command returns the Zone to its normal condition

| 📉 Current State                                                         | is - Acces                                                                                        | s Contro                                             | l Units (AC    | U)          |                                       |                     |                            |             |                                                      |   |
|-------------------------------------------------------------------------|---------------------------------------------------------------------------------------------------|------------------------------------------------------|----------------|-------------|---------------------------------------|---------------------|----------------------------|-------------|------------------------------------------------------|---|
| Description                                                             | Device ID                                                                                         | Power                                                | Commu          | S           | Tamper                                |                     | Any Z                      | Zone        | e to be Armed                                        | 2 |
| CHIP ACU #2                                                             | 1                                                                                                 | 0                                                    | 🕖 Online       |             |                                       |                     | ?                          |             |                                                      |   |
| •                                                                       | De <u>t</u> ai<br>Uoda<br><u>S</u> hun<br><u>U</u> nsh                                            | ls<br>ite status<br>t<br>unt                         | )<br>)<br>)    |             |                                       |                     |                            |             |                                                      |   |
| This is 'ghosted<br>because there<br>are no latched<br>contacts active. | <u>Z</u> one<br><u>D</u> owr                                                                      | mode<br>hload Syst                                   | em<br>Iholders | 1<br>2<br>3 | Lobby Zor<br>Engineerin<br>Laboratory | ne1<br>ng Z<br>y Zo | <mark>one 2</mark><br>ne 3 | )<br>)<br>) | <u>D</u> isarm<br><u>A</u> rm                        |   |
|                                                                         | Eorgi<br>Eorgi<br>Silen<br><u>R</u> ese<br><u>A</u> utof<br>Selec<br><u>G</u> o T<br><u>O</u> ven | ve<br>se<br>t<br>t colum <u>n</u> s<br>o Map<br>ides | \$             |             |                                       |                     |                            |             | <u>S</u> hunt<br>Disa <u>b</u> le<br><u>M</u> onitor |   |

NSM Lite/Star II Zone Status and Override Control Window

،

Star II Elevator Control Status and Overrides

#### NSM Lite/Star II Zone Status and Override Control Commands

| Disarm (Disarmed)      | Places the Zone in its <b>normal state</b> when the space<br>within the Zone is normally occupied. Typically, all<br>Readers in the Zone will work normally, and<br>intrusion detectors will be ignored |
|------------------------|----------------------------------------------------------------------------------------------------|
| Arm (Armed)            | Places the Zone in an <b>active state</b> when the Zone is<br>unoccupied. Some readers may be disabled or<br>available only to Privileged cards. Monitor points<br>will be active.                      |
| Shunt (Shunted)        | A Shunted Zone will <b>shunt all Readers, Input</b><br><b>Points and Output Relays</b> associated with the<br>Zone.                                                                                     |
| Disable (Disabled)     | A Disabled Zone will <b>turn off all Readers</b> within<br>the Zone. It will also place all Output Relays in<br>their non-energized state.                                                              |
| Monitor<br>(Monitored) | A Monitored Zone will stop all <b>Input Active</b> or <b>Clear</b> activity, but will still allow <b>Open</b> or <b>Short</b> messages to come through.                                                 |

## **STAR II ELEVATOR CONTROL STATUS AND OVERRIDES**

The figure below shows the **Elevator Status** window and all of its **Override** possibilities. The Elevator function is very similar to the Door function in its application and management. The first release of Star II has modest Elevator Control capability matching that of

**11-22** NexSentry Star II ACU

11

Revision C, Part Number 6600058

Star II Elevator Control Status and Overrides

most other commercially available systems. This feature will be significantly enhanced in future product releases.

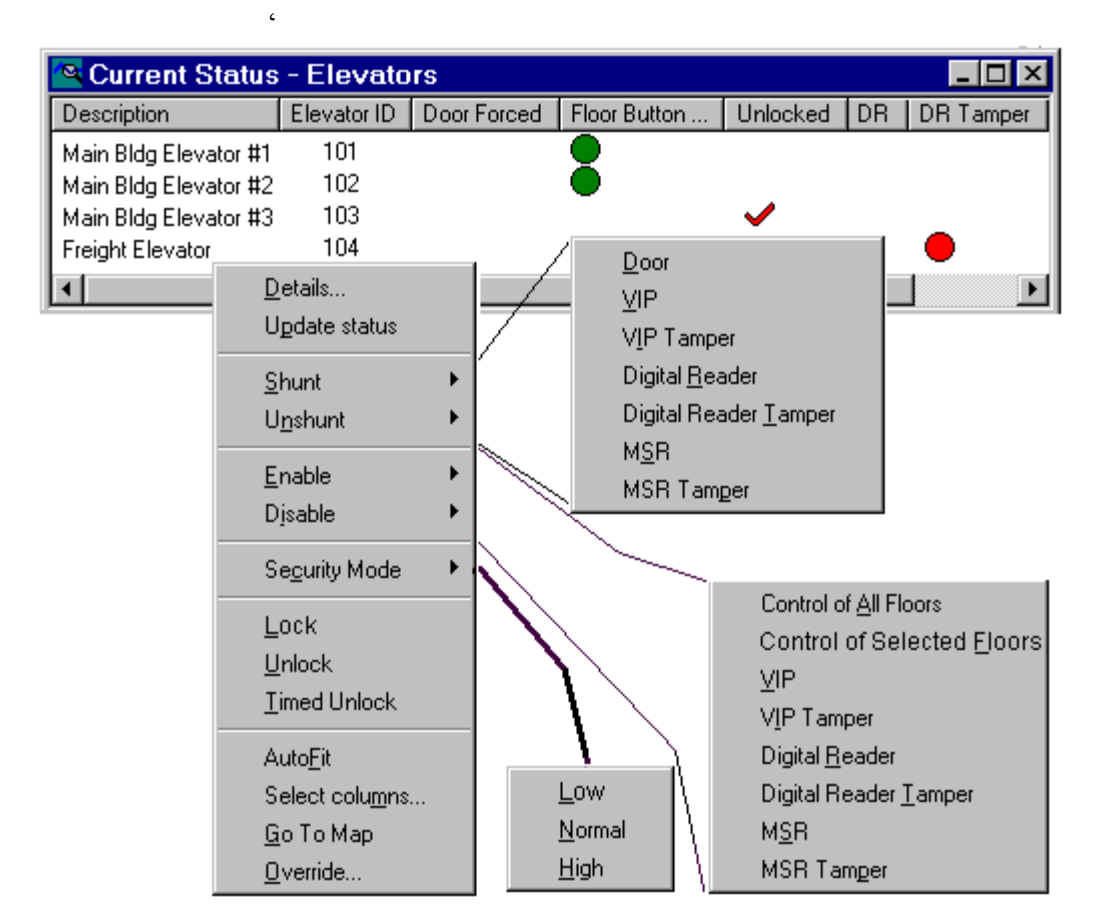

NSM Lite Elevator Status and Override Window

Star II Elevator Control Status and Overrides

## **NSM Lite Elevator Overrides**

11

| Details                      | Shows all possible items for Elevator Status.                                                                                                    |
|------------------------------|----------------------------------------------------------------------------------------------------|
| Update Status                | Commands the Poller to extract the most current component status from the Star II Controller.                                                                                                    |
| Shunt <i>and</i><br>Unshunt  | <b>Prevent or Allow</b> each item in the list to be reported and displayed in Monitor.                                                                                                    |
| Enable <i>and</i><br>Disable | <b>Turn on or off</b> each capability in the correspon-ding list.                                                                                                    |
| Security Mode                | For future use. Does not function with Release 1.                                                                                                    |
| Lock                         | Puts selected Elevator Relay(s) in the Locked State.                                                                                                    |
| Unlock                       | Puts selected Elevator Relay(s) in the Unlocked State.                                                                                                    |
| Timed Unlock                 | Puts a selected Elevator Relay(s) in the Unlocked<br>State for the time period programmed as Unlock<br>Time (0-240). The Relay will behave as if an<br>Access Granted Transaction has occurred.           |
| AutoFit                      | Adjusts window width for all columns selected.                                                                                                    |
| Select Columns               | Chooses which component condition columns to display in the Status Window.                                                                                                    |
| Go to Map                    | Opens the first map ID # that contains this selected Door.                                                                                                    |
| Override                     | Opens a matrix dialog box where multiple Override<br>functions can be performed at the same time. For<br>example, you could Shunt DKR Tamper, Enable a<br>Keypad and Unlock a set of Relays, all at once. |
|                              |                                                                                                    |

Revision C, Part Number 6600058

## **UPGRADING THE ACCESS CONTROL UNIT**

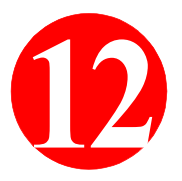

The basic NexSentry Star II ACU is a 2-Door system. You can upgrade the system to handle 4, 8, or 16 Doors by placing a personality chip on the ACU.

This chapter covers the following topics:

- "Placing the Personality Chip" on page 12-1
- "Removing the Personality Chip" on page 12-3

## PLACING THE PERSONALITY CHIP

This section covers how to place the personality chip on the NexSentry Star II ACU.

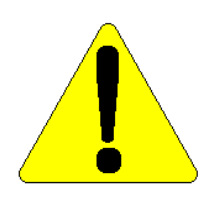

CAUTION: Refer to the specific release notes for more information.

TO PLACE THE CHIP:

- **1** Check that the battery switch is turned on.
- **2** Ground yourself to the work area and the ACU to discharge static electricity.
- **3** Turn off the AC power supply to the ACU.

Revision C, Part Number 6600058

NexSentry Star II ACU 12-1

## UPGRADING THE ACCESS CONTROL UNIT

Placing the Personality Chip

**4** Find the U6 position on the ACU.

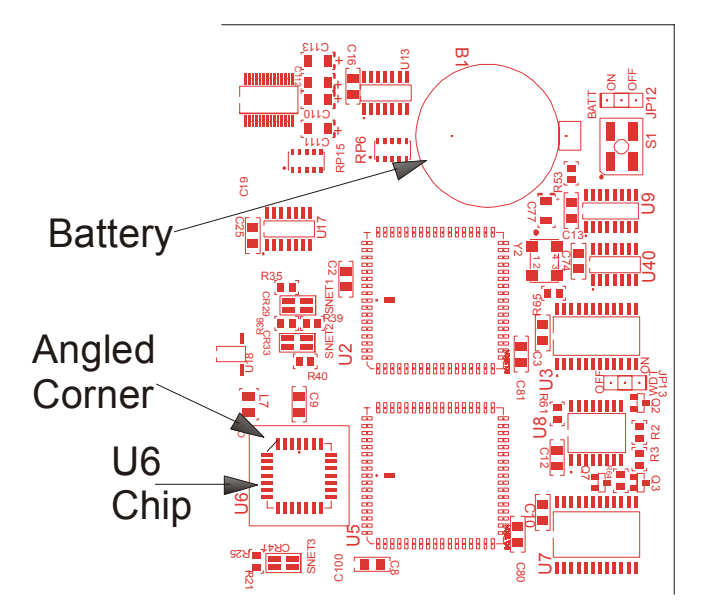

Placing the ACU U6 Personality Chip

- 5 Place the chip into the U6 position with the angled corner in the top-left hand corner. Make sure the label is facing up.
- **6** With very firm pressure, push the chip until it snaps into place.
- 7 Turn the AC power back on and confirm the vital LED is flashing.

12

## **REMOVING THE PERSONALITY CHIP**

This section covers how to remove the personality chip from the NexSentry Star II ACU. You need to have either an extractor tool, or a pocket knife to carefully ease the chip out of the socket.

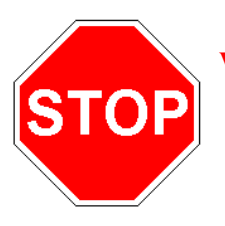

**WARNING:** This chip is easily damaged during extraction. Use extreme caution, especially if you plan to re-use the chip in future installations.

TO REMOVE THE CHIP:

- **1** Check that the battery switch is turned on.
- **2** Ground yourself to the work area and the ACU to discharge static electricity.
- **3** Turn off the AC power supply to the ACU.
- 4 Find the U6 position on the ACU. (See the diagram above.)
- 5 With an extractor tool, (or a pocketknife), carefully ease the U6 chip out of the socket.

## **UPGRADING THE ACCESS CONTROL UNIT** Star Controller Flash Memory Download Instructions

## **STAR CONTROLLER FLASH MEMORY DOWNLOAD INSTRUCTIONS**

NexWatch has designed the Star I and Star II Controllers to employ the latest Flash Memory technology. The Controller's program can be updated simply by downloading a new program from a PC instead of replacing E-PROMS. Whenever a new revision of the program is available, and desired, it can be downloaded into the Star Controller. A Star I can be converted to a Star II. A Star II can be upgraded to a newer revision of firmware.

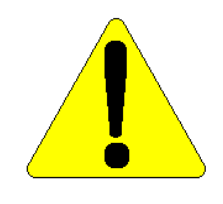

12

CAUTION. Although the process is relatively simple, it is vital to follow the instructions below exactly as presented.

You will need to use a PC operating under Windows 95, Windows 98 or Windows NT 4.0. An Internet connection and/or a CD-ROM drive will be required.

## Getting the New Star Controller Program Revision

The new revision of Star Controller firmware may be obtained from our NexWatch Web-site or from a CD-ROM. You will need to load it into a specified file so you can find it later to download it into the controller.

## Preparing the PC for Controller Set-Up

- Make sure that both *Hyperterminal*<sup>TM</sup> (or a familiar equivalent) and the *NexFlash* program are loaded and accessible on the PC.
- Start *Hyperterminal* and configure it to operate at 115,200 baud; Use 8 Data Bits, 1 Stop Bit and NO Parity for *Star II Controllers*; Use 7 Data Bits, 1 Stop Bit and ODD Parity for *Star I Controllers*; Use your choice of serial port on the PC.

Star Controller Flash Memory Download Instructions

## Preparing the Star Controller for Downloading

- Make sure the battery jumper is in the **ON** position and the shipping insulator is removed. Make sure the battery is good. If the download is interrupted for any reason and the battery is not on, it becomes very difficult to recover the unit.
- Move DIP switch S5 positions 1 and 2 to the **ON** position. (This enables the 115,200 baud rate at the Terminal Port.)
- Turn on the Power Supply for the controller.
- Connect a normal Null Modem cable from the PC serial port to the Star I Controller.
- Set up the ACU for the program download using the following steps:
- 1 Press <esc>;
- 2 Operator Name: **operator1** (not case sensitive);
- **3** Password: new (A list of 6 items will appear);
- 4 Enter item number: 2 (A list of 19 items will appear);
- 5 Enter item number: 16;
- **6** Enter: 1: Host Port, 2, Terminal Port, 3: Cobox : 2
- 7 Boot Config 1:Change Boot Sec, 2: Change all: 1
- 8 Download Firmware (Y/N): N? Y

**Important:** Verify that the Vital Function LED is GREEN and then goes OFF. This means that the memory has been erased. No further text will appear and the Star Controller is ready for the NexFlash Download.

## UPGRADING THE ACCESS CONTROL UNIT

Star Controller Flash Memory Download Instructions

## Preparing the PC for Firmware Downloading

- Close the *Hyperterminal* program.
- Start the *NexFlash* program (like any other program). A Dialog Box will open.
- Click **Open** and browse to find the Firmware program revision obtained in the instructions under the *Getting the New Star Controller Program Revision* section above.
- Click Configure Comm Properties. A dialog box will open which is defaulted to Comm 1 and 115,200 baud. You may use any serial port (1 – 4) but <u>YOU MUST USE 115,200 Baud</u>.
- Click OK.

## Downloading the Firmware

12

- Click Start.
- The program will now be downloaded into the Star Controller. There is a progress bar to indicate the progress of the program.
  Start time, projected end time and elapsed time are also displayed.
- When the downloading is finished, a pop-up box will say that the **Download is Complete**.
- The Star Controller should automatically reset and its Vital Function LED should resume its normal pulsing cycle.

## Checking that the Download was Successful

Repeat the initial steps in the section *Preparing the Star Controller for Downloading* above to determine that the controller will respond. When this is successful, you may disconnect the PC and reset the Terminal Port Baud switches to their previous setting.

## **MAINTAINING THE ACCESS CONTROL UNIT**

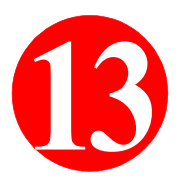

Although the NexSentry Star II ACU requires no on-going maintenance, it is recommended that the annual system inspection which is required for UL 294 systems—be performed on all NexSentry installations. Otherwise, typical service on a NexSentry Star II ACU is limited to the replacement of batteries and fuses.

This chapter covers the following topics:

- "Replacing the ACU's Battery" on page 13-1
- "Replacing an ACU's Fuse" on page 13-2
- "Performing the Annual System Test" on page 13-3

## **REPLACING THE ACU'S BATTERY**

This section covers how to replace the battery..

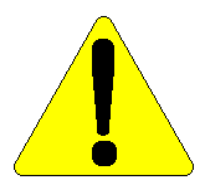

CAUTION: To retain the database in the system memory, the following procedure is performed with the AC power on. Use extreme caution to prevent personal injury or damage to the ACU.

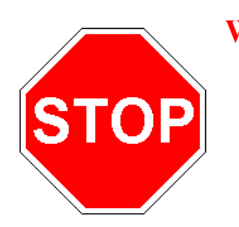

WARNING: Lithium is a hazardous material. Therefore, observe all applicable regulations governing the disposal of such hazardous material when discarding the lithium battery. Replace the battery only with a 3-volt, BR 2325 lithium battery manufactured by Rayovac or Panasonic. Use of any other battery can present the risk of fire or explosion. Do not attempt to recharge a lithium battery, since the battery might explode.

Revision C, Part Number 6600058

NexSentry Star II ACU 13-1

TO REPLACE THE BATTERY:

13

- **1** Turn the battery off (jumper straddling right 2 pins of JP12).
- 2 Slide the battery out. Gently lift the retaining clip if necessary.
- **3** Slide the replacement battery under the retaining clip.
- **4** Turn the battery back on (jumper straddling left two pins).

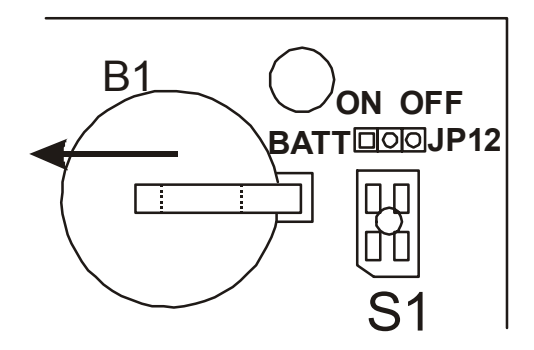

**Replacing the ACU Battery** 

## **REPLACING AN ACU'S FUSE**

This section covers how to replace a fuse.

TO REPLACE A FUSE:

- **1** Gently pull the fuse away from the ACU (or any other PCA).
- 2 Use a multimeter to verify whether the fuse is good or not.
- **3** Replace the fuse as necessary.

Performing the Annual System Test

## **PERFORMING THE ANNUAL SYSTEM TEST**

For all UL 294 systems, you must perform the following test after the NexSentry Star II system has been installed, and annually thereafter. This ensures proper operation.

#### TO PERFORM THE ANNUAL SYSTEM TEST:

- **1** Visual Inspection–Inspect all of the connectors, wiring, and cables for looseness, damage, or wear. Replace them if necessary.
- 2 AC Input Power Check–Measure the AC input power and verify that it is within 10% of the rating on the name plate of the power supply.
- **3 Power Supply Check:** 
  - a Inspect the backup batteries for cracks, warping, corrosion, and so forth, and replace them if damaged.
  - **b** With the power supply turned on, measure the voltage at the backup battery terminals and verify that the voltage is a nominal 24 VDC.
- 4 Backup Battery Check—If your system has a backup battery installed, disconnect the AC power to the power supply and verify that the system is still operational. Check only the portions of the system that are powered from the backup battery. Restore AC power to the power supply.

5 NexSentry Check:

13

- a Verify operation of the NexSentry LEDs on the NexSentry Star II ACU and the MIRO PC boards.
- **b** Visually check all fuses on the controller and the MIRO PCBs.
- c Check the voltage of the lithium battery on the ACU. If the voltage is less than 2.8 VDC, replace the lithium battery.
- **d** Verify the reporting of alarm conditions that are defined in the database by creating the alarm condition. For example, hold a door open for too long.
- e Verify that each monitor input on the ACU and the MIRO function correctly. Connect the appropriate resistor or wire to check each state.
- f Verify the proper operation of all relay outputs as defined in the system database.
- **6** Door Hardware Check:
  - a Inspect the Door Switches for damage; replace them if required.
  - **b** Inspect the door locks and hardware, replace them if necessary.
  - c Using the system wiring diagram(s), setup sheets, installation plan(s), and building specifications, verify the operation of all Request-To-Exit switches, and Door Switches.
  - **d** Verify the proper operation of all Keypads and Readers.

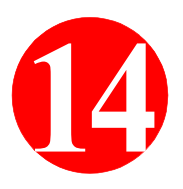

# TROUBLESHOOTING

Field troubleshooting methods for the NexSentry Star II ACU, and any of the components connected to it (MIROs, WIROs, etc.), fall into three categories, Power, Communication Errors, and Communication Failures. The table below lists the most common symptoms of these conditions and provides suggested actions to identify and remedy the problem.

| Symptom           |                                       | Troubleshooting Action                                 |
|-------------------|---------------------------------------|--------------------------------------------------------|
|                   |                                       | Check the power supply                                 |
| No VITAL function | Check the                             | Check the Phoenix connector                            |
| LED               | power                                 | Check the fuses                                        |
|                   |                                       | Check the socketed ICs (properly seated, no bent pins) |
| Com Failure       | Check for<br>VITAL<br>function<br>LED | See above                                              |
|                   | Check the                             | Check the cable connections                            |
|                   | 3-NET                                 | Check the grounding on the power supply                |
|                   |                                       | Verify correct termination (length considerations)     |
| Com Errors        | Chack the                             | Check the network length (AD4305 NexStar needed?)      |
|                   | S-NET                                 | Add/Remove termination jumpers as required             |
|                   |                                       | Check/Establish a common grounding sink                |
|                   |                                       | Check the shield connections/apply shields as needed   |

Star II Troubleshooting Symptoms/Actions

Revision C, Part Number 6600058

## TROUBLESHOOTING

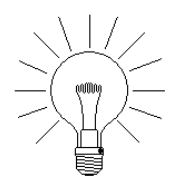

14

NOTE: Advances in technology and quality assurance measures have rendered previous troubleshooting commands, (such as TEST1, TEST2 and TEST3), obsolete.

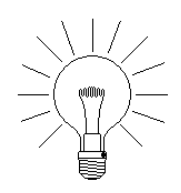

NOTE: If we believe it to be necessary, future versions of this manual may include more extensive trouble-shooting techniques.

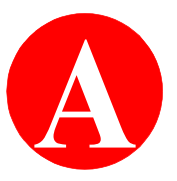

## **APPENDIX A: UL-294**

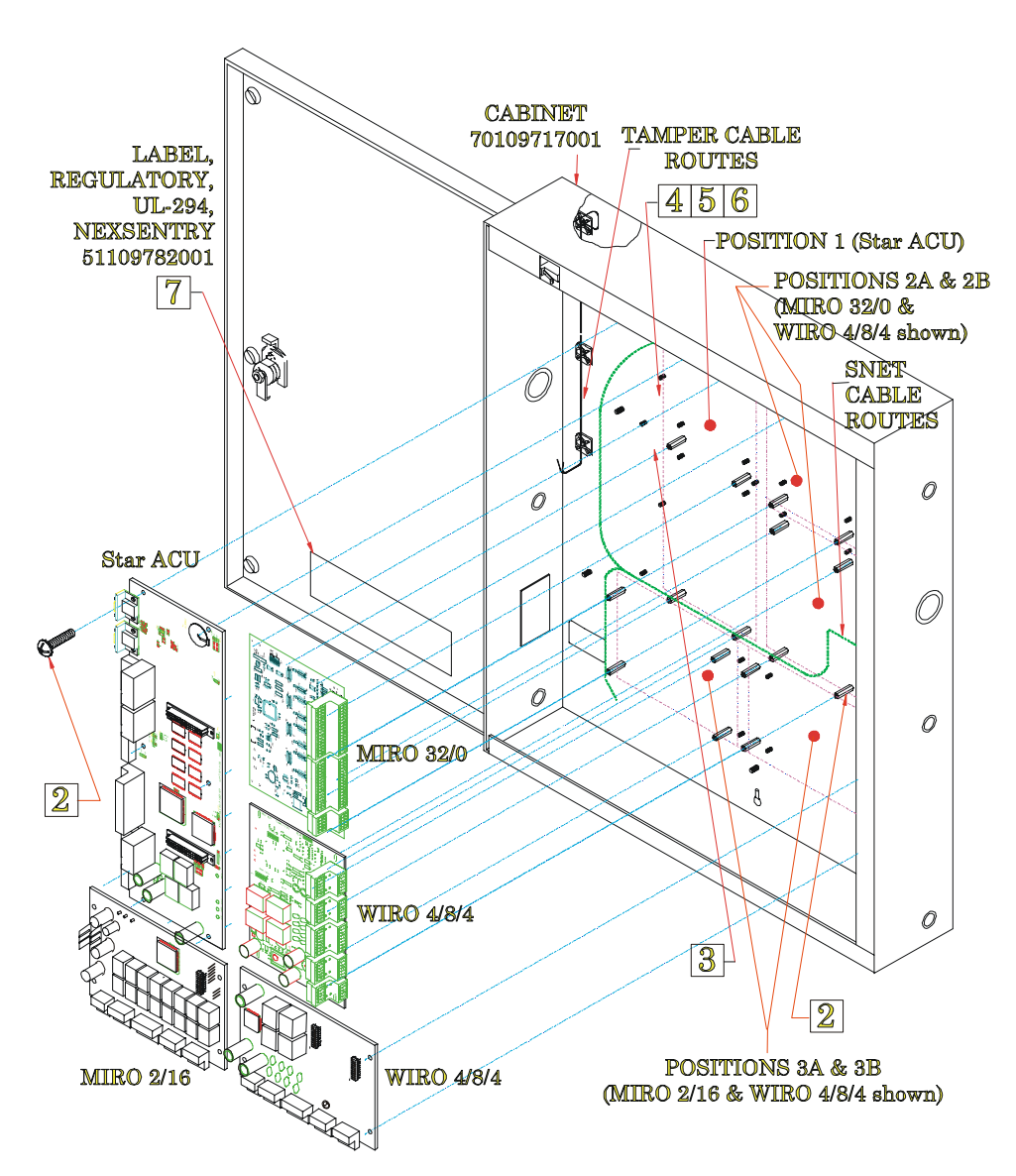

Example Multiple PCA Enclosure (70109717001) Set Up

P/N 6600058, Revision C

NexSentry Star II ACU A-1

## MOUNTING DETAILS: MULTIPLE PCA ENCLOSURE

Several different PCA combinations (full height -FH- and/or half height -HH-) can be mounted (vertically -V- or horizontally -H-) in the large, multiple PCA enclosure. The enclosure can accomodate <u>3 FH PCAs, 2V and 1H</u>, or <u>2 FH (2V or 1V/1H) and 2 HH</u>, or <u>1 FH (V or H) and 4 HH</u>, or <u>6 HH (4V and 2H)</u>.

Full height units, (mounting dimensions  $15" \times 3.5"$ ), include: Star ACU (I or II), MIRO 16/8, 2/24, 32/0, 64/0 and UWIU, with vertical mount positions (2, 3, 23, 14, 25, 26) and (4, 5, 16, 17, 27, 28) and horizontal mount positions (30, 32, 34, 35, 37, 39).

Half height units, (mounting dimensions 6.5" x 3.5"), include: WIRO 4/8/4, MIRO 2/16 and 32/0, with mount positions (2, 3, 4, 8), (4, 5, 9, 10), (19, 20, 25, 26), (21, 22, 27, 28), (30, 31, 35, 36) and (33, 34, 38, 39).

(To mount the wider NexSentry 4100 ACU in the enclosure, use the special mounts 1, 3, 12, 14, 24 and 26, with the ACU in the left vertical position only.)

Turn the boards mounted vertically in the upper 2/3 of the case so that their Phoenix connectors face outwards, away from the center. Turn the boards mounted horizontally in the lower 1/3 of the case so that their Phoenix connectors face downwards.)

Three #8 machine screws mount the multiple PCA enclosure to a wall. All of the dimensions for the enclosure, (3 case, 4 ground contacts and 36 internal PCA mounting points), are shown below.

A

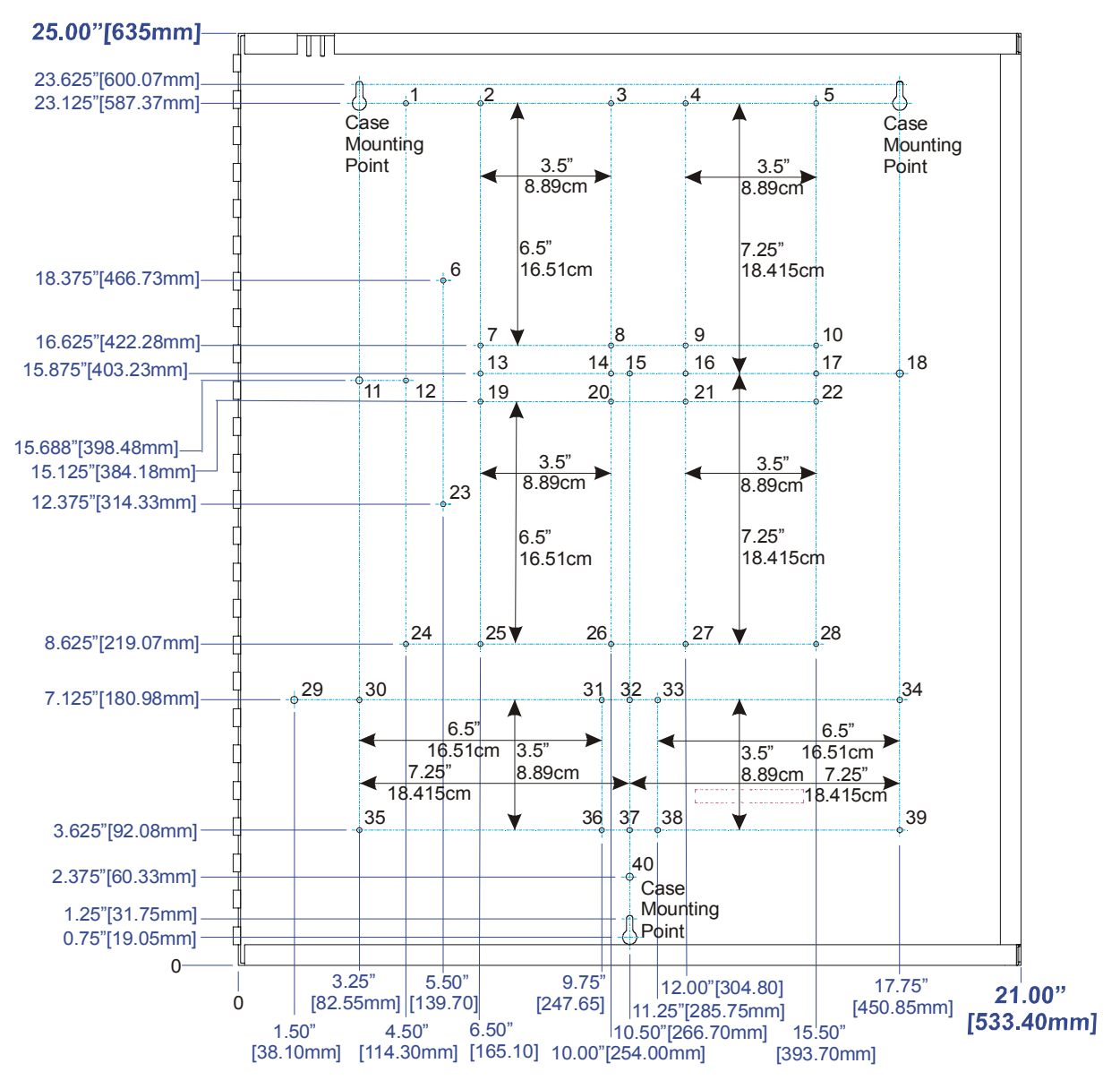

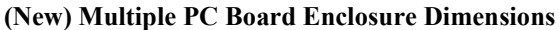

*NexSentry Star II ACU* A-3

P/N 6600058, Revision C

| PC Board                                            | Max # PCBs | # Mounts | Mounting Dimensions                                        | Mount Numbers                                                                                        |
|-----------------------------------------------------|------------|----------|------------------------------------------------------------|----------------------------------------------------------------------------------------------------|
| WIRO 4/8/4<br>MIRO 2/16<br>MIRO 32/0                | 6          | 4        | 6.5" x 3.5"<br>16.51 cm x 8.89 cm<br>(half height)         | (2, 3, 7, 8) (4, 5, 9, 10)<br>(19, 20, 25, 26) (21, 22, 27, 28)<br>(30, 31, 35, 36) (33, 34, 38, 39) |
| Star I & II,<br>MIROs<br>16/8, 2/24,<br>32/0, 64/0, | 3          | 6        | (2@7.5") x 3.5"<br>(2@19.05 cm) x 8.89 cm<br>(full height) | (2, 3, 13, 14, 25, 26)<br>(4, 5, 16, 17, 27, 28)<br>(30, 32, 34, 35, 37, 39)                         |
| & UŴIU                                              |            | Mountin  | gs Used by 4100 PCB:                                       | (1, 3, 12, 14, 24, 26)                                                                               |
|                                                     |            | Ground   | Contacts (tied to Case)                                    | (11, 18, 29, 40)                                                                                     |

**Table of Mounting Dimensions and Mount Numbers** 

## STAR II GENERAL CONSIDERATIONS

## Star II System: Monitor Inputs, Relay Outputs, etc. — Capabilities

A Star II System (either attached to a Host or stand-alone) has a maximum addressing capa-bility of 255 monitor inputs, 96 relay outputs and 16 Wiegand inputs

| System Maximums | 255 MIs | 96 ROs | 16 Wls |
|-----------------|---------|--------|--------|
|-----------------|---------|--------|--------|

Consider these figures when planning which of the following PC boards to include in your Star II system.

## Star II Controller Monitor Point and Relay (MIRO) Capability

There are 16 on-board monitor inputs (MIs) and 4 on-board relay outputs (ROs). Four MIs have default functions: 1.1 = ACU tamper; 1.2 = Limited Mode Request; 1.3 = Power Failure and 1.4 = Closed Mode Request. *(The default points can be changed to other func-*

A-4 NexSentry Star II ACU

P/N 6600058, Revision C

Α

*tions, if desired, and the four default functions can also be moved to other input points in the system.)* The remaining 12 on-board MIs and the 4 on-board ROs are available for general use. The Star II controller can also handle 2 directly wired Wiegand inputs (WIs).

| Star II ACU | 16 MIs | 4 ROs | 2 WIs |
|-------------|--------|-------|-------|
|-------------|--------|-------|-------|

## Half-Height MIRO and WIRO, and Full-Height Capabilities

Nexwatch offers 3 types of half-height and 4 types of full-height boards with the following capabilities:

### HALF-HEIGHT MIRO 32/0

This PC-board can address up to 32 monitor inputs.

| H/H MIRO 32/0 32 MIS 0 ROS 0 WIS |
|----------------------------------|
|----------------------------------|

#### HALF-HEIGHT MIRO 2/16

This PC-board can address up to 2 monitor inputs and 16 relays.

|  | H/H MIRO 2/16 | 2 MIs | 16 ROs | 0 WIs |  |
|--|---------------|-------|--------|-------|--|
|--|---------------|-------|--------|-------|--|

#### HALF-HEIGHT WIRO 4/8/4

Maximum capability: 4 Wiegand, 8 monitor inputs, 4 relay outputs.

| H/H WIRO 4/8/4 | 8 MIs | 4 ROs | 4 WIs |
|----------------|-------|-------|-------|
|                |       |       |       |

## FULL-HEIGHT MIRO 32/0

This PC-board can addressing up to 32 monitor inputs.

| F/H MIRO 32/0 | 32 MIs | 0 ROs | 0 WIs |  |
|---------------|--------|-------|-------|--|
|---------------|--------|-------|-------|--|

Α

## FULL-HEIGHT MIRO 2/24

This PC-board can address up to 2 monitor inputs and 24 relays.

| F/H MIRO 2/24 | 2 MIs | 24 ROs | 0 WIs |
|---------------|-------|--------|-------|
|---------------|-------|--------|-------|

### **FULL-HEIGHT MIRO 16/8**

This PC-board can address up to 16 monitor inputs and 8 relays.

| F/H MIRO 16/8     16 Mis     8 ROs     0 Wis |
|----------------------------------------------|
|----------------------------------------------|

## **FULL-HEIGHT UWIU**

This PC-board can address up to 4 Wiegand inputs.

| MIRO UWIU | 0 MIs | 0 ROs | 4 WIs |
|-----------|-------|-------|-------|
|-----------|-------|-------|-------|

## Example MIRO and WIRO Capabilities from the Page 2 Diagram

|        | PC Board     | MIs | ROs | WIs |
|--------|--------------|-----|-----|-----|
|        | Star II ACU  | 16  | 4   | 2   |
|        | MIRO 32/0    | 32  | 0   | 0   |
|        | MIRO 2/16    | 2   | 16  | 0   |
|        | WIRO 4/8/4   | 8   | 4   | 4   |
|        | WIRO 4/8/4   | 8   | 4   | 4   |
|        | Totals       | 66  | 28  | 10  |
| Syster | n Maximums   | 255 | 96  | 16  |
| Unu    | sed Capacity | 189 | 68  | 6   |

Create a table like this to give you the information you need to configure a Star II System using one or more multiple PCA enclosure(s).

P/N 6600058, Revision C

A-6 NexSentry Star II ACU
### INSTALLING PC BOARDS

- 1 Remove the cardboard sleeve from the enclosure. DO NOT DAMAGE THE SLEEVE.
- 2 Open the enclosure and use the 6-32 hex xtandoffs and screws provided in the enclosure kit to install the PC boards (Star II Controller, half-height MIRO 2/16, MIRO 32/0, and/or WIRO 4/8/4 boards up to 4; or 1 or 2 half-heights and 1 full-height; or 1 or 2 full-heights):

**Position 1**: If the Star II Controller (6200016) is included in the kit, install it.

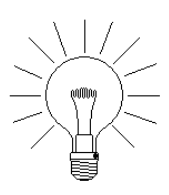

NOTE: For the Star II, the on-board MIRO *will always be addressed as #1*.

**Positions 2A and 2B**: Install the 1<sup>st</sup> and 2<sup>nd</sup> half-height MIRO 2/16, MIRO 32/0, or WIRO 4/8/4, (or a full-height board, MIRO 2/24, MIRO 32/0, MIRO 16/8 or UWIU) straddling positions 2A and 2B. Address each module as required, based on system architecture.

**Positions 3A and 3B**: Install the 3<sup>rd</sup> and 4<sup>th</sup> half-height MIRO 2/16, MIRO 32/0, or WIRO 4/8/4, (or a full-height board, MIRO 2/24, MIRO 32/0, MIRO 16/8 or UWIU) straddling positions 3A and 3B. Address each module as required, based on system architecture.

#### APPENDIX A: UL-294

Installing PC Boards

A

- 3 Connect the wires of the tamper cable to the Star II Controller's Terminal Block TB3, pins 1 and 2. (USE THE CONNECTOR IN THE SHIP KIT.)
- 4 Install the S-NET cable provided between the Star II Controller and the first half-height (or full-height) MIRO or WIRO or UWIU, as follows: Route the cable approximately as shown. (USE THE CONNECTORS IN THE SHIP KIT.)

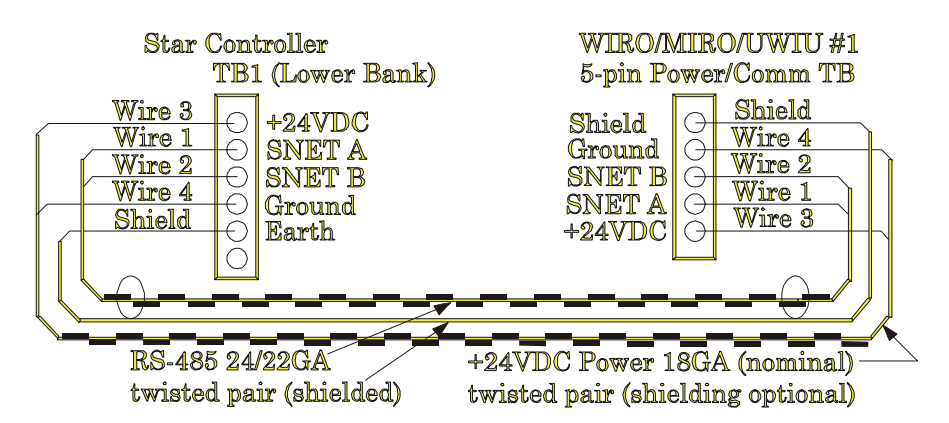

Wiring the Star Controller to the First WIRO/MIRO/UWIU

5 Install another SNET cable provided between the first MIRO/WIRO/ UWIU and the second MIRO/WIRO/UWIU (if included) in a similar manner.

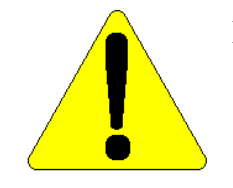

NOTE: The SNET A and SNET B must be one of the cable's twisted pairs; the +24 VDC nominal power and the DC return will be the other twisted pair; finally the earth connection with be provided from the encasing shield around the two twisted pairs.

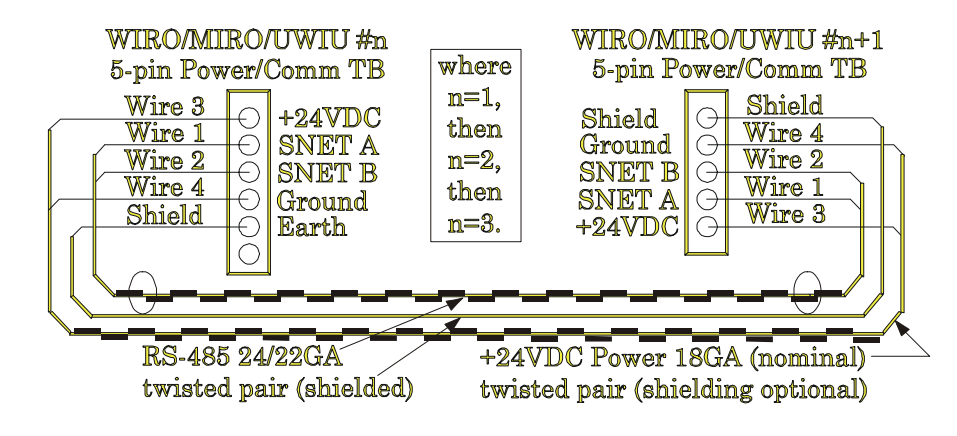

Wiring Subsequent WIRO/MIRO/UWIUs

**6** Install the third and fourth MIRO/WIRO (if included) in a similar manner.

**APPENDIX A: UL-294** Installing PC Boards

Α

A-10 NexSentry Star II ACU

P/N 6600058, Revision C

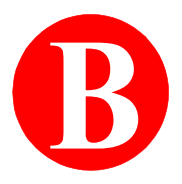

Take some time to consider thoroughly all of your access control needs to formulate a plan for creating the database for your NexSentry Star II installation. When you create the database, you need to have complete details of

- **1** the Hardware installation and configuration,
- 2 site-specific information about the building and
- **3** all of the Personnel information.

This appendix contains the Master Input Forms for the NexSentry Star II database. Make copies of these Master Input Forms (*and extra copies, to allow for changes*) directly from the PDF of this appendix. Fill these out as you plan the database for your NexSentry Star II ACU.

### DATABASE SETUP SHEETS

The NexSentry Star II NSM Lite DataBase SetUp Sheets are organized as follows:

- Sheet 1, "Time Codes" on page B-3
- Sheet 2, "Time Groups" on page B-4
- Sheet 3, "Holidays (First 30)" on page B-5
- Sheet 4, "NSM Lite Users" on page B-6
- Sheet 5, "ACU Users" on page B-7
- Sheet 6, "Star II Actions (Reports)" on page B-8

- Sheet 7, "Star II Action Groups" on page B-11
- Sheet 8, "NSM Lite Poller Definition" on page B-12
- Sheet 9, "NexSentry Star II ACU" on page B-13
- Sheet 10, "ABA/Wiegand Site & (Wiegand Only) Company Codes" on page B-14
- Sheet 11, "Door Switch Inputs" on page B-15
- Sheet 12, "REX Switch Inputs" on page B-16
- Sheet 13, "General Purpose Inputs" on page B-17
- Sheet 14, "Digital Reader Configurations" on page B-18
- Sheet15, "MSR Reader Configurations" on page B-19
- Sheet 16, "Keypad Configurations" on page B-20
- Sheet 17, "Wiegand Reader Configurations" on page B-21
- Sheet 18, "NexSentry Star II Doors" on page B-22
- Sheet 19, "Elevator Name Schemes" on page B-23
- Sheet 20, "Elevator Configurations" on page B-24
- Sheet 21, "Elevator Floor Groups" on page B-25
- Sheet 22, "Zones" on page B-26
- Sheet 23, "Star II Access Codes" on page B-27
- Sheet 24, "Cardholders" on page B-28
- Sheet 25, "NSM Lite Sounds" on page B-29
- Sheet 26, "NSM Lite Icons" on page B-30
- Sheet 27, "NSM Lite Transaction Types" on page B-31

B

Time Codes

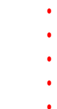

| то |                       | Active | Active Days |   |   |   |   |   |   |   |   |
|----|-----------------------|--------|-------------|---|---|---|---|---|---|---|---|
| ID | Time Code Description | Start  | Stop        | S | М | т | w | T | F | S | н |
| 1  | Default = Always      | 00:00  | 23:59       | x | x | x | x | x | x | x | x |
|    |                       | :      | :           |   |   |   |   |   |   |   |   |
|    |                       | :      | :           |   |   |   |   |   |   |   |   |
|    |                       | :      | :           |   |   |   |   |   |   |   |   |
|    |                       | :      | :           |   |   |   |   |   |   |   |   |
|    |                       | :      | :           |   |   |   |   |   |   |   |   |
|    |                       | :      | :           |   |   |   |   |   |   |   |   |
|    |                       | :      | :           |   |   |   |   |   |   |   |   |
|    |                       | :      | :           |   |   |   |   |   |   |   |   |
|    |                       | :      | :           |   |   |   |   |   |   |   |   |
|    |                       | :      | :           |   |   |   |   |   |   |   |   |
|    |                       | :      | :           |   |   |   |   |   |   |   |   |
|    |                       | :      | :           |   |   |   |   |   |   |   |   |
|    |                       | :      | :           |   |   |   |   |   |   |   |   |
|    |                       | :      | :           |   |   |   |   |   |   |   |   |
|    |                       | :      | :           |   |   |   |   |   |   |   |   |
|    |                       | :      | :           |   |   |   |   |   |   |   |   |
|    |                       | :      | :           |   |   |   |   |   |   |   |   |
|    |                       | :      | :           |   |   |   |   |   |   |   |   |
|    |                       | :      | :           |   |   |   |   |   |   |   |   |

### TIME CODES

.....

SHEET 1 (Copy as required)

P/N 6600058, Revision C

Time Groups

B

### TIME GROUPS

| TG<br>ID | Time Group Description | Select up to 4 Time Codes from th<br>Time Code table (per Time Group |  |  |  |
|----------|------------------------|----------------------------------------------------------------------|--|--|--|
| 1        | Default = Always       | 1                                                                    |  |  |  |
|          |                        |                                                                      |  |  |  |
|          |                        |                                                                      |  |  |  |
|          |                        |                                                                      |  |  |  |
|          |                        |                                                                      |  |  |  |
|          |                        |                                                                      |  |  |  |
|          |                        |                                                                      |  |  |  |
|          |                        |                                                                      |  |  |  |
|          |                        |                                                                      |  |  |  |
|          |                        |                                                                      |  |  |  |
|          |                        |                                                                      |  |  |  |
|          |                        |                                                                      |  |  |  |
|          |                        |                                                                      |  |  |  |
|          |                        |                                                                      |  |  |  |
|          |                        |                                                                      |  |  |  |
|          |                        |                                                                      |  |  |  |
|          |                        |                                                                      |  |  |  |
|          |                        |                                                                      |  |  |  |
|          |                        |                                                                      |  |  |  |
|          |                        |                                                                      |  |  |  |
|          |                        |                                                                      |  |  |  |

SHEET 2 (Copy as required)

P/N 6600058, Revision C

Holidays (First 30)

......

•

# HOLIDAYS (FIRST 30)

(Pick from Pop-Up Calendar)

| Holiday | MM - DD - YY |
|---------|--------------|
| 1       |              |
| 2       |              |
| 3       |              |
| 4       |              |
| 5       |              |
| 6       |              |
| 7       |              |
| 8       |              |
| 9       |              |
| 10      |              |
| 11      |              |
| 12      |              |
| 13      |              |
| 14      |              |
| 15      |              |

| Holiday | MM - D | D - YY |
|---------|--------|--------|
| 16      | -      | -      |
| 17      | -      | -      |
| 18      | -      | -      |
| 19      | -      | -      |
| 20      | -      | -      |
| 21      | -      | -      |
| 22      | -      | -      |
| 23      | -      | -      |
| 24      | -      | -      |
| 25      | -      | -      |
| 26      | -      | -      |
| 27      | -      | -      |
| 28      | -      | -      |
| 29      | -      | -      |
| 30      | -      | -      |

#### SHEET 3 (Copy as required)

### NSM LITE USERS

(\* Security Not Selectable in NSM Lite)

B

| ID | Description (User's Full Name) | * <del>Security</del> | User-Name     | Password |
|----|--------------------------------|-----------------------|---------------|----------|
| 1  | Administrator (Default)        |                       | administrator | new123   |
|    |                                |                       |               |          |
|    |                                |                       |               |          |
|    |                                |                       |               |          |
|    |                                |                       |               |          |
|    |                                |                       |               |          |
|    |                                |                       |               |          |
|    |                                |                       |               |          |
|    |                                |                       |               |          |
|    |                                |                       |               |          |
|    |                                |                       |               |          |
|    |                                |                       |               |          |
|    |                                |                       |               |          |
|    |                                |                       |               |          |
|    |                                |                       |               |          |
|    |                                |                       |               |          |
|    |                                |                       |               |          |
|    |                                |                       |               |          |
|    |                                |                       |               |          |
|    |                                |                       |               |          |

SHEET 4 (Copy as required)

**B-6** NexSentry Star II ACU

P/N 6600058, Revision C

### ACU USERS

| ID | Description (User's Full Name) | RANK A-F | User-Name (12) | Password (12) |
|----|--------------------------------|----------|----------------|---------------|
| 1  | Default                        | A        | Operator 1     | new           |
| 2  |                                |          |                |               |
| 3  |                                |          |                |               |
| 4  |                                |          |                |               |
| 5  |                                |          |                |               |
| 6  |                                |          |                |               |
| 7  |                                |          |                |               |
| 8  |                                |          |                |               |

SHEET 5 (Copy as required)

P/N 6600058, Revision C

Star II Actions (Reports)

## **STAR II ACTIONS (REPORTS)**

SHEET 6A TAB 1: GENERAL (Copy as required) Armed Send event information to host When Zone is & during Disarmed ΤG (Y/N and TG #) **Prevent Zone Closure** Shunted **Print Asterisk** Disabled **Print to Terminal** Monitored ID **Description of Event** 1 2 3 4 5 6 7 8 9 10 11 12 13 14 15 16

#### **B-8** NexSentry Star II ACU

P/N 6600058, Revision C

. . . . . . .

B

Star II Actions (Reports)

•

. . . . . .

## STAR II ACTIONS (REPORTS)

| SE    | SHEET <b>6B</b> TAB 2: OUTPUT CONTACT (Copy as required) |     |      |      |      |       |                          |  |  |  |
|-------|----------------------------------------------------------|-----|------|------|------|-------|--------------------------|--|--|--|
| Close | e output contact When Zone is                            | Arm | ed   |      |      |       |                          |  |  |  |
|       | (Y/N)                                                    |     | Disa | rmed |      |       |                          |  |  |  |
|       |                                                          |     |      | Shur | nted |       |                          |  |  |  |
|       |                                                          |     |      |      | Disa | abled |                          |  |  |  |
|       | Contact point                                            |     |      |      |      | Moni  | itored                   |  |  |  |
| #     | Name                                                     |     |      |      |      |       | & during TG (# and name) |  |  |  |
|       |                                                          |     |      |      |      |       |                          |  |  |  |
|       |                                                          |     |      |      |      |       |                          |  |  |  |
|       |                                                          |     |      |      |      |       |                          |  |  |  |
|       |                                                          |     |      |      |      |       |                          |  |  |  |
|       |                                                          |     |      |      |      |       |                          |  |  |  |
|       |                                                          |     |      |      |      |       |                          |  |  |  |
|       |                                                          |     |      |      |      |       |                          |  |  |  |
|       |                                                          |     |      |      |      |       |                          |  |  |  |
|       |                                                          |     |      |      |      |       |                          |  |  |  |
|       |                                                          |     |      |      |      |       |                          |  |  |  |
|       |                                                          |     |      |      |      |       |                          |  |  |  |
|       |                                                          |     |      |      |      |       |                          |  |  |  |
|       |                                                          |     |      |      |      |       |                          |  |  |  |
|       |                                                          |     |      |      |      |       |                          |  |  |  |
|       |                                                          |     |      |      |      |       |                          |  |  |  |

P/N 6600058, Revision C

 $\sim$ 

<u>\_</u>

Star II Actions (Reports)

## STAR II ACTIONS (REPORTS)

| SHEET    | <b>6C</b> TAB 3: Z | ONE (Copy as required)                    |                |
|----------|--------------------|-------------------------------------------|----------------|
| Action # | Override Zone      | Use the state of the following Zone (Y/N) |                |
|          | (Either / or)      | Specific Zone<br>(Description)            | Zone<br>Number |
|          |                    |                                           |                |
| Action # | Override Zone      | Use the state of the following Zone (Y/N) |                |
|          | (Either / or)      | Specific Zone<br>(Description)            | Zone<br>Number |
|          | -                  |                                           |                |
| Action # | Override Zone      | Use the state of the following Zone (Y/N) |                |
|          | (Either / or)      | Specific Zone<br>(Description)            | Zone<br>Number |
|          | -                  |                                           |                |
| Action # | Override Zone      | Use the state of the following Zone (Y/N) |                |
|          | (Either / or)      | Specific Zone<br>(Description)            | Zone<br>Number |
| 1        | J                  |                                           |                |
| Action # | Override Zone      | Use the state of the following Zone (Y/N) |                |
|          | (Either / or)      | Specific Zone<br>(Description)            | Zone<br>Number |
| L        |                    |                                           |                |
| Action # | Override Zone      | Use the state of the following Zone (Y/N) |                |
|          | (Either / or)      | Specific Zone<br>(Description)            | Zone<br>Number |
| 1        |                    |                                           |                |

**B-10** NexSentry Star II ACU

P/N 6600058, Revision C

. . . . . .

B

Star II Action Groups

•

### **STAR II ACTION GROUPS**

| ID      | Description      |     | Star II Use (Y/N) |
|---------|------------------|-----|-------------------|
| General | Actions          |     |                   |
|         | Key Trac         | ce  |                   |
|         | Door Open Too Lo | ng  |                   |
|         | Door Forced Op   | en  |                   |
|         | VIP/Digital Tamp | er  |                   |
|         | ABA Ca           | Ird |                   |
| Acces   | s Actions        |     |                   |
|         | Entry Actions    |     |                   |
|         | Access Gran      | ted |                   |
|         | Access Den       | ied |                   |
|         | Exit Actions     |     |                   |
|         | Exit Grant       | ed  |                   |
|         | Exit Deni        | ed  |                   |
| Failure | Actions          |     |                   |
|         | Кеура            | ad  |                   |
|         | S-N              | ET  |                   |
|         | MS               | R   |                   |

SHEET 7 (Copy as required)

P/N 6600058, Revision C

## **NSM LITE POLLER DEFINITION**

|    |                    | Port: COM1, COM2COM8 |                                 |     |       |         |                     |
|----|--------------------|----------------------|---------------------------------|-----|-------|---------|---------------------|
|    |                    |                      | Baud: 9600, 19200, 38400, 57600 |     |       |         | 57600               |
|    |                    |                      |                                 | Ack | nowle | edge Ti | imeout (secs)       |
|    |                    |                      | -                               |     | Nun   | nber of | f Retries           |
|    |                    |                      |                                 | -   |       | Shu     | nted (Y/N)          |
| ID | Poller Description |                      |                                 |     |       |         | Show Activity Times |
|    |                    |                      |                                 |     |       |         |                     |
|    |                    |                      |                                 |     |       |         |                     |
|    |                    |                      |                                 |     |       |         |                     |
|    |                    |                      |                                 |     |       |         |                     |
|    |                    |                      |                                 |     |       |         |                     |
|    |                    |                      |                                 |     |       |         |                     |
|    |                    |                      |                                 |     |       |         |                     |
|    |                    |                      |                                 |     |       |         |                     |
|    |                    |                      |                                 |     |       |         |                     |
|    |                    |                      |                                 |     |       |         |                     |

SHEET 8 (Copy as required)

**B-12** NexSentry Star II ACU

B

P/N 6600058, Revision C

NexSentry Star II ACU

•

. . . . . . . . . . .

### NEXSENTRY STAR II ACU

| ID      | Descrip       | tion       |             |       | Shunt       |         | Addr     |              |   |  |  |
|---------|---------------|------------|-------------|-------|-------------|---------|----------|--------------|---|--|--|
| Poller  |               |            |             |       |             |         |          | # MIROs      |   |  |  |
| VIP: P  | VIP: PIN      |            |             |       |             |         |          |              |   |  |  |
|         | # Digits      | # Digit    | s KeyPad oı | nly   | Display I   | PIN #   | D        | uress Enable |   |  |  |
| Action  | IS            |            |             |       |             |         |          |              |   |  |  |
|         | Operator      | Override   |             |       | Dur         | ess     |          |              |   |  |  |
|         | Tampe         | r          |             |       | Power Fa    | ail     |          |              |   |  |  |
| Conne   | ection        |            |             |       |             |         |          |              |   |  |  |
|         | Host BA       | AUD        | Xon/Xoff    | N     | Terminal I  | BAUD    |          | Xon/Xoff     | Ν |  |  |
| Enable  | e 'Zone not A | Armed' Rem | inder       | Acces | s Denied no | t in me | mory tir | me (secs)    |   |  |  |
| Site Co | odes Selecte  | əd         |             |       |             |         |          |              |   |  |  |
|         |               |            |             |       |             |         |          |              |   |  |  |
|         |               |            |             |       |             |         |          |              |   |  |  |
|         |               |            |             |       |             |         |          |              |   |  |  |
|         |               |            |             |       |             |         |          |              |   |  |  |
|         |               |            |             |       |             |         |          |              |   |  |  |
|         |               |            |             |       |             |         |          |              |   |  |  |
|         |               |            |             |       |             |         |          |              |   |  |  |
|         |               |            |             |       |             |         |          |              |   |  |  |

SHEET 9 (Copy as required)

P/N 6600058, Revision C

ABA/Wiegand Site & (Wiegand Only) Company Codes

### ABA/WIEGAND SITE & (WIEGAND ONLY) COMPANY CODES

| ID | Description | Wiegand type (Y/N) | Site Code | Company Code |
|----|-------------|--------------------|-----------|--------------|
|    |             |                    |           |              |
|    |             |                    |           |              |
|    |             |                    |           |              |
|    |             |                    |           |              |
|    |             |                    |           |              |
|    |             |                    |           |              |
|    |             |                    |           |              |
|    |             |                    |           |              |
|    |             |                    |           |              |
|    |             |                    |           |              |
|    |             |                    |           |              |
|    |             |                    |           |              |
|    |             |                    |           |              |
|    |             |                    |           |              |
|    |             |                    |           |              |
|    |             |                    |           |              |
|    |             |                    |           |              |
|    |             |                    |           |              |
|    |             |                    |           |              |

SHEET 10 (Copy as required)

B

P/N 6600058, Revision C

Door Switch Inputs

### E uts

#### **DOOR SWITCH INPUTS**

| ID      |             |                          |                            | Descrij                       | ption                                     |    |        |                                    |      |      |       |               |    |
|---------|-------------|--------------------------|----------------------------|-------------------------------|-------------------------------------------|----|--------|------------------------------------|------|------|-------|---------------|----|
| Ś       | Show        | Activit                  | ty Tin                     | nes                           |                                           |    |        |                                    |      |      |       |               |    |
|         | Act         | tion                     |                            |                               |                                           |    |        |                                    | Zone |      |       |               |    |
|         | 4           | ACU                      |                            |                               |                                           |    |        |                                    |      |      |       | Shunted (Y/N) |    |
|         |             | MIRO                     | Devi                       | ce #                          |                                           | Po | oint # |                                    |      |      |       |               |    |
|         |             | Inp                      | ut                         | Fou                           | r State                                   |    |        | Normal                             | Ope  | n    | Short | 1K            | 2K |
|         |             | Stat                     | е                          | Two                           | State                                     |    |        | State                              |      |      |       |               |    |
|         |             |                          |                            |                               |                                           |    |        |                                    |      |      |       |               |    |
| ID      |             |                          |                            | Descri                        | ption                                     |    |        |                                    |      |      |       |               |    |
| Ś       | Show        | Activit                  | t <mark>y T</mark> in      | nes                           |                                           |    |        |                                    |      | •    |       |               |    |
|         | Act         | tion                     |                            |                               |                                           |    |        |                                    | Zone |      |       |               |    |
|         | A           | ACU                      |                            |                               |                                           |    |        |                                    |      |      |       | Shunted (Y/N) |    |
|         |             | MIRO                     | Devi                       | ce #                          |                                           | Po | oint # |                                    |      |      |       |               |    |
|         |             |                          |                            | Fou                           | r Stato                                   |    |        |                                    | •    | -    | Short | 11/           | 2K |
|         |             | Inp                      | ut                         |                               | State                                     |    |        | Normal                             | Ope  | in i | Short | IN            |    |
|         |             | Inp<br>Stat              | ut<br>e                    | Two                           | State                                     |    |        | Normal<br>State                    | Ope  |      |       |               |    |
|         |             | Inp<br>Stat              | ut<br>e                    | Two                           | State                                     |    |        | Normal<br>State                    |      |      |       |               |    |
| ID      |             | Inp<br>Stat              | ut<br>e                    | Two<br>Descrij                | State                                     |    |        | Normal<br>State                    |      |      |       |               |    |
| ID      | Show        | Inp<br>Stat              | ut<br>e<br>ty Tin          | Two<br>Descrij<br>nes         | State                                     |    |        | Normal<br>State                    |      |      |       |               |    |
| ID<br>S | Show        | Inp<br>Stat<br>v Activit | ut<br>e<br>ty Tin          | Two<br>Descrij<br>nes         | State                                     |    |        | Normal<br>State                    | Zone |      |       |               |    |
| ID<br>S | Show<br>Act | ACU                      | ut<br>e<br>ty Tin          | Two<br>Descrij                | State                                     |    |        | Normal<br>State                    | Zone |      |       | Shunted (Y/N) |    |
| ID<br>S | Show<br>Act | ACU<br>MIRO              | ut<br>e<br>ty Tin          | Descrij<br>nes                | State                                     | Pc | Dint # | Normal<br>State                    | Zone |      |       | Shunted (Y/N) |    |
| ID<br>S | Show<br>Act | ACU<br>MIRO              | ut<br>e<br>ty Tin<br>Devie | Two<br>Descrij<br>nes<br>ce # | State<br>State<br>ption<br>State          | Pc | [      | Normal<br>State                    | Zone | n    | Short | Shunted (Y/N) | 2K |
| ID<br>S | Show<br>Act | ACU<br>MIRO              | ut<br>e<br>ty Tin<br>Devie | Two Descrip nes ce # Four Two | State<br>State<br>ption<br>State<br>State | Pc | >int # | Normal<br>State<br>Normal<br>State | Zone | in   | Short | Shunted (Y/N) | 2K |

P/N 6600058, Revision C

REX Switch Inputs

B

### **REX SWITCH INPUTS**

| ID |      |               | Descri       | ption            |              |         |         |               |    |
|----|------|---------------|--------------|------------------|--------------|---------|---------|---------------|----|
|    | Show | w Activity    | / Times      |                  |              |         |         |               |    |
|    | Ac   | ction         |              |                  |              | Zone    |         |               |    |
|    |      | ACU           |              |                  |              |         |         | Shunted (Y/N) |    |
|    |      | MIRO D        | Device #     | Р                | oint #       |         |         |               |    |
|    |      | Inpu          | t Fou        | r State          | Norm         | nal Ope | n Short | 1K 2          | 2K |
|    |      | State         | Two          | State            | Stat         | e       |         |               |    |
|    |      |               |              |                  |              |         |         |               |    |
| ID |      |               | Descri       | ption            |              |         |         |               |    |
|    | Sho  | w Activity    | / Times      |                  |              |         |         |               |    |
|    | Ac   | ction         |              |                  |              | Zone    |         |               |    |
|    |      | ACU           |              |                  |              |         |         | Shunted (Y/N) |    |
|    |      | MIRO D        | Device #     | Р                | oint #       |         |         |               |    |
|    |      | Inpu          | it Fou       | r State          | Norm         | nal Ope | n Short | 1K 2          | 2K |
|    |      | State         | Two          | State            | Stat         | e       |         |               |    |
|    |      |               |              |                  |              |         |         |               |    |
| ID |      |               | Descri       | ption            |              |         |         |               |    |
|    | Show | w Activity    | / Times      |                  |              |         |         |               |    |
|    | Ac   | ction         |              |                  |              | Zone    |         |               |    |
|    |      | ACU           |              |                  |              |         |         | Shunted (Y/N) |    |
|    |      | MIRO D        | Device #     | Р                | oint #       |         |         |               |    |
|    | l    |               |              |                  |              |         |         |               |    |
|    | l    | Inpu          | t Fou        | r State          | Norm         | nal Ope | n Short | 1K 2          | 2K |
|    | l    | Inpu<br>State | t Fou<br>Two | r State<br>State | Norn<br>Stat | e Oper  | n Short | 1K 2          | 2K |

P/N 6600058, Revision C

. . . . . . . . . . . . . . . . . .

**B-16** NexSentry Star II ACU

General Purpose Inputs

•

### **GENERAL PURPOSE INPUTS**

ID Description **Show Activity Times** Action Zone ACU Shunted (Y/N) MIRO # Point # Power Tamper None Four State Open Short **1K** 2K Input Normal State State **Two State** Description ID **Show Activity Times** Action Zone ACU Shunted (Y/N) MIRO # Point # Power Tamper None **Four State** Open Short **1K** 2K Input Normal State State **Two State** 

| ID |      |         |            | Desc | ription  |    |      |      |   |        |     |          |    |  |
|----|------|---------|------------|------|----------|----|------|------|---|--------|-----|----------|----|--|
|    | Show | / Activ | vity T     | imes |          |    |      |      |   |        |     |          |    |  |
|    | Act  | tion    |            |      |          |    |      | Zone |   |        |     |          |    |  |
|    | 4    | ACU     |            |      |          |    |      |      |   |        | Shu | nted (Y/ | N) |  |
|    |      | MIRC    | <b>)</b> # |      | Point #  |    | Po   | ower |   | Tamper |     | None     |    |  |
|    |      | In      | put        | Fo   | ur State | No | rmal | Оре  | n | Short  |     | 1K       | 2K |  |
|    |      | Sta     | ate        | Tw   | o State  | St | ate  |      |   |        |     |          |    |  |
|    |      |         |            |      | ~        |    |      |      |   |        |     |          |    |  |

SHEET 13 (Copy as required)

P/N 6600058, Revision C

Digital Reader Configurations

## **DIGITAL READER CONFIGURATIONS**

| ID |       |       |       | Des    | cription | ו     |          |       |         |     |    |       |         |     |
|----|-------|-------|-------|--------|----------|-------|----------|-------|---------|-----|----|-------|---------|-----|
| Re | ad Ra | inge  |       |        | Verif    | y Tir | ne Wind. | # Ve  | erifies |     | Se | end ( | Cd # Oı | nce |
| E  | Beepe | er    | О     | n      | Off      |       | Cycle    | R     | ed LE   | D   | Or | ı     | Of      | f   |
|    |       | G     | reen  | LED    | Or       | 1     | Off      | Cycle |         |     |    | C     | ycle    |     |
|    | Nor   | mal / | Idle  | LED C  | olor     |       | Dark     | Red   |         | Gre | en |       | Yello   | w   |
|    | A     | cces  | s Pe  | nding  | LED      |       | Dark     | Red   |         | Gre | en |       | Yello   | w   |
|    |       | Acc   | ess ( | Grante | d LED    |       | Dark     | Red   |         | Gre | en |       | Yello   | w   |
| ID |       |       |       | Des    | cription | า     |          |       |         |     |    |       |         |     |
| Re | ad Ra | inge  |       |        | Verif    | y Tir | ne Wind. | # Ve  | erifies |     | Se | end ( | Cd # Oı | nce |
| E  | Веере | er    | Or    | n      | Off      |       | Cycle    | R     | ed LE   | D   | Or | า     | Of      | f   |
|    |       | G     | reen  | LED    | Or       | 1     | Off      | Cycle |         |     |    | C     | ycle    |     |
|    | Nor   | mal / | ldle  | LED C  | olor     |       | Dark     | Red   |         | Gre | en |       | Yello   | w   |
|    | A     | cces  | s Pe  | nding  | LED      |       | Dark     | Red   |         | Gre | en |       | Yello   | w   |
|    |       | Acc   | ess ( | Grante | d LED    |       | Dark     | Red   |         | Gre | en |       | Yello   | w   |
| ID |       |       |       | Des    | cription | ۱     |          |       |         |     |    |       |         |     |
| Re | ad Ra | inge  |       |        | Verif    | y Tir | ne Wind. | # Ve  | erifies |     | Se | end ( | Cd # Oı | nce |
| E  | Веере | er    | Or    | n      | Off      |       | Cycle    | R     | ed LE   | D   | Or | า     | Of      | f   |
|    |       | G     | reen  | LED    | Or       | 1     | Off      | Cycle |         |     |    | C     | ycle    |     |
|    | Nor   | mal / | Idle  | LED C  | olor     |       | Dark     | Red   |         | Gre | en |       | Yello   | w   |
|    | A     | cces  | s Pe  | nding  | LED      |       | Dark     | Red   |         | Gre | en |       | Yello   | w   |
|    |       | Acc   | ess ( | Grante | d LED    |       | Dark     | Red   |         | Gre | en |       | Yello   | w   |

SHEET 14 (Copy as required)

B

MSR Reader Configurations

•

•

## MSR READER CONFIGURATIONS

| ID         | Description   | 1      |         |        |        |                 | V    | Viegar | nd Me | ssage | e Leng | th    |      |
|------------|---------------|--------|---------|--------|--------|-----------------|------|--------|-------|-------|--------|-------|------|
| ABA Car    | d Field Data  |        |         |        |        |                 |      |        |       |       |        |       |      |
| Field A    |               |        | Field E | 3      |        |                 | F    | ield C | ;     |       |        |       |      |
| Start      | Length        |        | Start   |        | Len    | ngth            | S    | tart   |       | Len   | gth    |       |      |
| Expiratio  | n Date:       |        | Site C  | ode:   |        |                 | C    | ompa   | ny Co | ode   |        |       |      |
| Start      | Length        |        | Start   |        | Len    | ngth            | S    | tart   |       | Len   | gth    |       |      |
| ABA Den    | y Access Co   | nditio | ns      |        |        |                 |      |        |       |       |        |       |      |
| Card not   | in ACU        |        | Use     | Site C | Code a | as Card         | Numl | ber    |       |       |        |       |      |
| Card has   | expired       |        | Com     | pany   | Code   | not in A        | ACU  |        |       |       | (only  | Wiega | and) |
| Site Code  | e not in ACU  |        | Use     | Comp   | bany ( | Code as         | Card | Num    | ber   |       | (only  | Wiega | and) |
| ABA Fail   | soft Conditio | ns     |         |        |        |                 |      |        |       |       |        |       |      |
| Card not   | in ACU        |        | Use     | Site C | Code a | as Card         | Num  | ber    |       |       |        |       |      |
| Card has   | expired       |        | Com     | pany   | Code   | not in <i>i</i> | ACU  |        |       |       | (only  | Wiega | and) |
| Site Code  | e not in ACU  |        | Use     | Comp   | bany ( | Code as         | Card | Num    | ber   |       | (only  | Wiega | and) |
| Send Dat   | a to Termina  |        |         |        |        |                 |      |        |       |       |        |       |      |
| Normal /   | Idle LED Col  | or     | Dark    | [      |        | Red             |      | G      | reen  |       | Yell   | ow    |      |
| Access P   | ending LED    |        | Dark    | [      |        | Red             |      | G      | reen  |       | Yell   | ow    |      |
| Access G   | Granted LED   |        | Dark    | [      |        | Red             |      | G      | reen  |       | Yell   | ow    |      |
| Data Inte  | rface Type    | Dat    | a0/Data | 1      | C      | Clock/Da        | ata  |        |       |       |        |       |      |
| Credentia  | al Format     | HE     | x       |        | E      | BCD             |      |        | ]     |       |        |       |      |
| Start Par. | None          |        | Odd     |        | Eve    | en              | F    | ield L | ength |       |        |       |      |
| End Parit  | y None        |        | Odd     |        | Eve    | en              |      |        |       |       |        |       |      |

SHEET 15 (Copy as required)

Keypad Configurations

### **KEYPAD CONFIGURATIONS**

| SHEET 16          | <b>TAB</b> 1: | : KEYI          | PAD (   | Copy as re    | quired) |    |           |    |         |    |
|-------------------|---------------|-----------------|---------|---------------|---------|----|-----------|----|---------|----|
| ID                | Description   | n               |         |               |         |    |           |    |         |    |
| # of Retries      | Allowed       |                 | Grace P | eriod (secs   | )       |    |           |    |         |    |
| <b>PIN Length</b> | Fixed L       | ength           | C       | or Variable I | _ength  |    |           |    |         |    |
| TAB 2: KE         | YPAD (PLU     | J <b>S R</b> EA | ADER) I | LED           |         | TA | B 3: KEYP | AD | ONLY LE | ED |
| TAB 2             | Normal / I    | dle LEI         | D Color | Dark          | Re      | d  | Green     |    | Yellow  |    |
|                   | Access P      | ending          | LED     | Dark          | Re      | d  | Green     |    | Yellow  |    |
|                   | Access G      | ranted          | LED     | Dark          | Re      | d  | Green     |    | Yellow  |    |
| TAB 3             | Normal / I    | dle LEI         | D Color | Dark          | Re      | d  | Green     |    | Yellow  |    |
|                   | Access P      | ending          | LED     | Dark          | Re      | d  | Green     |    | Yellow  |    |
|                   | Access G      | ranted          | LED     | Dark          | Re      | d  | Green     |    | Yellow  |    |

#### TAB 1: KEYPAD

| ID     |         | Description |        |        |      |            |        |     |                  |    |          |   |
|--------|---------|-------------|--------|--------|------|------------|--------|-----|------------------|----|----------|---|
| # of F | Retries | Allowed     |        | Grace  | Peri | od (secs)  | )      |     |                  |    |          |   |
| PIN L  | _ength  | Fixed Le    | ngth   |        | or \ | Variable I | _ength |     |                  |    |          |   |
| TAB    | 2: KE   | YPAD (PLUS  | S REA  | ADER)  | ) LE | D          |        | TAI | <b>3</b> 3: KEYP | AD | ONLY LEE | ) |
| TAB    | 2       | Normal / Id | lle LE | D Colo | r    | Dark       | Re     | d   | Green            |    | Yellow   |   |
|        |         | Access Pe   | nding  | LED    |      | Dark       | Re     | d   | Green            |    | Yellow   |   |
|        |         | Access Gr   | anted  | LED    |      | Dark       | Re     | d   | Green            |    | Yellow   |   |
| TAB    | 3       | Normal / Id | lle LE | D Colo | r    | Dark       | Re     | d   | Green            |    | Yellow   |   |
|        |         | Access Pe   | nding  | LED    |      | Dark       | Re     | d   | Green            |    | Yellow   |   |
|        |         | Access Gr   | anted  | LED    |      | Dark       | Re     | d   | Green            |    | Yellow   |   |

P/N 6600058, Revision C

.....

B

Wiegand Reader Configurations

•

.

## WIEGAND READER CONFIGURATIONS

| ID        | Description    |        |           |        |           |        | Wi    | egand Me | essage | Length |  |
|-----------|----------------|--------|-----------|--------|-----------|--------|-------|----------|--------|--------|--|
| ABA Car   | d Field Data   |        |           |        |           |        |       |          |        |        |  |
| Field A   |                |        | Field E   | 3      |           |        | Fie   | ld C     |        |        |  |
| Start     | Length         |        | Start     |        | Length    |        | Sta   | irt      | Leng   | gth    |  |
| Expiratio | on Date:       |        | Site C    | ode:   |           |        | Со    | mpany C  | ode    |        |  |
| Start     | Length         |        | Start     |        | Length    |        | Sta   | rt       | Len    | gth    |  |
| ABA Der   | ny Access Co   | nditic | ons       |        |           |        |       |          |        |        |  |
| Card not  | in ACU         |        | Use       | Site C | Code as C | ard N  | umbe  | er       |        |        |  |
| Card has  | s expired      |        | Com       | pany   | Code not  | in AC  | ະບ    |          |        |        |  |
| Site Cod  | e not in ACU   |        | Use       | Comp   | oany Cod  | e as C | ard N | lumber   |        |        |  |
| ABA Fai   | Isoft Conditio | ns     |           |        |           |        |       |          |        |        |  |
| Card not  | in ACU         |        | Use       | Site C | Code as C | ard N  | umbe  | er       |        |        |  |
| Card has  | s expired      |        | Com       | pany   | Code not  | in AC  | U     |          |        |        |  |
| Site Cod  | e not in ACU   |        | Use       | Comp   | oany Cod  | e as C | ard N | lumber   |        |        |  |
| Send Da   | ta to Termina  |        |           |        |           |        |       |          |        |        |  |
| Normal /  | Idle LED Col   | or     | Dark      |        | R         | ed     |       | Green    |        | Yellow |  |
| Access I  | Pending LED    |        | Dark      |        | R         | ed     |       | Green    |        | Yellow |  |
| Access    | Granted LED    |        | Dark      |        | R         | ed     |       | Green    |        | Yellow |  |
| Data Inte | erface Type    | Dat    | ta0/Data′ | I      | Cloc      | k/Data | 1     |          |        |        |  |
| Credenti  | al Format      | HE     | X         |        | BCD       |        |       |          |        |        |  |
| Start Par | None           |        | Odd       |        | Even      |        | Fie   | ld Lengt | ı      |        |  |
| End Pari  | ty None        |        | Odd       |        | Even      |        |       |          |        |        |  |
|           |                | 0-     |           | 1 –    |           |        |       |          |        |        |  |

SHEET 17 (Copy as required)

NexSentry Star II Doors

B

### NEXSENTRY STAR II DOORS

| SHEET I                                                                                           | O TAB                                                                         | 1: GENERA               | AL (Cop  | ry as required        | d)                    |                  |                        |
|---------------------------------------------------------------------------------------------------|-------------------------------------------------------------------------------|-------------------------|----------|-----------------------|-----------------------|------------------|------------------------|
| ID                                                                                                | Descriptio                                                                    | 'n                      |          |                       |                       |                  |                        |
| ACU                                                                                               |                                                                               |                         |          |                       |                       |                  |                        |
| Device #                                                                                          | Shunt                                                                         | Rea                     | der Mode | Normal                | Open                  | CI               | osed                   |
|                                                                                                   |                                                                               |                         |          |                       | Station               | Con              | tinuous                |
| TAB 2: L0                                                                                         | OCK                                                                           |                         |          |                       |                       |                  |                        |
| Door Swite                                                                                        | ch Point                                                                      |                         |          |                       |                       |                  |                        |
| Max Door                                                                                          | Open Time (                                                                   | secs)                   | Read Ca  | rds When Op           | ben                   |                  |                        |
| Auto Unlo                                                                                         | ck Time Grou                                                                  | qı                      |          |                       |                       |                  |                        |
| Lock Outp                                                                                         | out                                                                           |                         |          |                       |                       |                  |                        |
| Lock Type                                                                                         | Normal                                                                        | X Fut                   | ure ?    | Unlock Tim            | e (secs)              | Revers           | e Lock                 |
| TAB 3: RI                                                                                         | EADER                                                                         |                         |          |                       |                       |                  |                        |
| Reader                                                                                            | Reader 1                                                                      | Read                    | ler 2    | Туре                  |                       | Enable W         | hile Zone is           |
|                                                                                                   |                                                                               |                         |          |                       |                       |                  | Armed                  |
| Configu                                                                                           | ration                                                                        |                         |          |                       |                       |                  |                        |
| Configu<br>Time Gr                                                                                | oup                                                                           |                         |          |                       |                       | Di               | sarmed                 |
| Configu<br>Time Gr<br>VIP C                                                                       | ration<br>oup<br>onfiguration                                                 |                         |          |                       |                       | Di               | sarmed<br>Both         |
| Configu<br>Time Gr<br>VIP Co<br>Ti                                                                | ration<br>oup<br>onfiguration<br>me Group                                     |                         |          |                       |                       |                  | sarmed<br>Both         |
| Configu<br>Time Gr<br>VIP Co<br>Ti<br>TAB 4: E2                                                   | ration<br>oup<br>onfiguration<br>ime Group<br>XIT                             |                         |          |                       |                       |                  | sarmed<br>Both         |
| Configu<br>Time Gr<br>VIP Ca<br>Ti<br>TAB 4: E2<br>Enable RE                                      | ration<br>oup<br>onfiguration<br>ime Group<br>XIT<br>XX Unle                  | ock on REX              | RE       | X Point               |                       |                  | sarmed<br>Both         |
| Configu<br>Time Gr<br>VIP Ca<br>Ti<br>TAB 4: E2<br>Enable RE<br>Valid REX                         | ration<br>oup<br>onfiguration<br>ime Group<br>XIT<br>XI<br>TG                 | ock on REX              | RE       | X Point E             | nable Anti-Pa         | assBack          | sarmed<br>Both         |
| Configu<br>Time Gr<br>VIP Co<br>Ti<br>TAB 4: EX<br>Enable RE<br>Valid REX                         | ration<br>oup<br>onfiguration<br>me Group<br>XIT<br>XI<br>X<br>Unio<br>TG     | ock on REX              | Hard     | X Point<br>Ei<br>Soft | nable Anti-Pa         | assBack<br>Entry | sarmed<br>Both<br>Exit |
| Configu<br>Time Gr<br>VIP Co<br>Ti<br>TAB 4: E2<br>Enable RE<br>Valid REX                         | ration<br>oup<br>onfiguration<br>me Group<br>XIT<br>XIT<br>X Unio<br>TG<br>AP | ock on REX<br>B Method  | Hard     | X Point<br>Ei<br>Soft | nable Anti-Pa         | assBack<br>Entry | sarmed<br>Both<br>Exit |
| Configu<br>Time Gr<br>VIP C<br>Ti<br>TAB 4: E2<br>Enable RE<br>Valid REX<br>TAB 5: M<br>Show Acti | ration<br>oup<br>onfiguration<br>me Group<br>XIT<br>XIT<br>X Unk<br>TG<br>ISC | ock on REX<br>'B Method | Hard     | X Point<br>Ei<br>Soft | nable Anti-Pa<br>Type | assBack<br>Entry | sarmed<br>Both<br>Exit |

P/N 6600058, Revision C

. . . . . . .

Elevator Name Schemes

•

.....

## **ELEVATOR NAME SCHEMES**

| ID        | Description |                   |            |                      |
|-----------|-------------|-------------------|------------|----------------------|
| Floor Nam | e Log       | ical Floor Number | Floor Name | Logical Floor Number |
|           |             |                   |            |                      |
|           |             |                   |            |                      |
|           |             |                   |            |                      |
|           |             |                   |            |                      |
|           |             |                   |            |                      |
|           |             |                   |            |                      |
|           |             |                   |            |                      |
|           |             |                   |            |                      |
|           |             |                   |            |                      |
|           |             |                   |            |                      |
|           |             |                   |            |                      |
|           |             |                   |            |                      |
|           |             |                   |            |                      |
|           |             |                   |            |                      |
|           |             |                   |            |                      |
|           |             |                   |            |                      |
|           |             |                   |            |                      |
|           |             |                   |            |                      |
|           |             |                   |            |                      |
|           |             |                   |            |                      |
|           |             |                   |            |                      |
|           |             |                   |            |                      |
|           |             |                   |            |                      |

SHEET 19 (Copy as required)

P/N 6600058, Revision C

Elevator Configurations

B

## **ELEVATOR CONFIGURATIONS**

| Shee     | <i>т 20</i> т | AB 1: GE  | ENERAL   | (0   | Copy as req  | uired) |        |          |             |      |
|----------|---------------|-----------|----------|------|--------------|--------|--------|----------|-------------|------|
| ID       | Desci         | ription   |          |      |              |        | Device | #        | Shunt       |      |
| ACU      |               |           |          |      |              |        |        |          |             |      |
| TAB 2:   | CAB           |           |          |      |              |        |        |          |             |      |
| Opera    | ting Mode     | Normal    | Security |      | High Sec     | urity  | Prior  | ity Call |             |      |
| Cab Ty   | /pe 1         |           | Read     | Crds | s/Flr Btns E | nabled | FI     | r Btn W  | /ait (secs) |      |
| TAB 3:   | READER        |           |          |      |              |        |        |          |             |      |
| Reade    | r Reade       | er 1      |          |      | Туре         |        |        | Enable   | While Zon   | e is |
| Con      | figuration ID | )#        |          |      |              |        |        |          | Armed       |      |
| Time     | Group ID #    | :         |          |      |              |        |        |          | Disarmed    |      |
| VIP      | Configura     | tion ID # |          |      |              |        |        |          | Both        |      |
|          | Time Grou     | up ID #   |          |      |              |        |        |          |             |      |
| TAB 4:   | ELEVATO       | R FLOOR   | S        |      |              |        |        |          |             |      |
| Floor N  | Naming Sche   | eme       |          |      |              |        |        |          |             |      |
| Floor 0  | Control       |           |          |      |              |        |        |          |             |      |
|          | Floor         |           |          | Moni | tor Input    |        |        | Outp     | ut          |      |
|          |               |           |          |      |              |        |        |          |             |      |
|          |               |           | -        |      |              |        |        |          |             |      |
|          |               |           |          |      |              |        |        |          |             |      |
|          |               |           |          |      |              |        |        |          |             |      |
|          |               |           |          |      |              |        |        |          |             |      |
| <u> </u> |               |           |          |      |              |        | L      |          |             |      |

#### TAB 5: MISC

| Show Activity | 7     | Entering |  |
|---------------|-------|----------|--|
| Action Group  | Zones | Leaving  |  |

**B-24** NexSentry Star II ACU

P/N 6600058, Revision C

.....

Elevator Floor Groups

•

. . . . . . . . . . .

### **ELEVATOR FLOOR GROUPS**

SHEET 21 TAB 1: FLOOR GROUP (Copy as required)

| ID | Description         |     |                  |
|----|---------------------|-----|------------------|
|    | Elevators Available | Ele | evators Selected |
|    |                     |     |                  |
|    |                     |     |                  |
|    |                     |     |                  |
|    |                     |     |                  |
|    |                     |     |                  |
|    |                     |     |                  |
|    |                     |     |                  |
|    |                     |     |                  |

#### TAB 2: FLOORS

I

| Floor Naming Scheme |            |
|---------------------|------------|
| Floor               | Time Group |
|                     |            |
|                     |            |
|                     |            |
|                     |            |
|                     |            |
|                     |            |
|                     |            |
|                     |            |
|                     |            |
|                     |            |

P/N 6600058, Revision C

Zones

B

### ZONES

| ID | Description | ACU<br># | Zone<br># | Vehicular<br>Zone | Zone Armed<br>Time | Zone Mode<br>Input |
|----|-------------|----------|-----------|-------------------|--------------------|--------------------|
|    |             |          |           |                   |                    |                    |
|    |             | 1        |           | 1                 |                    |                    |
|    |             |          |           | 2                 |                    |                    |
|    |             |          |           | 3                 |                    |                    |
|    |             |          |           | 4                 |                    |                    |
|    |             |          |           | 5                 |                    |                    |
|    |             |          |           | 6                 |                    |                    |
|    |             |          |           | 7                 |                    |                    |
|    |             |          |           | 8                 |                    |                    |
|    |             |          |           | 9                 |                    |                    |
|    |             |          |           | 10                |                    |                    |
|    |             |          |           | 11                |                    |                    |
|    |             |          |           | 12                |                    |                    |
|    |             |          |           | 13                |                    |                    |
|    |             |          |           | 14                |                    |                    |
|    |             |          |           | 15                |                    |                    |
|    |             | ]        |           | 16                | ]                  |                    |

SHEET 22 (Copy as required)

**B-26** NexSentry Star II ACU

P/N 6600058, Revision C

Star II Access Codes

:

### STAR II ACCESS CODES

*SHEET 23* TAB 1. GENERAL (Copy as required)

ID # Description

TAB 2: ACCESS CODE – DOORS

| Door | Time Group | Door | Time Group |
|------|------------|------|------------|
| 1    |            | 9    |            |
| 2    |            | 10   |            |
| 3    |            | 11   |            |
| 4    |            | 12   |            |
| 5    |            | 13   |            |
| 6    |            | 14   |            |
| 7    |            | 15   |            |
| 8    |            | 16   |            |

#### TAB 3: ACCESS CODE – FLOOR GROUPS

| Floor Group | Time Group | Floor Group | Time Group |
|-------------|------------|-------------|------------|
|             |            |             |            |
|             |            |             |            |
|             |            |             |            |
|             |            |             |            |
|             |            |             |            |
|             |            |             |            |
|             |            |             |            |
|             |            |             |            |
|             |            |             |            |
|             |            |             |            |
|             |            |             |            |
|             |            |             |            |

P/N 6600058, Revision C

Cardholders

B

### CARDHOLDERS

|                | •••••             | • • • • • • | •••••     | •••••   | •••• | •••••                | • • • • • • • • |  |  |  |
|----------------|-------------------|-------------|-----------|---------|------|----------------------|-----------------|--|--|--|
| TAB 1. GENERAL |                   | Card        | holder ID |         | Down | Download immediately |                 |  |  |  |
| Name 1st       |                   |             | Mid       |         | Las  | st                   |                 |  |  |  |
| TAB 2. ACCESS  | Access Co         | odes        | Trace     | Start:  | 11   | Stop:                | 11              |  |  |  |
|                |                   |             |           |         |      |                      |                 |  |  |  |
|                |                   |             |           |         |      |                      |                 |  |  |  |
| TAB 3. Card #  | None              | V           | /IP only  | Digital |      | Card #               |                 |  |  |  |
| CREDENTIALS    | Magstripe/Wiegand |             |           |         | PIN  |                      |                 |  |  |  |
|                |                   |             |           |         |      |                      |                 |  |  |  |

| TAB 4.  | Line 1 |
|---------|--------|
| ADDRESS | Line 2 |
|         | Line 3 |

### SHEET 24 (Copy as required)

| TAB 1. GENERAL |        |           | Card              | holder ID |       | Download immediately |     |        |  |    |
|----------------|--------|-----------|-------------------|-----------|-------|----------------------|-----|--------|--|----|
| Name           | 1st    |           |                   | Mid       |       |                      | Las | st     |  |    |
| TAB 2. ACC     | CESS   | Access Co | odes              | Trace     | Sta   | rt:                  |     | Stop:  |  | 11 |
|                |        |           |                   |           |       |                      |     |        |  |    |
|                |        |           |                   |           |       |                      |     |        |  |    |
| TAB 3.         | Card # | None      | ١                 | /IP only  | Digit | al                   |     | Card # |  |    |
| CREDENTI       | IALS   |           | Magstripe/Wiegand |           |       |                      |     | PIN    |  |    |
| TAB 4.         | Line 1 |           |                   |           |       |                      |     |        |  |    |
| ADDRESS        | Line 2 | 2         |                   |           |       |                      |     |        |  |    |
|                | Line 3 | 3         |                   |           |       |                      |     |        |  |    |

P/N 6600058, Revision C

NSM Lite Sounds

•

### **NSM LITE SOUNDS**

| ID # | Description | File-Name | Туре | Drive | Path |
|------|-------------|-----------|------|-------|------|
|      |             |           |      |       |      |
|      |             |           |      |       |      |
|      |             |           |      |       |      |
|      |             |           |      |       |      |
|      |             |           |      |       |      |
|      |             |           |      |       |      |
|      |             |           |      |       |      |
|      |             |           |      |       |      |
|      |             |           |      |       |      |
|      |             |           |      |       |      |
|      |             |           |      |       |      |
|      |             |           |      |       |      |
|      |             |           |      |       |      |
|      |             |           |      |       |      |
|      |             |           |      |       |      |
|      |             |           |      |       |      |
|      |             |           |      |       |      |
|      |             |           |      |       |      |
|      |             |           |      |       |      |
|      |             |           |      |       |      |
|      |             |           |      |       |      |
|      |             |           |      |       |      |

### SHEET 25 (Copy as required)

P/N 6600058, Revision C

NSM Lite Icons

B

### NSM LITE ICONS

| ID # | Description | File-Name | Туре | Drive | Path |
|------|-------------|-----------|------|-------|------|
|      |             |           |      |       |      |
|      |             |           |      |       |      |
|      |             |           |      |       |      |
|      |             |           |      |       |      |
|      |             |           |      |       |      |
|      |             |           |      |       |      |
|      |             |           |      |       |      |
|      |             |           |      |       |      |
|      |             |           |      |       |      |
|      |             |           |      |       |      |
|      |             |           |      |       |      |
|      |             |           |      |       |      |
|      |             |           |      |       |      |
|      |             |           |      |       |      |
|      |             |           |      |       |      |
|      |             |           |      |       |      |
|      |             |           |      |       |      |
|      |             |           |      |       |      |
|      |             |           |      |       |      |
|      |             |           |      |       |      |

### SHEET 26 (Copy as required)

**B-30** NexSentry Star II ACU

P/N 6600058, Revision C

NSM Lite Transaction Types

•

### NSM LITE TRANSACTION TYPES

| SHEET 2                                           | 7    | TAE   | <b>3</b> 1. GENER | AL    | (Cop | py as req | uired | l) |        |          |   |
|---------------------------------------------------|------|-------|-------------------|-------|------|-----------|-------|----|--------|----------|---|
| ID #                                              | Yo   | our D | Description       |       |      |           |       |    | Enab   | le Sound |   |
|                                                   | Fa   | acto  | ry Default        |       |      |           |       |    |        |          |   |
| TAB 2. ACT                                        | TON  | S     |                   |       |      |           |       |    |        |          |   |
| Enable Sound         Log to Printer         Sound |      |       |                   |       |      |           |       |    | Contin |          |   |
| TAB 3. DISPLAY OPTIONS                            |      |       |                   |       |      |           |       |    |        |          |   |
| lcon                                              |      |       |                   |       |      | Text C    | olor  |    |        |          |   |
| TAB 1. GEN                                        | IERA | L     |                   |       |      |           |       |    |        |          |   |
| ID #                                              | Yo   | our C | Description       |       |      |           |       |    | Enab   | le Sound |   |
|                                                   | Fa   | icto  | ry Default        |       |      |           |       |    |        |          |   |
| TAB 2. ACT                                        | TION | S     |                   |       |      |           |       |    |        |          |   |
| Enable So                                         | und  |       | Log to Pr         | inter |      | Sound     |       |    |        | Contin   |   |
| TAB 3. DIS                                        | PLAY | ' OF  | TIONS             |       |      |           |       |    |        |          |   |
| lcon                                              |      |       |                   |       |      | Text C    | olor  |    |        |          |   |
| TAB 1. GEN                                        | IERA | L     |                   |       |      |           |       |    |        |          | 1 |
| ID #                                              | Yo   | our D | Description       |       |      |           |       |    | Enab   | le Sound |   |
|                                                   | Fa   | acto  | ry Default        |       |      |           |       |    |        |          |   |
| TAB 2. ACTIONS                                    |      |       |                   |       |      |           |       |    |        |          |   |
| Enable So                                         | und  |       | Log to Pr         | inter |      | Sound     |       |    |        | Contin   |   |
| TAB 3. DIS                                        | PLAY | OF    | TIONS             |       |      |           |       |    |        |          |   |
| Icon                                              |      |       |                   |       |      |           | olor  |    |        |          |   |

P/N 6600058, Revision C

NSM Lite Transaction Types

B

**B-32** NexSentry Star II ACU

P/N 6600058, Revision C
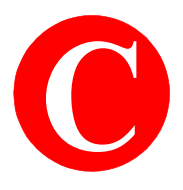

# **APPENDIX C: REPORTING MODES FOR DRS**

## SNET REPORTING FORMATS

DR4201, DR4208K and DR4208S readers recognize multiple types of non-NexWatch credentials as well as the NexWatch credential. They can also be programmed to report the credential data in:

- Digital Key Reader format (DKR format) or
- Magnetic Stripe Reader format (MSR format).

The Access Control Unit (ACU) downloads the report configuration to the reader during initialization.

#### **DKR Data Report**

| Data byte | Data Description                          | Comment                                                |  |  |
|-----------|-------------------------------------------|--------------------------------------------------------|--|--|
| 1         | Key most significant byte (bits 31-24)    |                                                        |  |  |
| 2         | Key (bits 23-16)                          | Upper bits are 0 if the key is less than 32 bits long. |  |  |
| 3         | Key (bits 15-8)                           |                                                        |  |  |
| 4         | Key least significant byte (bits 7-0)     |                                                        |  |  |
| 5         | Credential check byte (bits 7-0)          | Netword                                                |  |  |
| 6         | Credential check byte (bits 7-0) Not used |                                                        |  |  |

#### Notes:

- 1 The NexWatch key type is always 32 bits long.
- 2 The non-NexWatch key number is found by using the default key position and a key length based on the key type. See "Key Processing (non-NexWatch keys only)" on page C-4.

APPENDIX C: REPORTING MODES FOR DRS

SNET Reporting Formats

#### MSR Data Report (Normal Format)

C

The data is stored in the MSR message as shown below:

| Data byte | Data Description                               | Comment                        |
|-----------|------------------------------------------------|--------------------------------|
| 1         | 0                                              |                                |
| 2         | Key most significant byte (bits 31-24)         |                                |
| 3         | Key (bits 23-16)                               | Upper bits are 0 if the key is |
| 4         | Key (bits 15-8)                                | less than 32 bits long.        |
| 5         | Key least significant byte (bits 7-0)          |                                |
| 6         | Site code most significant byte (bits 15-8)    | Upper bits are 0 if the code   |
| 7         | Site code least significant byte (bits 7-0)    | is less than 16 bits long.     |
| 8         | Year (7-0)                                     | Year defaults to 10            |
| 9         | Month (7-0)                                    | Month defaults to 7            |
| 10        | Company code most significant byte (bits 15-8) | Upper bits are 0 if the code   |
| 11        | Company code least significant byte (bits 7-0) | Defaults to 9999               |
| 12        | 0                                              |                                |
| 13        | 0                                              |                                |
| 14        | 0                                              |                                |
| 15        | 0                                              |                                |
| 16        | 0                                              |                                |
| 17        | 0                                              |                                |
| 18        | 0                                              |                                |
| 19        | 0                                              |                                |
| 20        | 0                                              |                                |

#### Notes:

- 1 The NexWatch key type is always 32 bits long; the site code is 9984; the year is 10; the month is 7; and the company code is 9999.
- 2 The reader uses the non-NexWatch key type to find the key and the site codes. The year, month, and company code contain the default data shown when the key is not processed.

•

#### MSR Data Report (Raw Data Format)

The raw data format is used to send the non-NexWatch key only when the downloaded configuration includes the raw data flag, and only for Star I version 2.40 or Star II version 2.00 (or later):

| Data byte | Data Description                              | Comment                     |
|-----------|-----------------------------------------------|-----------------------------|
| 1         | Key length                                    | Must be 16 or greater       |
| 2         | Data field least significant bits (bits 7-0)  |                             |
| 3         | Data field (bits 15-8)                        |                             |
| 4         | Data field (bits 23-16)                       | Bytes 2-13 contain the data |
| 5         | Data field (bits 31-24)                       | as defined by the length    |
| 6         | Data field (bits 39-32)                       | (16-96).                    |
| 7         | Data field (bits 47-40)                       |                             |
| 8         | Data field (bits 55-48)                       |                             |
| 9         | Data field (bits 63-56)                       |                             |
| 10        | Data field (bits 71-64)                       |                             |
| 11        | Data field (bits 79-72)                       |                             |
| 12        | Data field (bits 87-80)                       |                             |
| 13        | Data field most significant bits (bits 95-88) |                             |
| 14        | 0                                             |                             |
| 15        | 0                                             |                             |
| 16        | 0                                             |                             |
| 17        | 0                                             |                             |
| 18        | 0                                             |                             |
| 19        | 0                                             |                             |
| 20        | 0                                             |                             |

#### APPENDIX C: REPORTING MODES FOR DRS

Key Processing (non-NexWatch keys only)

### KEY PROCESSING (NON-NEXWATCH KEYS ONLY)

- **1** In DKR mode the reader always finds the key code using the default parameters described in this section.
- 2 In MSR mode the reader can be configured to send the data in "raw data format" or to process it. If processed, the reader checks the type against the length downloaded in the Wiegand Interface Unit (WIU) configuration parameters. If the length is the same as the detected type then the key is processed using the down-loaded parameters. If the length is NOT the same, the reader locates the site and key codes by using default parameters as described in this section.

#### **Default Processing**

C

#### **26-BIT DEFAULT FORMAT**

#### Key bits

| 1<br>12345678903                                                                                            | L23456789 | 2<br>00123456789  | 3<br>012345678                         | 4<br>9012345678 | tens<br>units         | bit addresses                 |
|----------------------------------------------------------------------------------------------------|-----------|-------------------|----------------------------------------|-----------------|-----------------------|-------------------------------|
| default 26                                                                                                  | -bit      | XXXXXXX<br>XXXXXX | XXXXXXXXXXXXXXXXXXXXXXXXXXXXXXXXXXXXXX | ******          | data<br>site<br>key c | in 26-bit key<br>code<br>code |
| The default reports the site code: start bit 24, 8 bits long, and the key code: start bit 32, 16 bits long. |           |                   |                                        |                 |                       |                               |

#### **34-BIT DEFAULT FORMAT**

#### Key bits

| 1<br>123456789012                                                                                           | 2<br>34567890123   | 3<br>4567890123456                     | 4<br>5789012345678 | tens<br>units         | bit addresses                 |
|----------------------------------------------------------------------------------------------------|--------------------|----------------------------------------|--------------------|-----------------------|-------------------------------|
| default 34-b                                                                                                | xxxxxxxxxx<br>it : | ×××××××××××××××××××××××××××××××××××××× | *****              | data<br>site<br>key d | in 34-bit key<br>code<br>code |
| The default reports the site code: start bit 24, 8 bits long, and the key code: start bit 32, 16 bits long. |                    |                                        |                    |                       |                               |

:

#### **35-BIT CORPORATE 1000 CREDENTIAL DEFAULT FORMAT**

#### Key bits

| 1<br>123456789012  | 2<br>3456789012345             | 3<br>67890123450              | 4<br>6789012345678    | tens<br>units         | bit addresses                 |
|--------------------|--------------------------------|-------------------------------|-----------------------|-----------------------|-------------------------------|
| default 35-b       | xxxxxxxxxxxxx<br>it xxxxxxxxxx | xxxxxxxxxx<br>xx<br>xxxxxxxxx | ******                | data<br>site<br>key c | in 35-bit key<br>code<br>code |
| The default report | rts the site code: st          | art bit 16, 12 l              | oits long, and the ke | y code:               | start bit 28, 20 bits long.   |

#### **36-BIT DEFAULT FORMAT**

Key bits

| 1<br>123456789012 | 2<br>345678901234                      | 3<br>56789012345                       | 4<br>6789012345678    | tens<br>units         | bit addresses                 |
|-------------------|----------------------------------------|----------------------------------------|-----------------------|-----------------------|-------------------------------|
| default 36-b      | xxxxxxxxxxxxxxxxxxxxxxxxxxxxxxxxxxxxxx | xxxxxxxxxxx<br>xxx<br>xxxx<br>xxxxxxxx | ******                | data<br>site<br>key c | in 36-bit key<br>code<br>code |
| The default repo  | rts the site code: s                   | start bit 20, 8 b                      | its long, and the key | code: s               | tart bit 28, 20 bits long.    |

#### **37-BIT DEFAULT FORMAT**

Key bits

| 123456789     | 1<br>012345678   | 2<br>39012345678  | 3<br>390123456               | 4<br>789012345678   | tens<br>units         | bit addresses                 |
|---------------|------------------|-------------------|------------------------------|---------------------|-----------------------|-------------------------------|
| default 3     | xxxxxxx<br>7-bit | xxxxxxxxx<br>xxxx | CXXXXXXXXX<br>CXXX<br>XXXXXX | ******              | data<br>site<br>key c | in 37-bit key<br>code<br>code |
| The default i | reports the s    | ite code: start   | bit 24, 8 bit                | s long, and the key | code: s               | tart bit 32, 16 bits long.    |

#### **96-BIT DEFAULT FORMAT**

The most significant 32 bits are sent as key code and the next 16 bits make up the site code.

#### **APPENDIX C: REPORTING MODES FOR DRS**

Key Processing (non-NexWatch keys only)

#### **Configuration Parameters**

C

#### **PARAMETERS FOR 26-BIT FORMAT**

#### Key bits

| 1 2 3 4                                          | tens                                                                |
|--------------------------------------------------|---------------------------------------------------------------------|
| 123456789012345678901234567890123456789012345678 | units addresses                                                     |
| xxxxxxxxxxxxxxxxxxxxxxxxxxxxxxxxxxxxxx           | data in 26-bit key<br>= start 24, length 8<br>= start 32, length 16 |

The recommended configuration is the same as the default:

| • | Message length $= 26$        | • | Site code A start bit = $24$ | • | Site code A length $= 8$ |
|---|------------------------------|---|------------------------------|---|--------------------------|
| • | key field A start bit = $32$ | • | key field A length = $16$    |   | C                        |

#### **PARAMETERS FOR 34-BIT FORMAT**

#### Key bits

| 1 2<br>123456789012345678901234  | 3<br>456789012345                         | 4<br>6789012345678 | tens<br>units addresses                                              |
|----------------------------------|-------------------------------------------|--------------------|----------------------------------------------------------------------|
| xxxxxxxx<br>xxxxxxxx             | xxxxxxxxxxxx<br>xxxx<br>xxxxx<br>xxxxxxxx | ******             | data in 34-bit key<br>= start 16, length 12<br>= start 28, length 20 |
| The recommended configuration is | the come of the                           | lafault.           |                                                                      |

The recommended configuration is the same as the default:

| • | Message length $= 34$        | • | Site code A start bit = $16$ | • | Site code A length = $12$ |
|---|------------------------------|---|------------------------------|---|---------------------------|
| • | key field A start bit = $28$ | • | key field A length $= 20$    |   | C                         |

#### PARAMETERS FOR 35-BIT CORPORATE 1000 CREDENTIAL FORMAT

#### Key bits

| 1 2 3 4                                          | tens                                                                 |
|--------------------------------------------------|----------------------------------------------------------------------|
| 123456789012345678901234567890123456789012345678 | units addresses                                                      |
| XXXXXXXXXXXXXXXXXXXXXXXXXXXXXXXXXXXXXX           | data in 35-bit key<br>= start 16, length 12<br>= start 28, length 20 |

The recommended configuration is the same as the default:

• Message length = 35

• Site code A start bit = 16

• Site code A length = 12

Message length = 35
key field A start bit = 28
Site code A start bit = 16
key field A length = 20

C-6 NexSentry Star II ACU

P/N 6600058, Revision C

#### **PARAMETERS FOR 36-BIT FORMAT**

#### Key bits

| xxxxxxxxxxxxxxxxxxxxxxxxxxxxxxxxxxxxxx | 1<br>2345678901 | 2<br>12345678901234             | 3<br>156789012345              | 4<br>6789012345678 | tens<br>units addresses                                                    | ddresses                                          |
|----------------------------------------|-----------------|---------------------------------|--------------------------------|--------------------|----------------------------------------------------------------------------|---------------------------------------------------|
| xxxxxxxxxxxxxxxxxxxxxxxxxxxxxxxxxxxxxx |                 | XXXXXXXXXXXXX<br>XXXXXXXXX<br>X | .xxxxxxxxxxxxx<br>.xxxxxxxxxxx | *******            | <pre>x data in 36-bit key = start 16, length 8 = start 24, length 24</pre> | n 36-bit key<br>t 16, length 8<br>t 24, length 24 |

The recommended configuration is:

- Message length = 36
  key field A start bit = 24
- Site code A start bit = 16
  key field A length = 24
- Site code A length = 8
- **PARAMETERS FOR 37-BIT FORMAT**

#### Key bits

| 123456789   | 1 2<br>01234567890123                      | 3<br>45678901                        | 4<br>.23456789012345678                                   | tens<br>units          | addresses                                               |
|-------------|--------------------------------------------|--------------------------------------|-----------------------------------------------------------|------------------------|---------------------------------------------------------|
|             | XXXXXXXXXXXXX<br>XXXXXXXXXXXXXX            | XXXXXXXXX<br>XXXXX<br>XXXXX<br>XXXXX | *******                                                   | data<br>= sta<br>= sta | in 37-bit key<br>art 12, length 16<br>art 28, length 20 |
| The recomme | nded configuration i                       | s:                                   |                                                           |                        |                                                         |
| •           | Message length = 3<br>key field A start bi | 87<br>t = 28                         | Site code A start bit = $12$<br>key field A length = $20$ | • Si                   | te code A length = $16$                                 |

#### **PARAMETERS FOR 96-BIT FORMAT**

The 96-bit key is really only compatible with raw data reporting.

#### **Raw Data Mode**

In the Star I this mode is enabled by entering Yes to the "raw data" prompt (terminal command MAG question 23). Configurations 1-8 are programmable in the Star I. Configuration #1 is only used for processing by the reader when "raw data" mode is <u>disabled</u>. When raw data is enabled the reader sends the data as shown in this section and the ACU should have entries as shown for each type.

P/N 6600058, Revision C

*NexSentry Star II ACU* C-7

#### **RAW DATA SETUP 26-BIT FORMAT**

The recommended raw data entries (for one of the configurations 2-8) should be:

• Message length = 26

C

- Site code A start bit = 2 Site code A length = 8
- key field A start bit = 10 key field A length = 16

| Pr | ea | mb | le | C  | ust | om | ler | co | des | 5  | S  | = 2 | 27 | #  | = 2 | 26 |    |    |    |    |    |    |  |
|----|----|----|----|----|-----|----|-----|----|-----|----|----|-----|----|----|-----|----|----|----|----|----|----|----|--|
|    |    |    |    | c  | c   | c  | c   | c  | c   | c  |    |     |    |    |     |    |    |    |    |    | S  | #  |  |
|    |    |    |    |    |     |    |     |    |     |    |    |     |    |    |     |    |    |    |    |    |    |    |  |
| 48 | 47 | 46 | 45 | 44 | 43  | 42 | 41  | 40 | 39  | 38 | 37 | 36  | 35 | 34 | 33  | 32 | 31 | 30 | 29 | 28 | 27 | 26 |  |
|    |    |    |    | 0  | 0   | 0  | 0   | 0  | 0   | 1  | 0  | 0   | 0  | 0  | 0   | 0  | 0  | 0  | 0  | 0  | 1  | 1  |  |

| Si | te i | in 2<br>= 19     | 25-<br>95 ( | 18<br>dec | = (<br>cim | 0x(<br>al | C <b>3</b> | K  | ey | in | bit | s 1' | 7-2 | 2 = | <b>0</b> x | DA<br>= 5 | <b>80</b><br>59 | 36 | de | cin | ıal |   |   |   |
|----|------|------------------|-------------|-----------|------------|-----------|------------|----|----|----|-----|------|-----|-----|------------|-----------|-----------------|----|----|-----|-----|---|---|---|
| S  | S    | S                | S           | S         | S          | S         | S          | k  | k  | k  | k   | k    | k   | k   | k          | k         | k               | k  | k  | k   | k   | k | k | р |
|    | (    | $\sum_{i=1}^{n}$ |             |           |            | 3         |            |    | Ι  | )  |     |      | P   | ł   |            |           | 8               | 3  |    |     | (   | ) |   |   |
| 25 | 24   | 23               | 22          | 21        | 20         | 19        | 18         | 17 | 16 | 15 | 14  | 13   | 12  | 11  | 10         | 9         | 8               | 7  | 6  | 5   | 4   | 3 | 2 | 1 |
| 1  | 1    | 0                | 0           | 0         | 0          | 1         | 1          | 1  | 1  | 0  | 1   | 1    | 0   | 1   | 0          | 1         | 0               | 0  | 0  | 0   | 0   | 0 | 0 | 0 |

#### A typical printout at the terminal appears as follows

#### **RAW DATA SETUP 34-BIT FORMAT**

The recommended raw data entries (for one of the configurations 2-8) should be:

- Message length = 34
- Site code A start bit = 6 Site code A length = 12
- key field A start bit = 18 key field A length = 16

| Pr | rea | mb | le | C  | ust | on | ıer | co | de | 5  | S  | = 3 | 5  | #  | = 3 | 34 |    |    | Si<br>in | te (<br>bit | Coo<br>ts 2 | de<br>9-1 | 8 |
|----|-----|----|----|----|-----|----|-----|----|----|----|----|-----|----|----|-----|----|----|----|----------|-------------|-------------|-----------|---|
|    |     |    |    | c  | c   | c  | c   | c  | c  | c  |    |     | S  | #  |     |    |    |    | S        | S           | S           | S         |   |
|    |     |    |    |    |     |    |     |    |    |    |    |     |    |    |     |    |    |    |          |             | )           |           |   |
| 48 | 47  | 46 | 45 | 44 | 43  | 42 | 41  | 40 | 39 | 38 | 37 | 36  | 35 | 34 | 33  | 32 | 31 | 30 | 29       | 28          | 27          | 26        |   |
|    |     |    |    | 0  | 0   | 0  | 0   | 0  | 0  | 1  | 0  | 0   | 1  | 0  | 0   | 0  | 0  | 0  | 0        | 0           | 0           | 0         |   |

#### = 0x065 = 101 decimal Key in bits 17-2 = 0x032D = 813 decimal

|    |    |    |    |    |    |    |    |    | •  |    |    |    |    |    |    |   |   |   |   |   |   |   |   |   |
|----|----|----|----|----|----|----|----|----|----|----|----|----|----|----|----|---|---|---|---|---|---|---|---|---|
| S  | S  | S  | S  | S  | S  | S  | S  | k  | k  | k  | k  | k  | k  | k  | k  | k | k | k | k | k | k | k | k | р |
|    | (  | 5  |    |    | 4  | 5  |    |    | (  | )  |    |    |    | 3  |    |   | 2 | 2 |   |   | Ι | ) |   |   |
| 25 | 24 | 23 | 22 | 21 | 20 | 19 | 18 | 17 | 16 | 15 | 14 | 13 | 12 | 11 | 10 | 9 | 8 | 7 | 6 | 5 | 4 | 3 | 2 | 1 |
| 0  | 1  | 1  | 0  | 0  | 1  | 0  | 1  | 0  | 0  | 0  | 0  | 0  | 0  | 1  | 1  | 0 | 0 | 1 | 0 | 1 | 1 | 0 | 1 | 0 |

#### A typical printout at the terminal appears as follows

P/N 6600058, Revision C

#### **RAW DATA SETUP 35-BIT CORPORATE 1000 CREDENTIAL FORMAT**

The recommended raw data entries (for one of the configurations 2-8) should be:

• Message length = 35

C

- Site code A start bit = 3 Site code A length = 12
- key field A start bit = 15 key field A length = 20

| Pr | ea   | mb   | le | C   | ust | on | ıer | co | de  | <b>S</b> | S<br># : | = 3<br>= 3 | 86<br>5 |    | Si | te<br>0x1 | Co<br>FF | de<br>F = | in<br>= 4 | bit<br>095 | s 3.<br>5 d | 3-2<br>ecii | 2 =<br>nal |
|----|------|------|----|-----|-----|----|-----|----|-----|----------|----------|------------|---------|----|----|-----------|----------|-----------|-----------|------------|-------------|-------------|------------|
|    |      |      |    | c   | c   | c  | c   | c  | c   | c        |          | S          | #       |    | S  | S         | S        | S         | S         | S          | S           | S           |            |
|    |      |      |    |     |     |    |     |    |     |          |          |            |         |    |    | ]         | F        |           |           | ]          | F           |             |            |
| 48 | 47   | 46   | 45 | 44  | 43  | 42 | 41  | 40 | 39  | 38       | 37       | 36         | 35      | 34 | 33 | 32        | 31       | 30        | 29        | 28         | 27          | 26          |            |
|    |      |      |    | 0   | 0   | 0  | 0   | 0  | 0   | 1        | 0        | 1          | 1       | 1  | 1  | 1         | 1        | 1         | 1         | 1          | 1           | 1           |            |
| i  | in l | nite | 33 | -2° | )   | K  | ev  | in | hif | s 2      | 1_2      | ) =        | 0v      | FF | FF | TE.       | = 1      | 04        | 85'       | 74         | dec         | im          | al         |

| III U | 113 | 55 |    | -  | 17 | сy | 111 | σπ | 5 4 | 1-4 | 1  | UA. | <b>I</b> . <b>I</b> . | Π. Π. |    | 1  | ידט | 0.51 | - | ucc | / | aı |   |   |   |
|-------|-----|----|----|----|----|----|-----|----|-----|-----|----|-----|-----------------------|-------|----|----|-----|------|---|-----|---|----|---|---|---|
|       | S   | S  | S  | S  | k  | k  | k   | k  | k   | k   | k  | k   | k                     | k     | k  | k  | k   | k    | k | k   | k | k  | k | k | р |
|       |     | ]  | F  |    |    | ]  | F   |    |     | ]   | ſ  |     |                       | ł     | ſ  |    |     | ł    | ſ |     |   | ŀ  | £ |   |   |
|       | 25  | 24 | 23 | 22 | 21 | 20 | 19  | 18 | 17  | 16  | 15 | 14  | 13                    | 12    | 11 | 10 | 9   | 8    | 7 | 6   | 5 | 4  | 3 | 2 | 1 |
|       | 1   | 1  | 1  | 1  | 1  | 1  | 1   | 1  | 1   | 1   | 1  | 1   | 1                     | 1     | 1  | 1  | 1   | 1    | 1 | 1   | 1 | 1  | 1 | 0 | 1 |

#### A typical printout at the terminal appears as follows

#### **RAW DATA SETUP 36-BIT FORMAT**

The recommended raw data entries (for one of the configurations 2-8) should be:

- Message length = 36
- Site code A start bit = 4 Site code A length = 8
- key field A start bit = 12 key field A length = 24

| Pı | ea | mb | le | C  | ust | on | ner | co | de | 5  | <b>S</b><br># : | = 3<br>= 3 | 6<br>6 |    | Si<br>= | te<br>Ox | Co<br>64 | de<br>= | in<br>10 | bit<br>0 d | s 3.<br>.eci | 3-20<br>ma | 5<br>1 |
|----|----|----|----|----|-----|----|-----|----|----|----|-----------------|------------|--------|----|---------|----------|----------|---------|----------|------------|--------------|------------|--------|
|    |    |    |    | c  | c   | c  | c   | c  | c  | c  | S               | #          |        |    | S       | S        | S        | S       | S        | S          | S            | S          |        |
|    |    |    |    |    |     |    |     |    |    |    |                 |            |        |    |         |          | 6        |         |          | 4          | 1            |            |        |
| 48 | 47 | 46 | 45 | 44 | 43  | 42 | 41  | 40 | 39 | 38 | 37              | 36         | 35     | 34 | 33      | 32       | 31       | 30      | 29       | 28         | 27           | 26         |        |
|    |    |    |    | 0  | 0   | 0  | 0   | 0  | 0  | 1  | 1               | 1          | 1      | 1  | 0       | 1        | 1        | 0       | 0        | 1          | 0            | 0          |        |

| K                                                                                                    | ey | in | bit | s 2 | 5-2 | 2 = | 0x | 652 | 251 | )() | = 6 | 62 | 88 | 16 | deo | eim | al |   |   |   |   |   |   | ĺ |
|----------------------------------------------------------------------------------------------------|----|----|-----|-----|-----|-----|----|-----|-----|-----|-----|----|----|----|-----|-----|----|---|---|---|---|---|---|---|
| k                                                                                                    | k  | k  | k   | k   | k   | k   | k  | k   | k   | k   | k   | k  | k  | k  | k   | k   | k  | k | k | k | k | k | k | р |
| k         k         k |    |    |     |     |     |     |    |     |     |     |     |    |    |    |     |     |    |   |   |   |   |   |   |   |
| 25                                                                                                    | 24 | 23 | 22  | 21  | 20  | 19  | 18 | 17  | 16  | 15  | 14  | 13 | 12 | 11 | 10  | 9   | 8  | 7 | 6 | 5 | 4 | 3 | 2 | 1 |
| 0                                                                                                    | 1  | 1  | 0   | 0   | 1   | 0   | 1  | 0   | 0   | 1   | 0   | 0  | 1  | 0  | 1   | 1   | 1  | 0 | 1 | 0 | 0 | 0 | 0 | 1 |

#### A typical printout at the terminal appears as follows

```
raw(1) = 00006525d00064000000
raw(20) = 00000000000000000
key code = 6628816, site = 100, year = 0, month = 0, company = 0
issue code = 0
43 22:41:38 (3) ABA CARD DATA 1 24A14BCA
44 22:41:38 (3) ABA CARD DATA 2 C83E0000
45 22:41:38 (3) ABA CARD DATA 3 0000000
46 22:41:38 (3) ABA CARD DATA 4 0000000
47 22:41:38 (3) ABA CARD DATA 5 0000000
```

P/N 6600058, Revision C

#### **RAW DATA SETUP 37-BIT FORMAT**

The recommended raw data entries (for one of the configurations 2-8) should be:

• Message length = 37

C

- Site code A start bit = 5 • Site code A length = 12
- key field A start bit = 17 key field A length = 20

| Prea  | mb | le | C  | ust | on | ıer | co | de | 5  | #  | = 3 | 57 |    | Si<br>= | te<br>Ox4 | Co<br>4B | de<br>7 = | in<br>= 12 | bit<br>207 | s 3.<br>de | 3-22<br>cima |
|-------|----|----|----|-----|----|-----|----|----|----|----|-----|----|----|---------|-----------|----------|-----------|------------|------------|------------|--------------|
|       |    |    | c  | c   | c  | c   | c  | c  | c  | #  |     |    |    | S       | S         | S        | S         | S          | S          | S          | S            |
|       |    |    |    |     |    |     |    |    |    |    |     |    |    |         | 4         | 1        |           |            | ]          | 3          |              |
| 48 47 | 46 | 45 | 44 | 43  | 42 | 41  | 40 | 39 | 38 | 37 | 36  | 35 | 34 | 33      | 32        | 31       | 30        | 29         | 28         | 27         | 26           |
|       |    |    | 0  | 0   | 0  | 0   | 0  | 0  | 0  | 1  | 0   | 1  | 1  | 0       | 1         | 0        | 0         | 1          | 0          | 1          | 1            |

| III DIIS $33-22$   <b>N</b> ev III DIIS $21-2 = 0x^2FFF0 = 190392$ uec | in bits 33-22 | Kev in bits 21-2 = 0x2FFF0 = 196592 dec |
|------------------------------------------------------------------------|---------------|-----------------------------------------|
|------------------------------------------------------------------------|---------------|-----------------------------------------|

|    |    |    |    |    | v  |    |    |    |    |    |    |    |    |    |    |   |   |   |   |   |   |   |   |   |
|----|----|----|----|----|----|----|----|----|----|----|----|----|----|----|----|---|---|---|---|---|---|---|---|---|
| S  | S  | S  | S  | k  | k  | k  | k  | k  | k  | k  | k  | k  | k  | k  | k  | k | k | k | k | k | k | k | k | р |
|    | -  | 7  |    |    | 2  | 2  |    |    | ]  | Ŧ  |    |    | ]  | ſ  |    |   | ł | ſ |   |   |   |   |   |   |
| 25 | 24 | 23 | 22 | 21 | 20 | 19 | 18 | 17 | 16 | 15 | 14 | 13 | 12 | 11 | 10 | 9 | 8 | 7 | 6 | 5 | 4 | 3 | 2 | 1 |
| 0  | 1  | 1  | 1  | 0  | 0  | 1  | 0  | 1  | 1  | 1  | 1  | 1  | 1  | 1  | 1  | 1 | 1 | 1 | 1 | 0 | 0 | 0 | 0 | 0 |

#### A typical printout at the terminal appears as follows

```
raw(1) = 000002fff004b7000000
key code = 196592, site = 1207, year = 0, month = 0, company = 0
issue code = 0

      43
      22:41:38
      (3)
      ABA
      CARD
      DATA
      1
      25E0FFE5

      44
      22:41:38
      (3)
      ABA
      CARD
      DATA
      2
      96160000

      45
      22:41:38
      (3)
      ABA
      CARD
      DATA
      3
      0000000

      46
      22:41:38
      (3)
      ABA
      CARD
      DATA
      4
      0000000

      47
      22:41:38
      (3)
      ABA
      CARD
      DATA
      5
      0000000
```

#### **RAW DATA SETUP 96 BIT FORMAT**

To configure this:

ANSI format (Y/N) ? Y (This initiates a 5-bit processing mode, with the least significant bit –LSB– first and with each byte having a trailing odd parity bit —shown shaded in the diagrams below.) IT IS IMPORTANT TO STRESS THIS ORDER: *LSB* on the LEFT, (since more often the *MSB* is on the left). With the parity bit included, the numbers 0 — 9 are then as follows:

|   |   |   |   | 1 |   |   |   |   | 2 |   |   |   |   | 3 |   |   | 4 |   |   |   |   |   |   |   |
|---|---|---|---|---|---|---|---|---|---|---|---|---|---|---|---|---|---|---|---|---|---|---|---|---|
| 0 | 0 | 0 | 0 | 1 | 1 | 0 | 0 | 0 | 0 | 0 | 1 | 0 | 0 | 0 | 1 | 1 | 0 | 0 | 1 | 0 | 0 | 1 | 0 | 0 |
|   | 5 |   |   |   |   |   |   |   |   |   |   |   |   |   |   |   |   |   |   |   |   |   |   |   |
| 1 |   | 5 |   |   |   |   | 6 |   |   |   |   | 7 |   |   |   |   | 8 |   |   |   |   | 9 |   |   |

- Site Code start bit: 36. (This *is* the Site Code start bit used in the coding, because of the way the data is arranged.)
- Site Code length: 16. (This is the actual data length, not including the parity bits.)
- Key Code start bit: 58. (This *is* the Key Code start bit used in the coding, because of the way the data is arranged.)
- Key Code length: 24. (This is the actual data length, not including the parity bits.)
- Issue Code start bit: 83. (This *is* the Issue Code start bit used in the coding, because of the way the data is arranged.)
- Issue Code length: 4. (This is the actual data length, not including the parity bits.)
- The Site Code presently has a maximum bit-length of 16 bits. (In the example, the Site Code '78901' presently has the '7' dropped.)

#### Note:

The data does not start at the beginning of the message. There are 96 total bits received. The first 21 bits are not used. The remaining 75 bits are grouped into fifteen 5-bit characters, 4 bits (1 byte) of **BCD** data with 1 parity bit. (Parity is ODD.) The first character is fixed as

#### APPENDIX C: REPORTING MODES FOR DRS

Key Processing (non-NexWatch keys only)

C

a 'B' (as with the magnetic stripe beginning character). The next 5 characters are the site code (in BCD). Then 6 characters for the key (in BCD). Then 1 character for the issue level (in BCD). Then a fixed 'F' (as with the magnetic stripe final character). Finally there is a longitudinal redundancy check (LRC) character.

| •••• | •••• | ••••             | First 21 bits are not used           8         9         1         0 |       |      |     |      |    |               |     |         |             |            |   |      |       |       | Beg   | jin  | = I | 3   | ••  | .nc         | ot u  | sec  | •     |      |    |      |       |       |      |    |   |   |  |
|------|------|------------------|----------------------------------------------------------------------|-------|------|-----|------|----|---------------|-----|---------|-------------|------------|---|------|-------|-------|-------|------|-----|-----|-----|-------------|-------|------|-------|------|----|------|-------|-------|------|----|---|---|--|
|      |      |                  | 8                                                                    |       |      |     |      | 9  |               |     |         |             | 1          |   |      |       |       | 0     |      |     |     |     | B           |       |      |       |      | (7 | )    |       |       |      |    |   |   |  |
| ad   | ldr  | ess              | ses:                                                                 |       |      |     |      |    | 1             |     |         |             |            |   |      |       |       |       | 2    |     |     |     |             |       |      |       |      |    | 3    |       | -t    |      |    |   |   |  |
| 1    | 2    | 3                | 4                                                                    | 5     | 6    | 7   | 8    | 9  | 0             | 1   | 2 3 4 5 |             |            | 5 | 6    | 7     | 89    |       | 0 1  |     | 2   | 3   | 4           | 5     | 6    | 7     | 8    | 9  | 0    | 1     | -ι    | init | ts |   |   |  |
| 0    | 0    | 0                | 0                                                                    | 1     | 0    | 1   | 0    | 0  | 1             | 0   | 1       | 1 0 0 0 0 0 |            |   |      |       |       | 0     | 0    | 0   | 1   | 1   | 0           | 1     | 0    | 1     | 1    | 1  | 0    | 0     | )     |      |    |   |   |  |
|      |      | ••••             | •••••                                                                | ••••• | •••• |     | •••• | S  | ite           | Co  | de      | = 8         | <b>390</b> | 1 | •••• | ••••• | ••••• | ••••• | •••• |     |     |     | ••••        | ••••  | •••• | ••••• | •••• |    | •••• | ••••  | ••••• | •    |    |   | • |  |
|      |      | 8<br>start bit * |                                                                      |       |      |     |      |    | 9             | 9 0 |         |             |            |   |      |       |       | 1     |      |     |     |     |             | 9     |      |       |      |    | 9    |       |       |      |    |   |   |  |
|      |      |                  |                                                                      |       |      |     |      |    |               | 4   |         |             |            |   |      |       |       | 5     |      |     |     |     |             | start |      |       |      |    |      | 6     | )     |      |    |   |   |  |
|      |      | 2 3 4 5 6        |                                                                      |       |      |     | 7    | 8  | 90            | 0   | 1       | 2           | 3          | 4 | 5    | 6     | 7     | 8     | 9    | 0   | ) 1 | 2   | 3           | 3 4   | 5    | 6     | 7    | 8  | 9    | 0     | 1     |      |    |   |   |  |
|      |      | 0                | 0                                                                    | 0     | 1    | 0   | 1    | 0  | 0             | 1   | 1       | 0           | 0          | 0 | 0    | 1     | 1     | 0     | 0    | 0   | 0   | 1   | 0           | 0     | 1    | 1     | 1    | 0  | 0    | 1     | 1     |      |    |   |   |  |
|      | •••• | C                | rec                                                                  | len   | tia  | l K | ley  | Co | ode = 9999999 |     |         |             |            |   |      |       |       |       |      | Iss | ue  | = 1 |             |       | Fi   | nal   | = ]  | F  |      | LRC = |       |      |    |   |   |  |
|      |      |                  | 9                                                                    |       |      |     |      | 9  |               |     |         |             | 9          |   |      |       |       | 9     |      |     | 1   |     |             |       |      |       |      | F  |      |       |       | 2    |    |   |   |  |
|      |      |                  |                                                                      |       |      |     |      |    | 7             |     |         |             |            |   |      |       |       |       | 8    |     |     | *   | * start bit |       |      |       |      |    | 9    |       |       |      |    |   |   |  |
|      | 2    | 3                | 4                                                                    | 5     | 6    | 7   | 8    | 9  | 0             | 1   | 2       | 3           | 4          | 5 | 6    | 7     | 8     | 9     | 0    | 1   | 2   | 3   | 4           | 5     | 6    | 7     | 8    | 9  | 0    | 1     | 2     | 3    | 4  | 5 | ſ |  |
|      | 1    | 0 0 1 1 1 0 (    |                                                                      |       |      |     | 0    | 1  | 1             | 1   | 0       | 0           | 1          | 1 | 1    | 0     | 0     | 1     | 1    | 1   | 0   | 0   | 0           | 0     | 1    | 1     | 1    | 1  | 1    | 0     | 1     | 0    | 0  | ſ |   |  |

#### A typical printout at the terminal appears as follows

raw(1) = 00009999998901000000 raw(20) = 010000000000000000000 key code = 999999, site = 8901, year = 0, month = 0, company = 1 issue code = 0 83 23:14:56 (3) ABA CARD DATA 1 60E8C339 84 23:14:56 (3) ABA CARD DATA 2 E79C1386 85 23:14:56 (3) ABA CARD DATA 3 29B80650 86 23:14:56 (3) ABA CARD DATA 4 0A000000 87 23:14:56 (3) ABA CARD DATA 5 0000000

C-14 NexSentry Star II ACU

P/N 6600058, Revision C

# Index

#### Numerics

25-pin modem for ACU cable connection 8-1 9-pin modem for ACU modem connection 8-1

. . . . .

#### A

access code creating new 10-13 access control system design 2-2 access control technology 1-1 access control unit = ACU 1-1, 1-2, 1-3, 1-4 10-base-T network port 1-3 9-pin male host port connector P1 8-1 battery 1-6 battery strap 3-29 cobox 1-3 comm ports 3-11 connectors 1-5, 3-8 controller host interface program = CHIP 1-3 controller PC board 1-2 DC power 2-26 dial-up modem 1-4 door switch inputs 1-2 enclosure 1-5 installing 3-2 MIRO 1 = ACU 1-2monitor points 1-2, 1-3 mounting details 3-4 on-board battery charger 1-4 personality chip (replacing) 1-6 pinouts 1-5, 3-9 placing 2-4 relay outputs 1-2, 1-3 REX inputs 1-2 RS-232 port 1-3 RS-485 port 1-3 self-test 1-4 strap S-NET or wiegand (2-position) 3-12 straps 3-26

switch S1 reset 3-21 switch S2 address/wiegand 1 & 2/baud 3-22 switch S3 goof 3-21 switch S4 address 3-22, 3-23 switch S5 baud rates 3-22, 3-23 TB1 = wiegand or S-NET 3-12TB2 = S-NET 3-12, 3-13 TB3 = RS 485 host 3-12, 3-14 TB4 = 16 on-board monitor inputs 3-15 TB5 = 4 on-board relay outputs 3-15 TB6 = power supply connector 2-26, 3-16terminal interface program NSM Lite 1-3 uninterruptible power supply 1-4 wiegand device connections via TB1 or TB2 3-12 action groups 10-4 actions assigning numbers 10-4 defining 10-4 ACU = access control unit controller PC board 1-2 ACU users 10-24 AD 4305 NexStar RS-485 Multiplexer 5-21, 7-1 mounting details 3-6 optional RS-232 adapter module 7-1 addition to existing system 2-2 address numbers of Readers 4-2 address switch MIRO 16/8 S1 4-7, 4-13, 4-19 MIRO 2/24 S1 S2 4-26 MIRO 32/0 S-NET S1 4-30 MIRO 4/0 = NexLine Plus S1 4-37 MIRO 4/2 S1 4-37 MIRO 64/0 S-NET S1 4-30 Alarm-Saf power supply 6-3 PCA 6-2 Alarm-Saf power supply (UL-294) 6-1 Alarm-Saf power supply, installing 6-1 annual system inspection

#### INDEX

required for UL 294 systems 13-1 annual system test 1-6 annual system test for UL-294 13-3 anti-passback = APB 1-5, 2-7 electro-mechanical turnstile 2-7 mechanical turnstile 2-7

#### B

back EMF 4-15, 4-22 electric door strike 2-24 batteries optional lead-acid in Alarm-Saf cabinet 6-2 battery ACU strap 3-29 lithium ACU 3-30, 13-1 battery (backup power) Panasonic LC-RD1217AP 2-26 Panasonic LC-RD1217P 2-26 PowerSonic PS-12180 2-26 battery, replacing on ACU 13-1 building modes (replaced by zones) 1-3

#### С

cable and wiring requirements 2-10 cable power loss 2-14 cardholder anti-passback 2-7 creating new 10-13 central station 1-4 coax MIRO 4/0 = NexLine Plus connector J1 4-40 coax adapter NexLine 4-34 comm ports ACU 3-11 communication errors 14-1 communication failures 14-1 connector(s) ACU 3-8 ACU 9-pin male host port 8-1 MIRO 16/8 4-8, 4-14, 4-20 MIRO 16/8 TB1 TB2 relay outputs 4-15, 4-21 MIRO 16/8 TB3 -- TB6 monitor input 4-8, 4-14, 4-21 MIRO 16/8 TB7 TB8 S-NET 4-8, 4-14, 4-21

I-2 NexSentry Star II ACU

MIRO 2/24 4-27 MIRO 2/24 tamper 4-26 MIRO 2/24 TB1 -- TB3 relay output 4-28 MIRO 2/24 TB4 monitor input pins 6 -- 8 4-28 MIRO 2/24 TB4 TB5 S-NET 4-28 MIRO 32/0 4-33 MIRO 32/0 TB1 -- TB4 monitor inputs 4-33 MIRO 32/0 TB5 S-NET 4-33 MIRO 4/0 = NexLine Plus 4-39 MIRO 4/0 = NexLine Plus J1 co-ax 4-40 MIRO 4/0 = NexLine Plus TB1 S-NET 4-39 MIRO 4/0 = NexLine Plus TB3 monitor inputs 4-40 MIRO 4/0 = NexLine Plus TB3 tamper pin 8 4-40 MIRO 4/2 4-38 MIRO 4/2 TB1 TB2 S-NET 4-38 MIRO 4/2 TB3 monitor inputs 4-39 MIRO 4/2 TB3 relays 4-38 MIRO 4/2 TB3 tamper pin 8 4-39 MIRO 64/0 4-33 MIRO 64/0 TB1 -- TB4 monitor inputs 4-33 MIRO 64/0 TB5 S-NET 4-33 UWIU 5-19 UWIU J4 -- J7 Wiegand 5-16, 5-18, 5-21 WIRO 4/8/4 TB3 monitor inputs 5-4 WIRO 4/8/4 TB4 relay outputs 5-4 controller host interface protocol = CHIP 1-3creating the hardware installation plan 2-3 creating the installation plan 2-2

#### D

data tees warning against use 4-34 data wire proper size 2-19 splicing caveat 2-11 database 10-2 access control parameters 10-2 configuration 10-10 configured on windows NT 4.0 PC 10-2 creating 10-20 creation in NSM Lite 10-3 default settings 10-2 detail column configuration 10-18 downloading 10-2 existing configuration - selecting 10-9

Revision B, Part Number 6600058 4/1/03

new configuration - creating 10-8 recommended entry sequence 10-20 setting up NSM Lite 10-2 setup sheets 10-2 setup sheets use 10-4 default access code 1 10-3 action 1 10-3 login name = operator1 (user 1) 10-3 login password = **new** (user 1) 10-3 NSM Lite password = new123 10-2 Star II login 10-3 digireader series manual, p/n 6600025 1-2 digital key reader = DKR 5-1, 5-2digital reader = DR 1-2, 1-3, 1-4, 4-2 RF field 1-3 DKR = digital key reader 5-1, 5-2DKR reader mode C-4 door forced open eliminating such spurious transaction logs 2-22 door switch(es) 1-4, 2-7 anti-passback = APB 2-7door switch, next higher MP to REX 2-22 REX, next lower MP to door switch 2-22 DR = digital reader 4-2

#### E

electric door strike 4-15, 4-22 electric door strikes back EMF 2-24 EN55022 EMI 3-3 enclosures mounting 3-4 enclosures and ACUspecifications 3-3 End Of Line Resistors (EOLRs) 3-33 EOLRs 3-33 **Example Multiple PCA Enclosure (70109717001)** Set Up A-1

#### F

FCC EMI, EMC Class B 3-3 fire safety monitoring (supplemental information) 2-9

Revision B, Part Number 6600058 4/1/03

flash memory download instructions 12-4 fuse, replacing on ACU 13-2 fuses Alarm-Saf power supply 6-2 MIRO 16/8 4-7, 4-13 MIRO 2/24 4-24 MIRO 32/0 4-30 MIRO 4/0 = NexLine Plus 4-36 MIRO 4/2 4-36 MIRO 64/0 4-30 NexStar 7-7 UWIU 5-17 future system expansion planning wiring 2-19

#### G

goof ACU switch S3 3-21 grounding 2-11 grounding the system 2-11

#### H

hardware installation sequence 2-2 Host PC 1-3 humidity operating range 2-25

#### I

identification devices 1-2 biometric readers 1-2 digital command cards 1-2 magnetic stripe cards 1-2 personal identification number = PIN 1-2 inserting a wire 2-19 installation plan safety precautions 2-9 installation plan, creating 2-2, 2-4 installing ACU 3-2 Alarm-Saf power supply 6-1 MIRO 16/8 4-16 MIRO 2/16 (Half-Height) 4-9 MIRO 2/24 4-23 MIRO 32/0 4-29 MIRO 32/0 (Half-Height) 4-3 MIRO 4/0 = NexLine Plus 4-34

NexSentry Star II ACU I-3

#### INDEX

MIRO 4/2 4-34 MIRO 64/0 4-29 modem 8-1 NexStar Multiplexer 7-3 NSM Lite 10-5 UWIU 5-20 internal PCA mounting points A-2

#### J

jumper MIRO 4/0 = NexLine Plus W3 1k/2k normal 4-37 MIRO 4/2 W3 1k/2k normal 4-37

#### K

keypad combination with digital reader = DR 1-4 stand-alone DR 4200K 1-4 stand-alone VIP2 1-4

#### L

LEDs Alarm-Saf power supply 6-2 MIRO 16/8 4-6, 4-12, 4-17 MIRO 2/24 4-24 MIRO 32/0 4-30 MIRO 4/0 = NexLine Plus 4-35 MIRO 4/2 4-35 MIRO 64/0 4-30 NexStar Multiplexer 7-6 UWIU 5-17 lithium battery ACU 3-30, 13-1 location ACU non-controlled area 2-4 ACU requirements 2-4 digital reader 2-5 hardware devices, determining 2-4 power supply 2-5 remote station 2-5 login initial dialog box 10-8 login name ACU default = operator 1 (user 1) 10-3

#### Μ

magnetic stripe reader = MSR 4-2malfunction 1-6 micro-controller MIRO 16/8 4-8, 4-13, 4-20 MIRO 2/24 4-27 MIRO 32/0 4-32 MIRO 4/0 = NexLine Plus U2 4-38 MIRO 4/2 U2 4-38 MIRO 64/0 4-32 UWIU U3 and U11 5-16 minus one 2-29 MIRO 4-1 16/8 2-22, 2-23, 4-16 2/16 (Half-Height) 4-9 2/24 2-23, 4-23 32/0 2-22, 4-29 32/0 (Half-Height) 4-3 4/0 =NexLine Plus 4-344/2 2-23, 4-34 64/0 2-22, 4-29 address switches 4-1 MIRO = Monitor Input Relay Output 4-1 **MIRO 16/8** connectors 4-8, 4-14, 4-20 features 4-16 fuses 4-7, 4-13 installing 4-16 Jumper J1 defunct 4-19 LEDs 4-6, 4-12, 4-17 micro-controller 4-8, 4-13, 4-20 mounting details 3-5 P9 tamper connector 4-7, 4-13, 4-19 PC board 4-16 relay output jumpers (P1 -- P8) 4-20 relay outputs TB1 and TB2 4-8, 4-14, 4-21 reset connector P11 4-8, 4-13, 4-20 S1 address switch 4-7, 4-13, 4-19 S-NET TB7 and TB8 4-8, 4-14, 4-21 TB1 2-23 test connector P10 4-19 test points (TP1 and TP2) 4-7, 4-13, 4-19 MIRO 16/8 LEDs 4-6, 4-12, 4-17 MIRO 2/16 (Half-Height) installing 4-9

I-4 NexSentry Star II ACU

Revision B, Part Number 6600058 4/1/03

relay outputs TB1 and TB2 4-15 MIRO 2/16HH mounting details 3-5 MIRO 2/24 address switches S1 S2 4-26 connectors 4-27 features 4-23 fuses 4-24 installing 4-23 LEDs 4-24 monitor input connector TB4 pins 6 -- 8 4-28 mounting detais 3-5 PC board 4-23 programmable micro-controller 4-27 relay output connectors TB1 -- TB3 4-28 S-NET connectors TB4 and TB5 4-28 S-NET termination strap W1 4-26 tamper connector 4-26 TB1 2-23 test points TP1, TP2, and TP3 4-26 test strap W2 4-27 MIRO 32/0 connectors 4-33 fuses 4-30 installing 4-29 LEDs 4-30 monitor input connectors TB1 -- TB4 4-33 mounting details 3-5 PCA 4-29 programmable micro-controller 4-32 S-NET address switch S1 4-30 S-NET connector TB5 4-33 S-NET termination strap W1 4-32 tamper connection 4-32 test modes switch S2 4-30 test points 4-32 MIRO 32/0 (Half-Height) installing 4-3 MIRO 32/0HH mounting details 3-5 MIRO 4/0 = NexLine Plus 4-34 co-axial connector J1 4-40 connectors 4-39 features 4-34 fuses 4-36

installing 4-34 jumper W3 1k/2k normal 4-37 LEDs 4-35 micro-controller U2 4-38 monitor inputs connector TB3 4-40 mounting details 3-5 S1 address switch 4-37 S-NET connector TB1 4-39 tamper connector TB3 pin 8 4-40 test points 4-37 test strap W1 4-37 W2 termination strap 4-37 MIRO 4/2 4-34 connectors 4-38 features 4-34 fuses 4-36 installing 4-34 jumper W3 1k/2k normal 4-37 LEDs 4-35 micro-controller U2 4-38 monitor inputs TB3 connector 4-39 mounting details 3-5 relays connector TB3 4-38 S1 address switch 4-37 tamper connector TB3 pin 8 4-39 test points 4-37 W1 test strap 4-37 W2 termination strap 4-37 MIRO 4/2 S-NET connectors TB1 TB2 4-38 MIRO 64/0 connectors 4-33 fuses 4-30 installing 4-29 LEDs 4-30 monitor input connectors TB1 -- TB4 4-33 mounting details 3-5 PCA 4-29 programmable micro-controller 4-32 S-NET address switch S1 4-30 S-NET connector TB5 4-33 S-NET W1 termination strap 4-32 tamper connection 4-32 test modes switch S2 4-30 test points 4-32 modem, installing 8-1

Revision B, Part Number 6600058 4/1/03

NexSentry Star II ACU I-5

#### INDEX

Monitor Columns feature 11-3 Move First button 11-3 Move Up button 11-3 monitor input wiring 2-20 monitor input(s) ACTIVE state 2-21 CLEAR state 2-21 MIRO 16/8 4-1, 4-8, 4-14, 4-21 MIRO 2/24 4-28 MIRO 32/0 4-33 MIRO 4/0 = NexLine Plus TB3 connector 4-40 MIRO 4/2 TB3 connector 4-39 MIRO 64/0 4-33 WIRO 4/8/4 5-1 monitor points/monitor inputs 1-4 mounting details - enclosure ACU 3-4 AD 4305 NexStar RS-485 Multiplexer 3-6 MIRO 16/8 3-5 MIRO 2/24 3-5 MIRO 32/0 3-5 MIRO 4/0 = NexLine Plus 3-5 MIRO 4/2 3-5 MIRO 64/0 3-5 MIRO2/16HH 3-5 MIRO32/0HH 3-5 multiple PC board 3-6, A-2 UWIU 3-5 WIRO 4/8/4 3-5 MSR = magnetic stripe reader 5-1MSR reader mode C-4 multiple PC board enclosure mounting details 3-6, A-2 **Multiple PC Board Enclosure Dimensions** A-3 multiple PCA enclosure A-2 multiple power supplies 2-26

#### N

national electrical code (ANSI/NFPA 70-1993) 2-10, 2-24, 4-15, 4-22 NexLine coax adapterr 4-34 NexLine Plus = MIRO 4/0 4-34 NexSentry Manager = NSM 1-3 NexSentry Manager 3.0 Manual,

I-6 NexSentry Star II ACU

p/n 66110229001 Revision E 1-1 NexSentry Star II ACU 16-door system via personality chip 12-1 2-door (basic) system via personality chip 12-1 4-door system via personality chip 12-1 8-door system via personality chip 12-1 NexSentry Star II ACU (controller) 5-1, 5-2 installing 3-2 mounting details 3-4 NexStar cobox master thinserver (ethernet adapter) 7-2 connectors 7-9 fuses 7-7 LEDs 7-6 optional RS232 adapter module 7-1 PC board 7-4 RS-232 adapter decal 7-10 RS-232 adapter module 7-9 RS-485/232 personality switches 7-9 termination resistor switches 7-8 NexStar Multiplexer installing 7-3 NexStar RS-485 Multiplexer mounting details 3-6 next sentry manager = NSM System Monitor window 1-4 non-controlled area location for ACU 2-4 normally closed pins MIRO 2/24 relay output connectors 4-28 normally open pins MIRO 2/24 relay output connectors 4-28 NSM Lite actions 10-25 database explorer window 10-14 database setup 10-1 default user login = administrator 10-10 default user password = **new123** 10-10 desktop shortcut icon 10-7 exploring 10-6 installation 10-5 installation kit = (1) CD-ROM 10-5 installation kit = (2) s/w license agreement 10-5 installation kit = (3) this manual 10-5

installation kit = (4) CD-KEY label 10-5

Revision B, Part Number 6600058 4/1/03

login 10-10 PC 1-3 server start up 10-8 starting & using 10-7 status icons 10-11 status window 10-13 table - defaults listed in each 10-2 toolbar and function icons 10-12 transaction icons configuration 10-88 transaction sounds configuration 10-87 transaction types configuration 10-89 users - no permission controls 10-23 users = operators 10-23 NSM Lite Client window 11-2, 11-9 standard Microsoft Menu Bar 11-4 NSM Lite Monitor window 11-2 NSM Lite user interface program 1-1, 1-3, 1-5 System Monitor window 1-3, 1-4

#### 0

operating range humidity 2-25 temperature 2-25 owner's security requirements 2-2

#### P

password default ACU = new (user 1) 10-3 default NSM Lite = new123 10-2 PC board MIRO 16/8 4-16 MIRO 2/24 4-23 NexStar 7-4 UWIU 5-21 Wiro 4/8/4 5-16 PCA MIRO 32/0 4-29 MIRO 64/0 4-29 multiple enclosure 4-3, 4-9, 4-16 UWIU 5-19 personal identification number = PIN 1-2, 1-4personality chip removing 12-3 Phoenix connector 2-20, A-2

Revision B, Part Number 6600058 4/1/03

PI-1 power supply 6-4 PIN number minus one 2-29 pinouts ACU 3-9 MIRO 16/8 4-8, 4-20 MIRO 2/24 4-27 MIRO 32/0 4-33 MIRO 4/2 4-38 MIRO 64/0 4-33 UWIU 5-19 placing ACU 2-4 power supply 2-5 readers 2-5 remote station 2-5 placing the personality chip 12-1 power and environmental requirements 2-1 power failures 14-1 power loss understanding 2-14 power selector jumpers UWIU 5-19 WIRO 4/8/4 5-19 power supply additional 6-1 Alarm-Saf (UL-294) 6-1 placing 2-5 single 6-1 power supply PI-1 (not UL-294) 6-4 power wire large alternatives 2-18 protection 2-11 splicing caveat 2-11 thickness requirement 2-10 privileged cardholder 2-28, 2-29

#### R

```
raw data format C-3, C-4
raw data mode C-7
readers
placing 2-5
relay output(s)
connections 2-23
MIRO 16/8 4-1, 4-15, 4-21
```

#### INDEX

MIRO 2/24 4-28 MIRO 4/2 4-38 wiring 2-23 WIRO 4/8/4 4-2, 5-1 remote station constituents 2-5 placing 2-5 remote station reader **ARMING function 9-4** DISARMING function 9-1, 9-4 remote station readers 9-1 **ARMING function 9-1** remote zone control station 2-28 keypad 2-28, 2-29 reader 2-28 remote zone control station switch 2-28 removing the personality chip 12-3 replacing ACU battery 13-1 fuse on ACU 13-2 fuse on Half-Height MIRO 32/0 4-7 fuse on MIRO 4/0 = NexLine Plus 4-36 fuse on MIRO 4/2 4-36 fuses on ACU or other PCAs 13-2 fuses on MIRO 16/8 4-17 fuses on MIRO 2/24 4-24 fuses on MIRO 32/0 4-30 fuses on MIRO 64/0 4-30 fuses on UWIU 5-17 request to exit = REXanti-passback 2-7 reset ACU switch S1 3-21 RF interference 2-6 RS 485 host 3-12 ACU connector TB3 3-12 RS 485 host connection 3-14

#### S

safety precautions 1-5, 2-9 Setup sheets ABA Site Codes B-14 ACU Users B-7 Cardholders B-28 Digital Reader Configurations B-18

I-8 NexSentry Star II ACU

Door Switch Inputs B-15 Elevator Configurations B-24 Elevator Floor Groups B-25 Elevator Name Schemes B-23 General Purpose Inputs B-17 Holidays B-5 Keypad Configurations B-20 MSR Reader Configurations B-19 NexSentry Star II ACU B-13 NexSentry Star II Doors B-22 NSM Lite Icons B-30 NSM Lite Poller Definition B-12 NSM Lite Sounds B-29 NSM Lite Transaction Types B-31 NSM Lite Users B-6 **REX Switch Inputs B-16** Star II Access Codes B-27 Star II Action Groups B-11 Star II Actions (Reports) - 3 sheets B-8 Time Codes B-3 Time Groups B-4 Wiegand Reader Configurations B-21 Wiegand Site Codes & Company Codes B-14 Zones B-26 shielded cable 2-19, 2-21 S-NET cable recommendations 2-13 connector MIRO 4/0 = NexLine Plus TB1 4-39 DC power 2-26 MIRO 16/8 TB7 TB8 4-8, 4-14, 4-21 MIRO 2/24 4-28 MIRO 32/0 4-33 MIRO 32/0 S1 address switch 4-30 MIRO 4/0 = NexLine Plus 4-39 MIRO 4/2 4-38 MIRO 4/2 connectors TB1 TB2 4-38 MIRO 64/0 4-33 MIRO 64/0 S1 address switch 4-30 power requirements 2-26 termination straps 2-19 UWIU connectors J8 J9 5-21 UWIU wiring 5-22 wire size 2-15 WIRO 4/8/4 5-5 stand-alone applications 1-1

Revision B, Part Number 6600058 4/1/03

standard mode configuring UWIU 5-31 Star II access codes 10-79 cardholders 10-83 zones 10-77 Star II ACU User 10-25 strap(s) ACU 3-26 ACU battery 3-29 MIRO 2/24 W1 termination 4-26 MIRO 2/24 W2 test 4-27 MIRO 32/0 W1 S-NET termination 4-32 MIRO 4/0 = NexLine Plus W1 test 4-37 MIRO 4/0 = NexLine Plus W2 termination 4-37 MIRO 4/2 W1 test 4-37 MIRO 4/2 W2 termination 4-37 MIRO 64/0 W1 S-NET termination 4-32 switch contacts quality 2-22 switch(es) ACU S1 reset 3-21 ACU S2 address + wiegand 1 2 + baud 3-22 ACU S3 goof 3-21 ACU S4 address 3-22 ACU S5 baud rates 3-22 MIRO 16/8 S1 address 4-7, 4-13, 4-19 MIRO 2/24 4-26 MIRO 32/0 4-30 MIRO 32/0 S1 S-NET address 4-30 MIRO 4/0 = NexLine Plus 4-37 MIRO 4/2 4-37 MIRO 64/0 4-30 MIRO 64/0 S1 S-NET address 4-30 MIRO address 4-1 System Monitor window 1-3, 1-4 system users and installers 1-5

#### Т

#### Table of Mounting Dimensions and Mount Numbers A-4 tamper MIRO 16/8 4-7, 4-13, 4-19

MIRO 2/24 4-26 MIRO 32/0 4-32

Revision B, Part Number 6600058 4/1/03

MIRO 4/0 = NexLine Plus connector TB3 pin8 4-40 MIRO 4/2 connector TB3 pin 8 4-39 MIRO 64/0 4-32 UWIU 5-20 temperature and humidity operating range 2-25 terminal interface program NSM Lite 1-3 termination MIRO 2/24 S-NET strap W1 4-26 MIRO 32/0 W1 S-NET strap 4-32 MIRO 4/0 = NexLine Plus S-NET strap W2 4-37 MIRO 4/2 S-NET strap W2 4-37 MIRO 64/0 W1 S-NET strap 4-32 termination resistors 2-19 when needed 2-19 test points MIRO 16/8 4-7, 4-13, 4-19 MIRO 2/24 4-26 MIRO 32/0 4-32 MIRO 4/0 = NexLine Plus 4-37 MIRO 4/2 4-37 MIRO 64/0 4-32 UWIU 5-19 TEST1 (obsolete trouble-shooting command) 14-2 TEST2 (obsolete trouble-shooting command) 14-2 TEST3 (obsolete trouble-shooting command) 14-2 time codes 10-21 time group creating new 10-13 time groups 10-22 transaction events 10-4 hardware failure 10-4 transaction log 1-3, 1-4 troubleshooting communication errors 14-1 communication failures 14-1 power failures 14-1

#### U

UL 294 specifications/requirements 2-1 uninterruptible power supply 1-4, 2-10 universal mode configuring UWIU 5-24 configuring WIRO 4/8/4 5-24

NexSentry Star II ACU I-9

#### INDEX

Universal Wiegand Interface Unit (UWIU) PCB 5-15 universal wiegand interface unit = UWIU 12VDC 5-20 24VDC 5-20 5VDC 5-20 connectors J8 J9 S-NET 5-21 door address range switch S1 5-17 features 5-16 fuses 5-17 LEDs 5-17 micro-controllers U3 and U11 5-16 mounting details 3-5 PC board 5-21 PCA 5-19 power selector jumpers 5-19 reader addresses 5-21 reader door numbers 5-21 S-NET connection to ACU 5-21 specifications 5-22 standard mode 5-1 standard mode configuring 5-31 test points 5-19 universal mode 5-1 universal mode configuring 5-24 wiring 5-22 upgrading an existing system 2-2 upgrading the ACU 12-1 UWIU PCA layout 5-15 UWIU = universal wiegand interface unit 5-1

#### V

vehicle recognition products 5-1 VITAL function LED if not lit 14-1

#### W

wiegand I/O connector 5-21 TM 5-1 wiegand interface unit C-4 wiegand protocol 5-1 wiegand type I/O 5-2 wiegand wiring 5-2

I-10 NexSentry Star II ACU

wire gauge 2-16 finding proper gauge 2-16 wire gauge proper size 2-15 wire insertion fixed block 2-19 Phoenix connectors 2-19 Wire Insertion into a Phoenix Connector 2-20 wiring planning future system expansion 2-19 un-shielded cable 2-21 UWIU 5-22 wiring information 1-5 wiring requirements 2-10 WIRO 4/8/4 5-1 mounting details 3-5 power selector jumpers 5-19 reader door numbers 5-25 universal mode configuring 5-24 WIRO 4/8/4 DIP S2 (7-8) for Number of Readers Defined 5-6 WIRO 4/8/4 PC Board Layout 5-3

#### Z

zone(s) 1-4 anti-passback = APB 2-7 armed mode 30-second delay 2-28 armed mode 60-second delay 2-29 disarming sequence 2-28 indicator light 2-5 status 2-5 status armed mode 1-3, 2-28 status disarmed mode 1-3, 2-28 zones (replacing building modes) 1-3

Revision B, Part Number 6600058 4/1/03

# CONTACT INFORMATION

Please see the back page of this Manual for contact information.

•

Revision C, Part Number 6600058

NexSentry Star II

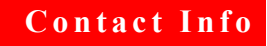

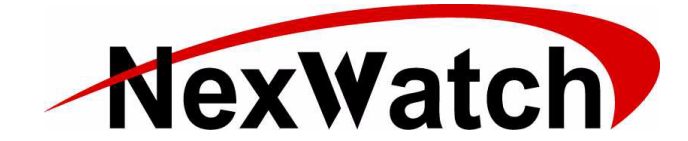

135 West Hill Avenue, Oak Creek, WI 53154 PH: 414-766-1700 FAX: 414-766-1798 www.nexwatch.com

NexSentry Star II ACU

Revision C, Part Number 6600058